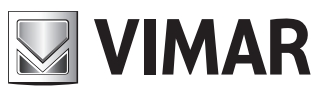

Manuale per il collegamento e l'uso - Installation and operation manual - Manuel pour le raccordement et l'emploi Manual para el conexionado y el uso - Installations-und Benutzerhandbuch - Εγχειρίδιο σύνδεσης και χρήσης

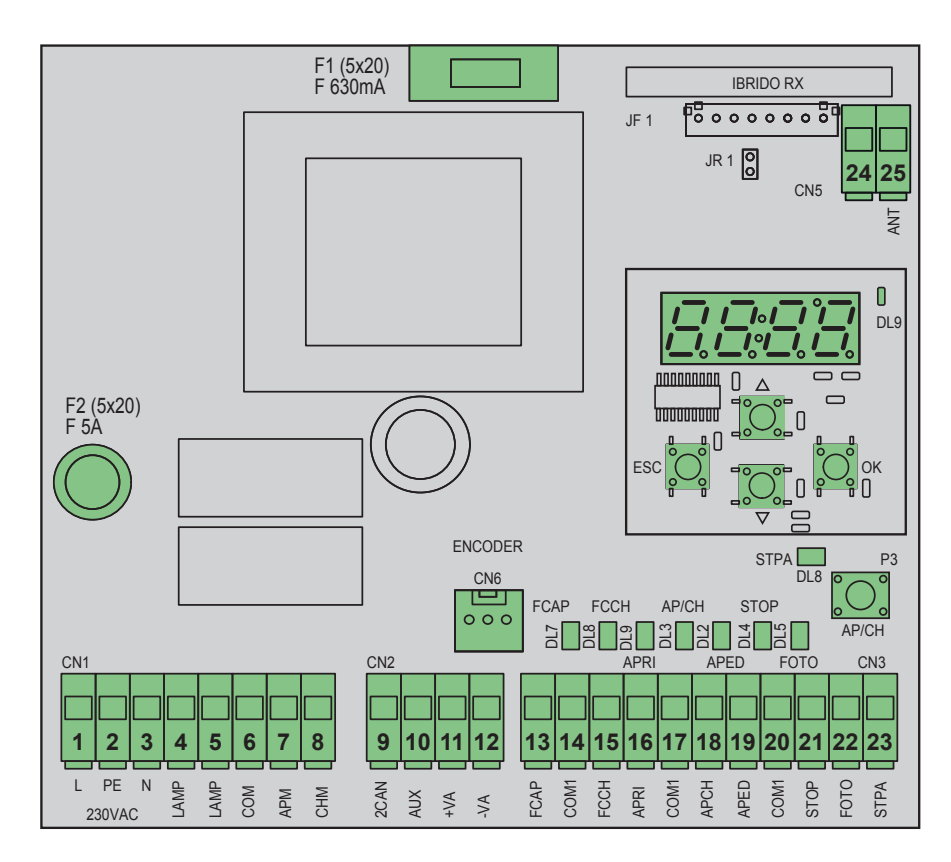

### **RS10**

Scheda con display 230 Vac per scorrevole Board with 230 Vac display for sliding gate Carte avec afficheur 230 Vac pour portail coulissant Tarjeta con pantalla 230 Vac para cancela corredera Leiterplatte 230 Vac mit Display für Schiebetorantrieb Πλακέτα με οθόνη 230 Vac για συρόμενη καγκελόπορτα

### **ELVOX** Automazioni

### **RS10**

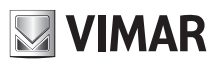

| Indice:<br>1 - Caratteristiche                      | Pagina |
|-----------------------------------------------------|--------|
| 2 - Descrizione della centrale                      | 1      |
| 3 - Cablaggi elettrici                              | 2      |
| 4 - Descrizione LED presenti nel circuito           | 6      |
| 5 - Descrizione pulsanti presenti nel circuito      | 6      |
| 6 - Descrizione completa del menù di programmazione | 7      |
| 7 - Messaggi di errore                              | 12     |
| 8 - Problemi e soluzioni                            | 12     |

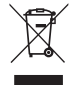

• RAEE - Informazione agli utilizzatori Il simbolo del bidone barrato indica che il prodotto a fine vita deve essere raccolto separatamente dagli altri rifiuti e inviato presso centri di raccolta autorizzati, in conformità a quanto previsto dalle leggi nazionali dei Paesi dell'UE che recepiscono la Direttiva RAEE. Lo scopo è prevenire effetti negativi sull'ambiente e sulla salute umana, garantendo la corretta gestione del prodotto come rifiuto, evitando quindi uno smaltimento abusivo sanzionabile dalla legge. Per una corretta gestione del prodotto, si prega di verificare le disposizioni locali previste nel vostro paese.

• Per ulteriori informazioni www.vimar.com

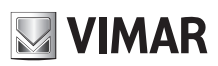

### 1 - Caratteristiche

Centrale per il comando di motoriduttori scorrevoli a 230 Vac con potenza massima di 600 W, dotata di ingressi per finecorsa , predisposizione encoder (usato per la rilevazione ostacolo e il controllo di velocità) ricevitore integrato e interfaccia a display. La centrale permette: - di personalizzare lo spazio e velocità di rallentamento sia in apertura che in chiusura

- di personalizzare lo spazio e velocita di rallentamento sia in apertura che in chi
   dotata di sistema di riconoscimento ostacolo (se presente il circuito encoder)
- led per la diagnostica ingressi
- memoria dati estraibile
- ricevitore integrato con capacità di 128 codici radiocomandi (a codifica fissa o a rolling-code)
- storico delle ultime 9 avarie o errori

### 2 - Descrizione della centrale

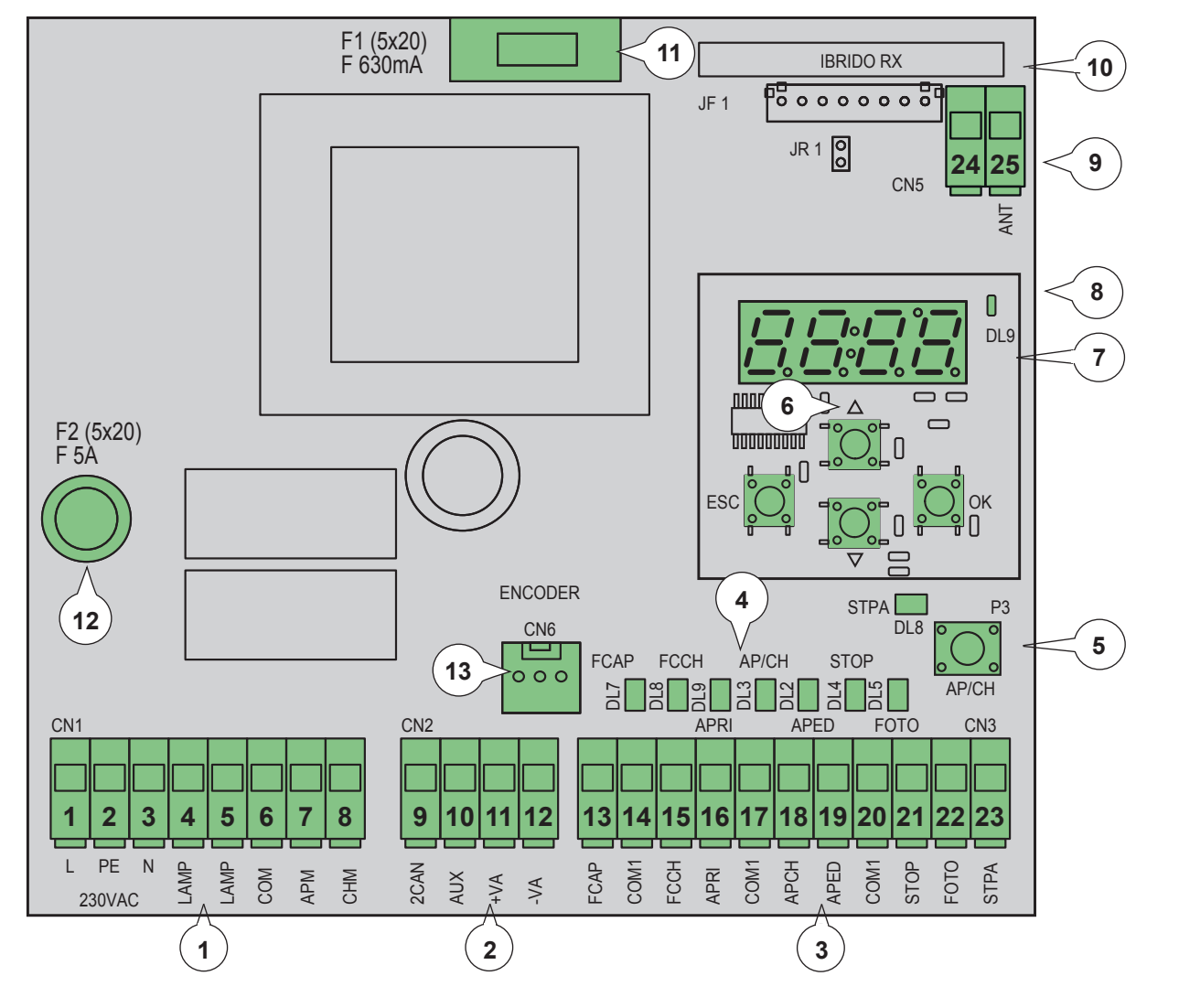

#### Legenda:

- 1 Morsetto estraibile per linea alimentazione, lampeggiante e motore elettrico
- 2 Morsetto estraibile per uscite a 24Vdc
- 3 Morsetto estraibile per sicurezze e ingressi di comando
- 4 Led di diagnostica ingressi
- 5 Pulsante sequenziale di comando
- 6 Pulsanti per scorrimento menù
- 7 Display per programmazione
- 8 Led per segnalazioni anomalie
- 9 Connettore estraibile per antenna
- 10 Modulo radio
- 11 Fusibile protezione per uscita 24V e logica di comando (630mA)
- 12 Fusibile protezione per uscita motore, trasformatore e lampeggiante (5A)
- 13 Connettore encoder

Fig. 1

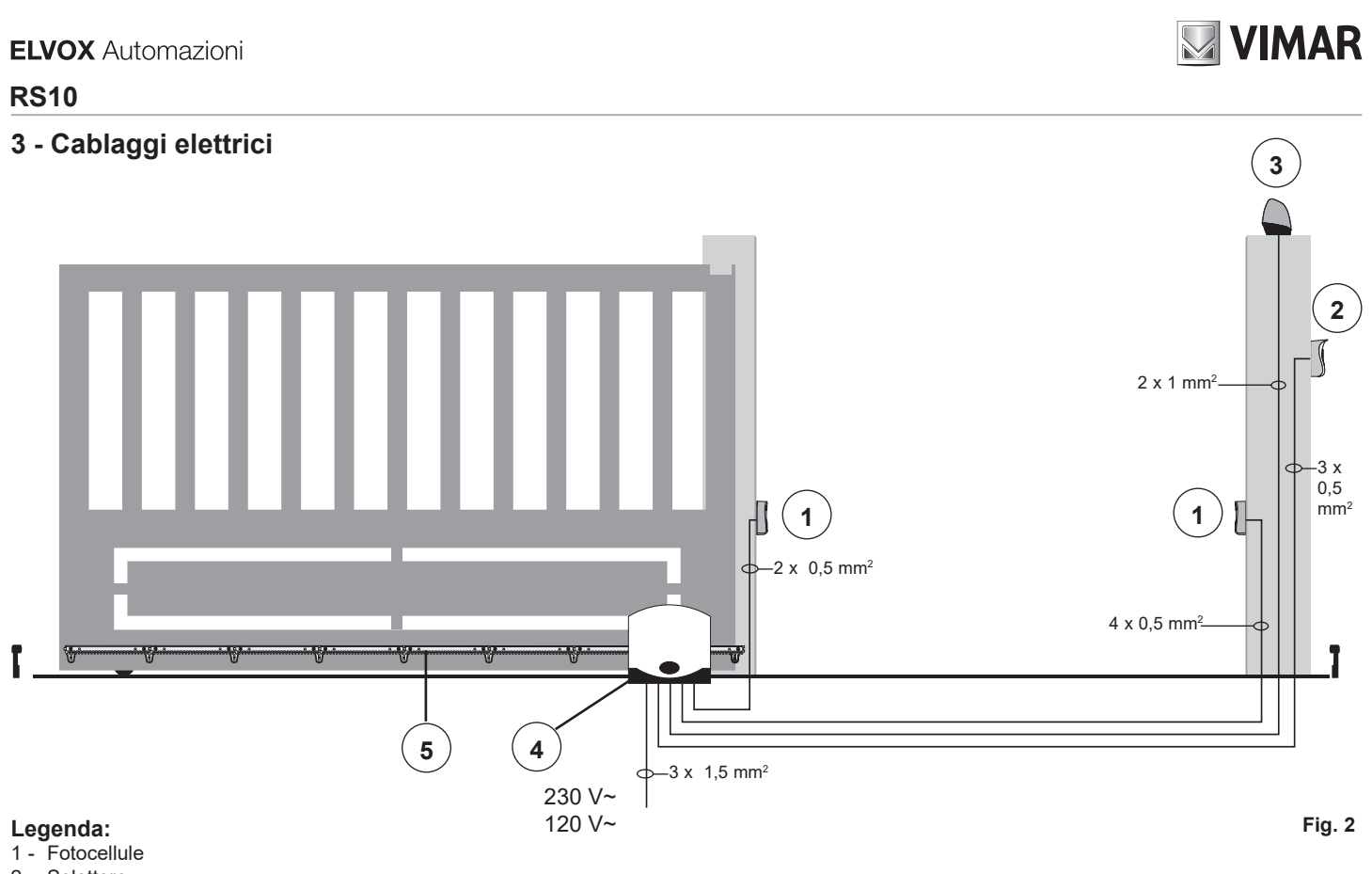

- 2 Selettore
- 3 Lampeggiante
- 4 Motoriduttore
- 5 Cremagliera

La centrale può funzionare con o senza encoder, alla accensione la centrale esegue un controllo della presenza dell'encoder sul connettore CN6. Per il funzionamento senza encoder è necessario inserire il jumper nel connettore CN6 come riportato nell'immagine fig.3 e dare alimentazione alla centrale, con questa configurazione la funzione di rilevamento ostacolo e il parametro P16 non sono attivi. Per il funzionamento con encoder è necessario inserire il cavo del circuito encoder nel connettore CN6 e dare alimentazione alla centrale.

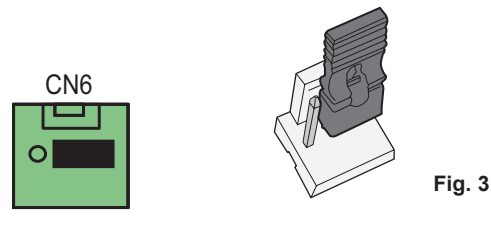

#### 3.1 - Cablaggio linea alimentazione, lampeggiante e motore elettrico:

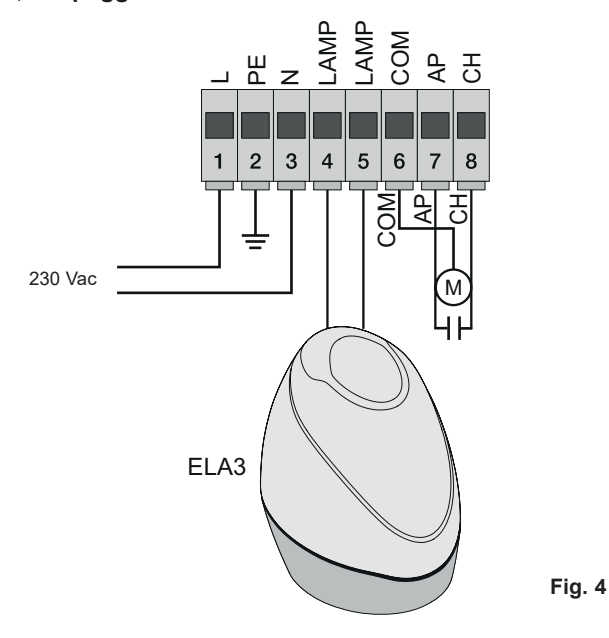

(11)

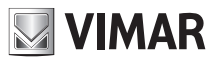

#### 3.2 - Cablaggio uscite a 24V:

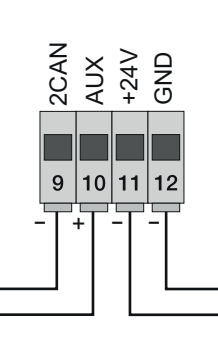

Uscita secondo canale radio o fototest Uscita per visualizzazione movimento del cancello

Uscita 24Vdc per alimentazione fotocellule e accessori

Fig. 5

| Numero | Descrizione                               | Funzione                                                                                                    |
|--------|-------------------------------------------|----------------------------------------------------------------------------------------------------|
| 1-2-3  | Linea alimentazione                       | Linea alimentazione 230 V ac (1 = fase / 2 = conduttore di terra / 3 = neutro)                                                                        |
| 4-5    | Uscita per lampeggiante                   | Uscita per lampeggiante (230 V ac max 40 W)                                                                                                    |
| 6-7-8  | Uscita per alimentazione motore elettrico | Uscita alimentazione motore (6 = comune / 7 = apre / 8 = chiude) nel morsetto 7 e 8 è col-<br>legato il condensatore in parallelo al motore elettrico |
| 9-11   | Uscita secondo canale radio o fototest    | Uscita secondo canale radio o fototest (selezionabile tramite parametro P08, max. 65 mA)                                                              |
| 10-11  | Uscita segnalazione movimento cancello    | Uscita segnalazione del movimento del cancello (selezionabile tramite il parametro P=07, max. 65 mA)                                                  |
| 11-12  | Uscita 24Vdc per alimentazione accessori  | Uscita 24 Vdc per alimentazione fotocellule e accessori (11 = GND / 12 = +24 V dc max 300 mA)                                                         |

#### 3.3 - Cablaggio ingressi

La centrale viene fornita con gli ingressi di sicurezza normalmente chiusi non ponticellati (STOP, FOTO, STPA), aggiungere un ponticello tra il comune (COM) e l'ingresso che non si intende utilizzare.

**3.3.1 - Collegamento pulsanti di comando e selettore a chiave** Contatti normalmente aperti (i LED rossi AP/CH o APED si accendono quando viene azionato il selettore o i pulsanti collegati in parallelo):

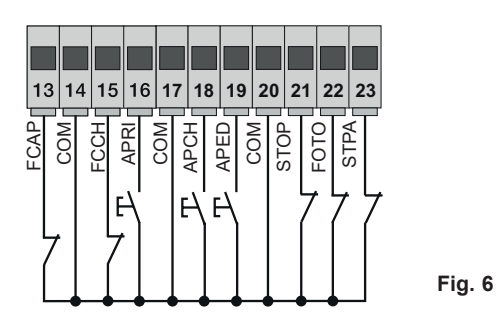

| Numero<br>morsetto | Descrizione                                                                                                    | Tipo ingresso      |
|--------------------|----------------------------------------------------------------------------------------------------|--------------------|
| 14-17-20           | COM : Comune ingressi di comando (GND permanente)                                                                                                    | -                  |
| 13                 | FCAP :Ingresso finecorsa di apertura se il cancello apre verso destra (P18=R), ingresso finecorsa di chiusura se il cancello apre verso sinistra (P18=L)     | Normalmente chiuso |
| 15                 | FCCH : Ingresso finecorsa di chiusura se il cancello apre verso destra (P18=R), ingresso finecorsa di apertura se<br>il cancello apre verso sinistra (P18=L) | Normalmente chiuso |
| 16                 | APRI : Ingresso pulsante di sola apertura, dedicato per timer o detector per spire a induzione magnetica                                                     | Normalmente aperto |
| 18                 | APCH : Ingresso di comando sequenziale, per il comando della corsa completa del cancello                                                                     | Normalmente aperto |
| 19                 | APED : Ingresso di comando sequenziale, per il comando della corsa pedonale del cancello                                                                     | Normalmente aperto |
| 21                 | STOP : Ingresso per arresto del cancello                                                                                                    | Normalmente chiuso |
| 22                 | FOTO : Ingresso fotocellula, attivo durante la chiusura del cancello                                                                                         | Normalmente chiuso |
| 23                 | STPA : Ingresso bordi o fotocellula interna, attivo durante la chiusura e l'apertura del cancello                                                            | Normalmente chiuso |

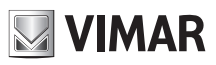

### 3.4 - Collegamento pulsanti di comando e selettore a chiave

contatti normalmente aperti (i led APCH o aped si accendono quando viene azionato il selettore o i pulsanti collegati in parallelo) ingresso APCH comanda l'apertura o la chiusa completa del cancello, ingresso APED comanda l'apertura o la chiusura parziale del cancello.

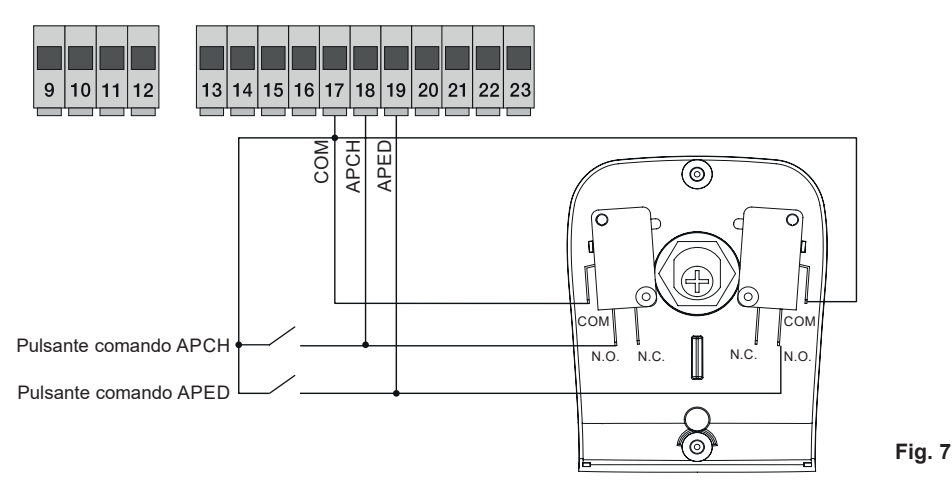

#### 3.5 - Collegamento timer o detector a induzione magnetica

con contatto normalmente aperto (i led apre si accende quando il timer o il detector a induzione magnetica sono azionati) ingresso APRI comanda l'apertura completa del cancello, fino a quando il contatto resta chiuso il cancello apre e resta in posizione di apertura, i comandi APCH, APED e i radiocomandi memorizzati non sono attivi fino al riarmo del contatto da chiuso a aperto, dopo il tempo di richiusura automatica impostato con il trimmer PAUSA, il cancello richiude, questo ingresso viene utilizzato per aprire e tenere in posizione di apertura il cancello nelle fasce orarie di maggiore afflusso:

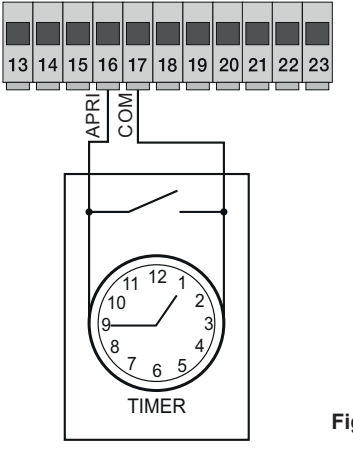

Fig. 8

#### 3.6 - Collegamento fotocellule:

contatto normalmente chiuso (a fotocellule non impegnate il led FOTO, deve essere acceso) l'intervento di questo ingresso durante la chiusura inverte il movimento, se non utilizzato fare un ponticello tra COM. e FOTO, è necessario rispettare la polarità per l'alimentazione delle fotocellule :

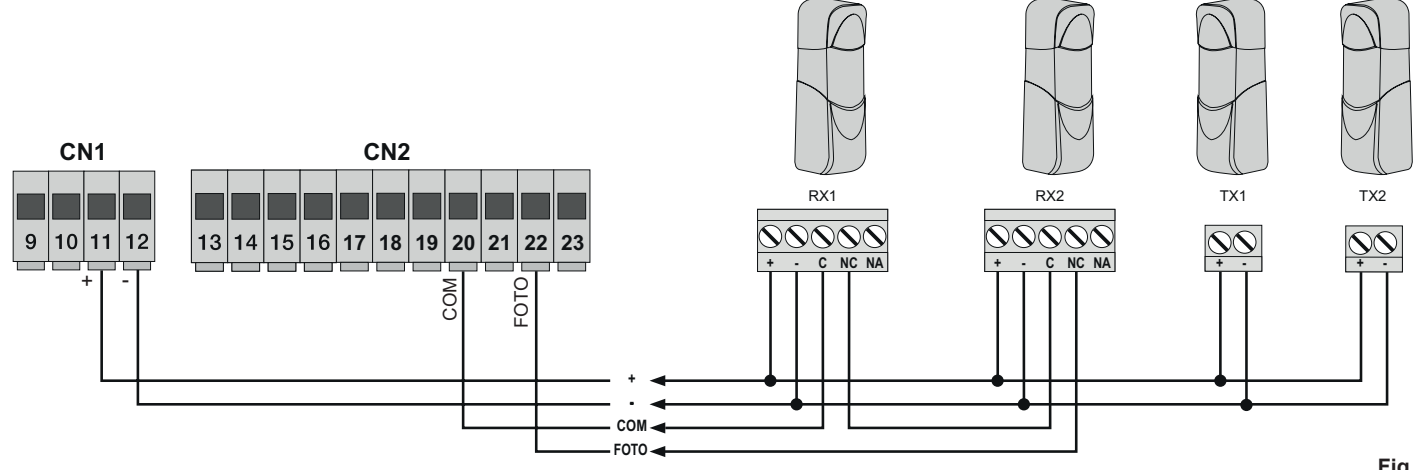

#### 3.7 - Collegamento bordo sensibile

Ingresso programmabile (con bordo o fotocellula non impegnato il led STPA deve essere accesso) l'intervento di questo ingresso durante l'apertura inverte immediatamente il movimento per 1,5 secondi e poi arresta il cancello, mentre durante la chiusura inverte il movimento fino alla completa apertura, vedere il parametro P06 per selezionare il tipo di bordo, se non utilizzato fare un ponticello tra COM e STPA e lasciare il parametro P06 in OFF.

13

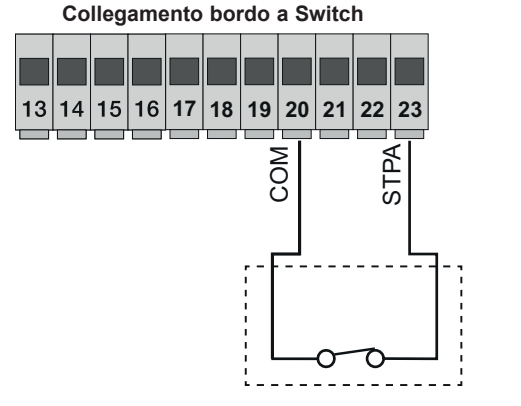

Ingresso STPA come bordo a switch elettromeccanico, portare il paramentro P06 in OFF.

#### Collegamento bordo sensibile resistivo

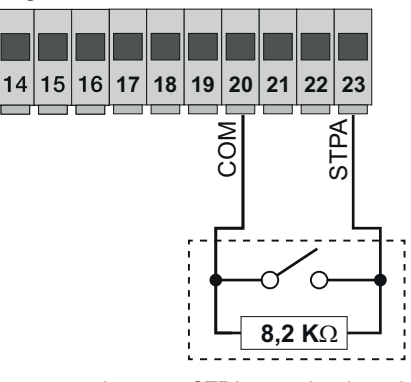

Ingresso STPA come bordo resistivo a 8,2Kohm, portare il parametro P06 in ON

Fig. 10

#### 3.8 - Collegamento elettrico con funzione fototest attiva:

con parametro P08 a 1 la centrale controlla il funzionamento delle fotocellule collegate su ingresso FOTO, con parametro P08 a 2 la centrale controlla il funzionamento delle fotocellule collegate su l'ingresso STPA, con parametro P08 a 3 la centrale controlla il funzionamento delle fotocellule collegate su gli ingressi FOTO e STPA. Nella figura 10 viene riportato un esempio di collegamento con fototest attivo solo per l'ingresso FOTO.

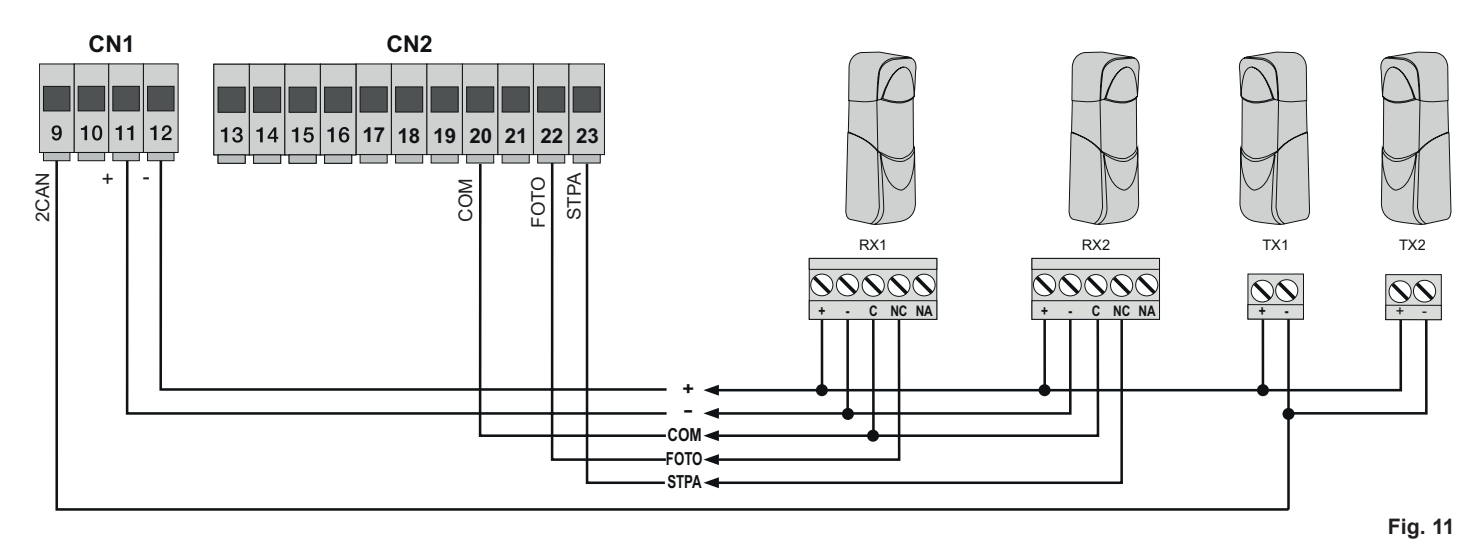

#### 3.9 - Collegamento pulsante di arresto:

contatto normalmente chiuso, l'apertura del contatto provoca l'arresto del cancello e la sospensione del tempo di richiusura automatica (a pulsante non impegnato il led STOP deve essere acceso), se non utilizzato fare un ponticello tra COM e STOP:

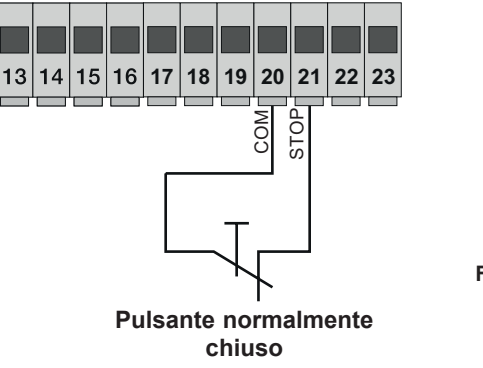

Fig. 12

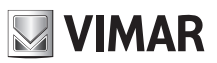

### RS10 3.10 - Collegamento antenna:

in dotazione viene fornito il filo rigido di 17 cm già cablato, per aumentare la portata collegare l'antenna come riportato in figura:

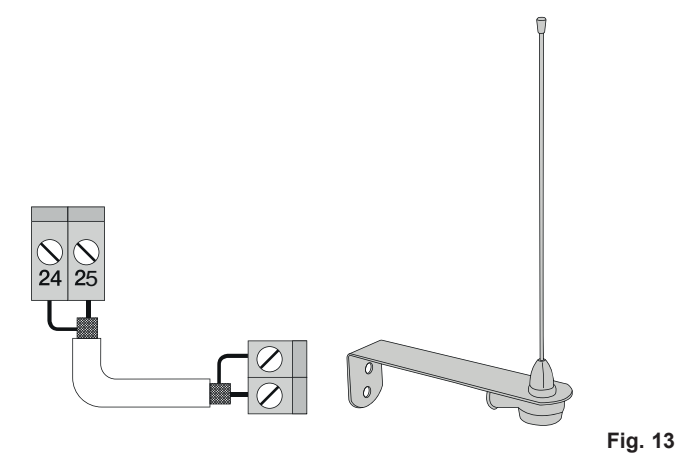

### 4 - Descrizione dei LED presenti sul circuito

| Sigla | Colore | Stato LED        | Stato morsetto                                                                                                    |  |
|-------|--------|------------------|----------------------------------------------------------------------------------------------------|--|
|       | Deere  | Spento           | Ingresso APRI (morsetto 16) non impegnato                                                                                                    |  |
| AFRI  | RUSSU  | Acceso           | Ingresso APRI (morsetto 16) impegnato                                                                                                    |  |
|       | Bosso  | Spento           | Ingresso APCH (morsetto 18) non impegnato                                                                                                    |  |
| АРСП  | RUSSU  | Acceso           | Ingresso APCH (morsetto 18) impegnato                                                                                                    |  |
|       | Posso  | Spento           | Ingresso APED (morsetto 19) non impegnato                                                                                                    |  |
| AFED  | 110550 | Acceso           | Ingresso APED (morsetto 19) impegnato                                                                                                    |  |
|       |        | Spento           | Ingresso stop (morsetto 21) impegnato                                                                                                    |  |
| STOP  | Verde  | Acceso           | Ingresso STOP (morsetto 21) non impegnato, se non utilizzato ponticellare tra morsetti COM e STOP                                                                                                    |  |
|       | Verde  | Spento           | Ingresso FOTO (morsetto 22) impegnato (fascio della fotocellula interrotto)                                                                                                    |  |
| FOTO  |        | Acceso           | Ingresso FOTO (morsetto 22) non impegnato, se non utilizzato ponticellare tra morsetti COM e<br>FOTO                                                                                                    |  |
| STDA  | Verde  | Spento           | Ingresso STPA (morsetto 23) impegnato (bordo sensibile premuto)                                                                                                    |  |
| SIFA  |        | Acceso           | Ingresso STPA (morsetto 23) non impegnato, se non utilizzato ponticellare tra morsetti COM e FOTO                                                                                                    |  |
| FCAP  | Verde  | Spento           | "Ingresso FCAP (morsetto 13) impegnato. Il cancello si trova nella posizione di:<br>Fine corsa di apertura se parametro P18=R (apertura verso destra)<br>Fine corsa di chiusura se parametro P18=L (apertura verso sinistra)" |  |
|       |        | Acceso           | Ingresso FCAP (morsetto 13) non impegnato.                                                                                                    |  |
| FCCH  | Verde  | Spento           | "Ingresso FCCH (morsetto 15) impegnato. Il cancello si trova nella posizione di:<br>Fine corsa di chiusura se parametro P18=R (apertura verso destra)<br>Fine corsa di apertura se parametro P18=L (apertura verso sinistra)" |  |
|       |        | Acceso           | Ingresso FCAP (morsetto 15) non impegnato.                                                                                                    |  |
| DL1   | Rosso  | Lampeggio veloce | Lampeggia velocemente nel caso uno degli ingressi venga impegnato                                                                                                    |  |

### 5 - Pulsanti presenti sul circuito

| Sigla  | Descrizione                                                                                |  |
|--------|--------------------------------------------------------------------------------------------|--|
| AP/CH  | Comanda l'apertura e la chiusura del cancello                                              |  |
| ESC    | Uscita o ritorno al livello inferiore del menù                                             |  |
| ▲ UP   | Aumenta di una unità il valore visualizzato o scorrimento sullo stesso livello del menù    |  |
| ▼ DOWN | Diminuisce di una unità il valore visualizzato o scorrimento sullo stesso livello del menù |  |
| OK     | Conferma il valore o avanza al livello superiore del menù                                  |  |

#### Controllo preliminare:

Dopo aver dato alimentazione alla centrale nel dispaly compare il nome della centrale RS10, la versione del firmware Fxxx per poi spegnarsi. Controllare i led di diagnostica degli ingressi, i led STOP, FOTO, STPA, FCAP e FCCH devono essere accesi (se i finecorsa non sono impegnati).

### **ELVOX** Automazioni

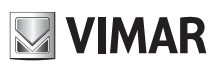

### **RS10**

### PER IL FUNZIONAMENTO CON FREQUENZA DI RETE A 60 HZ SEGUIRE LE ISTRUZIONI RIPORTATE:

- togliere alimentazione alla centrale

- premere contemporaneamente il tasto UP e il tasto DOWN

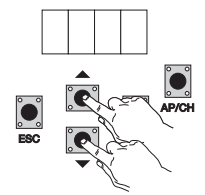

- dare alimentazione mantenendo premuti i tasti fino a quando nel display compare la scritta 60 H

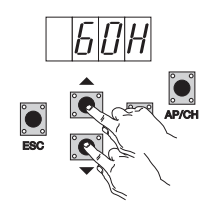

Per riportare la centrale per il funzionamento con i 50 Hz ripetere la procedura, nel display comparirà la scritta 50 H.

### 6 - Descrizione completa del menù di programmazione

Il menù programmazione si divide in 3 livelli: primo livello principale e secondo livello parametri e terzo livello valori

#### Menù principale:

| · · P · · P · · ·             |                                                                        |  |
|-------------------------------|------------------------------------------------------------------------|--|
| Messaggio Display             | Descrizione                                                            |  |
| LRNE                          | Apprendimento della corsa con programmazione rapida (vedi paragrafo 7) |  |
| RAD Gestione dei radiocomandi |                                                                        |  |
| LRN                           | Apprendimento della corsa con la programmazione personalizzata         |  |
| PAR                           | Permette di modificare tutti i parametri della centrale                |  |
| DEF                           | Permette di ritornare a valori di default del menù parametri           |  |
| CNT                           | Permette di visualizzare le manovre effettuate                         |  |
| PASS                          | Permette l'inserimento di una password a 4 cifre                       |  |
|                               |                                                                        |  |

Dopo aver selezionato la voce desiderata del menù principale tramite il tasto UP o DOWN, confermare premendo il tasto OK.

#### 6.1 - LRNE: procedura rapida per la programmazione della corsa del cancello

**N.B.:** prima di iniziare la programmazione controllare il parametro 18 (direzione apertura) Nel caso il cancello apra verso destra, settare il parametro 18 (direzione apertura) a R. Nel caso il cancello apra verso sinistra, settare il parametro 18 (direzione apertura) a L

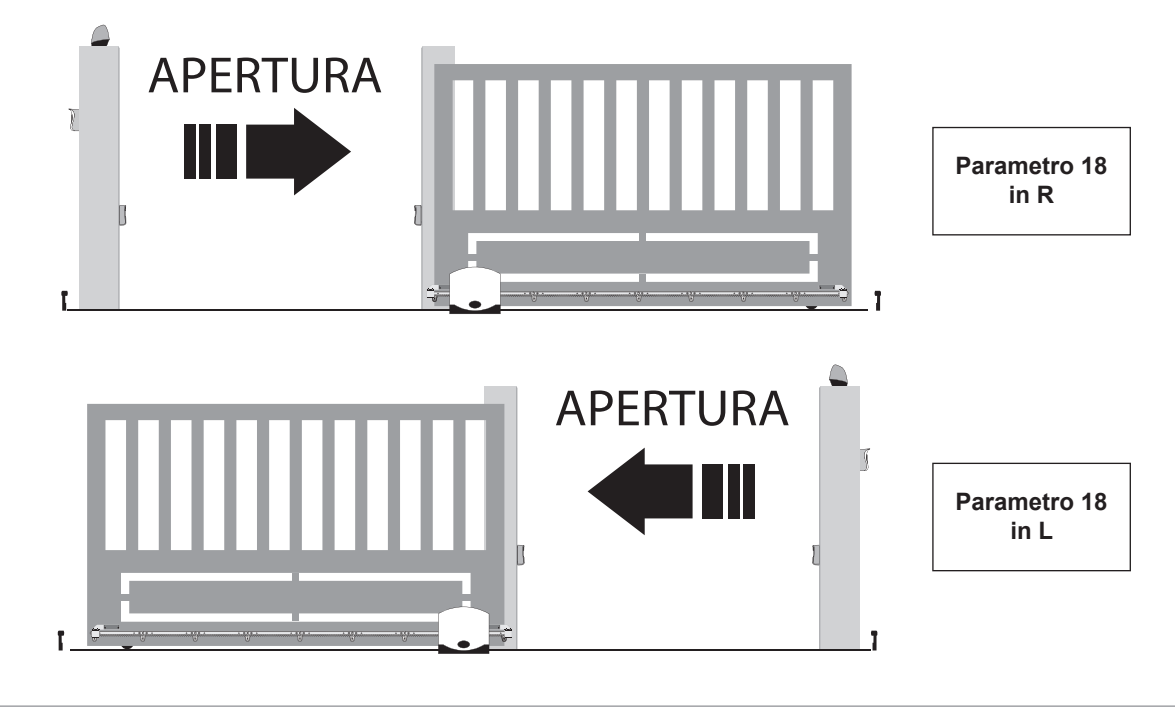

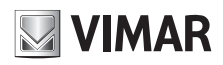

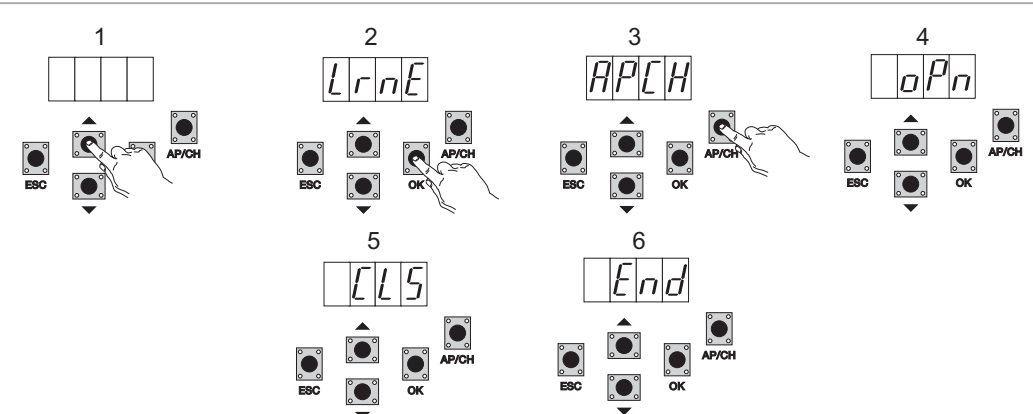

Anche da cancello non chiuso, dopo essere entrati in programmazione premendo UP, OK e AP/CH, il cancello parte in apertura fino all'impegno del finecorsa, dopo 2 secondi il cancello riparte in chiusura a velocità di ciclo, rallenta e continua fino all'impegno del finecorsa di chiusura, la centrale memorizza la corsa del cancello (lo spazio e la velocità di rallentamento sono impostati come di default).

#### 6.2 - RAD: menù gestione radiocomandi si divide in 4 parametri

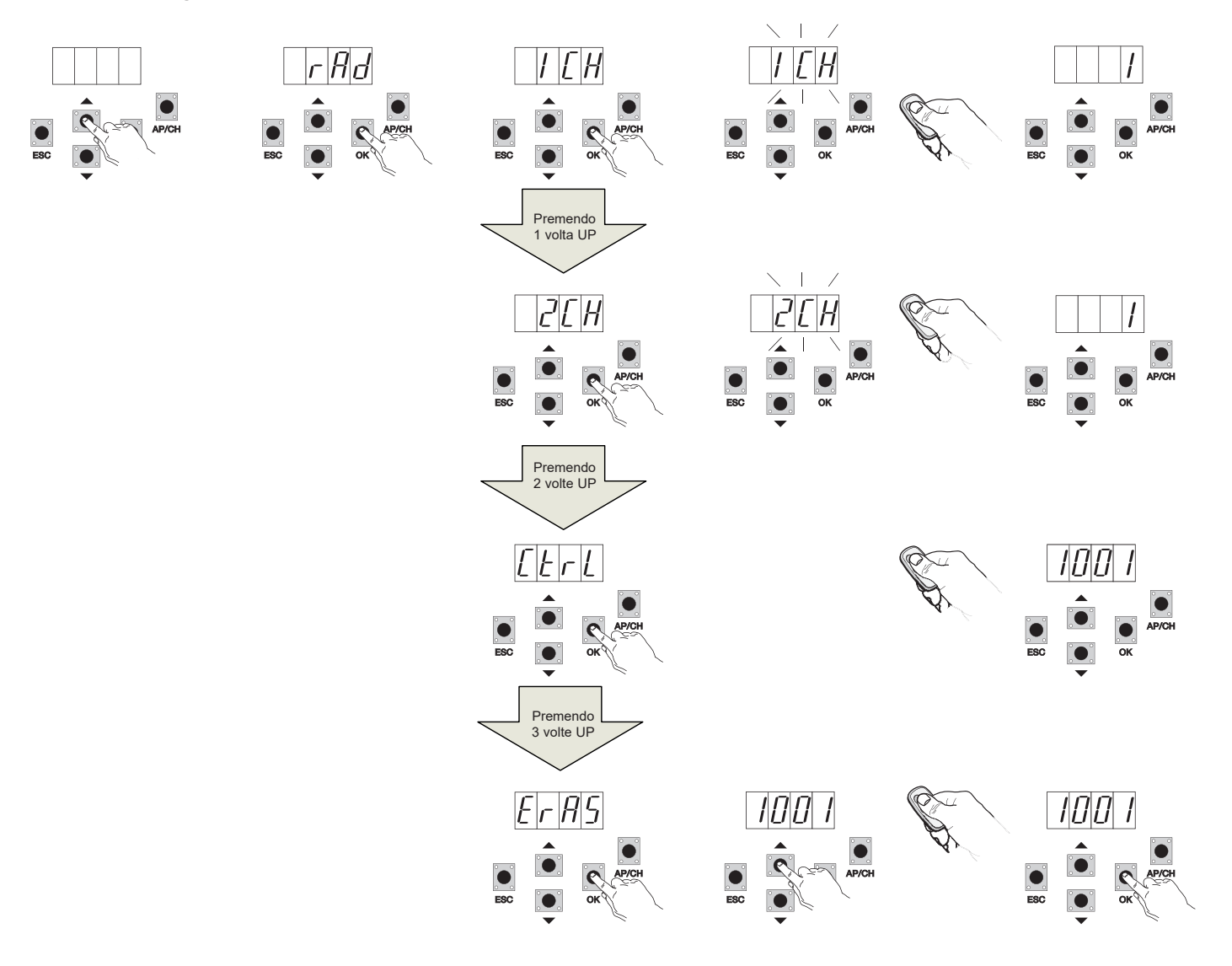

| Messaggio Display | Descrizione                                                                                                    | Messaggio Display dopo aver azionato il radiocomando                                                                                                    |
|-------------------|----------------------------------------------------------------------------------------------------|----------------------------------------------------------------------------------------------------|
| 1 CH              | Permette di memorizzare il tasto del radiocoman-<br>do corrispondente all'ingresso APCH                                                | (posizione di memoria occupata dal radiocomando appena memorizzato)                                                                                                    |
| 2 CH              | Permette di memorizzare il tasto del radiocoman-<br>do corrispondente all'ingresso PED o all'uscita<br>2CAN                            | (posizione di memoria occupata dal radiocomando appena memorizzato)                                                                                                    |
| CTRL              | La pressione del tasto del radiocomando permette<br>di comparare e visualizzare la posizione di memo-<br>ria dove è stato memorizzato. | Primo carattere del display:<br>- canale associato al tasto del radiocomando memorizzato (1 o 2)<br>Ultimi tre caratteri del display:<br>- posizione di memoria occupata dal radiocomando appena memorizzato                                                                                                    |
| ERAS              | Consente di cancellare un radiocomando presente<br>nella lista della memoria o tutti i radiocomandi pre-<br>senti in memoria.          | <ol> <li>Premere OK fino a quando nel display compare ALL. Rilasciare OK<br/>Per cancellare tutti i radiocomandi:         <ul> <li>premere e tenere premuto OK fino a quando nel display compare oooo<br/>Per cancellare un singolo radiocomando:</li> <li>scorrere con i tasti UP o DOWN fino alla posizione di memoria occupata<br/>dal radiocomando che si desidera eliminare, premere e tenere premuto OK<br/>fino a quando nel display compare oooo (l'eliminazione di un radiocoman-<br/>do dalla posizione di memoria cancella le associazioni sia del primo che<br/>del secondo canale)</li> </ul> </li> </ol> |

N.B.: il primo radiocomando memorizzato configura la centrale per accettare solo i radiocomandi con codifica rolling-code o solo radiocomandi con codifica fissa a 12bit.

Nota: Si consiglia di compilare la tabella finale riportando il numero della cella di memoria (viene visualizzato durante la memorizzazione del radiocomando) al nome utente, questo permette di eliminare un radiocomando nel caso venga smarrito.

6.3 - LRN: Apprendimento della corsa con la programmazione personalizzata, permette di definire i punti di inizio rallentamento sia in apertura che in chiusura

N.B.: prima di iniziare la programmazione controllare il parametro 18 (direzione apertura)

Nel caso il cancello apra verso destra, settare il parametro 18 (direzione apertura) a R.

Nel caso il cancello apra verso sinistra, settare il parametro 18 (direzione apertura) a L

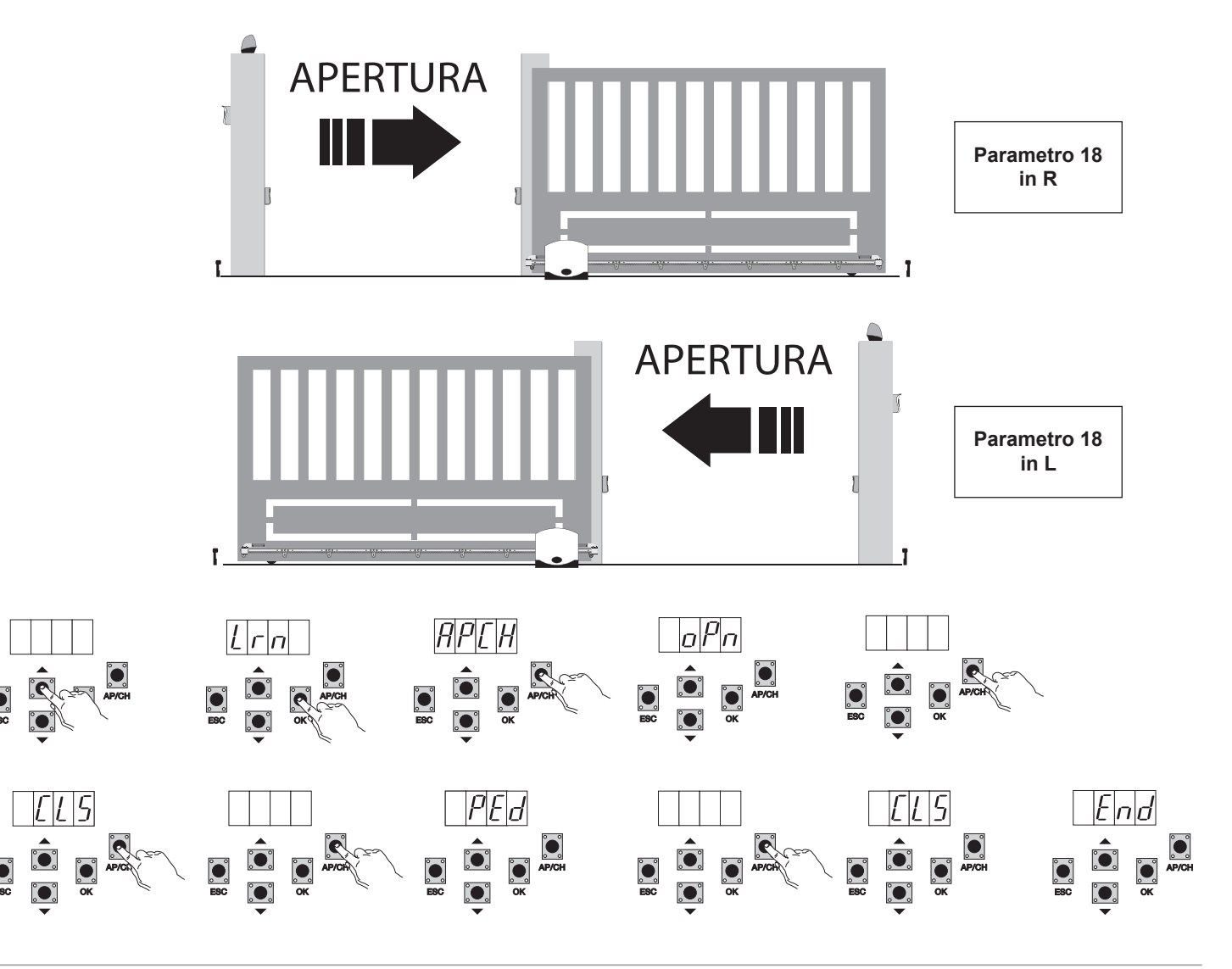

(T)

### **ELVOX** Automazioni

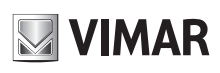

### **RS10**

- anche da cancello non chiuso, premere il tasto OK per entrare in programmazione avanzata della corsa, nel display compare la scritta APCH
   premere e rilasciare il tasto AP/CH, il cancello chiude se non è in posizione di chiusura, una volta raggiunto il finecorsa di chiusura (finecorsa di chiusura (finecorsa di chiusura impegnato, LED FCCH spento), il display visualizza il messaggio OPN e il cancello apre
- premere e rilasciare il tasto AP/CH per determinare il punto di inizio rallentamento in apertura
- il cancello prosegue in rallentamento fino all'intervento del finecorsa di apertura (si spegne il led FCAP) il display visualizza il messaggio CLS e il cancello parte in chiusura
- premere e rilasciare il tasto AP/CH per determinare il punto di inizio rallentamento in chiusura
- il cancello prosegue in rallentamento fino all'intervento del finecorsa di chiusura (si spegne il led FCCH)
- il display visualizza il messaggio PED e il cancello apre
- premere e rilasciare il tasto AP/CH per determinare lo spazio di apertura pedonale
- il cancello prosegue fino all'intervento del finecorsa di chiusura (si spegne il led FCCH) nel display compare la scritta END, la corsa è stata memorizzata correttamente.

**6.4 - PAR:** Permette di modificare tutti i parametri della centrale, premere il tasto OK per visualizzare i parametri, nel display compare la dicitura P01 (parametro numero 1), il tasto UP o DOWN permette di scorrere la lista dei parametri (vedi tabella parametri).

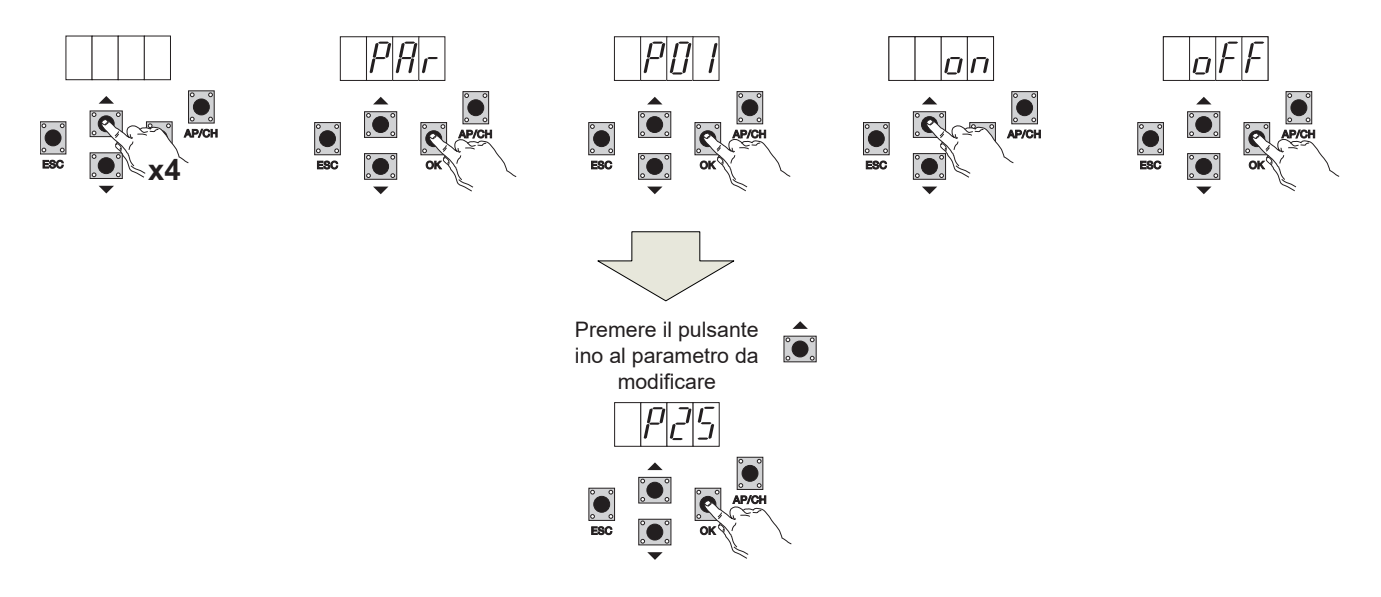

#### Tabella parametri

| Numero<br>parametro | Descrizione                                                                                                    | Valori impostabili                                                                                                    |            | Valore<br>modificato |
|---------------------|----------------------------------------------------------------------------------------------------|----------------------------------------------------------------------------------------------------|------------|----------------------|
| P01                 | Abilita la richiusura automatica                                                                                                    | ON/OFF                                                                                                    | OFF        |                      |
| P02                 | Imposta il tempo di richiusura<br>automatica                                                                                                    | 2-600 secondi                                                                                                    | 60 secondi |                      |
| P03                 | Funzionamento ingresso APCH                                                                                                    | 1= durante l'apertura l'ingresso APCH non attivo (condominiale)<br>2= APCH come sequenziale (apre, stop, chiude, apre)<br>3= APCH come sequenziale (apre, chiude, apre)<br>4= APCH comanda solo l'apertura. APED comanda solo la chiusura                                                                                                    |            |                      |
| P04                 | Prelampeggio         OFF= prelampeggio non attivo<br>ON= prelampeggio attivo (uscita lampeggiante attivata per 3 sec.         ON           prima del movimento del cancello)         ON         ON         ON           |                                                                                                    | ON         |                      |
| P05                 | <b>205</b> Chiusura immediataON= a cancello in apertura o aperto al disimpegno dell'ingresso<br>FOTO (morsetto 22) il cancello richiude 3 sec. dopo aver ultima la<br>manovra di apertura<br>OFF= funzionamento normale |                                                                                                    | OFF        |                      |
| P06                 | Logica dell'ingresso STPA                                                                                                    | 0= bordo sensibile a microswitch (l'intervento di questo ingresso<br>inverte immediatamente il movimento per 1,5 secondi e poi arresta il<br>cancello<br>1= bordo sensibile resistivo (bilanciato con resistenza da 8,2Kohm, l'in-<br>tervento di questo ingresso inverte immediatamente il movimento per 1,5<br>secondi e poi arresta il cancello<br>2=fotocellula come protezione interna (se impegnata ferma il cancel-<br>lo, fino al suo disimpegno, per poi proseguire in apertura) | 0          |                      |
| P07                 | Modalità di funzionamento uscita<br>AUX                                                                                                    | OFF= lampeggia lentamente durante l'apertura del cancello e acce-<br>sa fissa a cancello fermo aperto, lampeggia velocemente durante la<br>chiusura e spenta a cancello fermo in chiusura<br>ON = lampeggia durante il movimento del cancello e spenta a cancel-<br>lo fermo                                                                                                    | OFF        |                      |
| P08                 | Abilita il controllo degli ingressi di sicurezza                                                                                                    | 0 = controllo degli ingressi non attivo<br>1= controllo solo dell'ingresso FOTO<br>2= controllo solo dell'ingresso STPA<br>3 = controllo degli ingressi FOTO e STPA                                                                                                    | 0          |                      |

(IT)

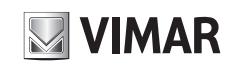

| P09 | Spazio di rallentamento in<br>chiusuraDa 0 a 100%<br>0%= rallentamento in chiusura escluso<br>100% = tutta la corsa in chiusura rallentata30%     |                                                                                                    |        |  |
|-----|----------------------------------------------------------------------------------------------------|----------------------------------------------------------------------------------------------------|--------|--|
| P10 | Spazio di rallentamento in apertura                                                                                                    | Da 100 a 0%<br>100%= rallentamento in apertura escluso<br>0% = tutta la corsa in apertura rallentata                                                                                                    | 70%    |  |
| P13 | Velocità di rallentamento<br>apertura                                                                                                    | Da 0 a 100%<br>0%= minima velocità di rallentamento<br>100% = massima velocità di rallentamento                                                                                                    | 45%    |  |
| P14 | Velocità di rallentamento<br>chiusura                                                                                                    | Da 0 a 100%<br>0%= minima velocità di rallentamento<br>100% = massima velocità di rallentamento                                                                                                    | 45%    |  |
| P15 | Forza del motore     Da 0 a 100%       0%= forza minima       100% = forza massima                                                                |                                                                                                    | 50%    |  |
| P16 | Forza su intervento rilevazione<br>ostacolo (parametro utilizzabile<br>solo con encoder presente)                                                 | zione Da 0 a 100%<br>cabile 0%= forza minima (sensibilità ostacolo massima)<br>e) 100% = forza massima (sensibilità ostacolo minima)                                                                    |        |  |
| P17 | Frenatura                                                                                                    | Da 0 a 25<br>0= minima forza di frenatura<br>25= massima forza di frenatura                                                                                                    |        |  |
| P18 | Direzione senso apertura       L= apertura del cancello verso sinistra         cancello       R= apertura del cancello verso destra               |                                                                                                    | L      |  |
| P20 | Seleziona il funzionamento del secondo canale radio                                                                                               | 2CAN= attiva l'uscita 2CH<br>PEDO= comanda l'apertura pedonale mentre l'uscita 2CAN funziona<br>come luce di cortesia temporizzata a 60 secondi                                                         | PEDO   |  |
| P21 | Tempo attivazione uscita canale 2                                                                                                    | Da 1 a 60 secondi                                                                                                    | 1 sec. |  |
| P22 | Spazio apertura pedonale Da 0 a 100% della corsa totale del cancello                                                                              |                                                                                                    | 50%    |  |
| P24 | Spunto in partenza                                                                                                    | in partenza OFF = il cancello parte con la forza regolata con il parametro P15<br>ON = il cancello parte per 1 secondo alla massima potenza per poi<br>tornare alla forza regolata con il parametro P15 |        |  |
| P25 | Uomo presente, con APCH<br>comanda l'apertura mantenendo<br>premuto il pulsante, PED coman-<br>da la chiusura mantenendo pre-<br>muto il pulsante | OFF: funzione non attiva<br>ON : funzione attiva se le sicurezze sono aperte (FOTO e STPA) la<br>partenza del cancello è ritardata di 3 secondi da quando si aziona il<br>pulsante                      | OFF    |  |

6.5 - DEF: permette di portare la centrale ai parametri di defaut, premere e rilasciare il tasto OK, fino a quando nel display compaiono 4 pallini a conferma dell'operazione.

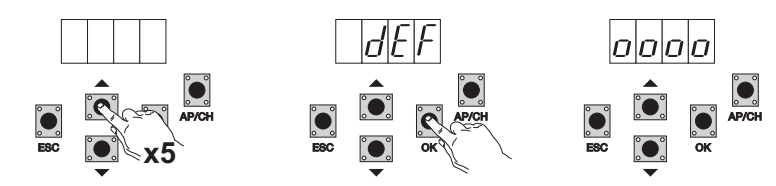

**6.6 - CNT:** permette di visualizzare il numero di aperture seguite dal motoriduttore, il primo contatore A visualizza il numero di manovre assolute, il secondo contatore P visualizza le manovre effettuate dopo un azzeramento comandato dall'installatore. Di seguito viene riportato un esempio:

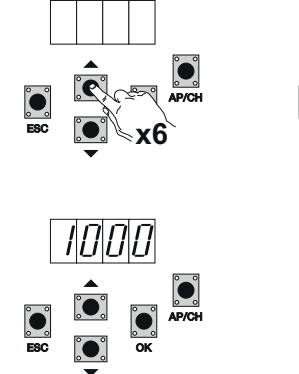

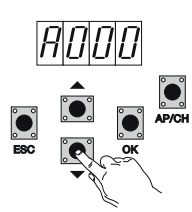

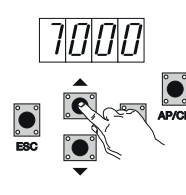

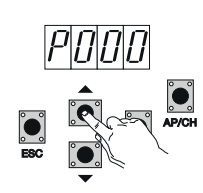

Premendo 6 volte il tasto UP, il display visualizza CNT (contatore)

Premere il tasto OK, il display visualizza la lettera A (contatore assoluto non azzerabile) il numero che segue deve essere moltiplicato per 10000 Premere il tasto UP, il display visualizza il numero che deve essere sommato per ottenere le aperture totali eseguite del motore: numero assoluto = (000\*10000)+(7000)= 7000

Premere il tasto UP, il display visualizza la lettera P (contatore parziale azzerabile) il numero che segue deve essere moltiplicato per 1000 Premere il tasto UP, il display visualizza il numero che deve essere sommato per ottenere le aperture dopo l'azzeramento del contatore parziale: numero parziale = (000\*10000)+(1000)= 1000, questo significa che è stato eseguito in azzeramento a 6000 aperture. Per azzerare il contatore parziale

### **ELVOX** Automazioni

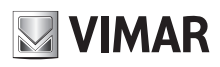

### **RS10**

premere e tenere premuto il tasto OK per almeno 5 secondi fino a quando compare ocoo sul display a conferma dell'operazione.

6.7 - PASSWORD: è possibile abilitare una password a 3 livelli, con livello 1 viene richiesta la password per entrare nel menù PAR, DEF, LRNE e LRN, con livello 2 viene richiesta la password per entrare nel menù RAD, con livello 3 viene richiesta la password per entrare in tutte le voci del menù (LRNE, LRN, DEF, RAD, CNT, PAR, ERR).

#### N.B.: nel caso venga smarrita la password è necessario chiamare il centro assistenza

Esempio di inserimento della password 4-3-2-1 al secondo livello:

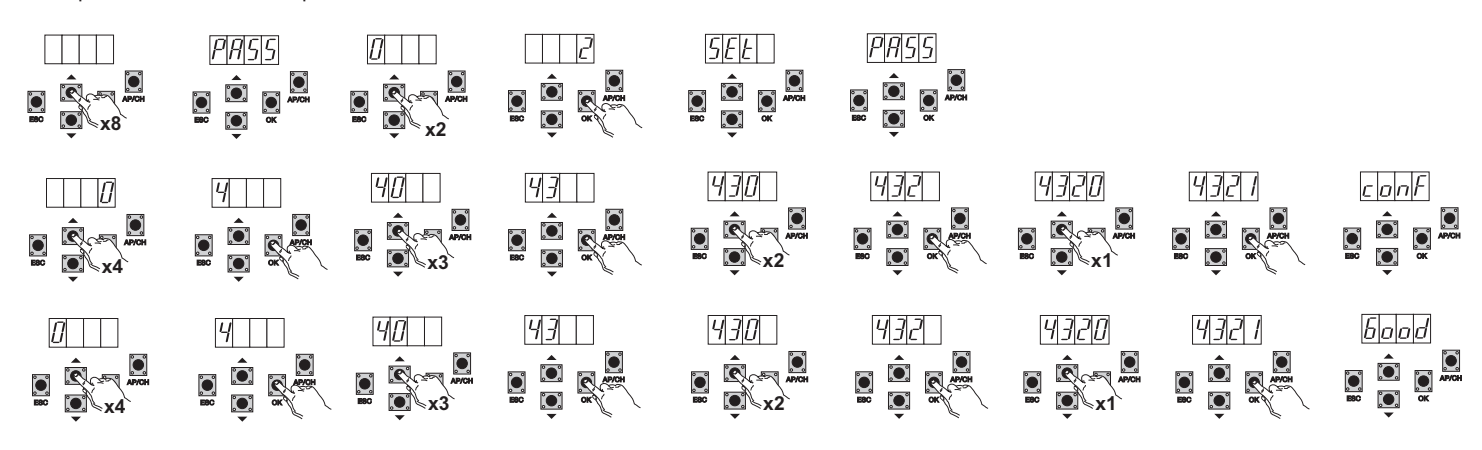

Ogni volta che si prova entrare nel menù principale viene richiesta la password (premendo il tasto Up o Down, nel display compare la scritta PASS, è necessario inserire la password per visualizzare il menù principale).

Nel caso venga inserita la password al livello 1 o 2 quando si selezione la voce del menù protetta verrà richiesta la password , inserire la password e confermare con OK, se si esce dal menù verrà richiesta la password.

Nel caso la password non sia corretta nel display compare la scritta NO.

### 7 - Messaggi di errore

| Messaggio | Descrizione                                                                        |
|-----------|------------------------------------------------------------------------------------|
| F02       | Rilevato un ostacolo durante il movimento di apertura                              |
| F03       | Rilevato un ostacolo durante il movimento di chiusura                              |
| F04       | Contatto dell'ingresso FOTO aperto                                                 |
| F06       | Contatto dell'ingresso STPA aperto                                                 |
| F09       | Superato il tempo massimo per l'esecuzione della manovra in apertura o in chiusura |
| F11       | Test su ingresso FOTO fallito                                                      |
| F12       | Test su ingresso STPA fallito                                                      |

#### 8 - Problemi e soluzioni

| Problema                                                                      | Causa                                                    | Soluzione                                                                                                    |
|-------------------------------------------------------------------------------|----------------------------------------------------------|----------------------------------------------------------------------------------------------------|
| L'automazione non funziona                                                    | Manca alimentazione di rete                              | Controllare interruttore della linea di alimentazione                                                                                                    |
|                                                                               | Fusibili bruciati                                        | Sostituire i fusibili con lo stesso valore                                                                                                    |
|                                                                               | Ingressi di comando e sicurezza non funzionantl          | Controllare i LED di diagnostica (STOP, STPA e FOTO, devo-<br>no essere accesi)                                                                                                    |
| Non si riesce a memorizzare i radiocomandi                                    | Batterie del radiocomando scariche                       | Sostituire le batterie.                                                                                                    |
|                                                                               | Radiocomando non compatibile con il primo<br>memorizzato | Il primo radiocomando memorizzato configura la centrale per<br>memorizzare solo radiocomandi a rolling code o solo radioco-<br>mandi a dip.                                                                                                    |
|                                                                               | Raggiunto la saturazione della memoria                   | Eliminare almeno un radiocomando o aggiungere un ricevitore esterno (capacità massimo 128 radiocomandi).                                                                                                    |
| Non si riesce ad entrare in programmazione della corsa                        | Sicurezze aperte                                         | Controllare i led di diagnostica (STOP, STPA e FOTO. devono essere accesi)                                                                                                    |
| Appena parte il cancello si ferma<br>e inverte                                | Accelerazione in partenza bassa                          | Aumentare il parametro 15 e 16 (forza motore e forza su ostacolo) e portare in On il parametro 24 (spunto in partenza).                                                                                                    |
|                                                                               | Non rilevato encoder                                     | Controllare il connettore encoder sia inserito correttamente o<br>nel caso non sia presente l'encoder inserire il jumper nel con-<br>nettore CN6 (la centrale si configura per il funzionamento con<br>o senza encoder durante la programmazione della corsa) |
| Durante il rallentamento il<br>cancello si ferma e inverte                    | Velocità rallentamento troppo bassa                      | Aumentare il parametro 13 e 14 (velocità di rallentamento in apertura e chiusura)                                                                                                    |
| Il cancello si ferma qualche<br>centimetro dopo l'intervento del<br>finecorsa | Inezia elevata                                           | Aumentare il valore del parametro 17 (intensità di frenata)                                                                                                    |

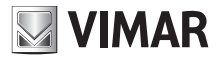

## DICHIARAZIONE CE DI CONFORMITÀ

(Dichiarazione di incorporazione di quasi-macchine allegato IIB Direttiva 2006/42/CE)

### No. : ZDT00438.00

Il sottoscritto, rappresentante il seguente costruttore

Elvox SpA Via Pontarola, 14/A - 35011 Campodarsego (PD) Italy

dichiara qui di seguito che i prodotti

### SCHEDA DI COMANDO - SERIE RS

#### Articoli

### RS09, RS10, RS11, RS15

risultano in conformità a quanto previsto dalla(e) seguente(i) direttiva(e) comunitaria(e) (comprese tutte le modifiche applicabili) e che sono state applicate tutte le seguenti norme e/o specifiche tecniche

| Direttiva BT 2006/95/CE:      | EN 60335-2-103 (2003) + A11 (2009)                   |
|-------------------------------|------------------------------------------------------|
| Direttiva EMC 2004/108/CE:    | EN 61000-6-1 (2007), EN 61000-6-3 (2007) + A1 (2011) |
|                               | EN 61000-6-2 (2005), EN 61000-6-4 (2007) + A1 (2011) |
| Direttiva R&TTE 1999/5/CE:    | EN 301 489-3 (2002), EN 300 220-3 (2000)             |
| Direttiva Macchine 2006/42/CE | EN 13241 (2003) + A1 (2011), EN 12453 (2000)         |

Dichiara inoltre che la messa in servizio del prodotto non deve avvenire prima che la macchina finale, in cui deve essere incorporato, non è stata dichiarata conforme, se del caso, alle disposizioni della Direttiva 2006/42/CE.

Dichiara che la documentazione tecnica pertinente è stata costituita da Elvox SpA, è stata compilata in conformità all'allegato VIIB della Direttiva 2006/42/CE e che sono stati rispettati i seguenti requisiti essenziali: 1.1.1, 1.1.2, 1.1.3, 1.1.5, 1.1.6, 1.2.1, 1.2.2, 1.2.6, 1.3.1, 1.3.2, 1.3.3, 1.3.4, 1.3.7, 1.3.8, 1.3.9, 1.4.1, 1.4.2, 1.5.1, 1.5.2, 1.5.4, 1.5.5, 1.5.6, 1.5.7, 1.5.8, 1.5.9, 1.6.1., 1.6.2, 1.7.1, 1.7.2, 1.7.3, 1.7.4.

Si impegna a presentare, in risposta ad una richiesta adeguatamente motivata delle autorità nazionali, tutta la necessaria documentazione giustificativa pertinente al prodotto.

Campodarsego, 29/04/2013

L'Amministratore Delegato

Nota: Il contenuto di questa dichiarazione corrisponde a quanto dichiarato nell'ultima revisione della dichiarazione ufficiale disponibile prima della stampa di questo manuale. Il presente testo è stato adattato per motivi editoriali. Copia della dichiarazione originale può essere richiesta a Elvox SpA.

# VIMAR

### **RS10**

| Contents:<br>1 - Characteristics              | <b>Page</b> |
|-----------------------------------------------|-------------|
| 2 - Description of the control unit           |             |
| 3 - Electrical wiring harnesses               |             |
| 4 - Description of the LEDs in the circuit    |             |
| 5 - Description of the buttons in the circuit |             |
| 6 - Full description of the programming menu  | 21          |
| 7 - Error messages                            |             |
| 8 - Troubleshooting                           |             |

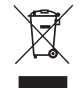

#### • WEEE - User information

The crossed out bin symbol indicates that the product must be sent to separate collection facilities for recovery and recycling, in compliance with the national laws of EU Countries that implement the WEEE Directive. The objective is to prevent any harmful effects on the environment and on human health by ensuring that products are disposed of correctly, avoiding illegal disposal sanctioned by law. To dispose of the product correctly, please check local dispositions in your country.

• For further information see <u>www.vimar.com</u> website

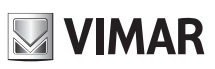

### **RS10**

### 1 - Characteristics

- Control panel for governing sliding gear motors, 230V ac with 600W maximum power, equipped with inputs for limit switch, encoder (used for obstacle detection and speed control) integrated receiver and display interface. The control unit enables:
- customizing the space and speed of deceleration in both opening and closing phases
- equipped with an obstacle detection system (if there is an encoder circuit)
- LED for input diagnostics
- removable data memory
- integrated receiver with capacity for 128 remote control codes (hard coded or rolling code)
   log of the last 9 faults or errors

## 2 - Description of the control unit

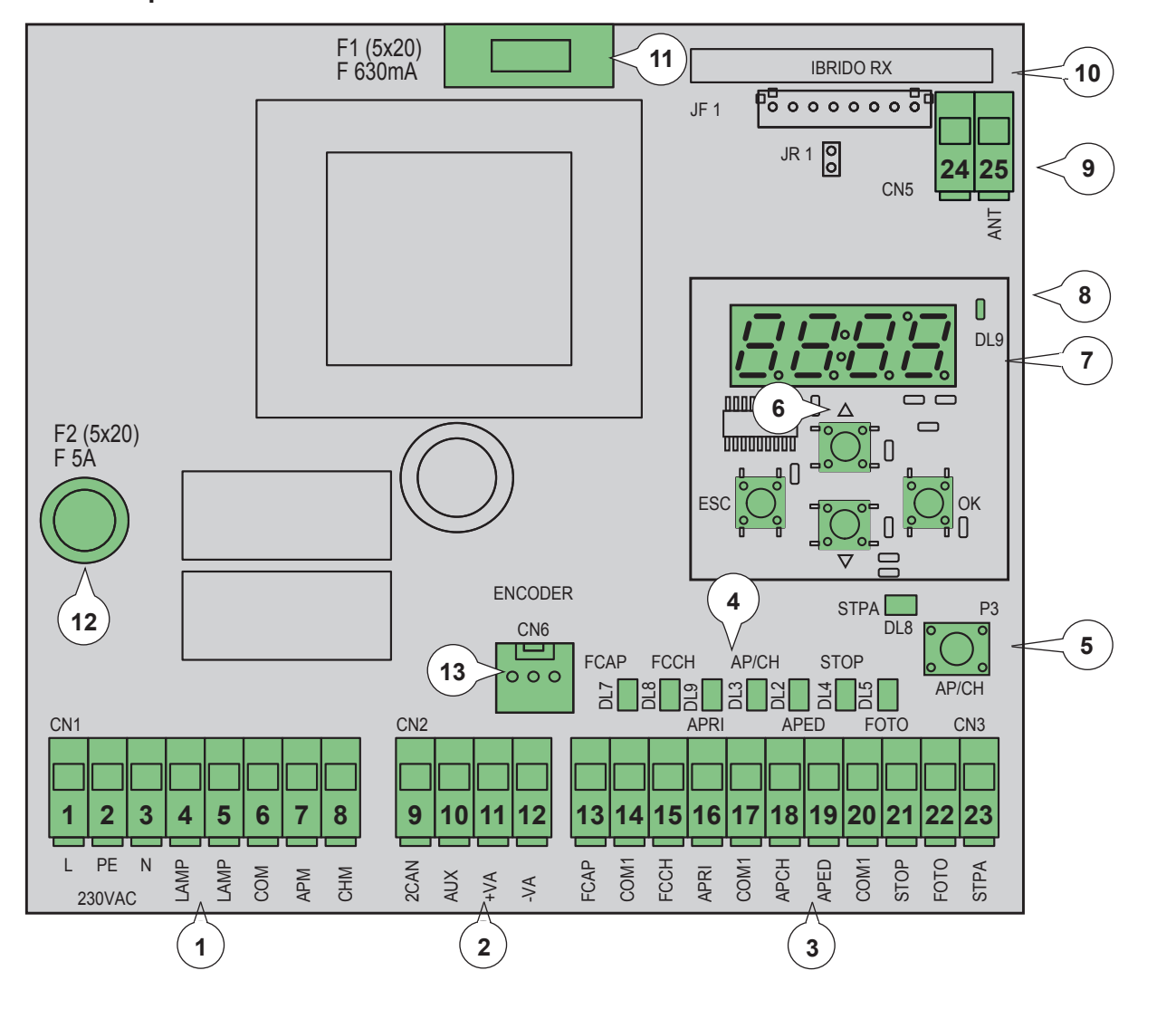

#### Key:

- 1 Removable terminal for the power line, flashing light and electric motor
- 2 Removable terminal for 24 V d.c. outputs
- 3 Removable terminal for safety and control inputs
- 4 LED for input diagnostics
- 5 Control sequential button
- 6 Buttons for menu scrolling
- 7 Programming display
- 8 LED for signalling faults
- 9 Removable aerial connector
- 10 Radio module
- 11 Protection fuse for 24V output and control logic (630mA)
- 12 Protection fuse for motor output, transformer and flashing light (5A)
- 13 Encoder connector

Fig. 1

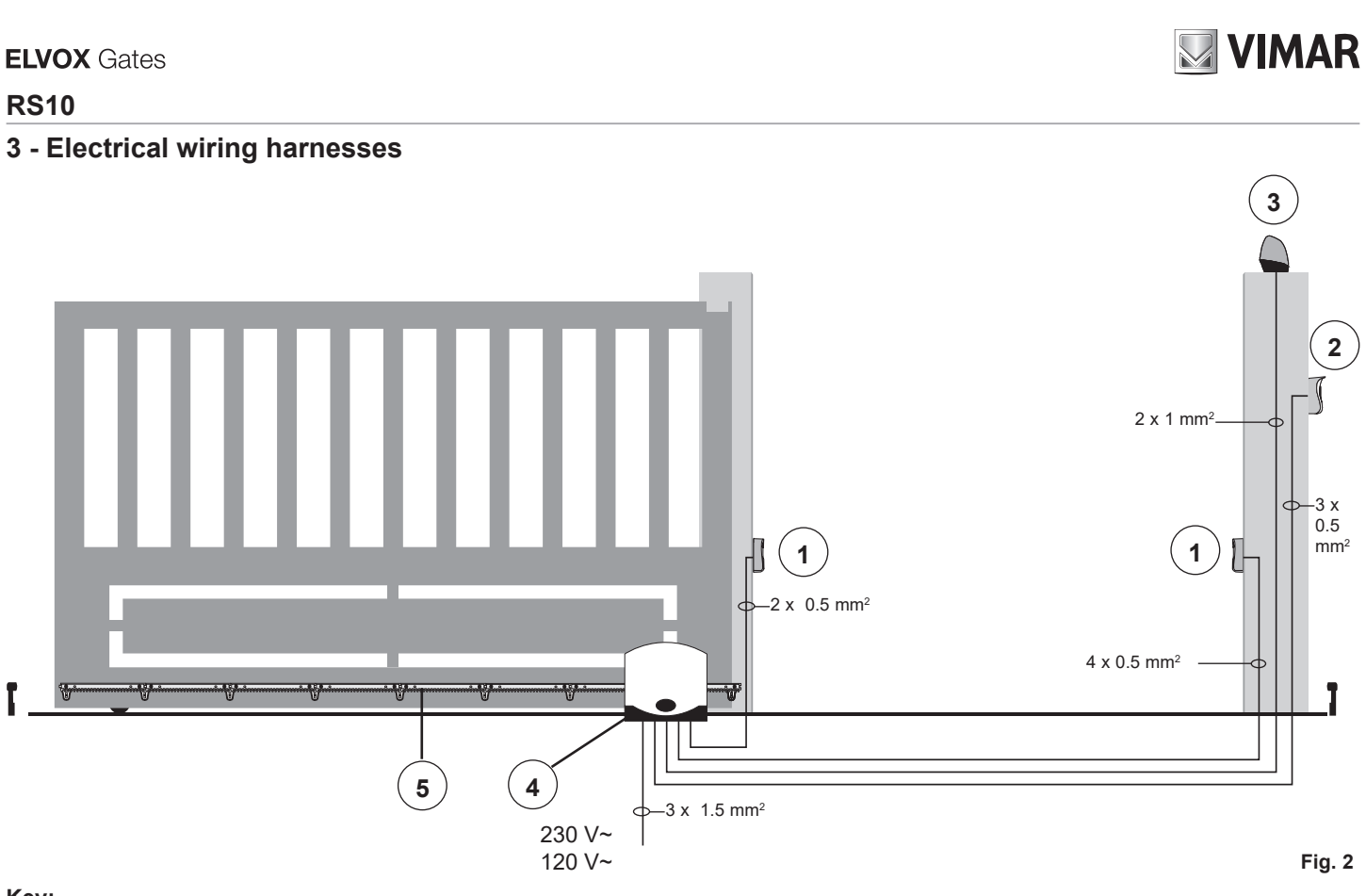

### Key:

- 1 Photocells
- 2 Selector switch
- 3 Flashing light
- 4 Gear motor
- 5 Rack

The control unit can work with or without an encoder. When switching on, the control unit checks for the presence of the encoder on connector CN6. For operation without an encoder it is necessary to insert the jumper in connector CN6 as shown in the image fig.3 and power up the control unit. With this configuration, the obstacle detection function and parameter P16 are not active. For operation with an encoder, it is necessary to insert the cable of the encoder circuit in the connector CN6 and power the control unit.

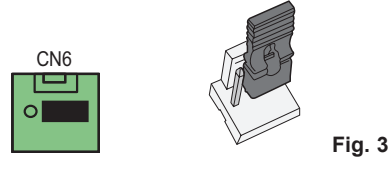

#### 3.1 - Wiring for power line, flashing light and electric motor:

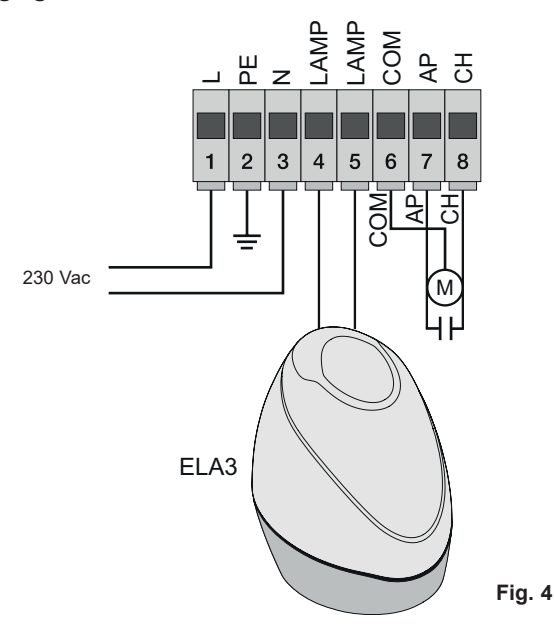

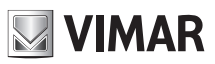

#### 3.2 - Wiring for 24V outputs:

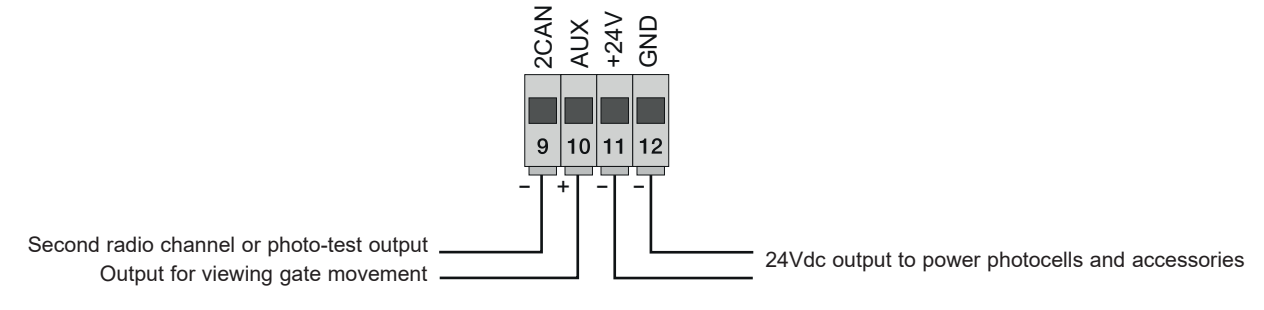

Fig. 5

| Number | Description                               | Function                                                                                                    |
|--------|-------------------------------------------|----------------------------------------------------------------------------------------------------|
| 1-2-3  | Power supply line                         | Power line 230 V ac (1 = phase / 2 = ground wire / 3= neutral)                                                                                                    |
| 4-5    | Output for flashing light                 | Output for flashing light (230 V a.c. max 40 W)                                                                                                    |
| 6-7-8  | Output for powering the electric motor    | Output powering the motor ( $6 = \text{common } / 7 = \text{opens } / 8 = \text{closes}$ ) the capacitor is connected in terminal 7 and 8 in parallel with the electric motor |
| 9-11   | Second radio channel or photo-test output | Second radio channel or photo-test output (selectable with parameter P08, max. 65 mA)                                                                                         |
| 10-11  | Gate movement warning output              | Gate movement warning output (selectable with parameter P07, max. 65 mA)                                                                                                    |
| 11-12  | 24Vdc output to power accessories         | 24 V dc output to power photocells and accessories (11 = GND / 12 = +24 Vdc max 300 mA)                                                                                       |

### 3.3 - Input wiring

The control panel is supplied with non-jumpered normally closed safety inputs (STOP, FOTO, STPA), add a jumper between the common (COM) and input you do not intend to use.

### 3.3.1 - Connecting control buttons and key switch

Normally open contacts (the red AP/CH or APED LEDS light up when the selector or buttons connected in parallel are operated):

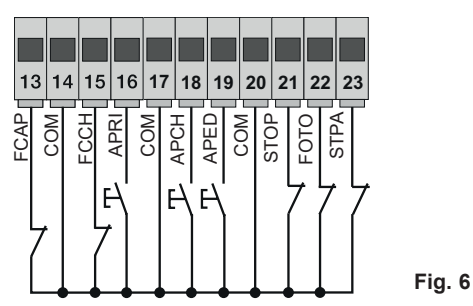

| Terminal<br>number | Description                                                                                                    | Input type      |
|--------------------|----------------------------------------------------------------------------------------------------|-----------------|
| 14-17-20           | COM: Control inputs common (permanent GND)                                                                                                    | -               |
| 13                 | FCAP: Opening limit switch Input if the gate opens to the right (P18 = R), closing limit switch input if the gate opens to the left (P18 = L) | Normally closed |
| 15                 | FCCH: Closing limit switch Input if the gate opens to the right (P18 = R), opening limit switch input if the gate opens to the left (P18 = L) | Normally closed |
| 16                 | OPEN: Opening-only button input, dedicated for timer or detector for magnetic induction coils                                                 | Normally open   |
| 18                 | APCH: Sequential control input, to govern the complete travel of the gate                                                                     | Normally open   |
| 19                 | APED: Sequential control input, to govern the pedestrian travel of the gate                                                                   | Normally open   |
| 21                 | STOP: Input for stopping the gate                                                                                                    | Normally closed |
| 22                 | PHOTO: Photocell input, active during gate closing                                                                                            | Normally closed |
| 23                 | STPA: Input for edges or internal photocell, active during gate closing and opening                                                           | Normally closed |

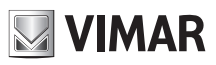

#### 3.4 - Connecting control buttons and key switch

normally open contacts (the APCH or aped LEDs come on when the selector or the buttons connected in parallel are operated) the APCH input controls opening or closing the gate completely, the APED input controls partial gate opening or closing:

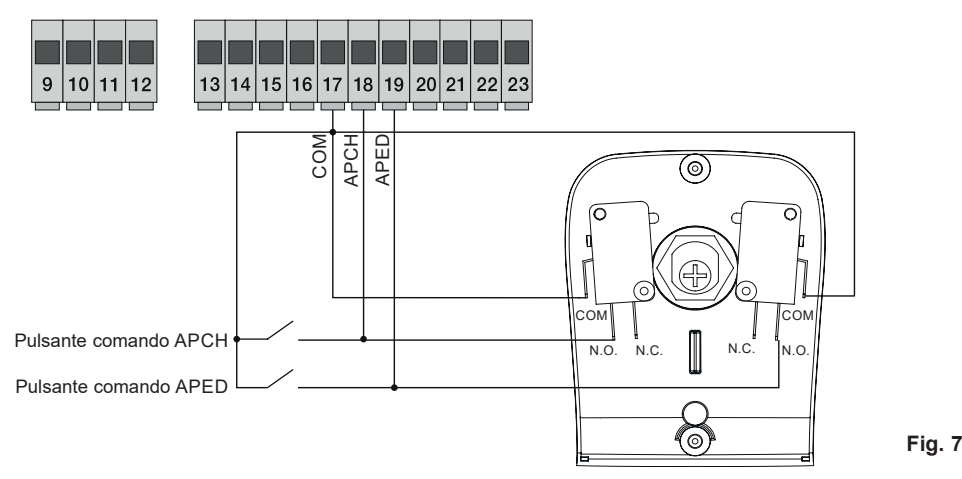

#### 3.5 - Connection of timer or detector with magnetic induction

with normally open contact (the open LED comes on when the timer or magnetic induction detector are operated) the OPEN input commands full opening of the gate, until the contact is closed, the gate opens and remains in the open position, the APCH, APED commands and saved remote controls are not active until the contact is reset from closed to open, after the automatic closing time set with the PAUSE trimmer, the gate closes, this input is used to open and hold open the gate at the times of greatest influx:

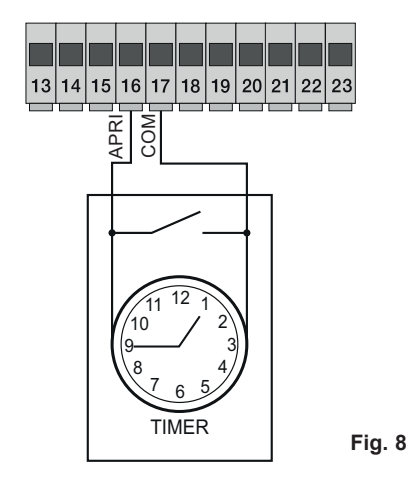

#### 3.6 - Connecting photocells

Normally closed contact (when the photocells are not engaged the PHOTO LED must be on), when this input trips during closing it reverses the movement, if not used then jumper between COM. and PHOTO, you must observe the polarity of the power supply for the photocells:

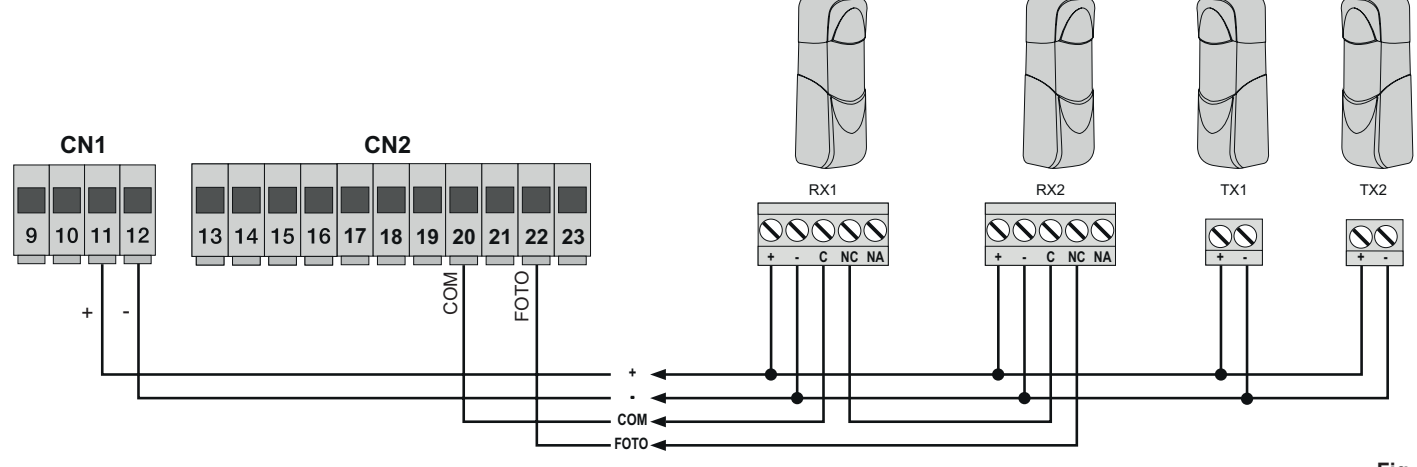

Fig. 9

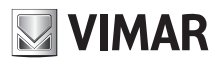

#### 3.7 - Sensitive edge connection

Programmable input (with edge or photocell not engaged the STPA LED must be ON). if this input trips during opening it immediately reverses the movement for 1.5 seconds and then stops the gate, while during closure it reverses the movement until fully open, see the parameter P06 to select the type of edge. If not used, jumper between COM. and STPA and set the parameter P06 OFF.

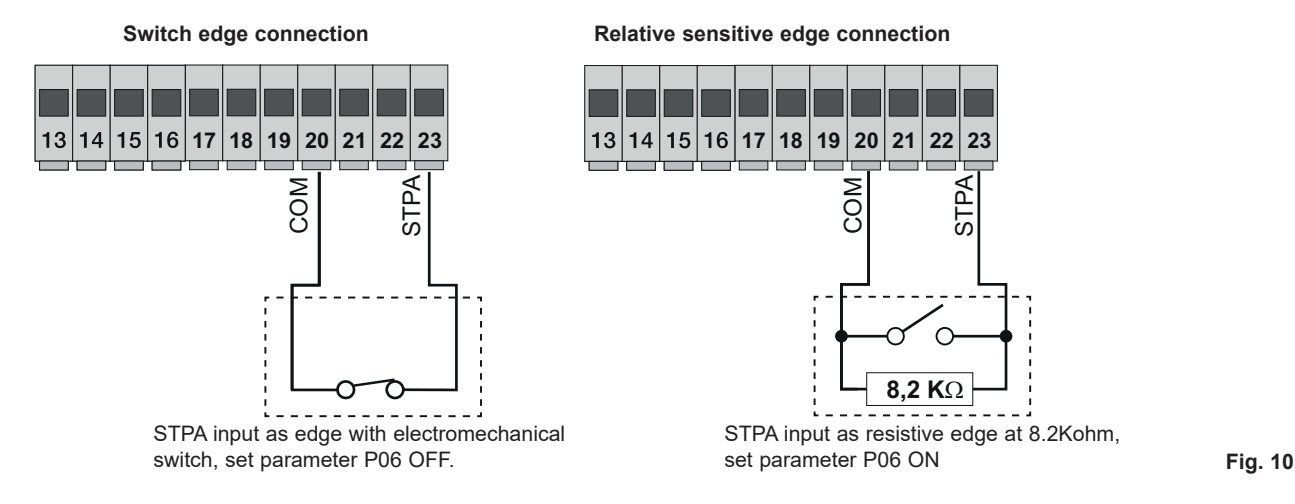

#### 3.8 - Electrical connection with photo-test function active:

with parameter P08 on 1, the control unit governs the operation of the photocells connected on the PHOTO input, with parameter P08 on 2 the control unit governs the operation of the photocells connected on the STPA input, with parameter P08 on 3 the control unit governs the operation of the photocells connected on the PHOTO and STPA inputs. Figure 10 shows an example of a connection with photo-test on only for the PHOTO input.

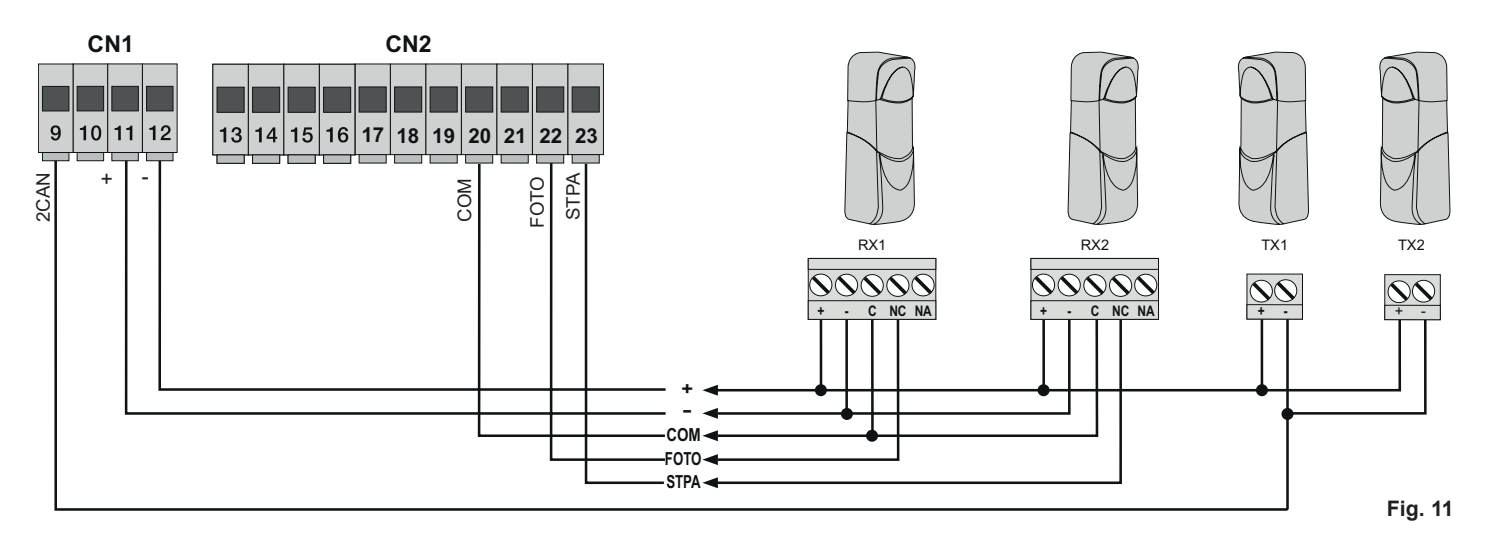

#### 3.9 - Stop button connection:

Normally closed contact, opening the contact causes the gate to stop and suspends the automatic closing time (when the button is not engaged, the STOP LED should be lit), if not used then jumper between COM and STOP:

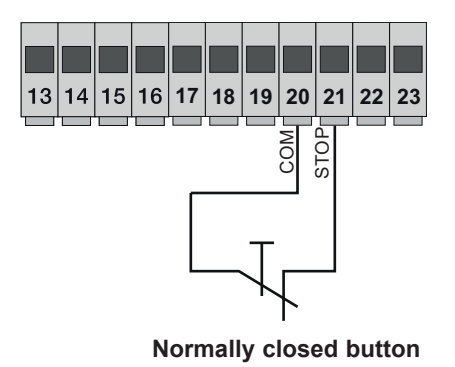

Fig. 12

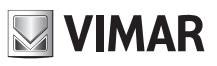

### 3.10 - Connecting the aerial:

The 17 cm rod is supplied pre-wired, to increase the range connect the aerial, as shown in the figure:

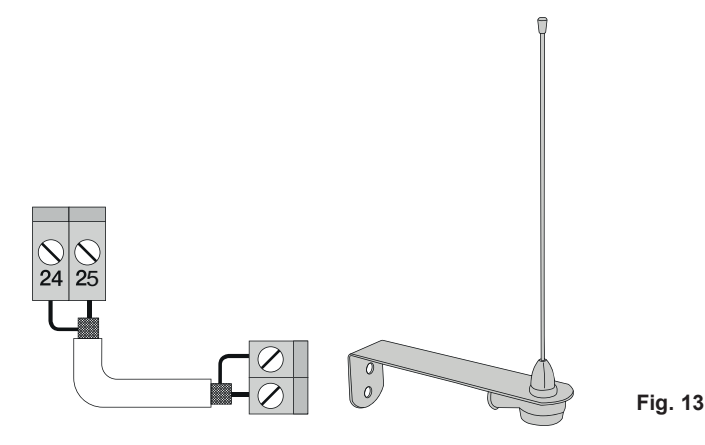

4 - Description of the LEDS in the circuit

| Abbreviation | Colour | LED status                          | Terminal status                                                                                |  |
|--------------|--------|-------------------------------------|------------------------------------------------------------------------------------------------|--|
| ODEN         | Ped    | Off                                 | APRI input (terminal 16) not engaged                                                           |  |
| OPEN         | Red    | On APRI input (terminal 16) engaged |                                                                                                |  |
|              | Ded    | Off                                 | APCH input (terminal 18) not engaged                                                           |  |
| АРСП         | Red    | On                                  | APCH input (terminal 18) engaged                                                               |  |
|              | Bod    | Off                                 | APED input (terminal 19) not engaged                                                           |  |
| APED         | Red    | On                                  | APED input (terminal 19) engaged                                                               |  |
| STOP         | Croon  | Off                                 | STOP input (terminal 21) engaged                                                               |  |
| 310P         | Green  | On                                  | STOP input (terminal 21) not engaged, if not used then jumper between COM and STOP terminals   |  |
|              |        | Off                                 | PHOTO input (terminal 22) engaged (photocell beam interrupted)                                 |  |
| PHOTO        | Green  | On                                  | PHOTO input (terminal 22) not engaged, if not used then jumper between COM and PHOTO terminals |  |
| STDA         | Groop  | Off                                 | STPA input (terminal 23) engaged (sensitive edge pressed)                                      |  |
| SIFA         | Green  | On                                  | STPA input (terminal 23) not engaged, if not used then jumper between COM and PHOTO terminals  |  |
|              |        |                                     | FCAP input (terminal 13) engaged. The gate is in the position of:                              |  |
| FCAP         | Green  | Breen Off                           | Opening limit switch if parameter P18 = R (opening to right)                                   |  |
|              |        |                                     | Closing limit switch it parameter P16 – L (opening to left)                                    |  |
|              |        | On                                  | PCAP input (terminal 13) not engaged.                                                          |  |
|              | Green  | Off                                 | FCCH input (terminal 15) engaged. The gate is in the position of:                              |  |
| FCCH         |        |                                     | Opening limit switch if parameter P18 = L (opening to left)                                    |  |
|              |        | On                                  | FCAP input (terminal 15) not engaged.                                                          |  |
| DL1          | Red    | Fast blink                          | Flashes quickly if one of the inputs is engaged                                                |  |

### 5 - Description of the buttons in the circuit

| Abbreviation | Description                                                                   |  |
|--------------|-------------------------------------------------------------------------------|--|
| AP/CH        | Controls opening and closing the gate                                         |  |
| ESC          | Exit or go back to the lower level of the menu                                |  |
| ▲ UP         | Increases the displayed value by one unit or scrolling on the same menu level |  |
| ▼ DOWN       | Decreases the displayed value by one unit or scrolling on the same menu level |  |
| ОК           | Confirms the value or moves to the top level of the menu                      |  |

#### Preliminary check:

After powering up the control unit, the display shows the name of the control unit RS10, the firmware version Fxxx and then switches off. Check the diagnostic LEDs of the inputs, the STOP, PHOTO, STPA, FCAP and FCCH LEDs must be on (if the limit switches are not engaged).

### **RS10**

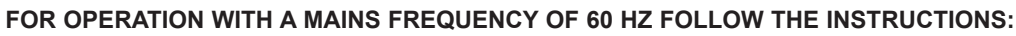

- disconnect the power supply to the control unit

- press the UP and DOWN buttons simultaneously

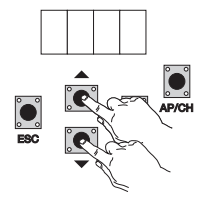

- power up while keeping the buttons pressed until the display shows 60 H

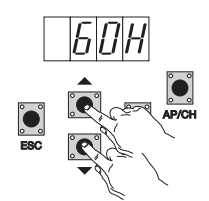

To return the control unit to operate at 50 Hz repeat the procedure, the display will show 50 H.

#### 6 - Full description of the programming menu

The programming menu is divided into 3 levels: first the main level, second the parameters level and third the values level

#### Main menu:

| Description                                                 |
|-------------------------------------------------------------|
| Learning travel with quick programming (see section 7)      |
| Remote control management                                   |
| Learning travel with custom programming                     |
| Used to modify all the parameters of the control panel      |
| Used to return to the default values of the parameters menu |
| Used to view the manoeuvres carried out                     |
| Used to enter a 4-digit password                            |
| _                                                           |

After selecting the desired item from the main menu by pressing the UP or DOWN button, confirm by pressing OK.

### 6.1 - LRNE: quick procedure for programming gate travel

**N.B.:** Before you start programming, check parameter 18 (opening direction) If the gate opens to the right, set parameter 18 (opening direction) to R. If the gate opens to the left, set parameter 18 (opening direction) to L

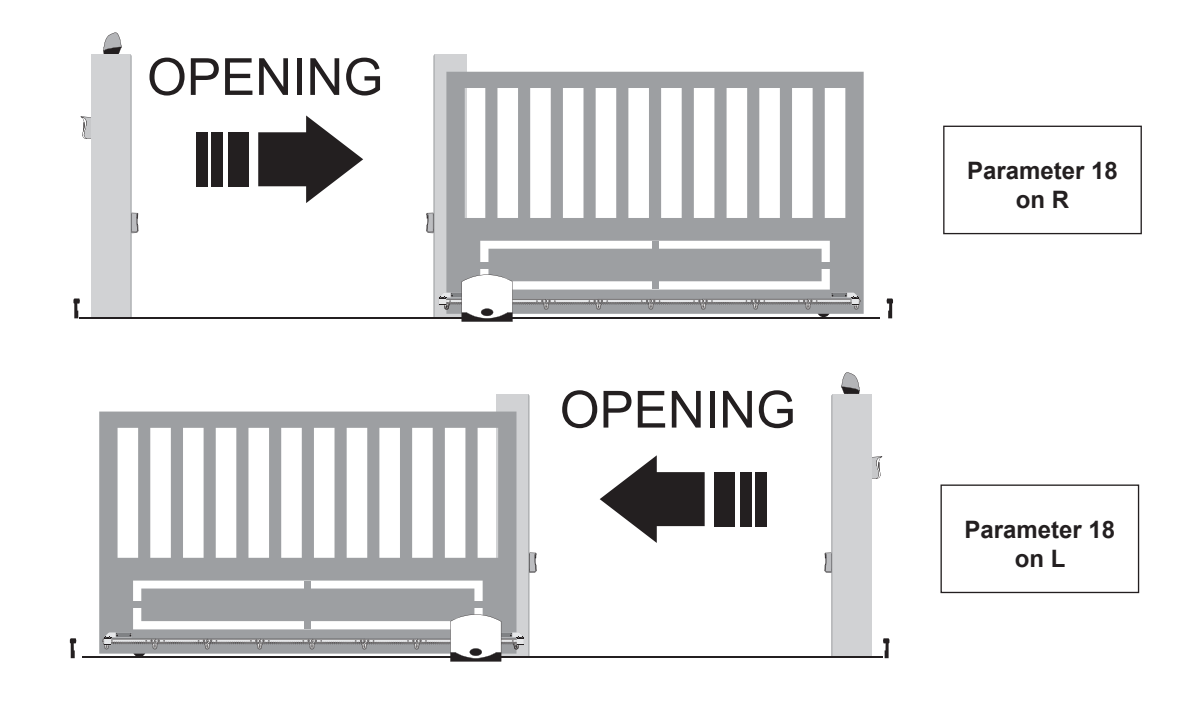

VIMAR

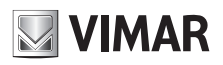

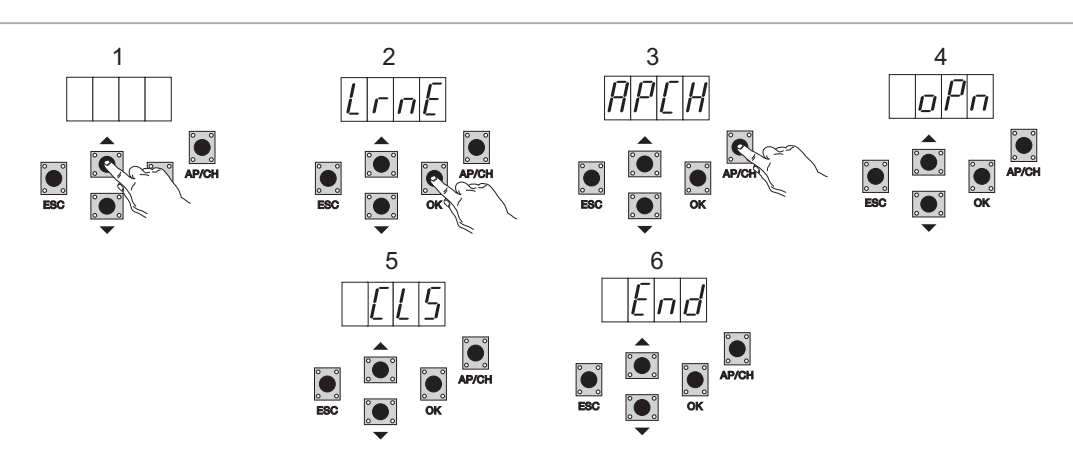

Even with the gate not closed, after entering programming mode by pressing UP, OK, and AP/CH, the gate starts opening until the limit switch is engaged. After 2 seconds the gate starts closing at cycle speed, slows down and continues until the closing limit switch is engaged. The control panel saves the gate travel (the deceleration speed and distance are set as by default).

#### 6.2 - RAD: remote control management menu is divided into 4 parameters

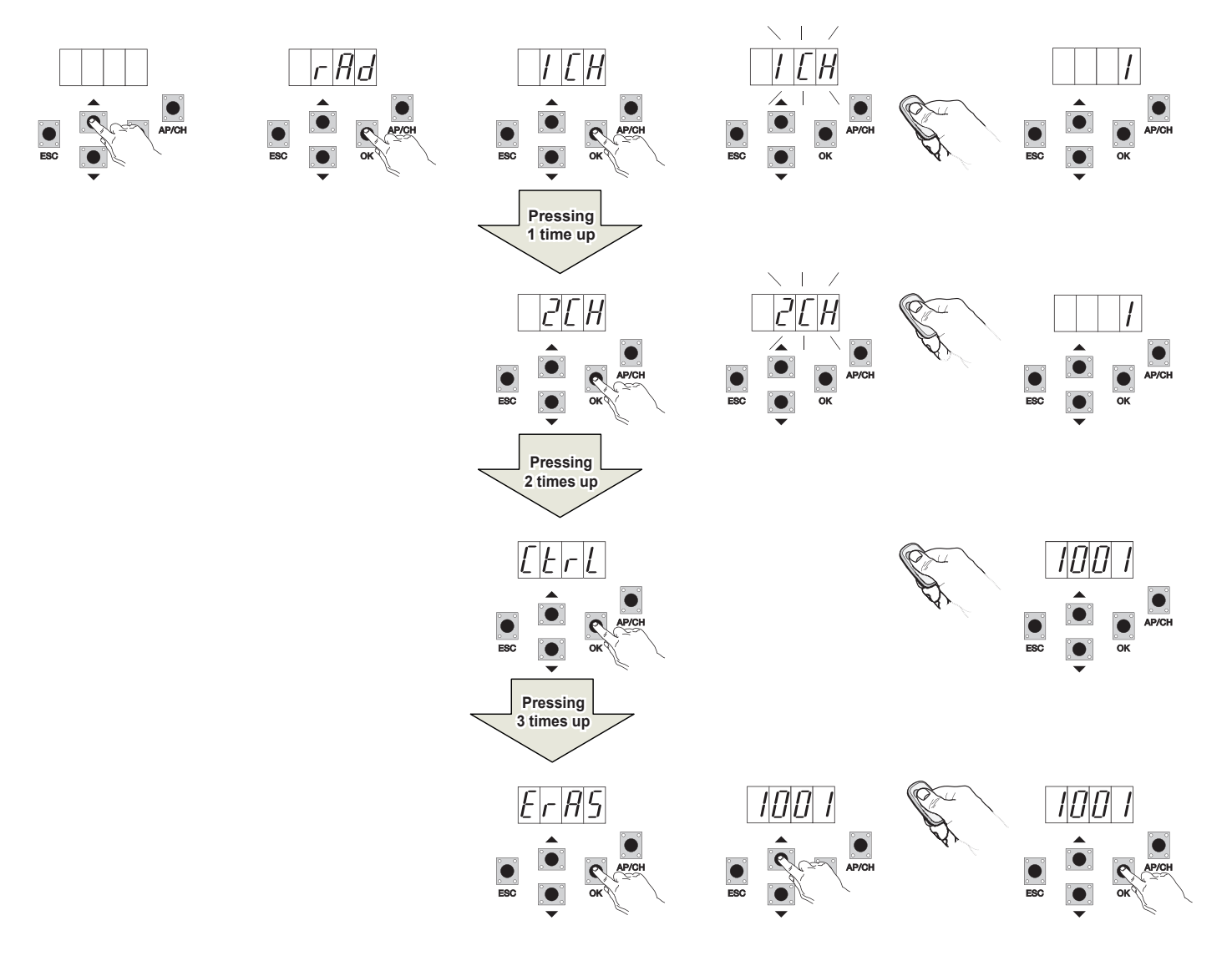

### **RS10**

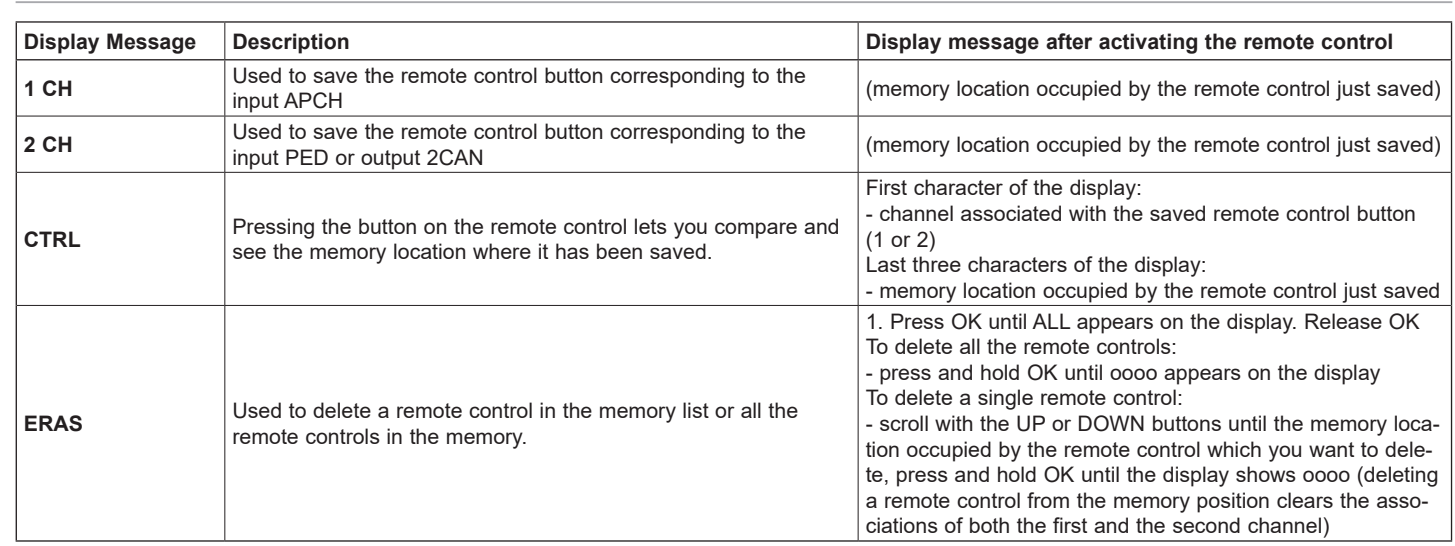

N.B. The first saved remote control configures the control panel to accept only remote controls with a rolling code or only remote controls with a fixed 12-bit code.

Note: It is advisable to fill in the final table indicating the number of the memory cell (it is displayed while saving the remote control) in the user name, this enables deleting a remote control should it get lost.

**6.3 - LRN:** Learning travel with custom programming lets you define the points for starting deceleration when both opening and closing **N.B.:** Before you start programming, check parameter 18 (opening direction)

If the gate opens to the right, set parameter 18 (opening direction) to R.

If the gate opens to the left, set parameter 18 (opening direction) to L

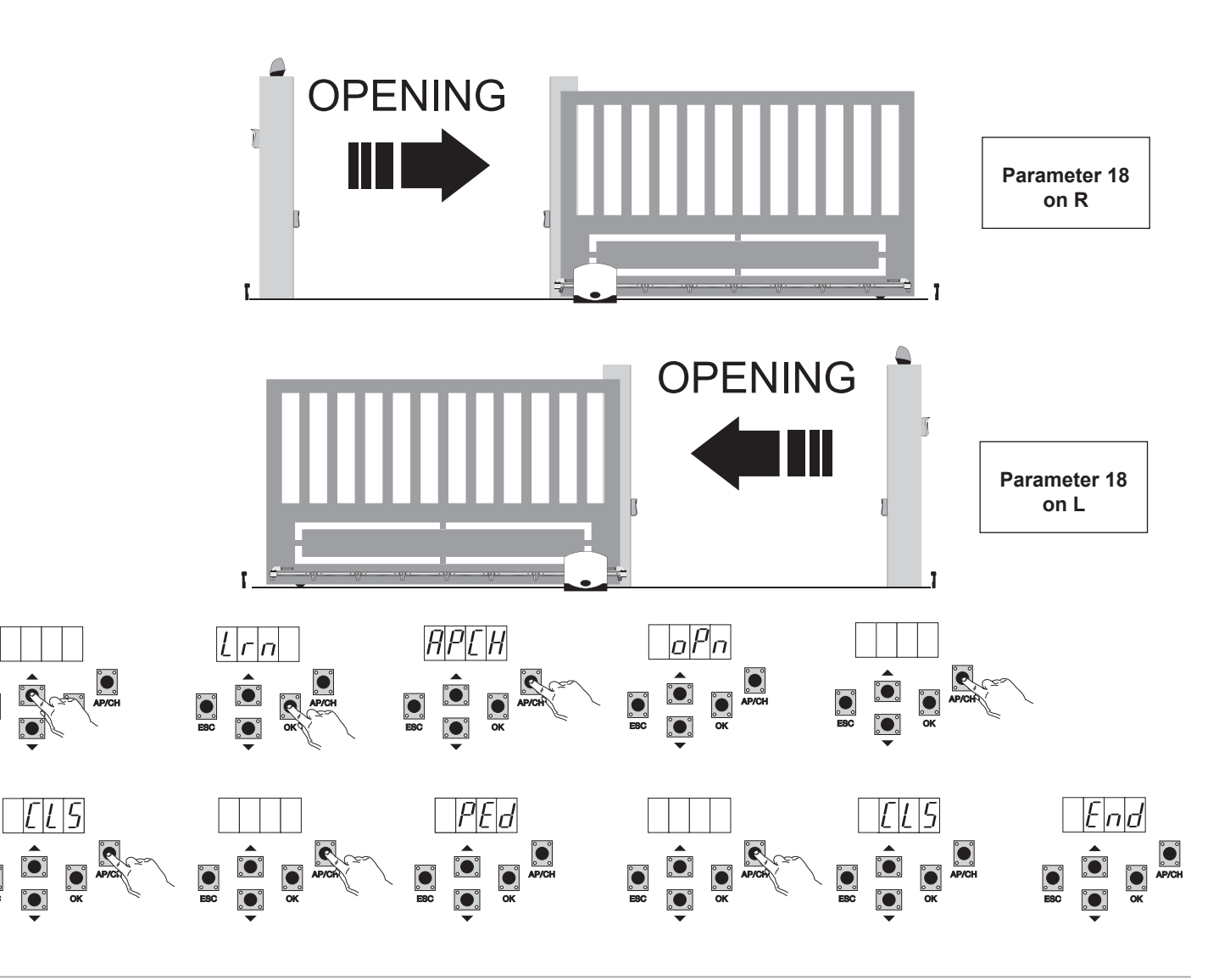

**VIMAR** 

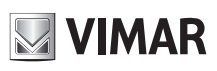

### **RS10**

- even with the gate not closed, press the OK button to enter advanced travel programming mode, the display will indicate APCH
- press and release the AP/CH button, the gate closes if it is not in the closed position; once it reaches the closing limit switch (closing limit switch engaged, FCCH LED off), the display indicates the OPN message and the gate opens
- press and release the AP/CH button to determine the starting point of deceleration on opening
- the gate continues slowing down until the opening limit switch trips (the FCAP LED goes out), the display indicates the CLS message and the gate starts to close
- press and release the AP/CH button to determine the starting point of deceleration on closing
- the gate continues slowing down until the closing limit switch trips (the FCCH LED goes out)
- the display indicates the PED message and the gate opens
- press and release the AP/CH button to determine the pedestrian opening distance
- the gate continues until the closing limit switch trips (the FCCH LED goes out) the display reads END, the travel has been saved correctly.

**6.4 - PAR:** Used to modify all the parameters of the control unit, press the OK button to display the list of parameters, the display will show P01 (parameter number 1), the UP or DOWN button lets you scroll through the list of parameters (see parameter table).

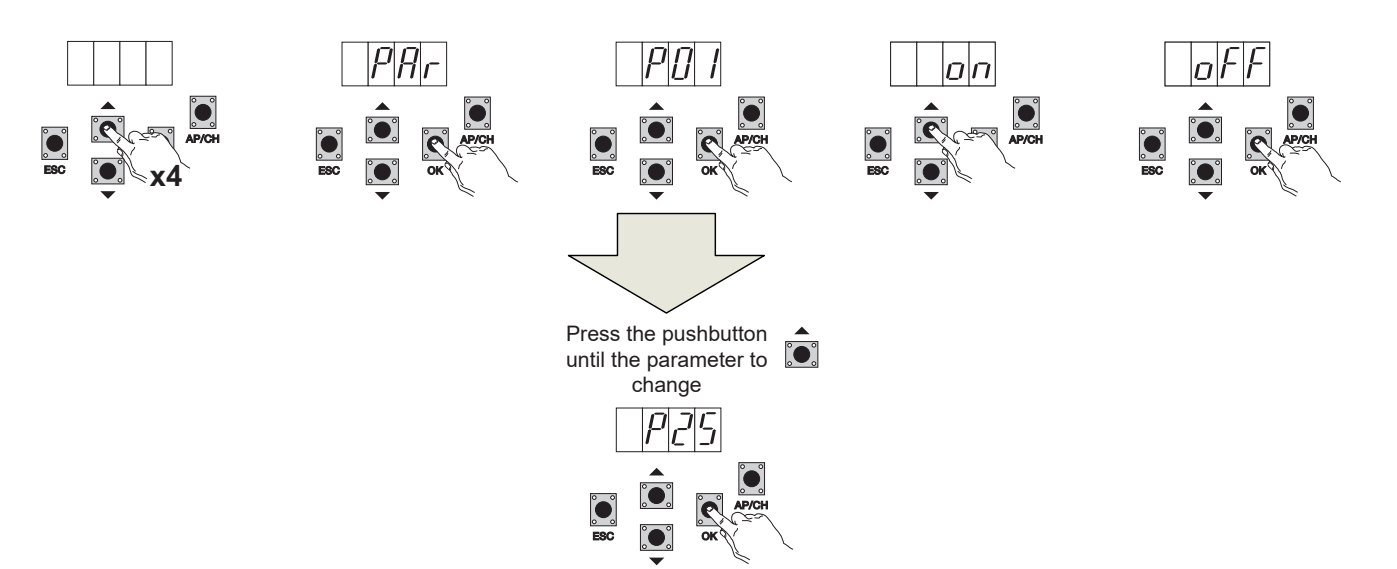

#### Parameter table

| Parameter number | Description                        | Settable values                                                                                                    | Default<br>value | Modified<br>value |
|------------------|------------------------------------|----------------------------------------------------------------------------------------------------|------------------|-------------------|
| P01              | Enables automatic closing          | ON/OFF                                                                                                    | OFF              |                   |
| P02              | Sets the automatic closing time    | 2-600 seconds                                                                                                    | 60 seconds       |                   |
| P03              | APCH input operation               | <ul> <li>1= when opening, APCH input not active (condo)</li> <li>2 = APCH as sequential (open, stop, close, open)</li> <li>3 = APCH as sequential (open, close, open)</li> <li>4 = APCH commands only opening, APED commands only closing</li> </ul>                                                                                                    | 1                |                   |
| P04              | Pre-flash                          | OFF= pre-flash off<br>ON= pre-flash on (flashing output activated for 3 seconds before the<br>movement of the gate)                                                                                                    | ON               |                   |
| P05              | Instant closure                    | ON= with the gate opening or open on disengaging the PHOTO input<br>(terminal 22) the gate closes 3 sec. after completing opening<br>OFF= normal operation                                                                                                    | OFF              |                   |
| P06              | Logic of the STPA input            | 0= microswitch sensitive edge (the operation of this input immedia-<br>tely reverses the movement for 1.5 seconds and then stops the gate<br>1= resistive sensitive edge (balanced with 8.2Kohm resistance), the ope-<br>ration of this input immediately reverses the movement for 1.5 seconds<br>and then stops the gate<br>2= photocell as internal protection (if engaged it stops the gate, until<br>it is disengaged, then it continues opening) | 0                |                   |
| P07              | AUX output operating mode          | OFF = flashes slowly during gate opening and is on steady when the gate is open and stationary, flashes rapidly during closing and is off when the gate is closed and stationary<br>ON = flashes while the gate is moving and is off when the gate is stationary                                                                                                    | OFF              |                   |
| P08              | Enables checking the safety inputs | 0 = input check off<br>1= check only on PHOTO input<br>2= check only on STPA input<br>3 = check on PHOTO and STPA inputs                                                                                                    | 0                |                   |

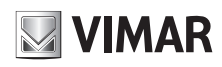

#### **RS10**

| P09 | Slowdown distance when closing                                                                                           | From 0 to 100%<br>0%= no slowdown when closing<br>100% = slowdown for the whole closing distance                                                                            | 30%    |  |
|-----|----------------------------------------------------------------------------------------------------|----------------------------------------------------------------------------------------------------|--------|--|
| P10 | Slowdown distance when opening                                                                                           | From 100 to 0%<br>100%= no slowdown when opening<br>0% = slowdown for the whole opening distance                                                                            | 70%    |  |
| P13 | Opening deceleration speed                                                                                               | From 0 to 100%<br>0% = minimum slowdown speed<br>100% = maximum slowdown speed                                                                                              | 45%    |  |
| P14 | Closing deceleration speed                                                                                               | From 0 to 100%<br>0% = minimum slowdown speed<br>100% = maximum slowdown speed                                                                                              | 45%    |  |
| P15 | Motor force                                                                                                    | From 0 to 100%<br>0%= minimum force<br>100% = maximum force                                                                                                    | 50%    |  |
| P16 | Force on obstacle detection<br>(parameter can only be used<br>with encoder)                                              | From 0 to 100%<br>0% = minimum force (maximum obstacle sensitivity)<br>100% = maximum force (minimum obstacle sensitivity)                                                  | 50%    |  |
| P17 | Braking                                                                                                    | From 0 to 25<br>0 = minimum braking force<br>25 = maximum braking force                                                                                                    | 5%     |  |
| P18 | Gate opening direction                                                                                                   | L = gate opening to the left<br>R = gate opening to the right                                                                                                    | L      |  |
| P20 | Selects the operation of the second radio channel                                                                        | 2CAN= activates the 2CH output<br>PEDO = controls pedestrian opening while the 2CAN output fun-<br>ctions as a courtesy light timed at 60 seconds                           | PEDO   |  |
| P21 | Channel 2 output activation time                                                                                         | From 1 to 60 seconds                                                                                                    | 1 sec. |  |
| P22 | Pedestrian opening distance                                                                                              | From 0 to 100% of total gate travel                                                                                                    | 50%    |  |
| P24 | Break-out on starting                                                                                                    | OFF = gate starts with the force regulated with parameter P15<br>ON = gate starts for 1 second at maximum power to then return to<br>the force regulated with parameter P15 | ON     |  |
| P25 | Manned, APCH controls opening<br>by keeping the button pressed,<br>PED controls closing by keeping<br>the button pressed | OFF: function disabled<br>ON: function active if the safety devices are open (PHOTO and STPA)<br>gate starting is delayed by 3 seconds from actuating the button            | OFF    |  |

6.5 - DEF: Used to take the control unit to the default parameters, press and release the OK button until the display shows 4 dots to confirm the operation.

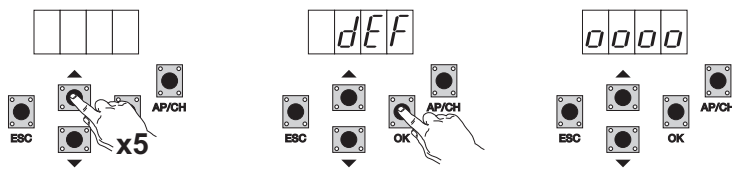

**6.6 - CNT:** used to view the number of openings followed by the gearmotor, the first counter A displays the number of absolute operations, the second counter P displays the operations performed after a reset controlled by the installer. This is shown in the following example:

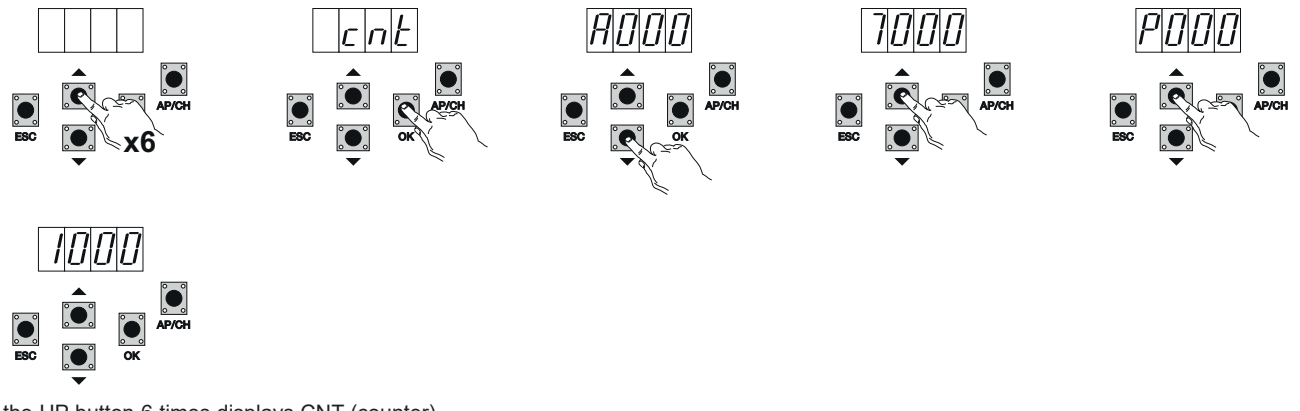

Pressing the UP button 6 times displays CNT (counter)

Press the OK button, the display shows the letter A (absolute counter cannot be reset) the number that follows should be multiplied by 10000 Press the UP button, the display shows the number to be added to get the total openings performed by the motor: absolute number = (000\*10000)+(7000)= 7000

Press the UP button, the display shows the letter P (partial counter can be reset) the number that follows should be multiplied by 1000 Press the UP button, the display shows the number to be added to get the openings after resetting the partial counter: partial number = (000\*10000)+(1000)= 1000, this means that it was reset on 6000 openings. To reset the partial counter, press and hold the OK button for at least 5 seconds until the display shows oooo to confirm the operation.

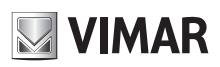

6.7 - PASSWORD: it is possible to enable a password on 3 levels, with level 1 the password is required to enter the PAR, DEF, LRNE and LRN menu, with level 2 the password is required to enter the RAD menu, with level 3 the password is required to enter all the menu items (LRNE, LRN, DEF, RAD, CNT, PAR, ERR).

N.B.: If you forget the password, you need to call the support centre

Example of entering password 4-3-2-1 at the second level:

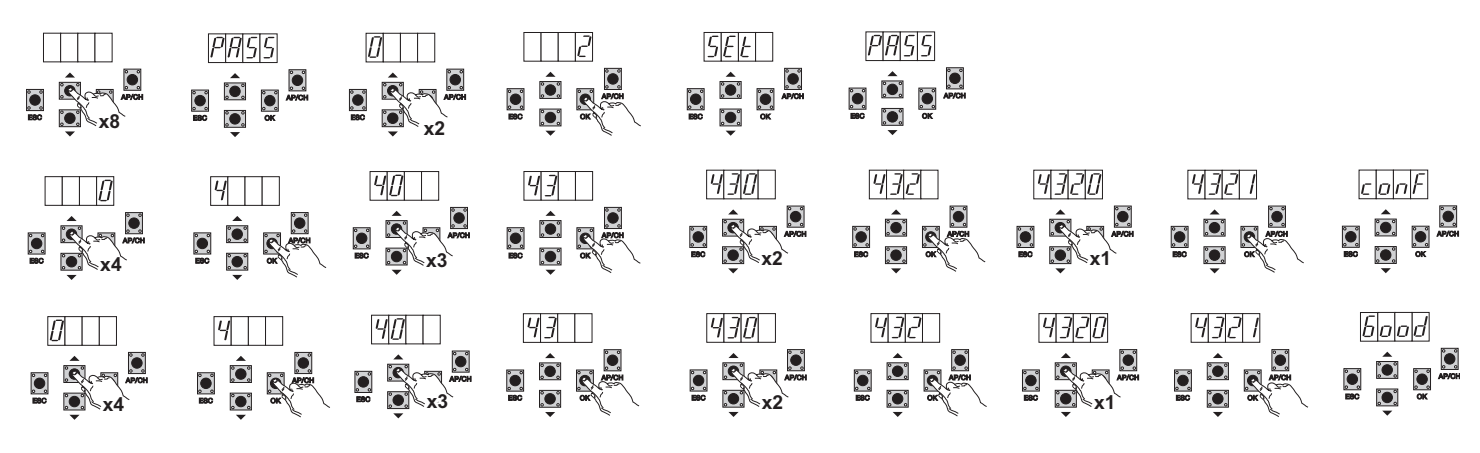

A password is required every time you try to access the main menu (on pressing the Up or Down button the display will show PASS, you need to enter the password to display the main menu).

If a password of level 1 or 2 is entered, when you select the protected menu item you will be prompted for the password, enter the password and confirm with OK, if you exit the menu you will be prompted for the password.

If the password is incorrect the display will show NO.

### 7 - Error messages

| -       |                                                  |
|---------|--------------------------------------------------|
| Message | Description                                      |
| F02     | Detected an obstacle during the opening movement |
| F03     | Detected an obstacle during the closing movement |
| F04     | PHOTO input contact open                         |
| F06     | STPA input contact open                          |
| F09     | Maximum opening or closing time elapsed          |
| F11     | PHOTO input test failed                          |
| F12     | STPA input test failed                           |

### 8 - Troubleshooting

| Problem                                                             | Cause                                                  | Solution                                                                                                    |
|---------------------------------------------------------------------|--------------------------------------------------------|----------------------------------------------------------------------------------------------------|
| Automation does not work                                            | No mains supply                                        | Check the power line switch                                                                                                    |
|                                                                     | Blown fuses                                            | Replace the fuses with others of the same value                                                                                                    |
|                                                                     | Control and safety inputs not working                  | Check the diagnosis LEDs (STOP, STPA and PHOTO must be on)                                                                                                    |
| You cannot save the remote controls                                 | Batteries of the remote control discharged             | Replace the batteries                                                                                                    |
|                                                                     | Remote control not compatible with the first one saved | The first saved remote control configures the control unit to save<br>only rolling-code remote controls or only dip-switch remote con-<br>trols                                                                              |
|                                                                     | Reached memory saturation                              | Delete at least one remote control or add an external receiver<br>(maximum capacity 128 remote controls)                                                                                                    |
| You cannot enter travel<br>programming                              | Safety devices open                                    | Check the diagnosis LEDs (STOP, STPA and PHOTO must be on)                                                                                                    |
| As soon as the gate starts it stops and reverses                    | Low acceleration on starting                           | Increase parameter 15 and 16 (motor force and force on obsta-<br>cle) and set parameter 24 On (break-out on starting)                                                                                                    |
|                                                                     | Encoder not detected                                   | Check the encoder connector is properly inserted or if there is no<br>encoder insert the jumper in connector CN6 (the control unit is<br>configured to operate with or without the encoder when program-<br>ming the travel) |
| During slowdown, the gate stops and reverses                        | Slowdown speed too low                                 | Increase parameter 13 and 14 (slowdown speed on opening and closing)                                                                                                    |
| The gate stops a few centimetres after the limit switch has tripped | High inertia                                           | Increase the value of parameter 17 (braking power)                                                                                                    |

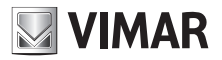

## EC DECLARATION OF CONFORMITY

(Declaration of incorporation of partly completed machinery Annex IIB Directive 2006/42/EC)

No.: ZDT00438.00

The undersigned, representing the following manufacturer

Elvox SpA Via Pontarola, 14/A - 35011 Campodarsego (PD) Italy

herewith declares that the products

### **CONTROL BOARD - RS SERIES**

Articles

### RS09, RS10, RS11, RS15

are in conformity with the provisions of the following EU Directive(s) (including all applicable amendments) and that all of the following standards and/or specifications have been applied

| EN 60335-2-103 (2003) + A11 (2009)                   |
|------------------------------------------------------|
| EN 61000-6-1 (2007), EN 61000-6-3 (2007) + A1 (2011) |
| EN 61000-6-2 (2005), EN 61000-6-4 (2007) + A1 (2011) |
| EN 301 489-3 (2002), EN 300 220-3 (2000)             |
| EN 13241 (2003) + A1 (2011), EN 12453 (2000)         |
|                                                      |

He also declares that the product must not be commissioned until the end machine, in which it is to be incorporated, has been declared in conformity, when applicable, with the provisions of Directive 2006/42/EC.

He declares that the relevant technical documentation has been constituted by Elvox SpA, drawn up in accordance with Annex VIIB of Directive 2006/42/EC and that the following essential requirements have been fulfilled: 1.1.1, 1.1.2, 1.1.3, 1.1.5, 1.1.6, 1.2.1, 1.2.2, 1.2.6, 1.3.1, 1.3.2, 1.3.3, 1.3.4, 1.3.7, 1.3.8, 1.3.9, 1.4.1, 1.4.2, 1.5.1, 1.5.2, 1.5.4, 1.5.5, 1.5.6, 1.5.7, 1.5.8, 1.5.9, 1.6.1., 1.6.2, 1.7.1, 1.7.2, 1.7.3, 1.7.4.

He undertakes, in response to an adequately justified request from the national authorities, to present all the necessary supporting documentation concerning the product.

Campodarsego, 29/04/2013

The Chief Executive Officer

Note: The contents of this declaration match what was declared in the latest revision of the official declaration that was available before this manual was printed. This text has been adapted for editorial purposes. A copy of the original declaration can be requested from Elvox SpA.

### **RS10**

# 

| Index                                             | Page |
|---------------------------------------------------|------|
| 1 - Caractéristiques techniques                   |      |
| 2 - Description de la centrale                    |      |
| 3 - Câblages électriques                          |      |
| 4 - Description des led du circuit                |      |
| 5 - Description des boutons du circuit            |      |
| 6 - Description complète du menu de programmation |      |
| 7 - Message d'erreur                              | 40   |
| 8 - Problèmes et solutions                        | 40   |

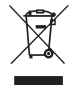

### • DEEE - Informations destinées aux utilisateurs

Le symbole du bac barré signifie que le produit en fin de vie doit être collecté séparément des autres déchets et envoyé aux centres de collecte agréés conformément aux dispositions nationales des pays de l'UE qui ont transcrit la directive DEEE. Le tri permet de prévenir les nuisances écologiques et sanitaires, de bien gérer la mise au rebut du produit et de ne pas encourir de sanction.

Pour une bonne gestion du produit, vérifier les dispositions locales en vigueur dans votre pays.

Pour informations détaillées voir <u>www.vimar.com</u>

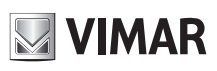

### 1 - Caractéristiques techniques

Centrale de commande pour motoréducteurs coulissants 230 Vca, puissance maximale 600 W, avec entrées pour fin de course, pré-équipement encodeur (pour la détection d'obstacles et le contrôle de vitesse), récepteur intégré et interface avec écran. La centrale : - permet de personnaliser l'espace et la vitesse de ralentissement en ouverture et en fermeture

- permet de personnaliser respace et la vitesse de raientissement en ouverdire et et - elle possède un système de détection des obstacles (avec circuit encodeur)
- des led pour le diagnostic des entrées
- une mémoire des données extractible
- un récepteur intégré avec une capacité de 128 radiocommandes (code fixe ou tournant)
- un historique des 9 dernières pannes ou erreurs.

### 2 - Description de la centrale

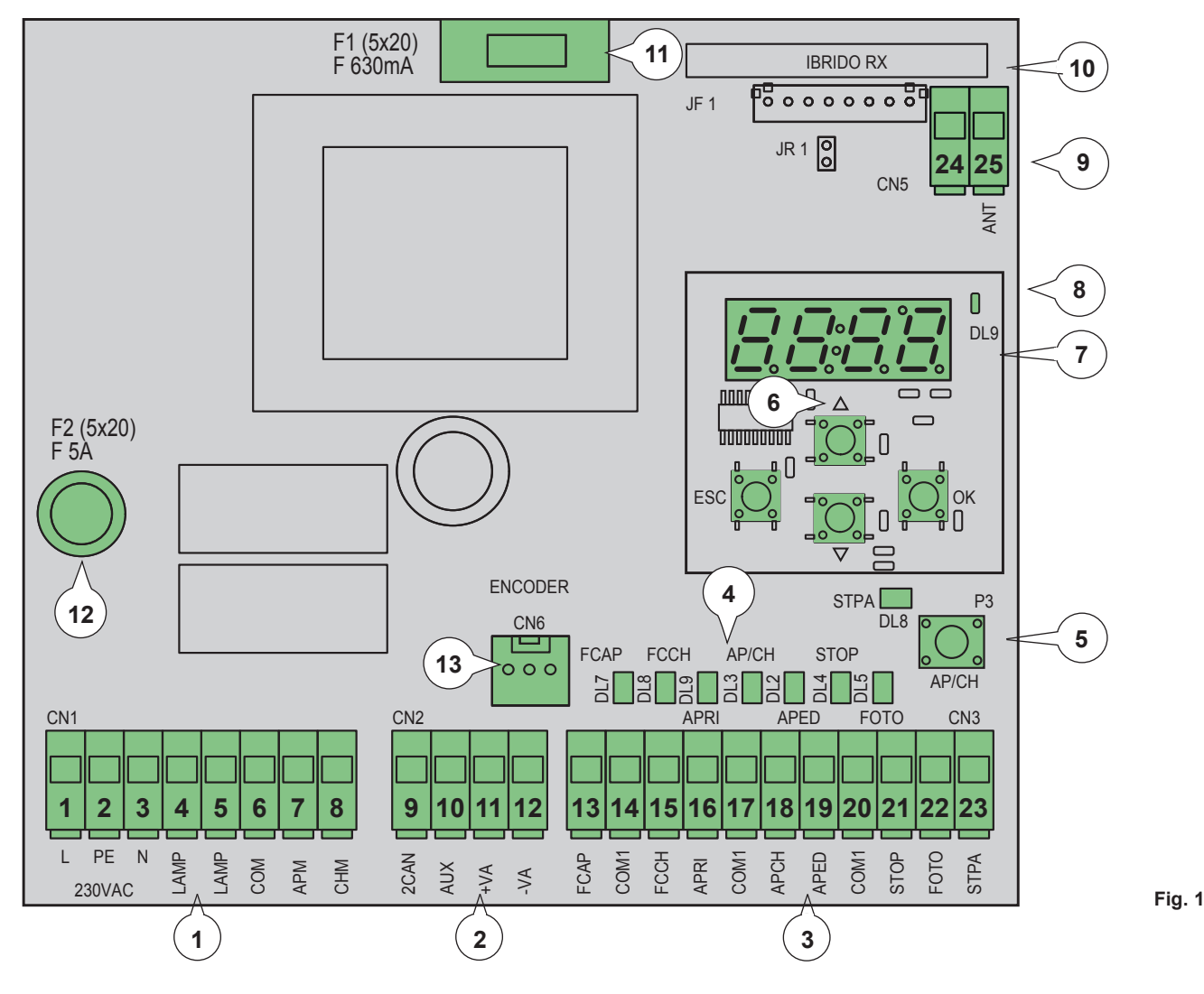

#### Légende

- 1 Borne extractible pour ligne d'alimentation, clignotant et moteur électrique
- 2 Borne extractible pour sorties 24 Vcc
- 3 Borne extractible pour sécurités et entrées de commande
- 4 Led de diagnostic des entrées
- 5 Bouton séquentiel de commande
- 6 Boutons de défilement des menus
- 7 Écran de programmation
- 8 Led de signalisation des anomalies
- 9 Connecteur extractible pour antenne
- 10 Module radio
- 11 Fusible de protection de la sortie 24 V et logique de commande (630 mA)
- 12 Fusible de protection pour la sortie moteur, le transformateur et le clignotant (5 A)
- 13 Connecteur encodeur

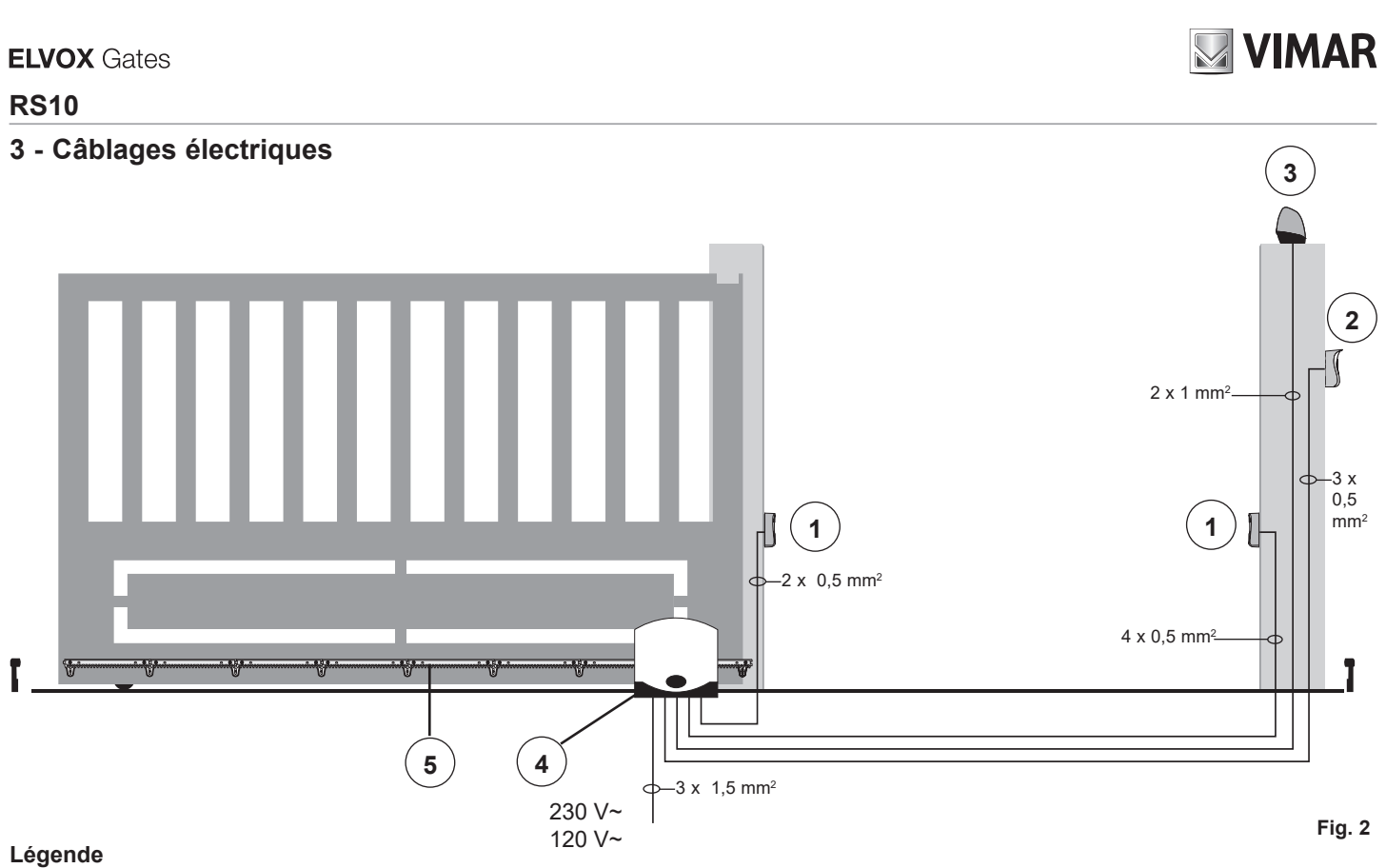

- 1 Cellules photoélectriques
- 2 Sélecteur
- 3 Clignotant
- 4 Motoréducteur
- 5 Crémaillère

La centrale peut fonctionner avec ou sans encodeur ; lorsque la centrale s'allume, elle exécute un contrôle de présence de l'encodeur sur le connecteur CN6. Pour le fonctionnement sans encodeur, introduire le cavalier dans le connecteur CN6 comme le montre l'image de la fig.3 et alimenter la centrale ; avec cette configuration, la fonction de détection des obstacles et le paramètre P16 ne sont pas actifs. Pour le fonctionnement avec encodeur, introduire le câble du circuit encodeur dans le connecteur CN6 et alimenter la centrale.

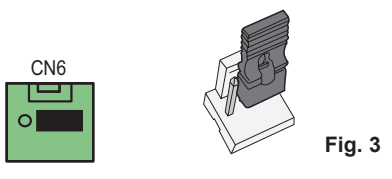

### 3.1 - Câblage de la ligne d'alimentation, du clignotant et du moteur électrique

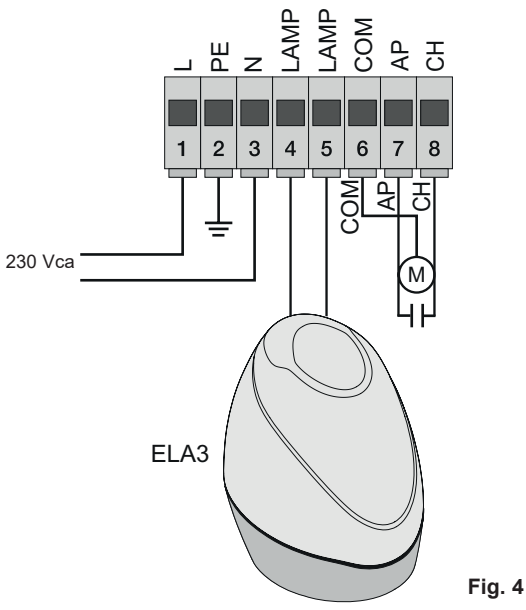

#### 3.2 - Câblage sorties 24 V

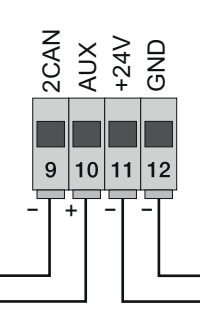

Sortie second canal radio ou fototest Sortie d'affichage du mouvement du portail

Sortie 24 Vcc pour alimentation cellules photoélectriques et accessoires

Fig. 5

| Numéro | Description                                        | Fonction                                                                                                    |
|--------|----------------------------------------------------|----------------------------------------------------------------------------------------------------|
| 1-2-3  | Ligne d'alimentation                               | Ligne d'alimentation 230 Vca (1 = phase/2 = conducteur de terre/3 = neutre)                                                                                        |
| 4-5    | Sortie pour clignotant                             | Sortie pour clignotant (230 Vca, max 40 W)                                                                                                    |
| 6-7-8  | Sortie d'alimentation du moteur<br>électrique      | Sortie d'alimentation du moteur (6 = commun/7 = ouverture/8 = fermeture) ; le condensateur relié en parallèle au moteur électrique est connecté aux bornes 7 et 8. |
| 9-11   | Sortie second canal radio ou fototest              | Sortie second canal radio ou fototest (à sélectionner avec le paramètre P08, max. 65 mA)                                                                           |
| 10-11  | Sortie de signalisation du mouvement<br>du portail | Sortie de signalisation du mouvement du portail (à sélectionner avec le paramètre P=07, max 65 mA)                                                                 |
| 11-12  | Sortie 24 Vcc pour alimentation accessoires        | Sortie 24 Vcc pour alimentation des cellules photoélectriques et des accessoires (11 = GND/12 = + 24 Vcc, max 300 mA)                                              |

#### 3.3 - Câblage des entrées

La centrale est livrée avec les entrées de sécurité normalement fermées non pontées (STOP, FOTO, STPA) ; ajouter un pontage entre le commun (COM) et l'entrée qui ne sera pas utilisée.

#### 3.3.1 - Connexion des boutons de commande et du sélecteur à clé

Contacts normalement ouverts (les LED rouges AP/CH ou APED s'allument quand le sélecteur ou les boutons reliés en parallèle sont actionnés).

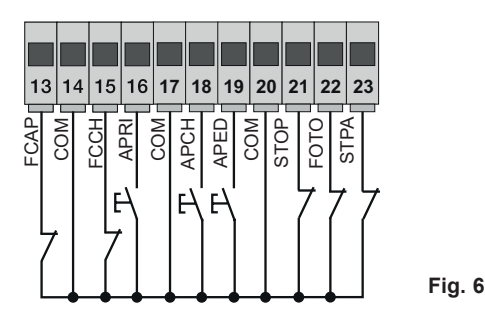

| Numéro<br>borne | Description                                                                                                    | Type d'entrée       |
|-----------------|----------------------------------------------------------------------------------------------------|---------------------|
| 14-17-20        | COM : commun entrées de commande (GND permanente)                                                                                                    | -                   |
| 13              | FCAP : entrée de fin de course d'ouverture si le portail s'ouvre vers la droite (P18=R), entrée de fin de course de fermeture si le portail s'ouvre vers la gauche (P18=L) | Normalement fermée  |
| 15              | FCCH : entrée de fin de course de fermeture si le portail s'ouvre vers la droite (P18=R), entrée de fin de course d'ouverture si le portail s'ouvre vers la gauche (P18=L) | Normalement fermée  |
| 16              | APRI : entrée bouton en ouverture seule, dédiée au temporisateur ou au détecteur pour spire à induction magnétique                                                         | Normalement ouverte |
| 18              | APCH : entrée de commande séquentielle pour la commande de la course complète du portail                                                                                   | Normalement ouverte |
| 19              | APED : entrée de commande séquentielle pour la commande de la course piétons du portail                                                                                    | Normalement ouverte |
| 21              | STOP : entrée pour arrêt du portail                                                                                                    | Normalement fermée  |
| 22              | FOTO : entrée cellule photoélectrique active pendant la fermeture du portail                                                                                               | Normalement fermée  |
| 23              | STPA : Entrée bords et cellule photoélectrique interne actifs pendant la fermeture et l'ouverture du portail                                                               | Normalement fermée  |

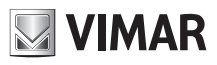

#### 3.4 - Connexion des boutons de commande et du sélecteur à clé :

contacts normalement ouverts, les led APCH ou APED s'allument quand le sélecteur ou les boutons reliés en parallèle sont actionnés ; l'entrée APCH commande l'ouverture ou la fermeture complète du portail ; l'entrée APED commande l'ouverture ou la fermeture partielle du portail.

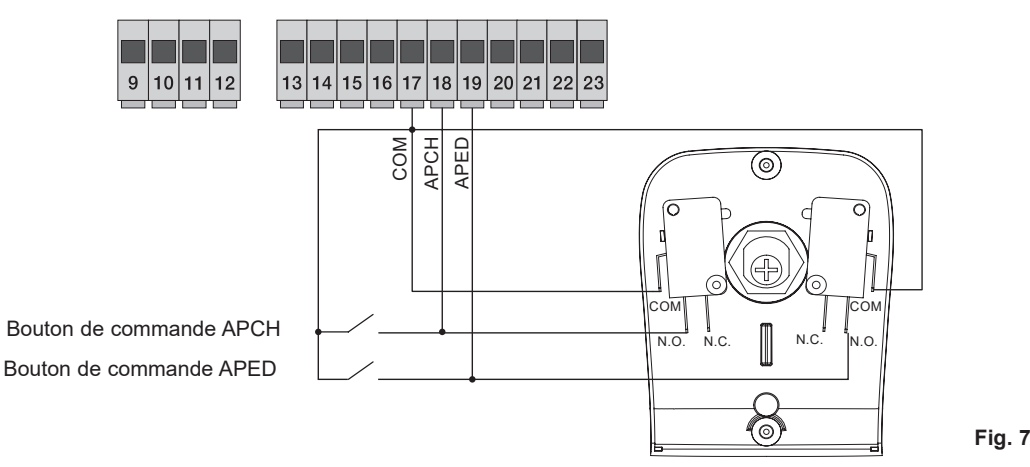

#### 3.5 - Connexion temporisateur ou détecteur à induction magnétique

avec contact normalement ouvert : les led d'ouverture s'allument quand le temporisateur ou le détecteur à induction magnétique sont actionnés ; l'entrée APRI commande l'ouverture complète du portail ; tant que le contact reste fermé, le portail s'ouvre et reste en position d'ouverture ; les commandes APCH, APED et les radiocommandes enregistrées ne sont pas actives jusqu'au réarmement du contact de la position fermée à la position ouverte ; après le temps de fermeture automatique défini par le trimmer PAUSE, le portail se referme ; cette entrée est utilisée pour ouvrir et maintenir en position d'ouverture le portail dans les tranches horaires où l'affluence est la plus forte.

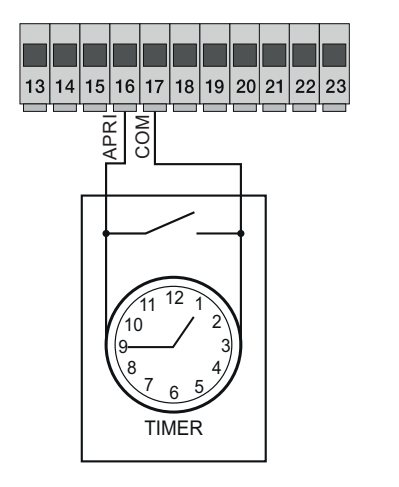

Fig. 8

#### 3.6 - Connexion cellules photoélectriques

Contact normalement fermé (si les cellules photoélectriques ne sont pas actives, la led FOTO doit être allumée). Le déclenchement de cette entrée pendant la fermeture inverse le mouvement. Si elle n'est pas utilisée, faire un shunt entre COM. et FOTO ; respecter la polarité pour l'alimentation des cellules photoélectriques.

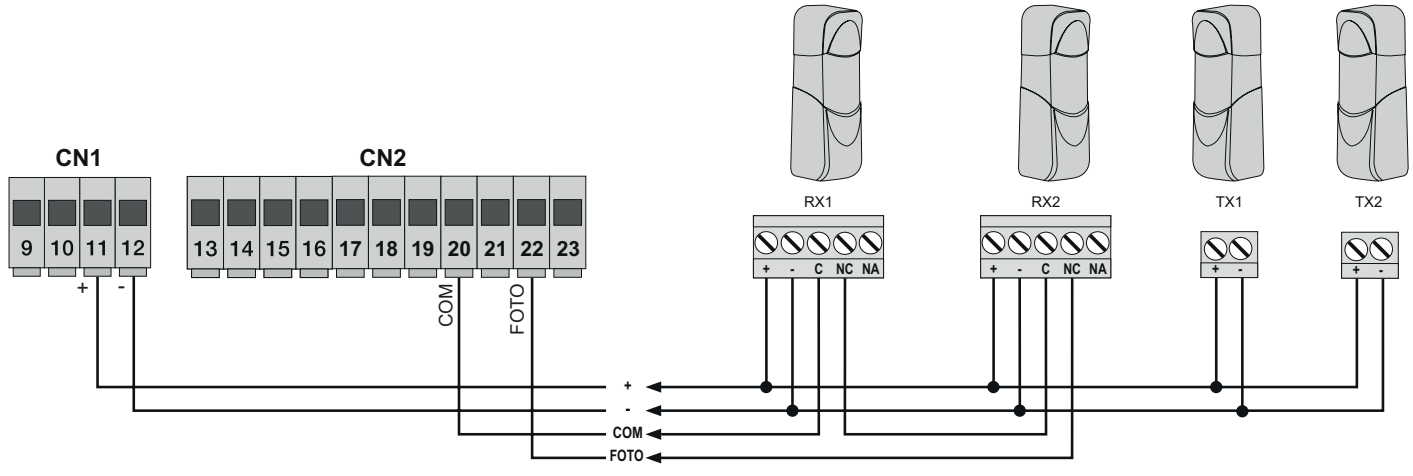

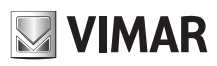

#### 3.7 - Connexion bord sensible

Entrée programmable (si le bord sensible ou la cellule photoélectrique ne sont pas utilisés, la led STPA doit être allumée). Le déclenchement de cette entrée pendant l'ouverture inverse immédiatement le mouvement pendant 1,5 secondes puis arrête le portail. Pendant la fermeture, elle inverse le mouvement jusqu'à l'ouverture complète, voir le paramètre P06 pour sélectionner le type de bord. Si elle n'est pas utilisée, faire un shunt entre COM. et STPA et laisser le paramètre P06 sur off.

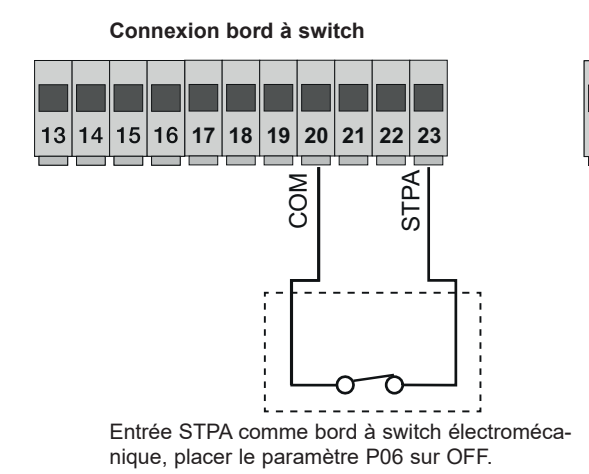

Connexion bord sensible relatif

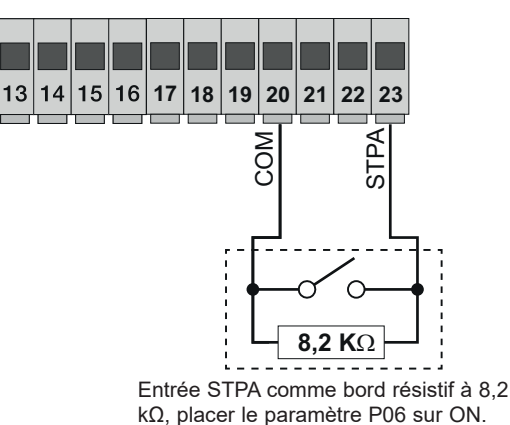

Fig. 10

**3.8 - Connexion électrique avec fonction phototest active** Quand le paramètre P08 est sur 1, la centrale contrôle le fonctionnement des cellules photoélectriques reliées à l'entrée FOTO, quand le paramètre P08 est sur 2, la centrale contrôle le fonctionnement des cellules photoélectriques reliées à l'entrée STPA, quand le paramètre P08 est sur 3, la centrale contrôle le fonctionnement des cellules photoélectriques reliées aux entrées FOTO et STPA. La figure 10 montre un exemple de connexion avec phototest actif uniquement pour l'entrée FOTO.

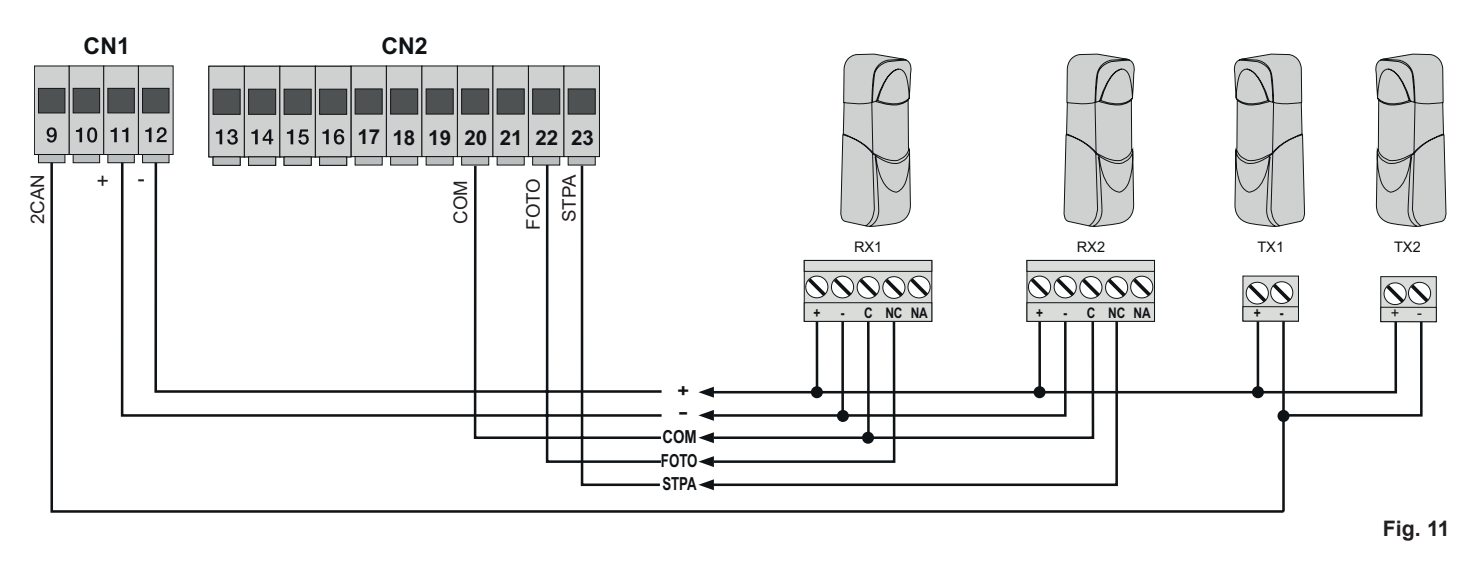

#### 3.9 - Connexion du bouton d'arrêt

Contact normalement fermé ; l'ouverture du contact entraîne l'arrêt du portail et la suspension du temps de fermeture automatique (si le bouton n'est pas actif, la led STOP doit être allumée) ; s'il n'est pas utilisé, faire un shunt entre COM et STOP.

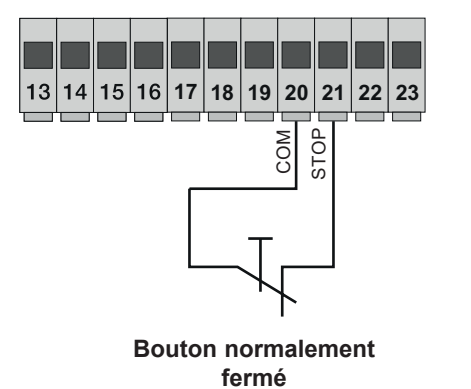

Fig. 12

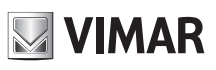

3.10 - Connexion de l'antenne

Un fil rigide câblé de 17 cm est livré en série ; pour augmenter sa portée, brancher l'antenne comme le montre la figure :

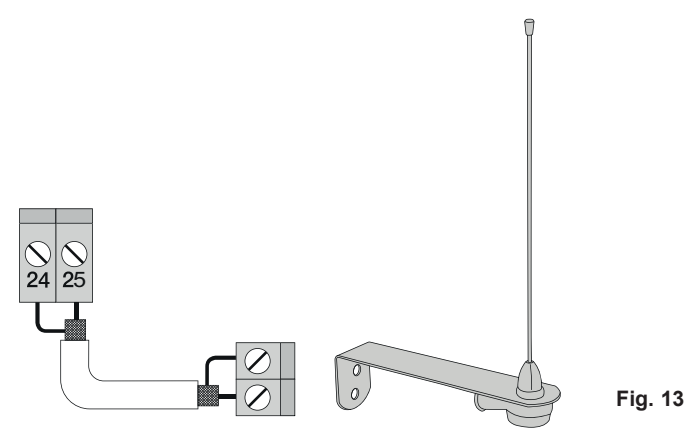

### 4 - Description des LED du circuit

| Sigle | Couleur | État led            | État borne                                                                                                    |
|-------|---------|---------------------|----------------------------------------------------------------------------------------------------|
| APRI  | Rouge   | Éteinte             | Entrée APRI (borne 16) désactivée                                                                                                    |
|       |         | Allumée             | Entrée APRI (borne 16) activée                                                                                                    |
| АРСН  | Rouge   | Éteinte             | Entrée APCH (borne 18) désactivée                                                                                                    |
|       |         | Allumée             | Entrée APCH (borne 18) activée                                                                                                    |
| APED  | Rouge   | Éteinte             | Entrée APED (borne 19) désactivée                                                                                                    |
|       |         | Allumée             | Entrée APED (borne 19) activée                                                                                                    |
| STOP  | Verte   | Éteinte             | ENTRÉE stop (borne 21) activée                                                                                                    |
|       |         | Allumée             | ENTRÉE STOP (borne 21) désactivée, si elle n'est pas utilisée, faire un pont entre les bornes COM et STOP                                                                                                    |
|       | Verte   | Éteinte             | Entrée FOTO (borne 22) activée (faisceau de la cellule photoélectrique interrompu)                                                                                                    |
| FOTO  |         | Allumée             | Entrée FOTO (borne 22) désactivée, si elle n'est pas utilisée, faire un pont entre les bornes COM et FOTO                                                                                                    |
| STPA  | Verte   | Éteinte             | Entrée STPA (borne 23) activée (pression sur le bord sensible)                                                                                                    |
|       |         | Allumée             | Entrée STPA (borne 23) désactivée, si elle n'est pas utilisée faire un pont entre les bornes COM et FOTO                                                                                                    |
| FCAP  | Verte   | Éteinte             | Entrée FCAP (borne 13) activée. Le portail se trouve en position de :<br>fin de course d'ouverture si le paramètre P18=R (ouverture vers la droite)<br>fin de course de fermeture si le paramètre P18=L (ouverture vers la gauche) |
|       |         | Allumée             | Entrée FCAP (borne 13) désactivée.                                                                                                    |
| FCCH  | Verte   | Éteinte             | Entrée FCCH (borne 15) activée. Le portail se trouve en position de :<br>fin de course de fermeture si le paramètre P18=R (ouverture vers la droite)<br>fin de course d'ouverture si le paramètre P18=L (ouverture vers la gauche) |
|       |         | Allumée             | Entrée FCAP (borne 15) désactivée.                                                                                                    |
| DL1   | Rouge   | Clignotement rapide | clignote rapidement quand une entrée est activée                                                                                                    |

### 5 - Description des boutons du circuit

| Sigle  | Description                                                                        |
|--------|------------------------------------------------------------------------------------|
| AP/CH  | Déclenche l'ouverture et la fermeture du portail                                   |
| ESC    | Sortie ou retour au niveau inférieur du menu                                       |
| ▲ UP   | Augmente d'une unité la valeur affichée ou fait défiler le menu sur le même niveau |
| ▼ DOWN | Diminue d'une unité la valeur affichée ou fait défiler le menu sur le même niveau  |
| ОК     | Confirme la valeur ou passe au niveau supérieur du menu                            |

#### Contrôle préliminaire

Quand la centrale est branchée, l'écran affiche le nom de la centrale RS10, la version du microprogramme Fxxx puis s'éteint. Vérifier les led de diagnostic des entrées, les led STOP, FOTO, STPA FCAP et FCCH doivent être allumées (si les fins de courses ne sont pas actifs).
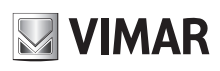

# **RS10**

### POUR LE FONCTIONNEMENT À LA FRÉQUENCE DU RÉSEAU SUR 60 Hz SUIVRE LES CONSIGNES CI-DESSOUS :

- couper l'alimentation de la centrale
- appuyer en même temps sur les touches UP et DOWN.

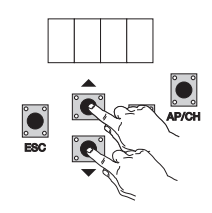

- rétablir l'alimentation en maintenant la pression sur les touches jusqu'à ce que l'indication 60 H s'affiche sur l'écran.

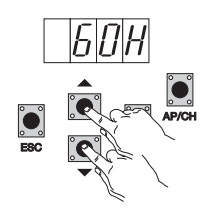

Pour remettre la centrale en fonction sur 50 Hz, répéter la procédure, l'indication 50 H s'affiche sur l'écran.

#### 6 - Description complète du menu de programmation

Le menu de programmation comporte 3 niveaux : premier niveau principal, deuxième niveau paramètres et troisième niveau valeurs.

#### Menu principal

| Message écran | Description                                                                 |  |
|---------------|-----------------------------------------------------------------------------|--|
| LRNE          | Apprentissage de la course avec la programmation rapide (voir paragraphe 7) |  |
| RAD           | Gestion des radiocommandes                                                  |  |
| LRN           | Apprentissage de la course avec la programmation personnalisée              |  |
| PAR           | Modification de tous les paramètres de la centrale                          |  |
| DEF           | Retour aux valeurs par défaut du menu paramètres                            |  |
| CNT           | Permet d'afficher les manœuvres effectuées                                  |  |
| PASS          | Saisie d'un mot de passe à 4 chiffres                                       |  |
|               |                                                                             |  |

Après avoir sélectionné une option dans le menu principal avec les touches UP et DOWN, valider en appuyant sur OK.

#### 6.1 - LRNE : procédure rapide pour la programmation de la course du portail

**N.B.** : avant de lancer la programmation, contrôler le paramètre 18 (sens d'ouverture).

- Si le portail s'ouvre vers la droite, régler le paramètre 18 (sens d'ouverture) sur R.
- Si le portail s'ouvre vers la gauche, régler le paramètre 18 (sens d'ouverture) sur L.

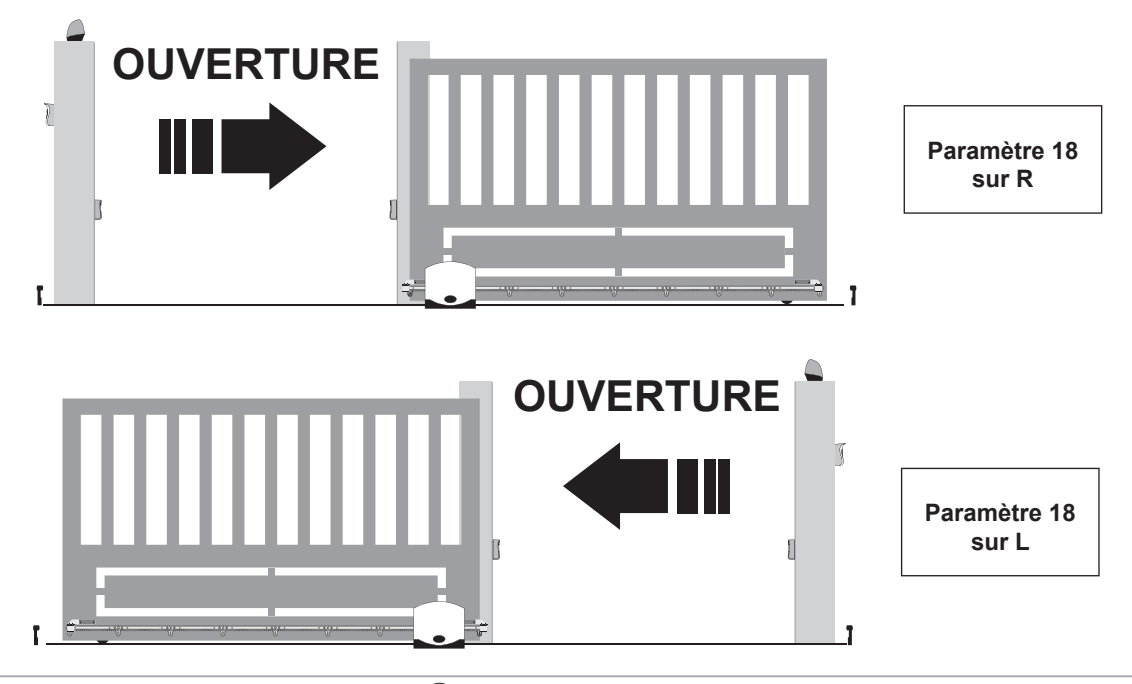

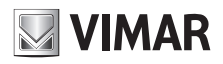

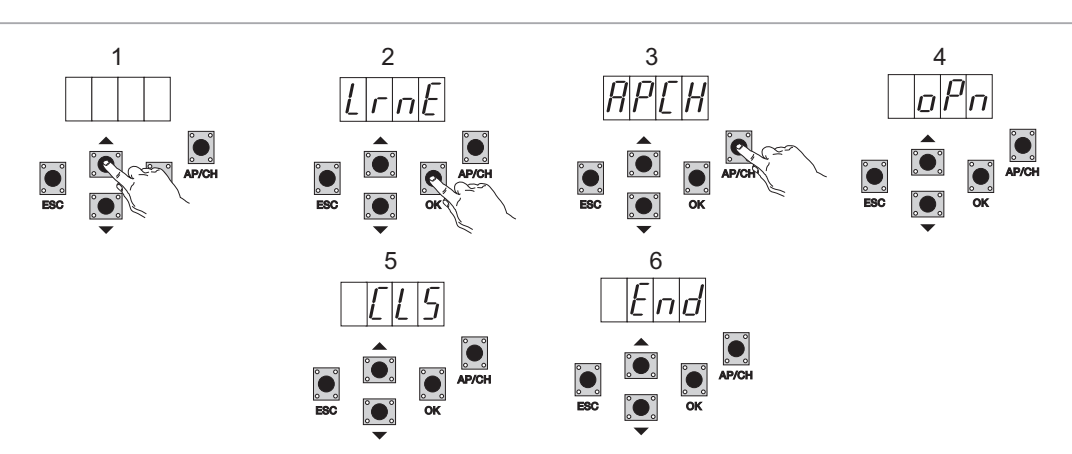

Portail encore ouvert et après avoir appuyé sur UP, OK et AP/CH pour entrer dans la programmation, le portail s'ouvre jusqu'au fin de course. Au bout de 2 secondes, le portail redémarre en fermeture à la vitesse du cycle puis ralentit et continue jusqu'au fin de course de fermeture qui s'active. La centrale enregistre la course du portail (l'espace et la vitesse de ralentissement sont paramétrés par défaut).

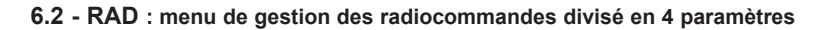

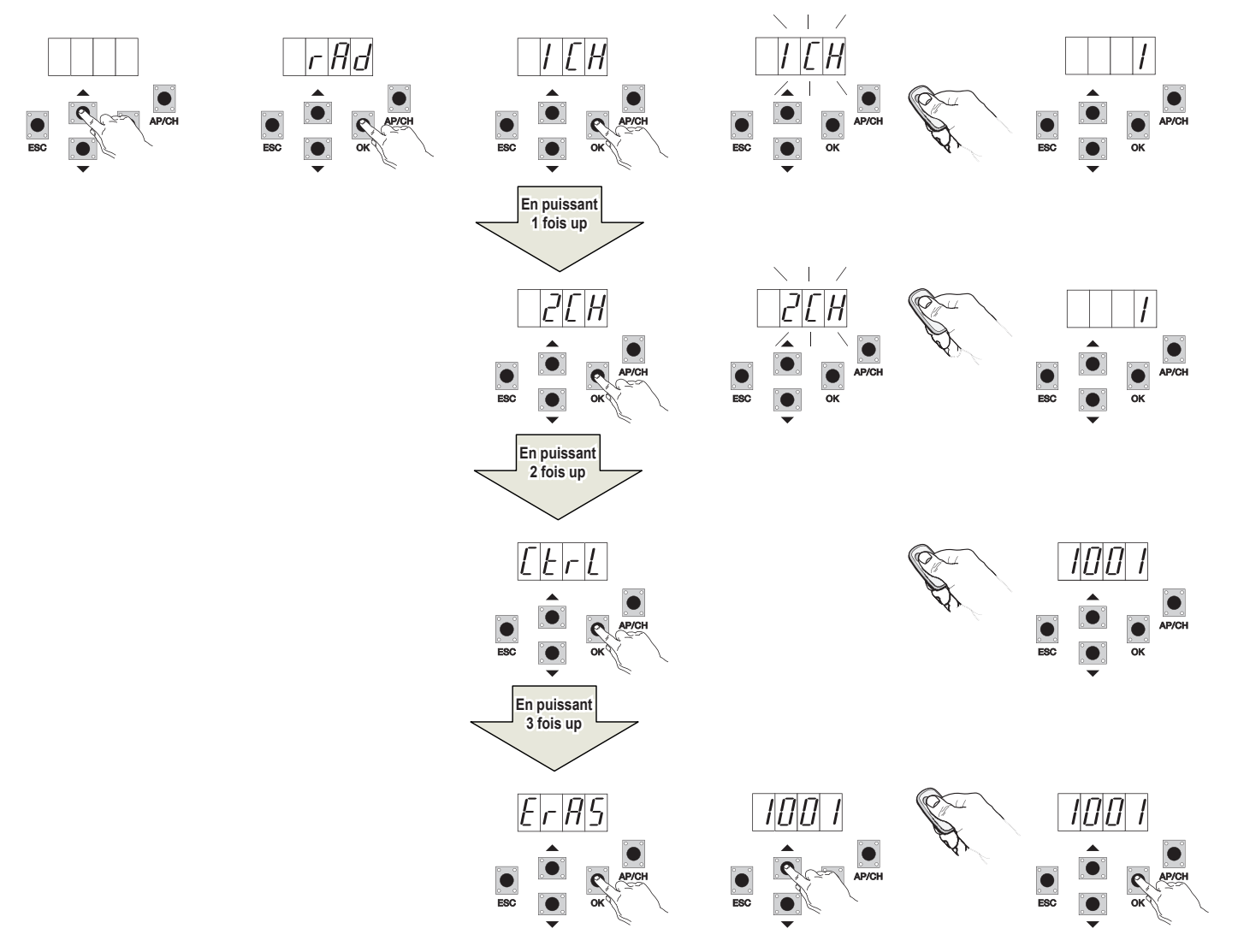

# **RS10**

| Message écran | Description                                                                                                    | Message écran après actionnement de la radiocommande                                                                                                    |
|---------------|----------------------------------------------------------------------------------------------------|----------------------------------------------------------------------------------------------------|
| 1 CH          | Permet d'enregistrer la touche de la radiocommande correspondant à l'entrée APCH                                                                 | (position occupée dans la mémoire par la radiocommande enregistrée).                                                                                                    |
| 2 CH          | Permet d'enregistrer la touche de la radiocommande<br>correspondant à l'entrée PED ou à la sortie 2CAN                                           | (position occupée dans la mémoire par la radiocommande enregistrée).                                                                                                    |
| CTRL          | En appuyant sur la touche de la radiocommande,<br>il est possible de comparer et d'afficher la position<br>dans laquelle elle a été enregistrée. | Premier caractère de l'écran :<br>- canal associé à la touche de la radiocommande enregistrée (1 ou 2).<br>Trois derniers caractères de l'écran :<br>- position occupée dans la mémoire par la radiocommande enregistrée.                                                                                                |
| ERAS          | Permet d'effacer une radiocommande de la liste ou<br>toutes les radiocommandes enregistrées.                                                     | <ol> <li>Appuyer sur OK jusqu'à ce que l'écran affiche ALL. Relâcher OK.</li> <li>Pour effacer toutes les radiocommandes :         <ul> <li>appuyer sur OK et maintenir la pression jusqu'à ce que l'écran affiche oooo.</li> <li>Pour afficher une radiocommande simple :                 <ul></ul></li></ul></li></ol> |

N.B. : la première radiocommande enregistrée configure la centrale pour qu'elle accepte uniquement les radiocommandes à code tournant ou fixe 12 bits.

Remarque II est conseillé de remplir le tableau final en indiquant le numéro de la cellule d'enregistrement (affiché pendant l'enregistrement de la radiocommande) avec le nom de l'usager pour pouvoir éliminer une radiocommande en cas de perte.

6.3 - LRN : apprentissage de la course avec la programmation personnalisée, permet de définir les points où commence le ralentissement, en ouverture et en fermeture

N.B. : avant de lancer la programmation, contrôler le paramètre 18 (sens d'ouverture).

Si le portail s'ouvre vers la droite, régler le paramètre 18 (sens d'ouverture) sur R.

Si le portail s'ouvre vers la gauche, régler le paramètre 18 (sens d'ouverture) sur L.

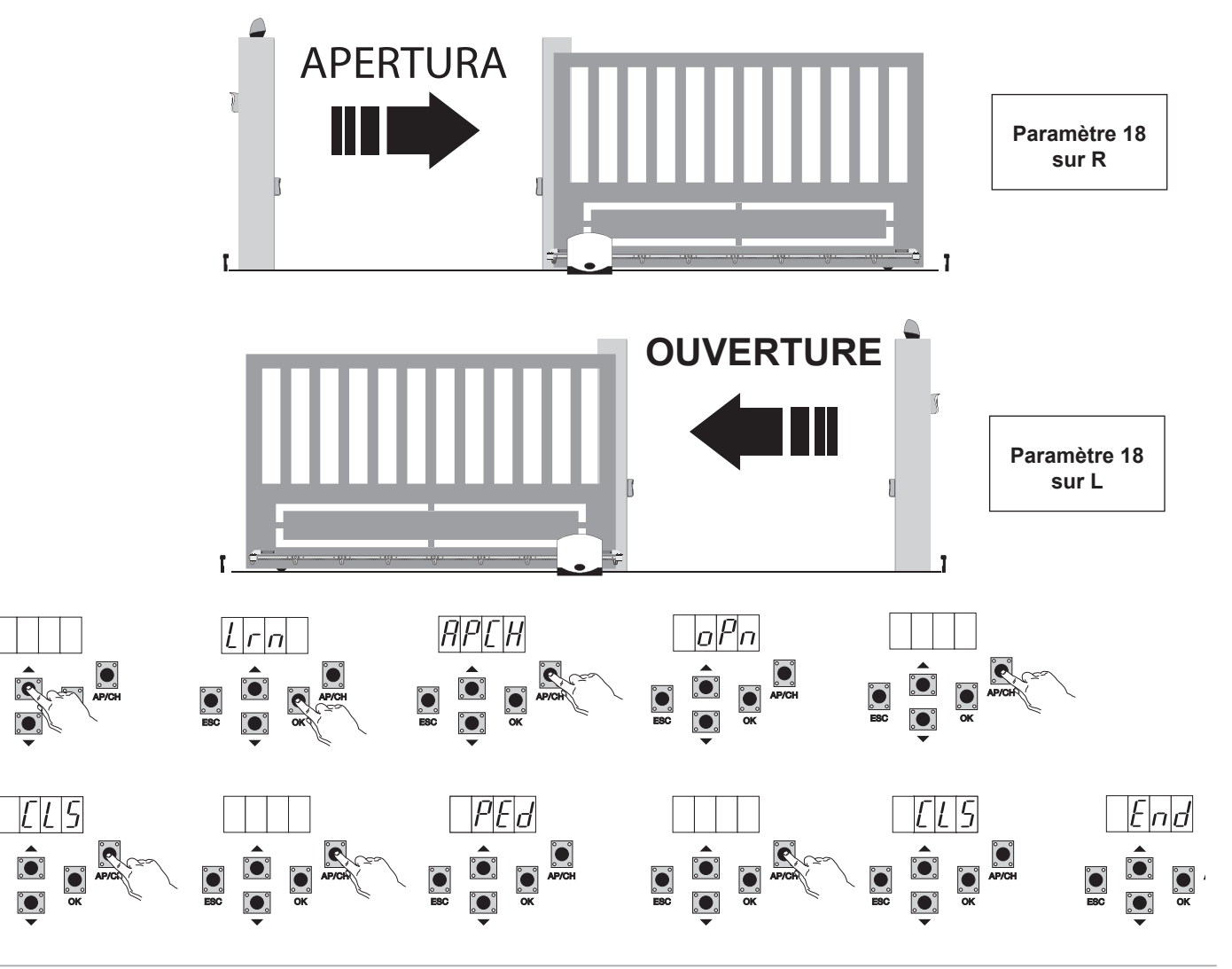

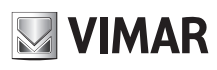

#### **RS10**

- portail encore ouvert, appuyer sur OK pour entrer en phase de programmation avancée de la course. L'afficheur visualise APCH
- appuyer sur la touche AP/CH puis la relâcher. Le portail se ferme s'il n'est pas en position de fermeture. Après avoir atteint le fin de course de fermeture (fin de course de fermeture activé, led FCCH éteinte), l'afficheur visualise OPN et le portail s'ouvre
- Appuyer sur la touche AP/CH puis la relâcher pour déterminer le point auquel le ralentissement commence en ouverture
- Le portail continue au ralenti jusqu'à l'intervention du fin de course d'ouverture (la led FCAP s'éteint), l'afficheur visualise CLS et le portail se ferme
- Appuyer sur la touche AP/CH puis la relâcher pour déterminer le point auquel le ralentissement commence en fermeture
- Le portail continue au ralenti jusqu'à l'intervention du fin de course de fermeture (la led FCCH s'éteint)
- l'afficheur visualise le message PED et le portail s'ouvre
- Appuyer sur la touche AP/CH puis la relâcher pour définir l'espace d'ouverture piétons
- Le portail continue jusqu'à l'intervention du fin de course de fermeture (la led FFCH s'éteint), l'écran affiche END, la course a été enregistrée correctement.

**6.4 - PAR :** permet de modifier tous les paramètres de la centrale. Appuyer sur OK pour afficher les paramètres, l'écran affiche P01 (paramètre numéro 1), la touche UP ou DOWN permet de parcourir la liste des paramètres (voir tableau des paramètres).

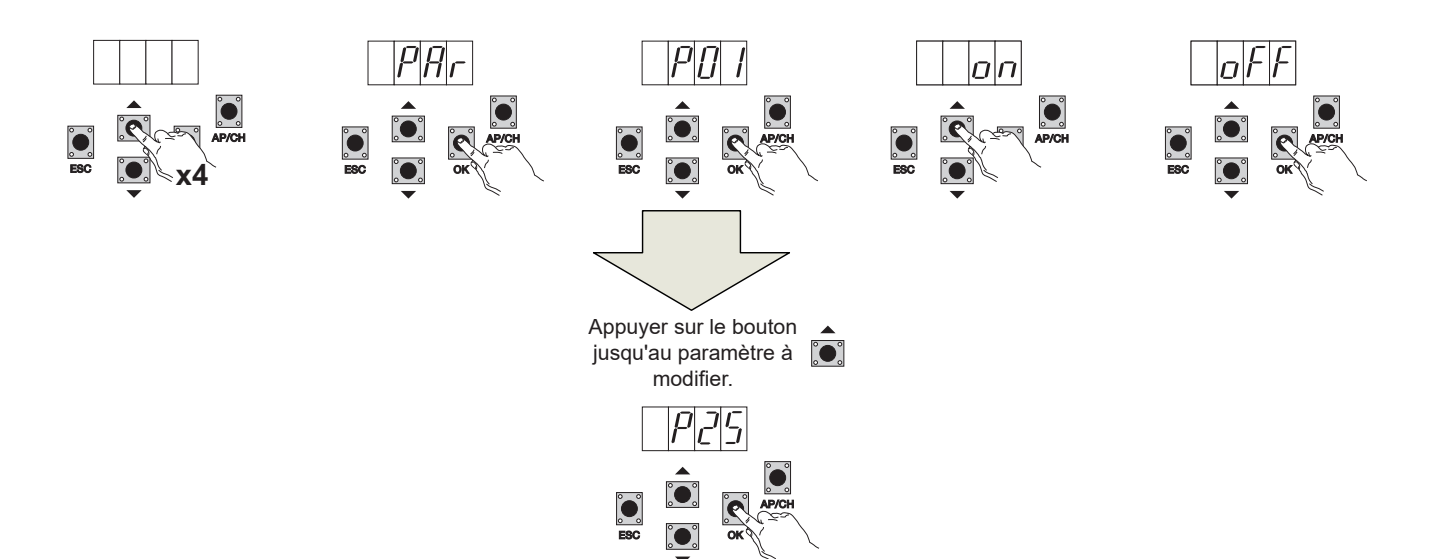

| Tableau des paramètres |                                             |                                                                                                    |                      |                    |
|------------------------|---------------------------------------------|----------------------------------------------------------------------------------------------------|----------------------|--------------------|
| Numéro<br>paramètre    | Description                                 | Valeurs possibles                                                                                                    | Valeur par<br>défaut | Valeur<br>modifiée |
| P01                    | Valide la fermeture automatique             | ON/OFF                                                                                                    | OFF                  |                    |
| P02                    | Définit le temps de fermeture automatique   | 2-600 secondes                                                                                                    | 60 secondes          |                    |
| P03                    | Fonctionnement entrée APCH                  | <ul> <li>1= pendant l'ouverture, l'entrée APCH n'est pas active (copropriété)</li> <li>2 = APCH séquentielle (ouverture, arrêt, fermeture, ouverture)</li> <li>3 = APCH séquentielle (ouverture, fermeture, ouverture)</li> <li>4 = APCH commande uniquement l'ouverture, APED commande uniquement la fermeture</li> </ul>                                                                                                    | 1                    |                    |
| P04                    | Pré-clignotement                            | OFF = pré-clignotement désactivé<br>ON = pré-clignotement actif (sortie clignotante active pendant 3<br>secondes avant le mouvement du portail)                                                                                                    | ON                   |                    |
| P05                    | Fermeture immédiate                         | ON = portail en ouverture ou ouvert, à la désactivation de l'entrée<br>FOTO (borne 22) le portail se referme 3 secondes après la dernière<br>manœuvre d'ouverture<br>OFF = fonctionnement normal                                                                                                    | OFF                  |                    |
| P06                    | Logique de l'entrée FOTO                    | 0 = bord sensible à microswitch. Le déclenchement de cette entrée<br>inverse immédiatement le mouvement pendant 1,5 secondes puis<br>l'arrête.<br>1 = bord sensible résistif équilibré par une résistance de 8,2 k $\Omega$ . Le<br>déclenchement de cette entrée inverse immédiatement le mouvement<br>pendant 1,5 secondes puis l'arrête.<br>2 = cellule photoélectrique comme sécurité interne (si elle est active,<br>elle arrête le portail jusqu'à ce qu'elle soit désactivée puis continue<br>en ouverture). | 0                    |                    |
| P07                    | Mode de fonctionnement sortie<br>AUX        | OFF = clignote lentement pendant l'ouverture du portail, allumée fixe<br>quand le portail est arrêté en ouverture, clignote rapidement pendant<br>la fermeture, éteinte quand le portail est arrêté en fermeture.<br>3 = clignote pendant le mouvement du portail et reste éteinte lorsque<br>le portail s'arrête.                                                                                                    | OFF                  |                    |
| P08                    | Active le contrôle des entrées de sécurité. | 0 = contrôle des entrées désactivé<br>1 = contrôle de l'entrée FOTO uniquement<br>2 = contrôle de l'entrée STPA uniquement<br>3 = contrôle des entrées FOTO et STPA                                                                                                    | 0                    |                    |

### 38

#### **RS10**

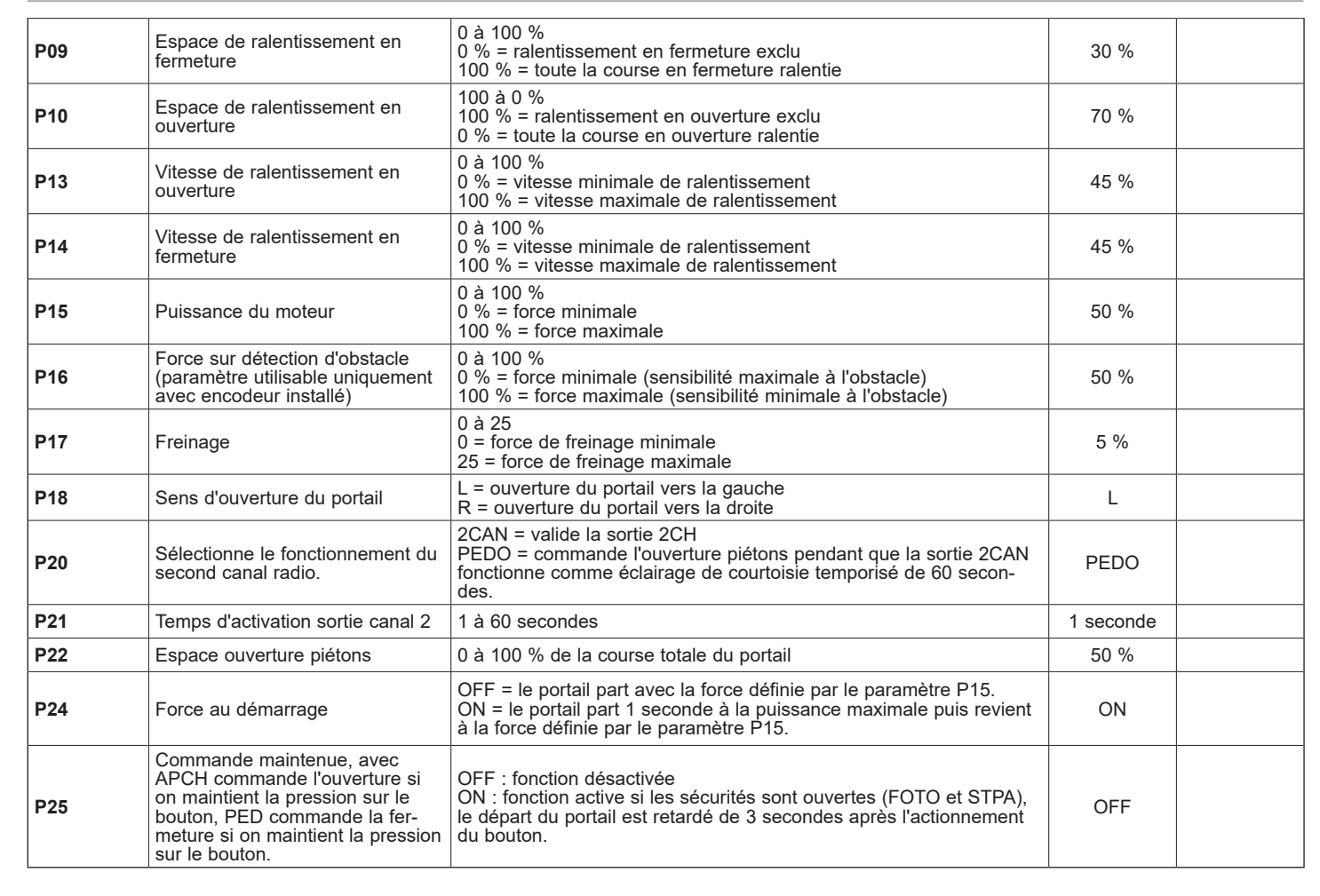

**6.5 - DEF :** ramène la centrale aux paramètres par défaut. Appuyer sur la touche OK et maintenir la pression jusqu'à ce que l'écran affiche 4 points pour valider l'opération.

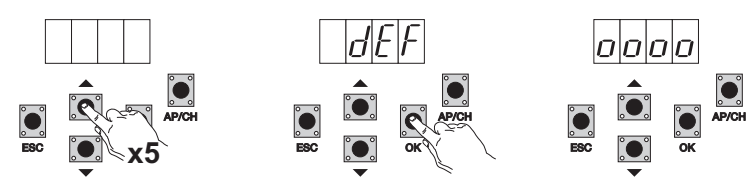

**6.6 - CNT :** affiche le nombre d'ouvertures exécutées par le motoréducteur. Le premier compteur A affiche le nombre total de manœuvres absolues, le deuxième compteur P affiche les manœuvres effectuées après une réinitialisation commandée par l'installateur. Par exemple :

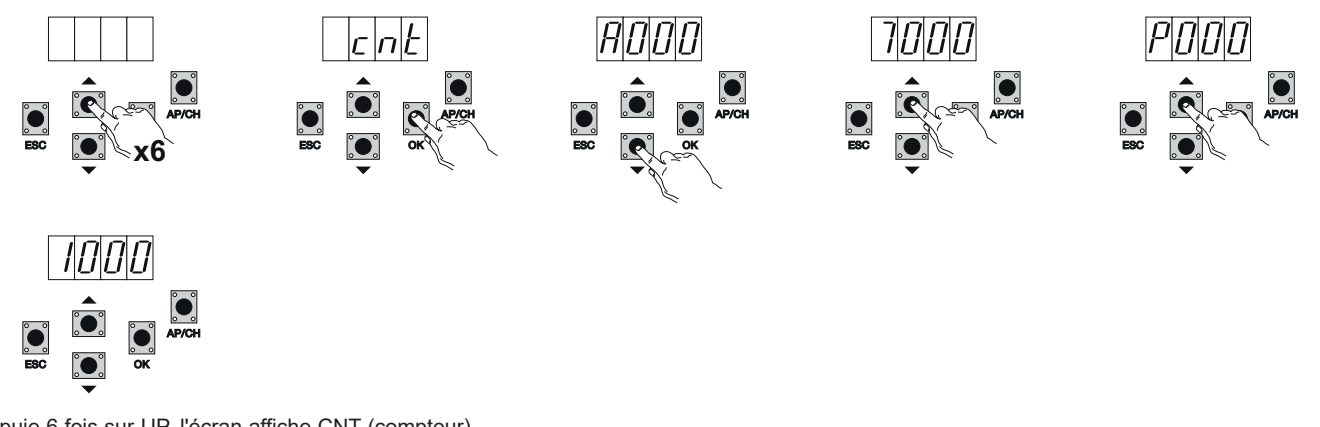

si on appuie 6 fois sur UP, l'écran affiche CNT (compteur).

Appuyer sur OK, l'écran affiche la lettre A (compteur absolu sans remise à zéro). Multiplier par 10000 le nombre qui suit.

Appuyer sur UP, l'écran affiche le nombre à ajouter pour obtenir le nombre d'ouvertures totales exécutées par le moteur : nombre absolu = (000\*10000)+(7000) = 7000.

Appuyer sur UP, l'écran affiche la lettre P (compteur partiel avec remise à zéro). Multiplier par 1000 le nombre qui suit. Appuyer sur UP, l'écran affiche le nombre à ajouter pour obtenir le nombre d'ouvertures après la remise à zéro du compteur partiel : nombre

partiel = (000\*10000)+(1000) = 1000. Cette formule signifie qu'il y a eu une remise à zéro à 6000 ouvertures. Pour remettre le compteur à zéro, appuyer sur OK

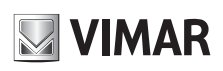

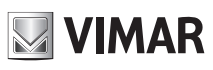

#### **RS10**

et maintenir la pression pendant au moins 5 secondes jusqu'à ce que oooo s'affiche sur l'écran pour valider l'opération.

6.7 - MOT DE PASSE : il est possible d'activer un mot de passe à 3 niveaux. Au niveau 1, le mot de passe est demandé pour entrer dans les menus PAR, DEF, LRNE et LRN. Au niveau 2, le mot de passe est demandé pour entrer dans le menu RAD. Au niveau 3, le mot de passe est demandé pour entrer dans les toutes options du menu (LRNE, LRN, DEF, RAD, CNT, PAR, ERR).
N.B. : en cas de perte du mot de passe, appeler le centre d'assistance.

Exemple de saisie du mot de passe 4-3-2-1 au second niveau.

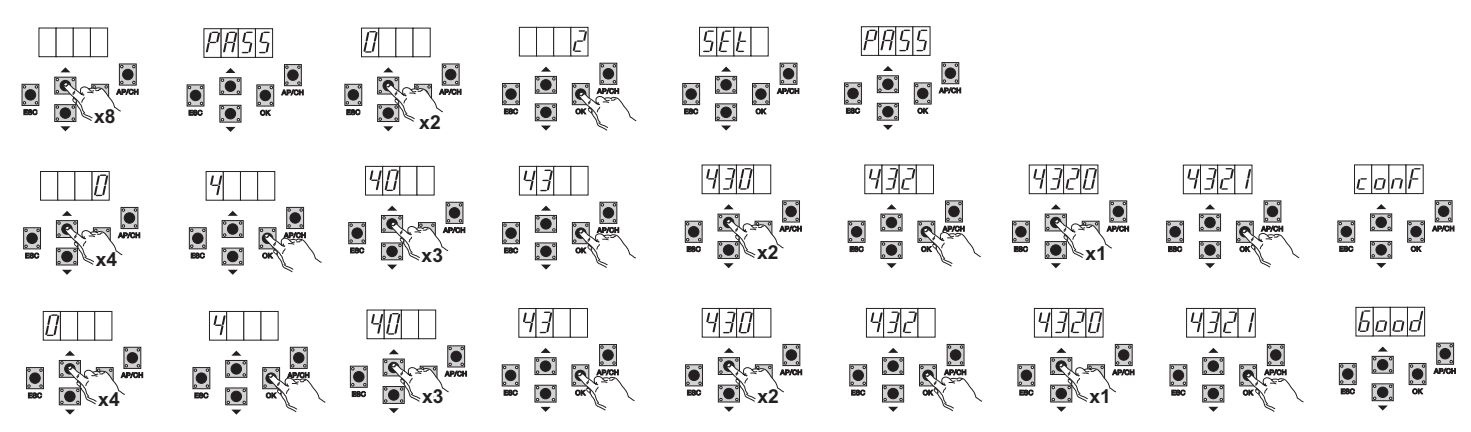

Le système demande le mot de passe à chaque entrée dans le menu principal (quand on appuie sur les touche Up et Down, l'écran affiche PASS pour demander la saisie du mot de passe avant d'afficher le menu principal).

Si on a saisi un mot de passe de niveau 1 ou 2, le mot de passe est demandé à chaque sélection d'une option protégée du menu. Saisir le mot de passe et valider avec OK. Pour sortir du menu, le mot de passe est demandé.

Si le mot de passe n'est pas correct, No s'affiche sur l'écran.

#### 7 - Messages d'erreur

| Message | Description                                                                       |
|---------|-----------------------------------------------------------------------------------|
| F02     | Obstacle détecté pendant le mouvement d'ouverture                                 |
| F03     | Obstacle détecté pendant le mouvement de fermeture                                |
| F04     | Contact de l'entrée FOTO ouvert                                                   |
| F06     | Contact de l'entrée STPA ouvert                                                   |
| F09     | Expiration du temps maximum pour exécuter la manœuvre d'ouverture ou de fermeture |
| F11     | Échec du test sur entrée FOTO                                                     |
| F12     | Échec du test sur entrée STPA                                                     |

#### 8 - Problèmes et solutions

| Problème                                                                      | Cause                                                                | Solution                                                                                                    |
|-------------------------------------------------------------------------------|----------------------------------------------------------------------|----------------------------------------------------------------------------------------------------|
| L'automatisme ne fonctionne pas.                                              | Panne d'alimentation du réseau.                                      | Vérifier l'interrupteur de la ligne d'alimentation.                                                                                                    |
|                                                                               | Fusibles grillés.                                                    | Remplacer les fusibles par des modèles équivalents.                                                                                                    |
|                                                                               | Entrées de commande et de sécurité en<br>panne.                      | Vérifier les LED de diagnostic (STOP, STPA et FOTO doi-<br>vent être allumées).                                                                                                    |
| Le système n'enregistre pas les<br>radiocommandes.                            | Batteries de la radiocommande déchargées.                            | Remplacer les batteries.                                                                                                    |
|                                                                               | Radiocommande incompatible avec la<br>première commande enregistrée. | La première radiocommande mémorisée configure la centrale<br>pour qu'elle enregistre uniquement les radiocommandes à<br>code tournant ou à dip switch.                                                                                                    |
|                                                                               | Mémoire saturée.                                                     | Supprimer au moins une radiocommande ou ajouter un récepteur externe (capacité maximale 128 radiocommandes).                                                                                                    |
| Le système n'entre pas dans la<br>programmation de la course.                 | Sécurités ouvertes                                                   | Vérifier les led de diagnostic (STOP, STPA et FOTO doivent être allumées).                                                                                                    |
| Dès qu'il démarre, le portail s'arrête et inverse son mouvement.              | Accélération au départ faible.                                       | Augmenter les paramètres 15 et 16 (force moteur et force sur obstacle) et régler sur On le paramètre 24 (force de démarrage).                                                                                                    |
|                                                                               | Aucun encodeur détecté.                                              | Vérifier que le connecteur encodeur est branché correcte-<br>ment ou, s'il n'y pas d'encodeur, introduire le cavalier dans le<br>connecteur CN6 (la centrale se configure pour le fonctionne-<br>ment avec ou sans encodeur pendant la programmation de<br>la course). |
| Pendant le ralentissement, le portail<br>s'arrête et inverse son mouvement.   | Valeur de ralentissement trop faible.                                | Augmenter les paramètres 13 et 14 (vitesse de ralentisse-<br>ment en ouverture et en fermeture).                                                                                                    |
| Le portail s'arrête quelques centimètres après l'activation du fin de course. | Forte d'inertie élevée.                                              | Augmenter la valeur du paramètre 17 (intensité de freinage).                                                                                                    |

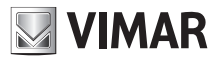

# DÉCLARATION DE CONFORMITÉ

(Déclaration d'intégration de quasi-machines annexe IIB Directive 2006/42/CE)

#### n° : ZDT00438.00

Je soussigné, représentant le fabricant

Elvox SpA Via Pontarola, 14/A - 35011 Campodarsego (PD) Italy

déclare ci-dessous que les produits :

# **CARTE DE COMMANDE - SÉRIE RS**

articles

### RS09, RS10, RS11, RS15

sont conformes aux directives communautaires suivantes (ainsi qu'à l'ensemble de leurs modifications applicables) et qu'ils respectent les normes et les spécifications techniques ci-dessous

| Directive BT 2006/95/CE :            | EN 60335-2-103 (2003) + A11 (2009)                   |
|--------------------------------------|------------------------------------------------------|
| Directive EMC 2004/108/CE :          | EN 61000-6-1 (2007), EN 61000-6-3 (2007) + A1 (2011) |
|                                      | EN 61000-6-2 (2005), EN 61000-6-4 (2007) + A1 (2011) |
| Directive R&TTE 1999/5/CE :          | EN 301 489-3 (2002), EN 300 220-3 (2000)             |
| Directive machines 2006/42/CE EN 132 | 241(2003) + A1 (2011), EN 12453 (2000)               |

déclare en outre que le composant ne doit pas être mis en service avant que la machine finale à laquelle il sera intégré n'ait été déclarée conforme, si nécessaire, à la Directive 2006/42/CE

déclare que la documentation technique correspondante a été rédigée par Elvox SpA conformément à l'annexe VIIB de la Directive 2006/42/CE dont elle respecte les dispositions essentielles suivantes : 1.1.1, 1.1.2, 1.1.3, 1.1.5, 1.1.6, 1.2.1, 1.2.2, 1.2.6, 1.3.1, 1.3.2, 1.3.3, 1.3.4, 1.3.7, 1.3.8, 1.3.9, 1.4.1, 1.4.2, 1.5.1, 1.5.2, 1.5.4, 1.5.5, 1.5.6, 1.5.7, 1.5.8, 1.5.9, 1.6.1., 1.6.2, 1.7.1, 1.7.2, 1.7.3, 1.7.4.

m'engage à présenter en réponse à toute demande motivée des autorités nationales le dossier justificatif de l'appareil.

Campodarsego, 29/04/2013

Le Président Directeur Général

Remarque Le contenu de cette déclaration correspond à la dernière révision de la déclaration officielle disponible avant l'impression de ce manuel. Ce texte a été adapté aux nécessités éditoriales. Une copie de la déclaration originale peut être demandée à Elvox SpA.

### **RS10**

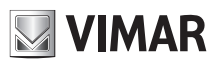

| Índice:                                           | Página |
|---------------------------------------------------|--------|
| 1 - Características                               | 43     |
| 2 - Descripción de la central                     | 43     |
| 3 - Cableados eléctricos                          | 44     |
| 4 - Descripción de los leds del circuito          | 48     |
| 5 - Descripción de los pulsadores del circuito    | 48     |
| 6 - Descripción completa del menú de programación | 49     |
| 7 - Mensaje de error                              | 54     |
| 8 - Problemas y soluciones                        | 54     |

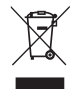

#### • RAEE - Información a los usuarios

El símbolo del contenedor de basura tachado indica que el producto, al final de su vida útil, debe recogerse de forma separada de otros residuos y entregarse a centros de recogida autorizados, de conformidad con las leyes nacionales de los países de la UE que aplican la Directiva RAEE. El objetivo es prevenir efectos negativos sobre el medio ambiente y la salud humana, garantizando la correcta gestión del producto como residuo, evitando así su eliminación abusiva sancionada por la ley.

Para la correcta eliminación del producto, consulte la normativa local de su país.

Más información en <u>www.vimar.com</u>

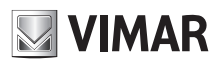

### **RS10**

#### 1 - Características

Central para el control de motorreductores para cancelas correderas de 230 Vca con potencia máxima de 600 W, provista de entradas para fines de carrera, preinstalación para encoder (que se utiliza para la detección de obstáculos y el control de velocidad), receptor integrado e interfaz con pantalla. La central:

- permite personalizar el espacio y la velocidad de desaceleración para abrir y cerrar
- está provista de sistema de detección de obstáculos (si está presente el circuito del encoder)
- led para el diagnóstico de entradas
- memoria de datos extraíble
- receptor integrado con capacidad de 128 mandos a distancia (de codificación fija o rolling code)
- historial de los últimos 9 fallos o errores

# 2 - Descripción de la central

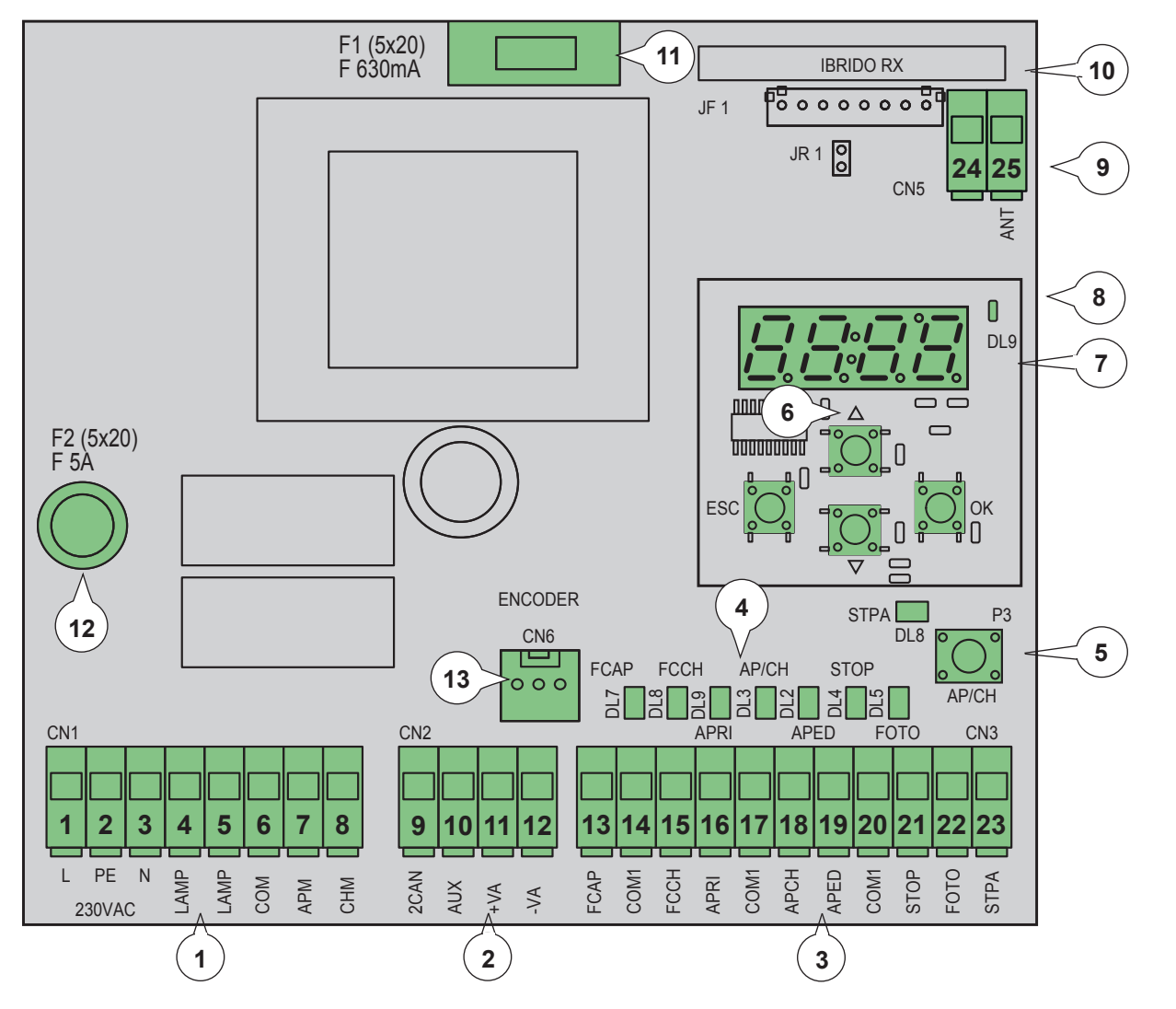

#### Leyenda:

- 1 Borne extraíble para línea de alimentación, luz rotativa y motor eléctrico
- 2 Borne extraíble para salidas de 24 Vcc
- 3 Borne extraíble para seguridades y entradas de mando
- 4 Led diagnóstico de entradas
- 5 Pulsador secuencial de mando
- 6 Pulsadores para desplazamiento por el menú
- 7 Pantalla para programación
- 8 Led para señalización de anomalías
- 9 Conector extraíble para la antena
- 10 Módulo radio
- 11 Fusible de protección para salida 24 V y lógica de mando (630 mA)
- 12 Fusible de protección para salida de motor, transformador y luz rotativa (5 A)
- 13 Conector encoder

Fig. 1

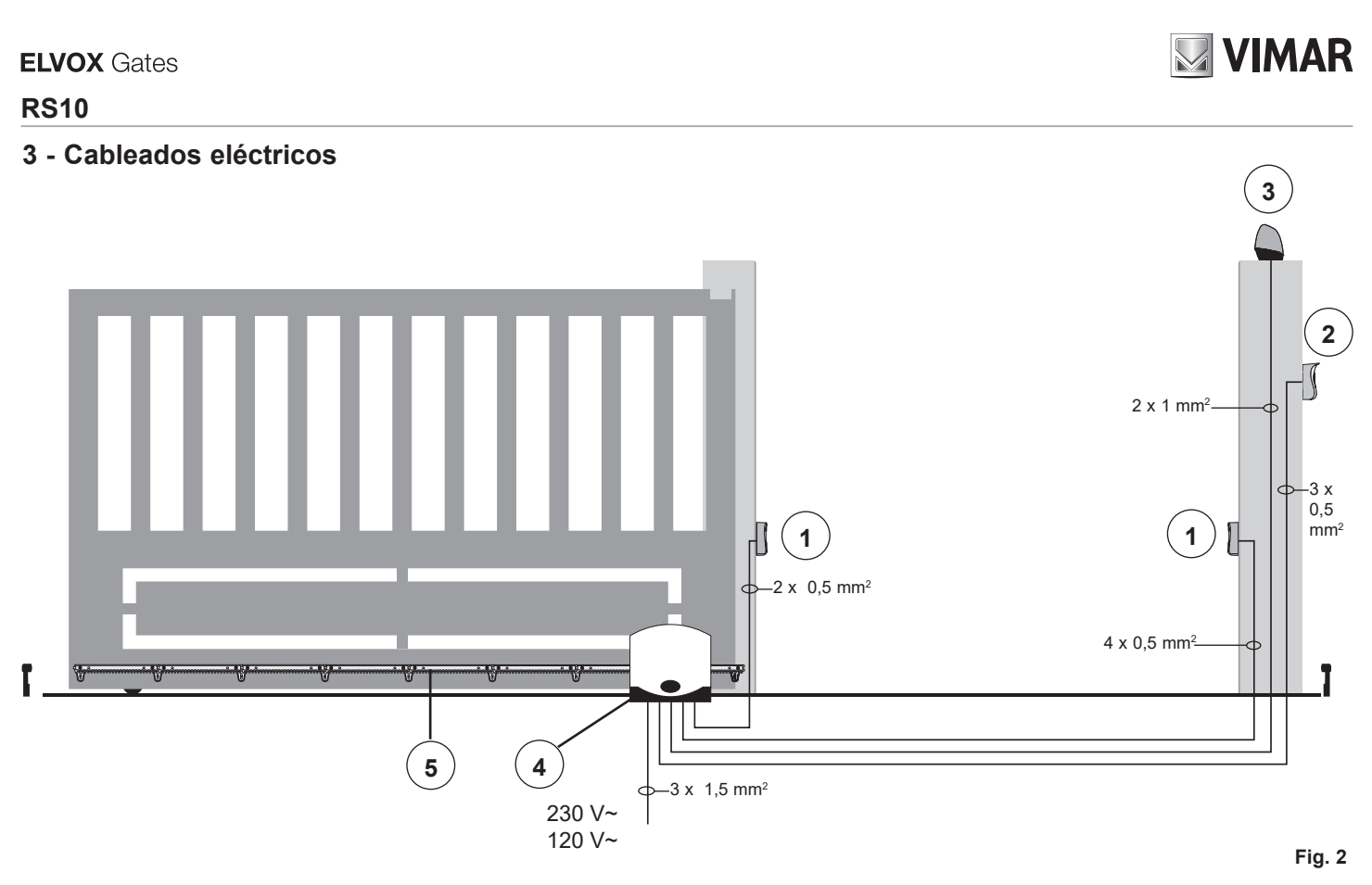

#### Leyenda:

- 1- Fotocélulas
- 2- Selector
- 3- Luz rotativa
- 4- Motorreductor
- 5- Cremallera

La central puede funcionar con o sin encoder y, al encendido, la misma comprueba la presencia del encoder en el conector CN6. Para el funcionamiento sin encoder es necesario introducir el puente en el conector CN6 como se muestra en la imagen de la fig. 3 y conectar la alimentación de la central; con esta configuración la función de detección de obstáculos y el parámetro P16 no están activados. Para el funcionamiento con encoder es necesario introducir el cable del circuito del encoder en el conector CN6 y alimentar la central.

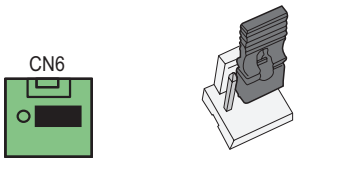

Fig. 3

#### 3.1 - Cableado de línea de alimentación, luz rotativa y motor eléctrico:

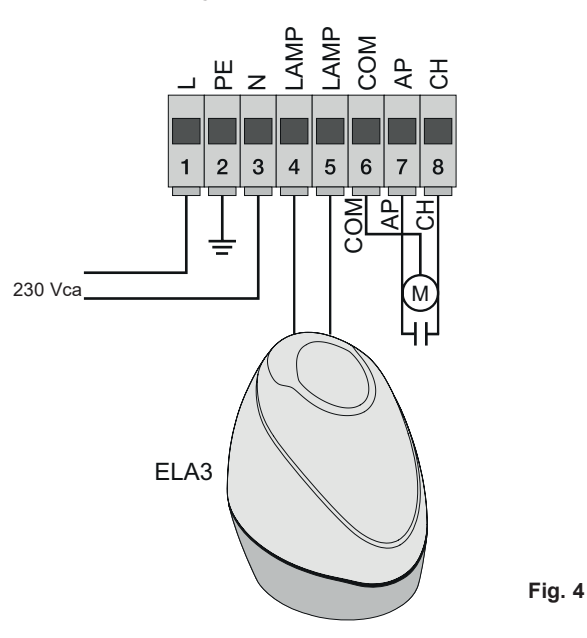

#### 3.2 - Cableado salidas de 24 V:

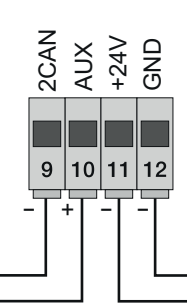

Salida para segundo canal de radio o Fototest -Salida para visualización del movimiento de la cancela - Salida 24 Vcc para alimentación de fotocélulas y accesorios

Fig. 5

| Número | Descripción                                      | Función                                                                                                    |
|--------|--------------------------------------------------|----------------------------------------------------------------------------------------------------|
| 1-2-3  | Línea de alimentación                            | Línea de alimentación 230 Vca (1 = fase / 2 = conductor de tierra / 3 = neutro)                                                                                 |
| 4-5    | Salida para luz rotativa                         | Salida para luz rotativa (230 Vca máx 40 W)                                                                                                    |
| 6-7-8  | Salida para alimentación del motor<br>eléctrico  | Salida para la alimentación del motor (6 = común / 7 = apertura / 8 = cierre), en los bornes 7 y 8 está conectado el condensador en paralelo al motor eléctrico |
| 9-11   | Salida para segundo canal de radio o<br>Fototest | Salida para el segundo canal de radio o Fototest (seleccionable mediante el parámetro P08, máx. 65 mA)                                                          |
| 10-11  | Salida para señalización movimiento<br>cancela   | Salida para la señalización del movimiento de la cancela (seleccionable mediante el paráme-<br>tro P=07, máx. 65 mA)                                            |
| 11-12  | Salida 24 Vcc para alimentación de<br>accesorios | Salida 24 Vcc para alimentación de fotocélulas y accesorios (11 = GND / 12 = +24 Vcc máx 300 mA)                                                                |

#### 3.3 - Cableado de entradas:

La central se suministra con las entradas de seguridad normalmente cerradas sin puentear (STOP, FOTO y STPA), por lo que hay puentear el común (COM) y la entrada que no se desea utilizar.

#### 3.3.1 - Conexión de pulsadores de mando y selector de llave

Contactos normalmente abiertos (los LEDS rojos AP/CH (APERTURA/CIERRE) o APED (APERTURA PEATONAL) se encienden al accionar el selector o los pulsadores conectados en paralelo):

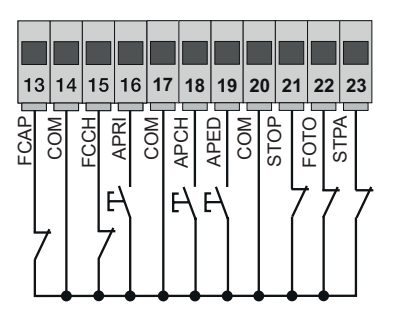

Fig. 6

| Número<br>de borne | Descripción                                                                                                    | Tipo de entrada     |
|--------------------|----------------------------------------------------------------------------------------------------|---------------------|
| 14-17-20           | COM : Común entradas de mando (GND permanente)                                                                                                    | -                   |
| 13                 | FCAP : Entrada del fin de carrera de apertura si la cancela abre a la derecha (P18=R), entrada del fin de carrera de cierre si la cancela abre hacia izquierda (P18=L) | Normalmente cerrada |
| 15                 | FCCH : Entrada del fin de carrera de cierre si la cancela abre a la derecha (P18=R), entrada del fin de carrera de apertura si la cancela abre hacia izquierda (P18=L) | Normalmente cerrada |
| 16                 | ABRIR : Entrada del pulsador solo de apertura, dedicado para temporizador o detector para espiras de inducción magnética                                               | Normalmente abierta |
| 18                 | APCH : Entrada de mando secuencial, para accionar la carrera completa de la cancela                                                                                    | Normalmente abierta |
| 19                 | APED : Entrada de mando secuencial, para accionar la carrera peatonal de la cancela                                                                                    | Normalmente abierta |
| 21                 | STOP : Entrada para la parada de la cancela                                                                                                    | Normalmente cerrada |
| 22                 | FOTO : Entrada de la fotocélula, activada durante el cierre de la cancela                                                                                              | Normalmente cerrada |
| 23                 | STPA : Entrada de bordes o fotocélula interna, activada durante el cierre y la apertura de la cancela                                                                  | Normalmente cerrada |

#### 3.4 - Conexión de pulsadores de mando y selector de llave,

contactos normalmente abiertos (los leds APCH o APED se encienden al accionar el selector o los pulsadores conectados en paralelo); la entrada APCH acciona la apertura o el cierre parcial de la cancela y la entrada APED acciona la apertura o el cierre parcial de la cancela:

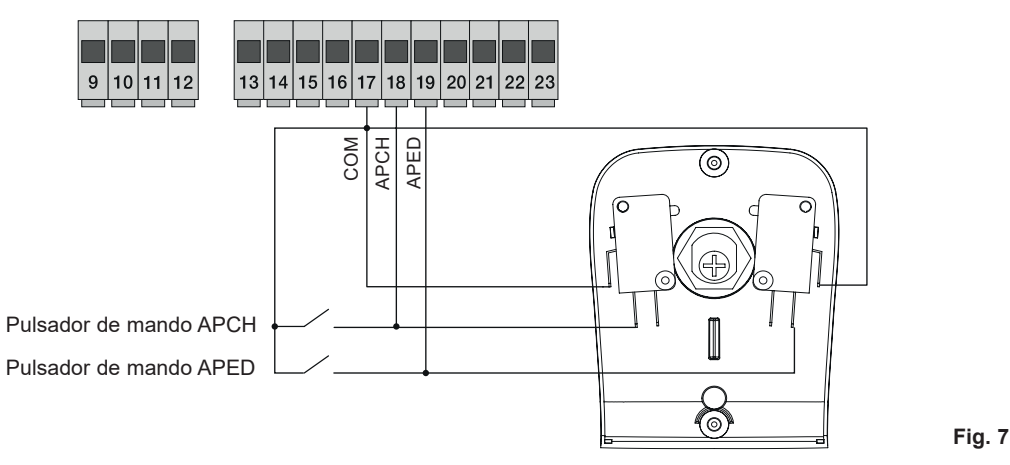

#### 3.5 - Conexión del temporizador o detector de inducción magnética

con contacto normalmente abierto (el led de apertura se enciende al accionar el temporizador o el detector de inducción magnética); la entrada ABRIR acciona la apertura completa de la cancela, hasta que el contacto esté cerrado, la cancela se abre y permanece en posición de apertura; los mandos APCH, APED y los mandos a distancia memorizados no se activan hasta que el contacto pasa de cerrado a abierto y, después del tiempo de cierre automático programado con el trimmer PAUSA, la cancela se cierra; esta entrada se utiliza para abrir la cancela y mantenerla en posición de apertura en las franjas horarias de mayor tránsito:

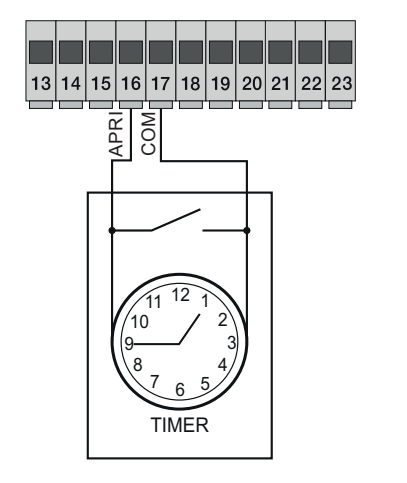

Fig. 8

#### 3.6 - Conexión de fotocélulas:

Contacto normalmente cerrado (con las fotocélulas libres, el led FOTO debe estar encendido); la actuación de esta entrada durante el cierre conlleva la inversión del movimiento; si no se utiliza, hay que puentear COM y FOTO y respetar la polaridad para la alimentación de las fotocélulas:

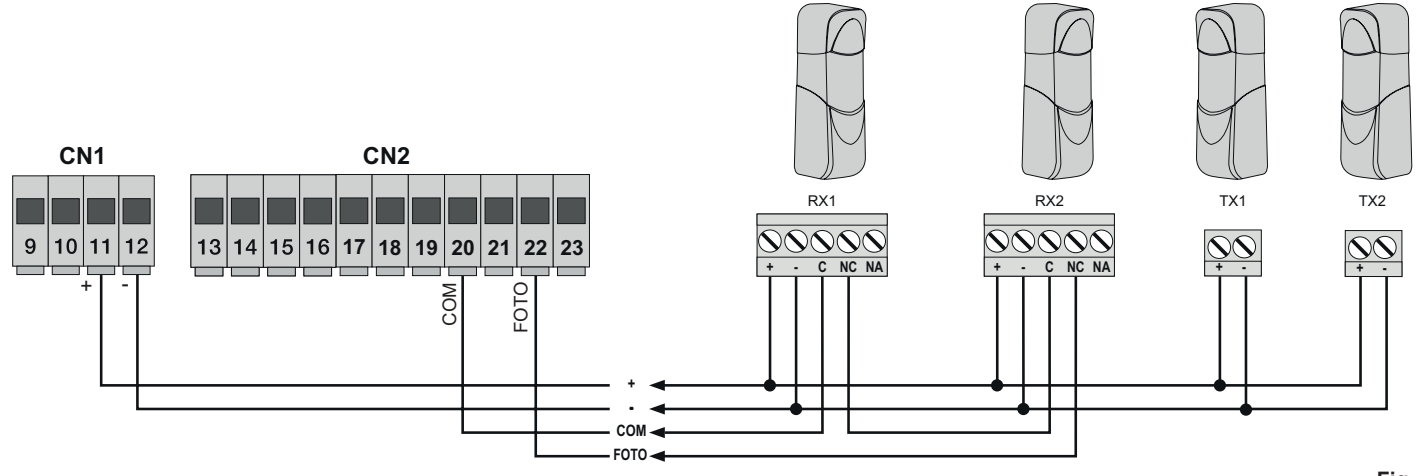

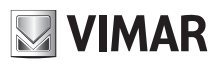

#### 3.7 - Conexión del borde sensible resistivo

Entrada programable (cuando el borde sensible o la fotocélula están libres, el led STPA debe estar encendido).: la actuación de esta entrada durante la apertura invierte inmediatamente el movimiento durante 1,5 segundos y luego detiene la cancela, mientras que durante el cierre invierte el movimiento hasta la apertura completa; compruebe el parámetro P06 para seleccionar el tipo de borde, si no se utiliza, hay que puentear COM y STPA y dejar el parámetro P06 en OFF.

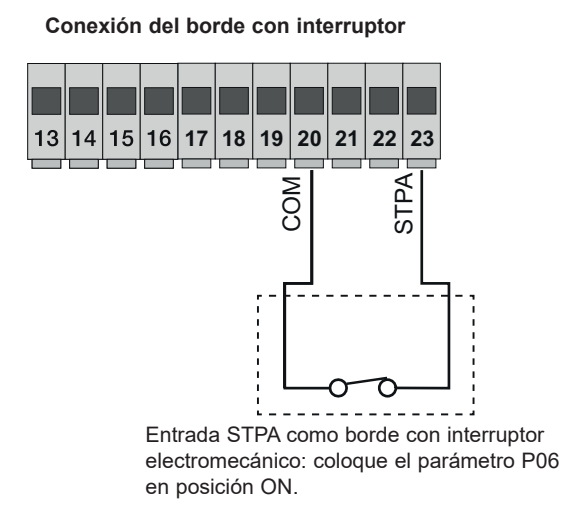

#### Conexión del borde sensible resistivo

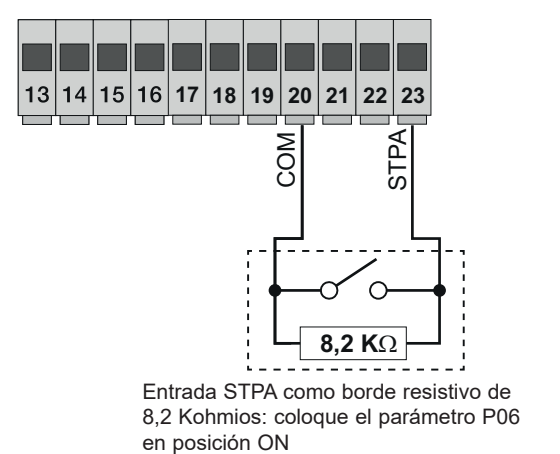

Fig.10

#### 3.8 - Conexión eléctrica con función Fototest activada:

con el parámetro P08 en 1, la central controla el funcionamiento de las fotocélulas conectadas a la entrada FOTO; con el parámetro P08 en 2, la central controla el funcionamiento de las fotocélulas conectadas a la entrada STPA; con el parámetro P08 en 3, la central controla el funcionamiento de las fotocélulas conectadas a las entradas FOTO y STPA. En la figura 10 se muestra un ejemplo de conexión con Fototest activado solo para la entrada FOTO.

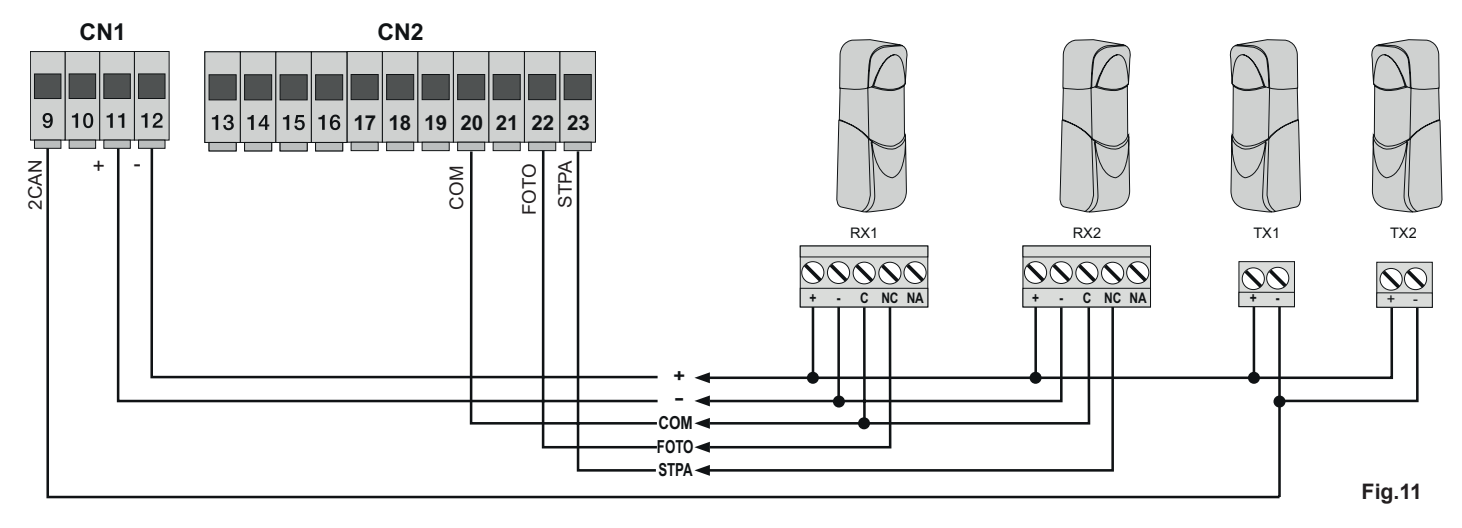

#### 3.9 - Conexión del pulsador de parada:

contacto normalmente cerrado: la apertura del contacto provoca la parada de la cancela y la suspensión del tiempo de cierre automático (con el pulsador libre, el led STOP debe estar encendido); si no se utiliza, hay que puentear COM y STOP:

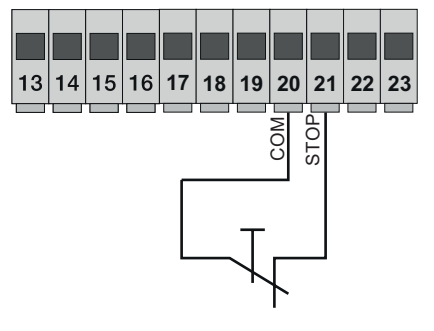

Pulsador normalmente cerrado

Fig. 12

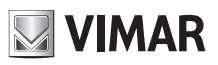

**3.10 - Conexión de la antena:** Se suministra el hilo rígido de 17 cm ya cableado; para aumentar el alcance, conecte la antena ZL43 como se indica en la figura:

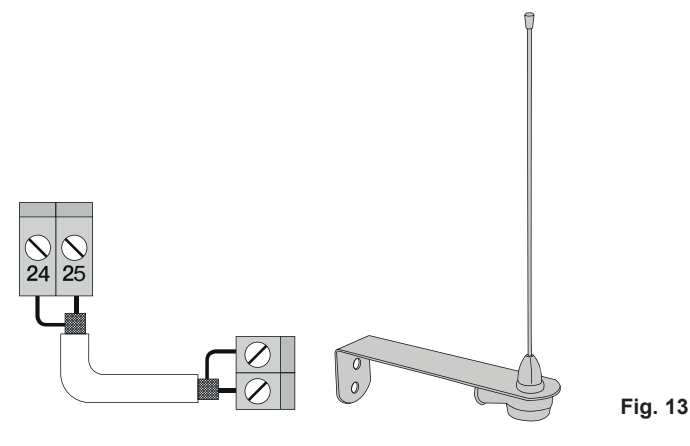

# 4 - Descripción de los LEDS del circuito

| Sigla | Color | Estado Led      | Estado borne                                                                   |
|-------|-------|-----------------|--------------------------------------------------------------------------------|
| ABRIR | Daia  | Apagado         | Entrada ABRIR (borne 16) libre                                                 |
|       | Rojo  | Encendido       | Entrada ABRIR (borne 16) ocupada                                               |
|       | Daia  | Apagado         | Entrada APCH (borne 18) libre                                                  |
| АРСП  | Rojo  | Encendido       | Entrada APCH (borne 18) ocupada                                                |
|       | Daia  | Apagado         | Entrada APED (borne 19) libre                                                  |
| APED  | којо  | Encendido       | Entrada APED (borne 19) ocupada                                                |
| STOD  | Varda | Apagado         | Entrada STOP (borne 21) ocupada                                                |
| 510P  | verde | Encendido       | Entrada STOP (borne 21) libre; si no se utiliza, puentee los bornes COM y STOP |
| FOTO  | Varda | Apagado         | Entrada FOTO (borne 22) ocupada (haz de la fotocélula interrumpido)            |
| FUIU  | verde | Encendido       | Entrada FOTO (borne 22) libre; si no se utiliza, puentee los bornes COM y FOTO |
| CTDA  | Varda | Apagado         | Entrada STPA (borne 23) ocupada (borde sensible pulsado)                       |
| SIPA  | verde | Encendido       | Entrada STPA (borne 23) libre; si no se utiliza, puentee los bornes COM y FOTO |
|       |       |                 | Entrada FCAP (borne 13) ocupada. La cancela se encuentra en posición de:       |
| FCAP  | Verde | Apagado         | Fin de carrera de apertura si el parámetro P18=R (apertura a la derecha)       |
| I CAP | verue |                 | Fin de carrera de cierre si el parámetro P18=L (apertura a la izquierda)       |
|       |       | Encendido       | Entrada FCAP (borne 13) libre.                                                 |
|       |       |                 | Entrada FCCH (borne 15) ocupada. La cancela se encuentra en posición de:       |
| FCCH  | Varda | Apagado         | Fin de carrera de cierre si el parámetro P18=R (apertura a la derecha)         |
| FCCH  | verde |                 | Fin de carrera de apertura si el parámetro P18=L (apertura a la izquierda)     |
|       |       | Encendido       | Entrada FCAP (borne 15) libre.                                                 |
| DL1   | Rojo  | Parpadeo rápido | Parpadea rápidamente si una de las entradas está ocupada                       |

#### 5 - Descripción de los pulsadores del circuito

| Sigla  | Descripción                                                                           |
|--------|---------------------------------------------------------------------------------------|
| AP/CH  | Acciona la apertura y el cierre de la cancela                                         |
| ESC    | Salida o retorno al nivel inferior del menú                                           |
| ▲ UP   | Aumenta en una unidad el valor mostrado o desplazamiento en el mismo nivel del menú   |
| ▼ DOWN | Disminuye en una unidad el valor mostrado o desplazamiento en el mismo nivel del menú |
| OK     | Confirma el valor o pasa al nivel superior del menú                                   |

#### Control previo:

Después de alimentar la central, en pantalla aparece el nombre de la central RS10, la versión del firmware Fxxx y luego se apaga. Compruebe los leds de diagnóstico de las entradas: los leds STOP, FOTO, STPA, FCAP y FCCH deben estar encendidos (si los fines de carrera están libres).

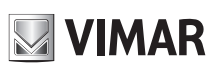

# **RS10**

#### PARA EL FUNCIONAMIENTO CON FRECUENCIA DE RED DE 60 HZ, SIGA ESTAS INSTRUCCIONES:

- desconecte la alimentación de la central

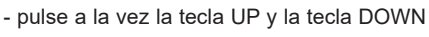

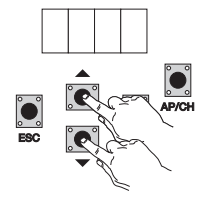

- conecte la alimentación manteniendo pulsadas las teclas hasta que en pantalla aparezca la inscripción 60 H

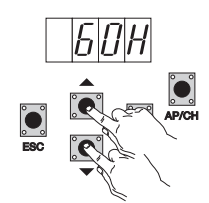

Para hacer funcionar la central a 50 Hz, repita el procedimiento hasta que en pantalla aparezca la inscripción 50 H.

#### 6 - Descripción completa del menú de programación

El menú programación consta de 3 niveles: primer nivel principal, segundo nivel para parámetros y tercer nivel para valores

#### Menú principal:

| Mensaje en pantalla | Descripción                                                             |  |
|---------------------|-------------------------------------------------------------------------|--|
| LRNE                | Aprendizaje de la carrera con programación rápida (véase el apartado 7) |  |
| RAD                 | Gestión de mandos a distancia                                           |  |
| LRN                 | Aprendizaje de la carrera con programación personalizada                |  |
| PAR                 | Permite modificar todos los parámetros de la central                    |  |
| DEF                 | Permite volver a los valores predeterminados del menú de parámetros     |  |
| CNT                 | Permite ver las maniobras realizadas                                    |  |
| PASS                | Permite introducir una contraseña de 4 dígitos                          |  |

Después de seleccionar el concepto deseado del menú principal con la tecla UP o DOWN, confirme pulsando la tecla OK.

#### 6.1 - LRNE: procedimiento rápido para la programación de la carrera de la cancela

NOTA: antes de iniciar la programación, compruebe el parámetro 18 (dirección de apertura)

Si la cancela se abre hacia la derecha, coloque el parámetro 18 (dirección de apertura) en R. Si la cancela se abre hacia la izquierda, coloque el parámetro 18 (dirección de apertura) en L

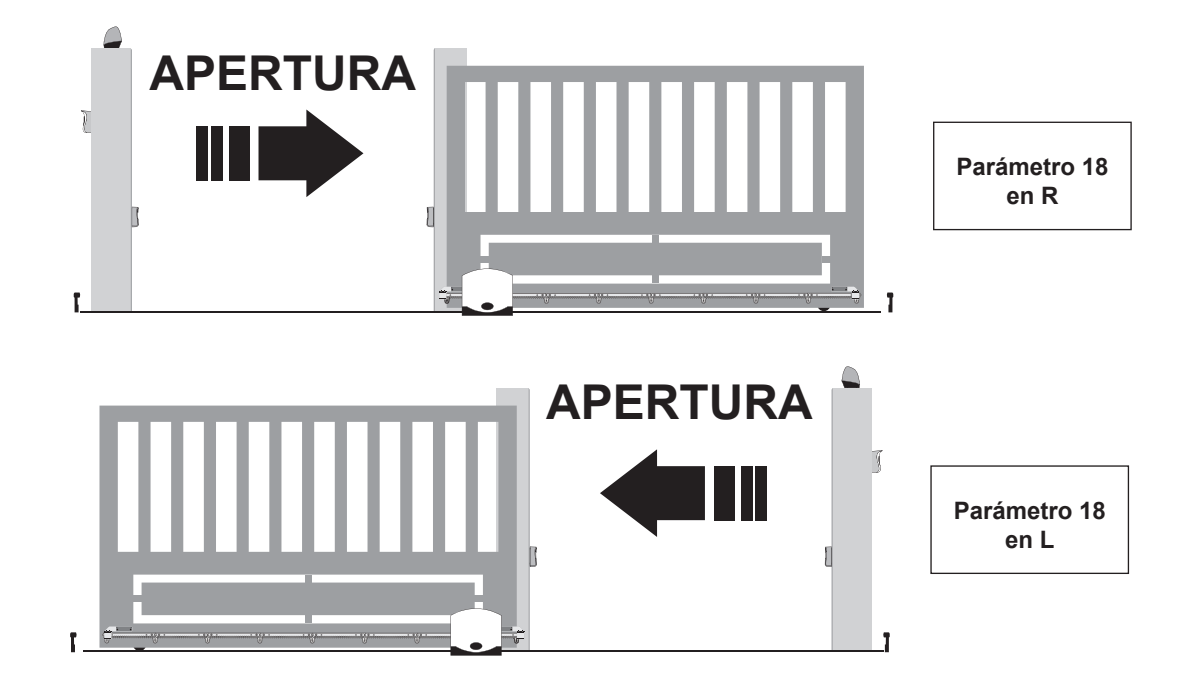

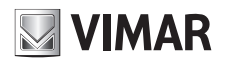

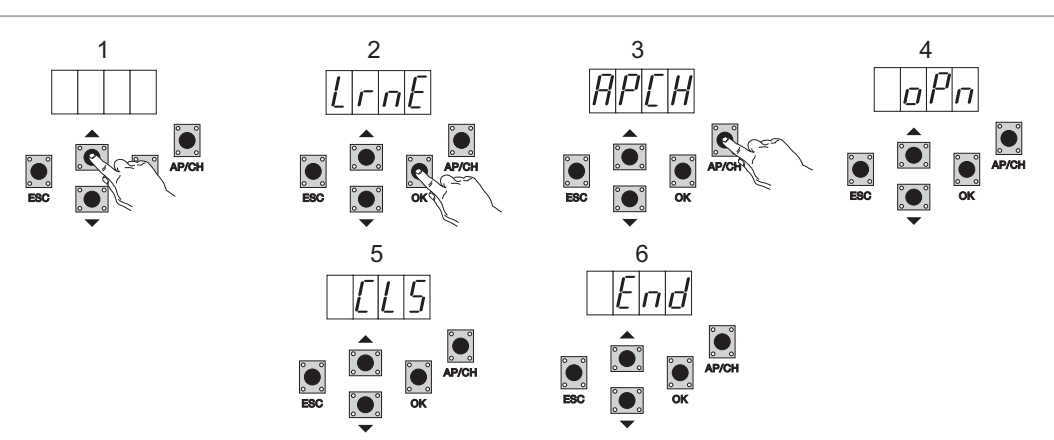

Incluso estando la cancela sin cerrar, después de entrar en la programación pulsando UP, OK y AP/CH, la cancela comienza a abrirse hasta alcanzar el fin de carrera; 2 segundos después la cancela vuelve a cerrarse a velocidad de ciclo, desacelera y continúa hasta alcanzar el fin de carrera de cierre; la central memoriza entonces la carrera de la cancela (el espacio y la velocidad de desaceleración son predeterminados).

#### 6.2 - RAD: el menú de gestión de los mandos a distancia se divide en 4 parámetros

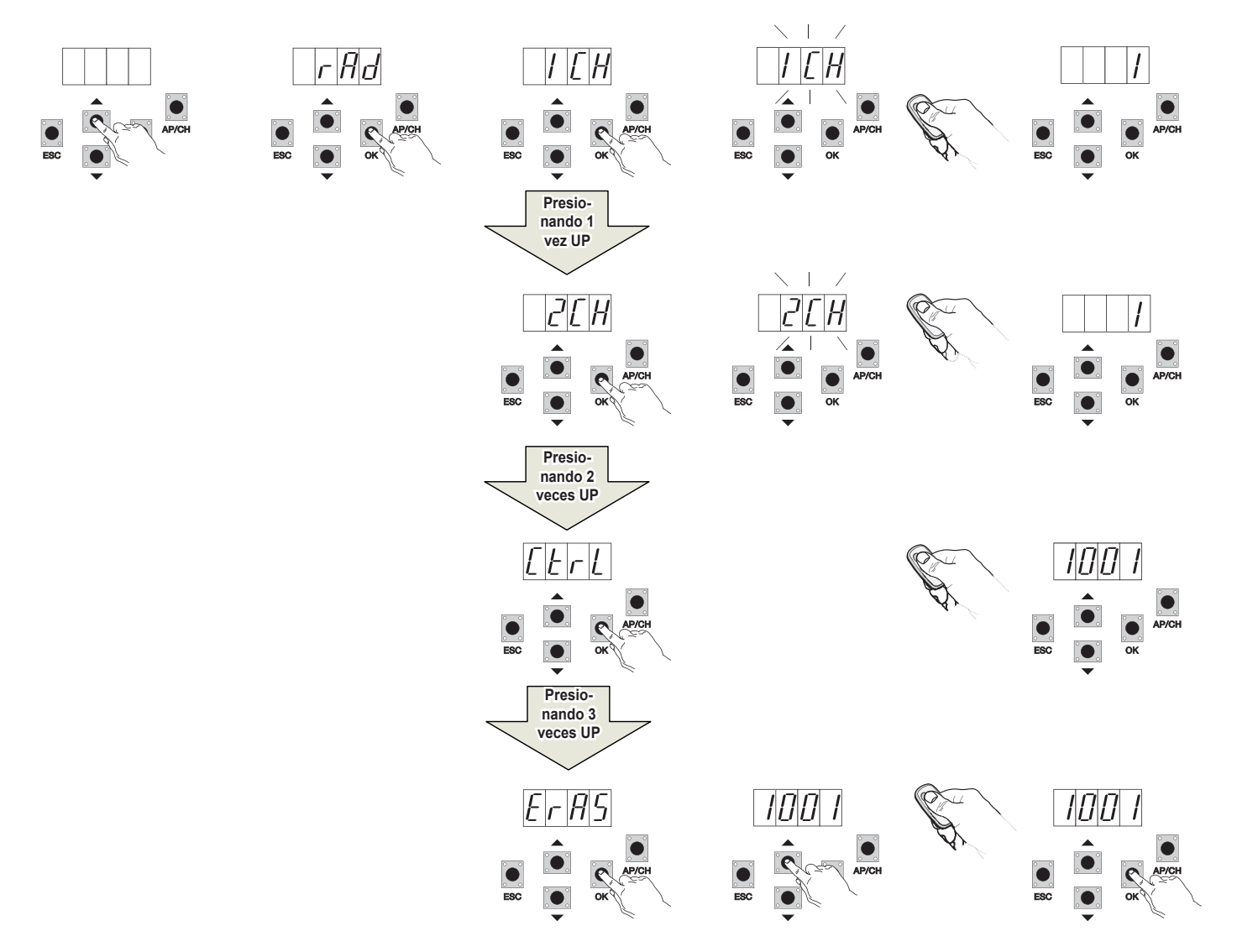

# F

| S10                    |                                                                                                    |                                                                                                    |  |  |
|------------------------|----------------------------------------------------------------------------------------------------|----------------------------------------------------------------------------------------------------|--|--|
|                        | I                                                                                                    |                                                                                                    |  |  |
| Mensaje en<br>pantalla | Descripción                                                                                                    | Mensaje en pantalla después de accionar el mando a distancia                                                                                                    |  |  |
| 1 CH                   | Permite memorizar la tecla del mando a distancia correspondiente a la entrada APCH                                                   | (posición de memoria ocupada por el mando a distancia recién memo-<br>rizado)                                                                                                    |  |  |
| 2 CH                   | Permite memorizar la tecla del mando a distancia<br>correspondiente a la entrada PED o a la salida 2CAN                              | (posición de memoria ocupada por el mando a distancia recién memo-<br>rizado)                                                                                                    |  |  |
| CTRL                   | Al pulsar la tecla del mando a distancia es posible com-<br>parar y visualizar la posición de la memoria donde se ha<br>guardado.    | Primer dígito de la pantalla:<br>- canal asociado a la tecla del mando a distancia memorizado (1 o 2)<br>Últimos tres dígitos de la pantalla:<br>- posición de memoria ocupada por el mando a distancia recién memo-<br>rizado                                                                                                    |  |  |
| ERAS                   | Permite borrar un mando a distancia incluido en la lista<br>de la memoria o todos los mandos a distancia presentes<br>en la memoria. | <ol> <li>Pulse OK hasta que en pantalla aparezca ALL. Suelte OK.</li> <li>Para borrar todos los mandos a distancia:         <ul> <li>Pulse y mantenga pulsado OK hasta que en pantalla aparezca oooo.</li> <li>Para borrar un mando a distancia:                 <ul> <li>Con las teclas UP o DOWN desplácese hasta la posición de memoria ocupada por el mando a distancia que desea borrar, pulse y mantenga pulsado OK hasta que en pantalla aparezca oooo (al borrar un mando a distancia de la posición de memoria se borran las asociaciones tanto del primero como del segundo canal).</li></ul></li></ul></li></ol> |  |  |

NOTA: el primer mando a distancia memorizado configura la central para aceptar solo los mandos a distancia con codificación rolling code o solo mandos a distancia con codificación fija de 12 bits.

Nota: Se recomienda anotar en la tabla que aparece al final el número de la celda de memoria (se visualiza durante la memorización del mando a distancia) y el nombre del usuario: esto permite borrar un mando a distancia si se pierde.

#### 6.3 - LRN: Aprendizaje de la carrera con la programación personalizada que permite definir los puntos de inicio de la desaceleración tanto de apertura como de cierre

NOTA: antes de iniciar la programación, compruebe el parámetro 18 (dirección de apertura)

Si la cancela se abre hacia la derecha, coloque el parámetro 18 (dirección de apertura) en R.

Si la cancela se abre hacia la izquierda, coloque el parámetro 18 (dirección de apertura) en L

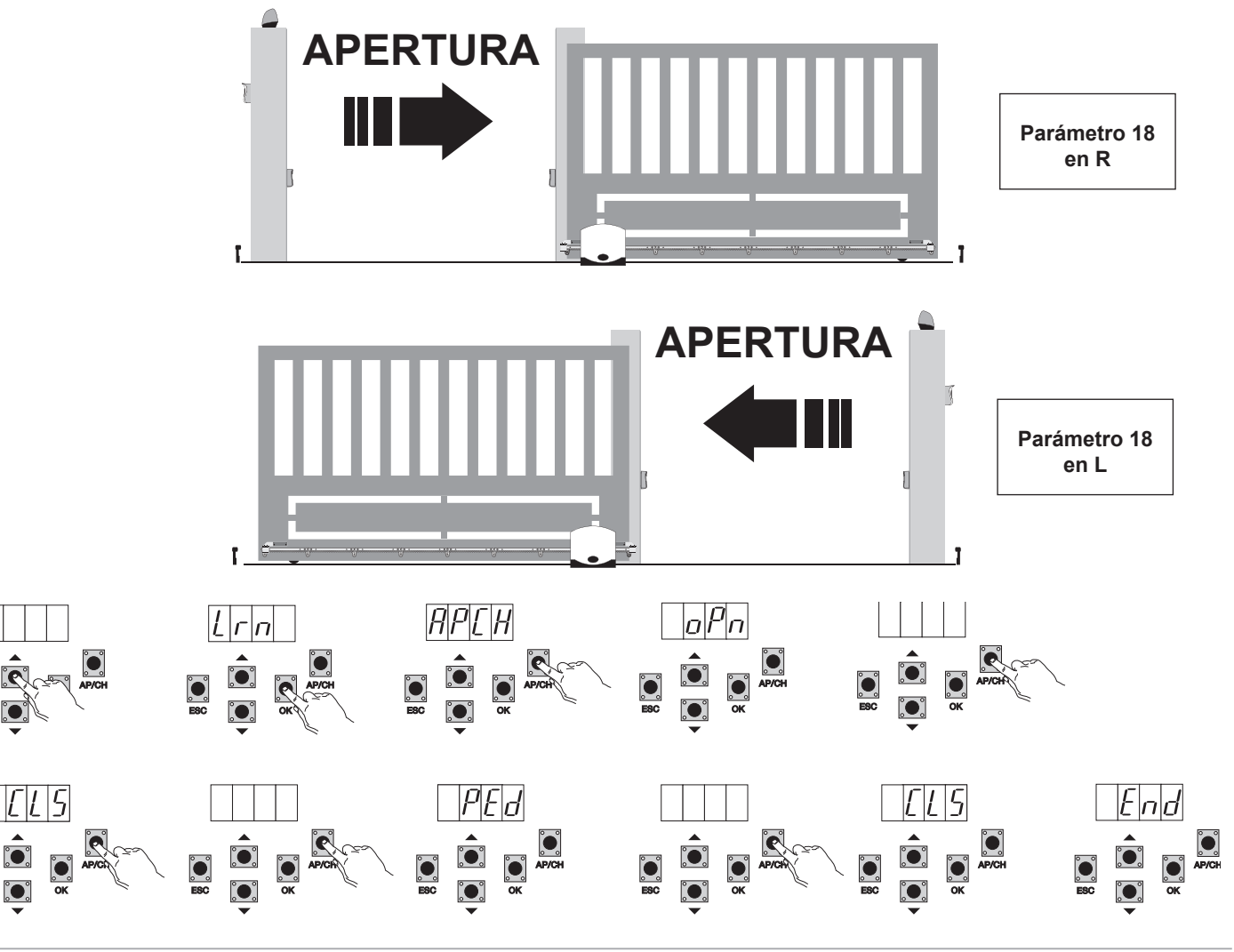

ES

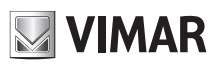

#### **RS10**

- Incluso estando la cancela sin cerrar, pulse OK para entrar en la programación avanzada de la carrera: en pantalla aparece la inscripción APCH
   Pulse y suelte la tecla AP/CH: la cancela se cierra -si no estuviera en posición de cierre- y una vez alcanzado el fin de carrera de cierre (fin de carrera de cierre ocupado, LED FCCH apagado), en pantalla se muestra OPN y la cancela se abre
- Pulse y suelte la tecla AP/CH para determinar el punto de inicio de la desaceleración durante la apertura
- La cancela sigue desacelerando hasta que actúe el fin de carrera de apertura (se apaga el led FCAP) y en pantalla se muestra CLS y la cancela comienza a cerrarse
- Pulse y suelte la tecla AP/CH para determinar el punto de inicio de la desaceleración durante el cierre
- La cancela sigue desacelerando hasta que actúe el fin de carrera de cierre (se apaga el led FCCH)
- En pantalla se muestra PRD y la cancela se abre
- Pulse y suelte la tecla AP/CH, para determinar el espacio de apertura peatonal
- La cancela sigue hasta que actúe el fin de carrera de cierre (se apaga el led FCCH) y en pantalla aparece la inscripción END: la carrera se ha memorizado correctamente.

**6.4 - PAR:** permite modificar todos los parámetros de la central: pulse la tecla OK para ver los parámetros y en pantalla aparece P01 (parámetro número 1); con la tecla UP o DOWN es posible desplazarse por la lista de parámetros (consulte la tabla de parámetros).

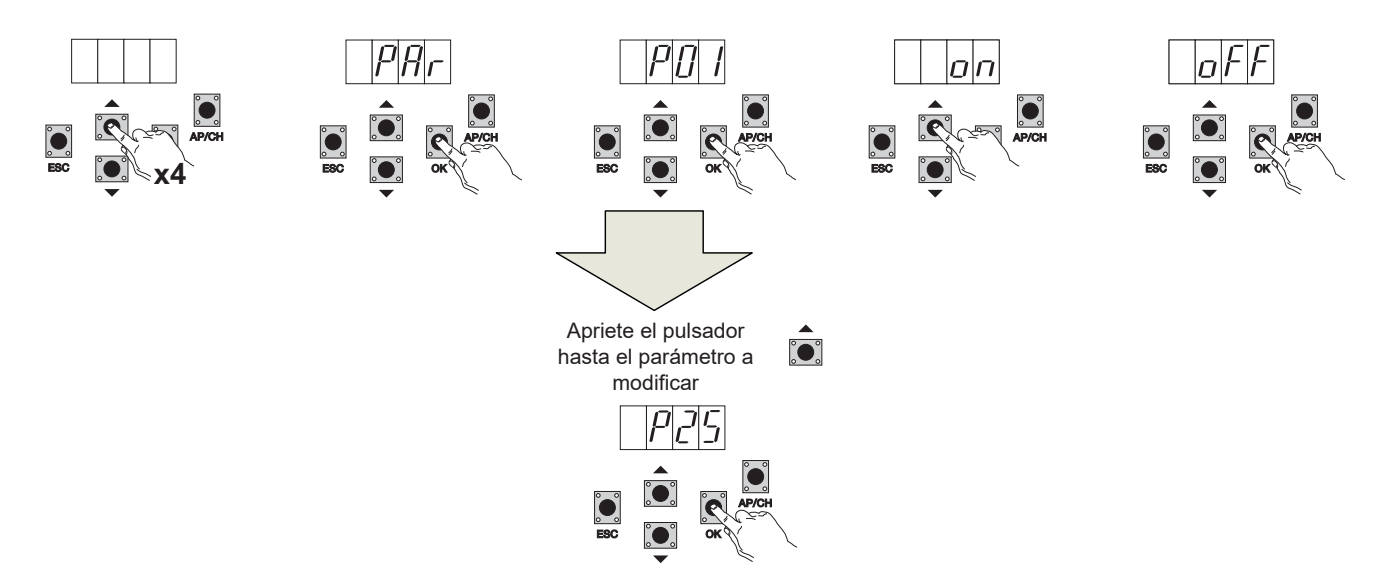

#### Tabla de parámetros

| Número<br>parámetro | Descripción                                         | Valores configurables                                                                                                    | Valor por defecto | Valor<br>modificado |
|---------------------|-----------------------------------------------------|----------------------------------------------------------------------------------------------------|-------------------|---------------------|
| P01                 | Habilita el cierre automático                       | ON/OFF                                                                                                    | OFF               |                     |
| P02                 | Configura el tiempo de cierre<br>automático         | 2-600 segundos                                                                                                    | 60 segundos       |                     |
| P03                 | Funcionamiento entrada APCH                         | <ul> <li>1= durante la apertura, la entrada APCH no está activada (comunidad de vecinos)</li> <li>2= APCH como secuencial (abrir, parar, cerrar, abrir)</li> <li>3= APCH como secuencial (abrir, cerrar, abrir)</li> <li>4= APCH acciona solo la apertura, APED acciona solo el cierre</li> </ul>                                                                                                    | 1                 |                     |
| P04                 | Parpadeo previo                                     | OFF= parpadeo previo no activado<br>ON= parpadeo previo activado (salida parpadeante activada durante 3<br>segundos antes del movimiento de la cancela)                                                                                                    | ON                |                     |
| P05                 | Cierre inmediato                                    | ON= con la cancela abriéndose o abierta, al liberarse la entrada<br>FOTO (borne 22), la cancela vuelve a cerrarse 3 segundos después<br>de terminar la maniobra de apertura<br>OFF= funcionamiento normal                                                                                                    | OFF               |                     |
| P06                 | Lógica de la entrada STPA                           | <ul> <li>0= borde sensible con microinterruptor (la activación de esta entrada invierte inmediatamente el movimiento durante 1,5 segundos y luego la cancela se para.</li> <li>1= borde sensible resistivo equilibrado con resistencia de 8,2 Kohmios (la activación de esta entrada invierte inmediatamente el movimiento durante 1,5 segundos y luego la cancela se para.</li> <li>2= fotocélula como protección interna (si está ocupada, detiene la cancela hasta que quede libre y luego sigue la apertura)</li> </ul> | 0                 |                     |
| P07                 | Modo de funcionamiento de la<br>salida AUX          | OFF= parpadea lentamente durante la apertura de la cancela y está<br>encendido fijo con la cancela parada y abierta, parpadea rápidamente<br>durante el cierre y está apagado con la cancela parada y cerrada<br>ON = parpadea durante el movimiento de la cancela y está apagado<br>con la cancela parada                                                                                                    | OFF               |                     |
| P08                 | Habilita el control de las entradas<br>de seguridad | 0 = control de las entradas no activado<br>1 = control solo de la entrada FOTO<br>2 = control solo de la entrada STPA<br>3 = control de las entradas FOTO y STPA                                                                                                    | 0                 |                     |

#### **RS10**

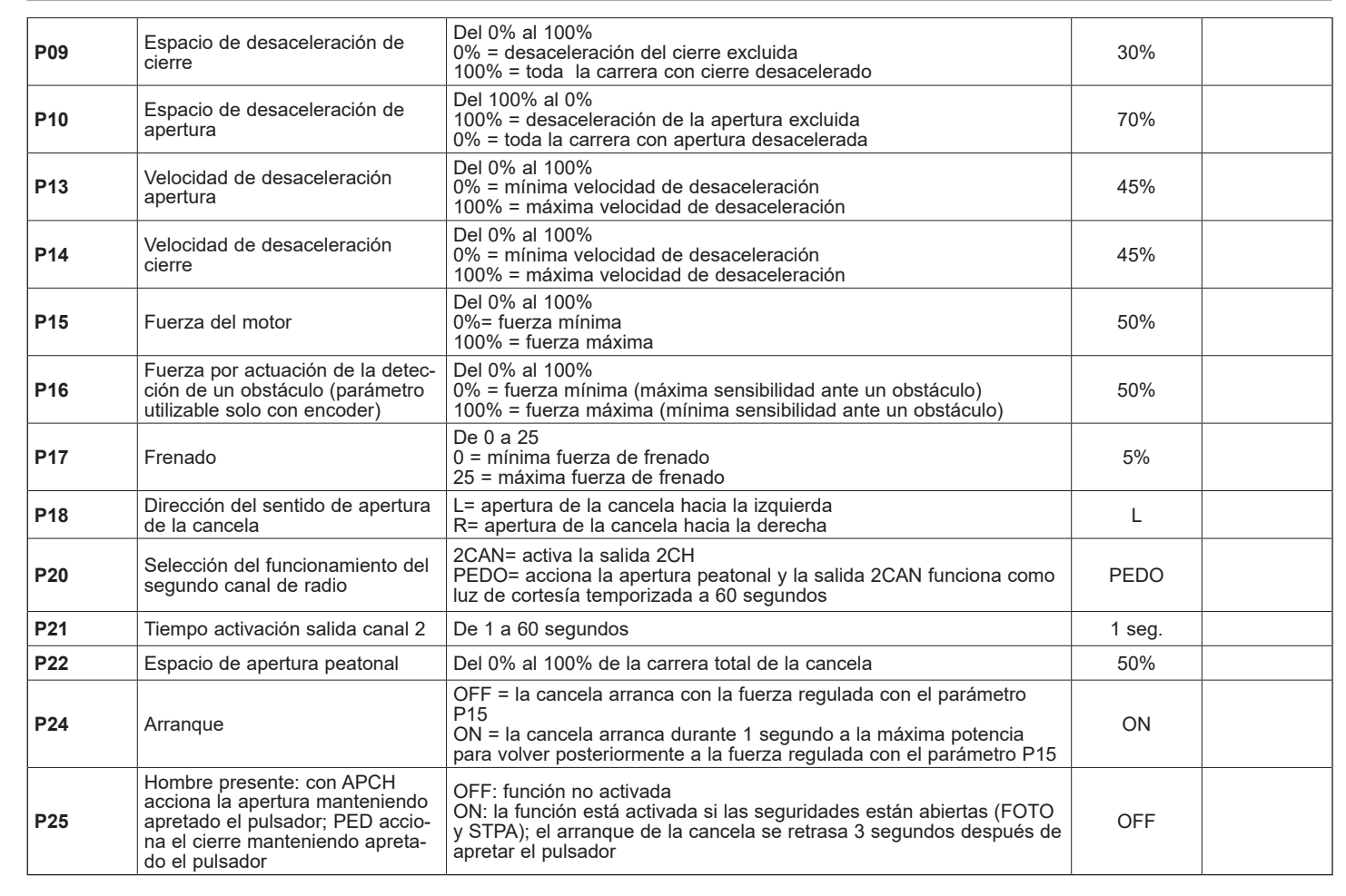

**6.5 - DEF:** permite restablecer los parámetros predeterminados en la central: pulse y suelte la tecla OK, hasta que en pantalla aparezcan 4 puntos para confirmar la operación.

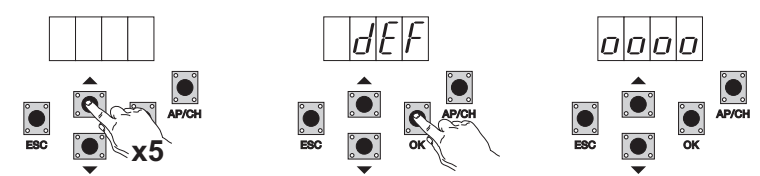

**6.6** - **CNT**: permite visualizar el número de aperturas realizadas por el motorreductor; el primer contador A muestra el número de maniobras absolutas, el segundo contador P muestra las maniobras realizadas después de una puesta a cero accionada por el instalador. A continuación se muestra un ejemplo:

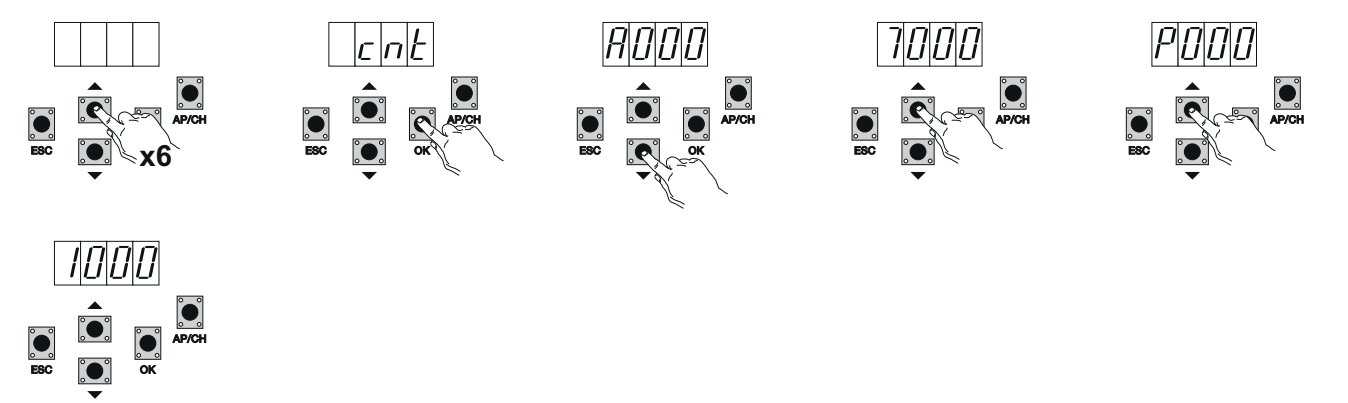

Pulsando 6 veces la tecla UP, la pantalla muestra CNT (contador).

Pulse la tecla OK: la pantalla muestra la letra A (el contador absoluto no se puede poner a cero) y el número siguiente debe multiplicarse por 10000. Pulse la tecla UP: la pantalla muestra el número que debe sumarse para conseguir las aperturas totales realizadas por el motor: número absoluto = (000\*10000)+(7000)= 7000

Pulse la tecla UP: la pantalla muestra la letra P (el contador parcial se puede poner a cero) y el número siguiente debe multiplicarse por 1000. Pulse la tecla UP: la pantalla muestra el número que debe sumarse para conseguir las aperturas realizadas después de la puesta a cero del contador parcial: número parcial = (000\*10000)+(1000)= 1000, esto significa que se han realizado 6000 aperturas después de la puesta a cero. Para poner a cero el contador parcial, pulse y mantenga pulsada la tecla OK durante al menos 5 segundos hasta que en pantalla aparezca oooo para confirmar la operación.

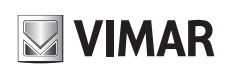

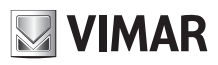

6.7 - CONTRASEÑA: es posible habilitar una contraseña de 3 niveles, con el nivel 1 se requiere la contraseña para entrar en el menú PAR, DEF, LRNE y LRN, con el nivel 2 la contraseña es necesaria para entrar en el menú RAD, con el nivel 3 hace falta la contraseña para entrar en todas las opciones del menú (LRNE, LRN, DEF, RAD, CNT, PAR, ERR).

NOTA: si se olvida la contraseña es necesario llamar al centro de asistencia.

Ejemplo de introducción de la contraseña 4-3-2-1 del segundo nivel:

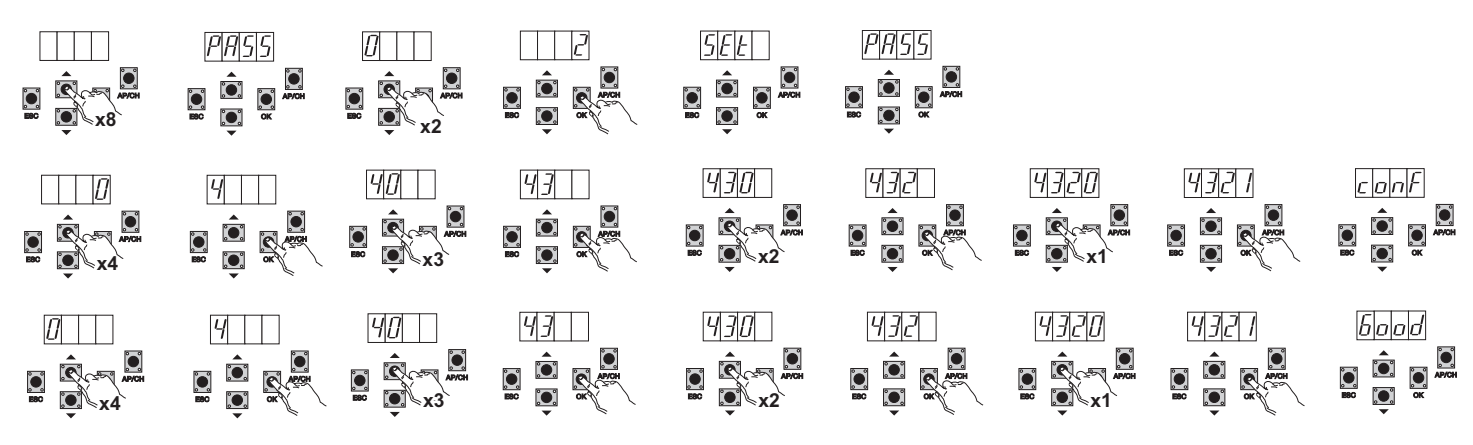

Cada vez que se intenta entrar en el menú principal se solicita la contraseña (pulsando la tecla Up o Down, en pantalla aparece la inscripción PASS y es necesario introducir la contraseña para ver el Menú principal).

Si se introduce la contraseña del nivel 1 o 2, cuando se selecciona la opción del menú protegida se solicita la contraseña: introdúzcala y confirme con OK; si se sale del menú, se requiere la contraseña.

Si la contraseña no es correcta, en pantalla aparece NO.

# 7 - Mensajes de error

| Mensaje | Descripción                                                                             |
|---------|-----------------------------------------------------------------------------------------|
| F02     | Se ha detectado un obstáculo durante el movimiento de apertura                          |
| F03     | Se ha detectado un obstáculo durante el movimiento de cierre                            |
| F04     | Contacto de la entrada FOTO abierto                                                     |
| F06     | Contacto de la entrada STPA abierto                                                     |
| F09     | Se ha excedido el tiempo máximo para la realización de la maniobra de apertura o cierre |
| F11     | Prueba en entrada FOTO fallida                                                          |
| F12     | Prueba en entrada STPA fallida                                                          |

### 8 - Problemas y soluciones

| Problema                                                                       | Causa                                                    | Solución                                                                                                    |
|--------------------------------------------------------------------------------|----------------------------------------------------------|----------------------------------------------------------------------------------------------------|
| La automatización no funciona                                                  | No hay alimentación de red                               | Compruebe el interruptor de la línea de alimentación                                                                                                    |
|                                                                                | Fusibles quemados                                        | Cambie los fusibles por otros iguales                                                                                                    |
|                                                                                | No funcionan las entradas de mando y seguridad           | Compruebe los LEDS de diagnóstico (STOP, STPA y FOTO), que deben estar encendidos                                                                                                    |
| No se logra memorizar los mandos a<br>distancia                                | Baterías del mando a distancia agotadas                  | Cambie las baterías                                                                                                    |
|                                                                                | Mando a distancia incompatible con el primero memorizado | El primer mando a distancia memorizado configura la<br>central para memorizar solo mandos a distancia con<br>rolling code o solo con conmutadores DIP                                                                                                    |
|                                                                                | Memoria Ilena                                            | Elimine al menos un mando a distancia o añada un receptor externo (la capacidad máxima es de 128 mandos a distancia)                                                                                                    |
| No se logra entrar en la programación de la carrera                            | Seguridades abiertas                                     | Compruebe los leds de diagnóstico (STOP, STPA y FOTO deben estar encendidos)                                                                                                    |
| En cuanto arranca, la cancela se para e invierte la maniobra                   | Baja aceleración al arrancar                             | Aumente el valor del parámetro 15 y 16 (fuerza del<br>motor y fuerza en el obstáculo) y lleve a ON el pará-<br>metro 24 (arranque).                                                                                                    |
|                                                                                | No se detecta el encoder                                 | Compruebe que el conector del encoder esté conec-<br>tado correctamente o, si no está el encoder, intro-<br>duzca el puente en el conector CN6 (la central se<br>configura para el funcionamiento con o sin encoder<br>durante la programación de la carrera) |
| Durante la desaceleración la cancela se<br>para e invierte la maniobra         | Velocidad de desaceleración demasiado baja               | Aumente el valor del parámetro 13 y 14 (velocidad de desaceleración de apertura y cierre)                                                                                                    |
| La cancela se para unos centímetros después de la actuación del fin de carrera | Inercia elevada                                          | Aumente el valor del parámetro 17 (intensidad de frenado)                                                                                                    |

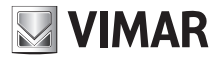

# DECLARACIÓN CE DE CONFORMIDAD

(Declaración de incorporación de cuasi máquinas, anexo IIB Directiva 2006/42/CE)

#### N.: ZDT00438.00

El abajo firmante, representante del siguiente fabricante:

Elvox SpA Via Pontarola, 14/A - 35011 Campodarsego (PD) Italia

declara que los productos

# TARJETA DE MANDO - SERIE RS

Artículos

# RS09, RS10, RS11, RS15

son conformes a lo que establecen las siguientes directivas comunitarias (incluidas todas las modificaciones aplicables) y que se han aplicado todas las siguientes normas y/o especificaciones técnicas

| Directiva sobre baja tensión 2006/95/CE:<br>Directiva sobre compatibilidad<br>electromagnética 2004/108/CE: | EN 60335-2-103 (2003) + A11 (2009)                   |  |
|----------------------------------------------------------------------------------------------------|------------------------------------------------------|--|
| -                                                                                                    | EN 61000-6-1 (2007), EN 61000-6-3 (2007) + A1 (2011) |  |
|                                                                                                    | EN 61000-6-2 (2005), EN 61000-6-4 (2007) + A1 (2011) |  |
| Directiva sobre equipos radioeléctricos y                                                                   |                                                      |  |
| equipos terminales de telecomunicación:                                                                     | 1999/5/CE:                                           |  |
|                                                                                                    | EN 301 489-3 (2002), EN 300 220-3 (2000)             |  |
| Directiva sobre máquinas 2006/42/CE                                                                         | EN 13241 (2003) + A1 (2011), EN 12453 (2000)         |  |

Además, declara que el producto no deberá ser puesto en servicio mientras la máquina final en la cual vaya a ser incorporada no haya sido declarada conforme, si procede, a lo dispuesto en la Directiva 2006/42/CE.

Declara que la documentación técnica pertinente ha sido elaborada por Elvox SpA de conformidad con el anexo VIIB de la Directiva 2006/42/CE y que se han cumplido los siguientes requisitos esenciales: 1.1.1, 1.1.2, 1.1.3, 1.1.5, 1.1.6, 1.2.1, 1.2.2, 1.2.6, 1.3.1, 1.3.2, 1.3.3, 1.3.4, 1.3.7, 1.3.8, 1.3.9, 1.4.1, 1.4.2, 1.5.1, 1.5.2, 1.5.4, 1.5.5, 1.5.6, 1.5.7, 1.5.8, 1.5.9, 1.6.1., 1.6.2, 1.7.1, 1.7.2, 1.7.3, 1.7.4.

Se compromete a transmitir, en respuesta a un requerimiento debidamente motivado de las autoridades nacionales, toda la información pertinente relativa al producto.

Campodarsego, 29/04/2013

El Consejero delegado

Nota: el contenido de esta declaración corresponde a lo declarado en la última revisión de la declaración oficial disponible antes de imprimir este manual.

El presente texto ha sido adaptado por razones editoriales. Se puede solicitar a Elvox SpA la copia de la declaración original.

### **RS10**

# 

| Inhalt:         1 - Technische Merkmale         2 - Beschreibung des Steuergeräts         3 - Verkabelung         4 - Beschreibung der LEDs im Schaltkreis         5 - Beschreibung der Tasten im Schaltkreis         6 - Ausführliche Beschreibung des Menüs Programmierung | Seite<br>57<br>57<br>58<br>62<br>62<br>63 |
|----------------------------------------------------------------------------------------------------|-------------------------------------------|
| <ul> <li>7 - Fejlermeldungen</li></ul>                                                                                                    | 68                                        |

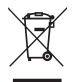

#### • WEEE-Richtlinie über Elektro- und Elektronik-Altgeräte - Benutzerinformation

Das Symbol der durchgestrichenen Mülltonne weist darauf hin, dass das Altprodukt getrennt von anderen Abfällen gesammelt und gemäß den nationalen Gesetzen der EU-Länder, die die WEEE-Richtlinie umsetzen, zugelassenen Sammelstellen zugeführt werden muss. Ziel ist es, negative Auswirkungen auf die Umwelt und die menschliche Gesundheit zu verhindern, indem der korrekte Umgang mit dem Produkt als Abfall sichergestellt und eine missbräuchliche sowie strafbare Entsorgung vermieden wird.

Für den richtigen Umgang mit dem Produkt überprüfen Sie bitte die in Ihrem Land geltenden Bestimmungen.

• Für weiterführende Informationen, siehe www.vimar.com

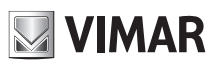

#### 1 - Technische Merkmale

Steuergerät für 230Vac Schiebetorantriebe mit max. Leistung 600W, ausgestattet mit Eingängen für Anschläge, Vorrüstung für Encoder (zur Erfassung von Hindernissen und Geschwindigkeitsregelung), integriertem Empfänger und Display. Funktionen und Ausstattung des Steuergeräts: - Individuelle Einstellung von Bremsweg und -geschwindigkeit beim Öffnen sowie Schließen

- Individuelle Einstellung von Bremsweg und -geschwindigkeit beim
   System zur Hinderniserkennung (bei Encoder-Schaltkreis)
- Diagnose-LED der Eingänge
- Abnehmbarer Datenspeicher
- Integrierter Empfänger mit Kapazität von 128 Funkcodes (Festcode oder Rollingcode)
- Verzeichnis der letzten 9 Störungen oder Fehler

# 2 - Beschreibung des Steuergeräts

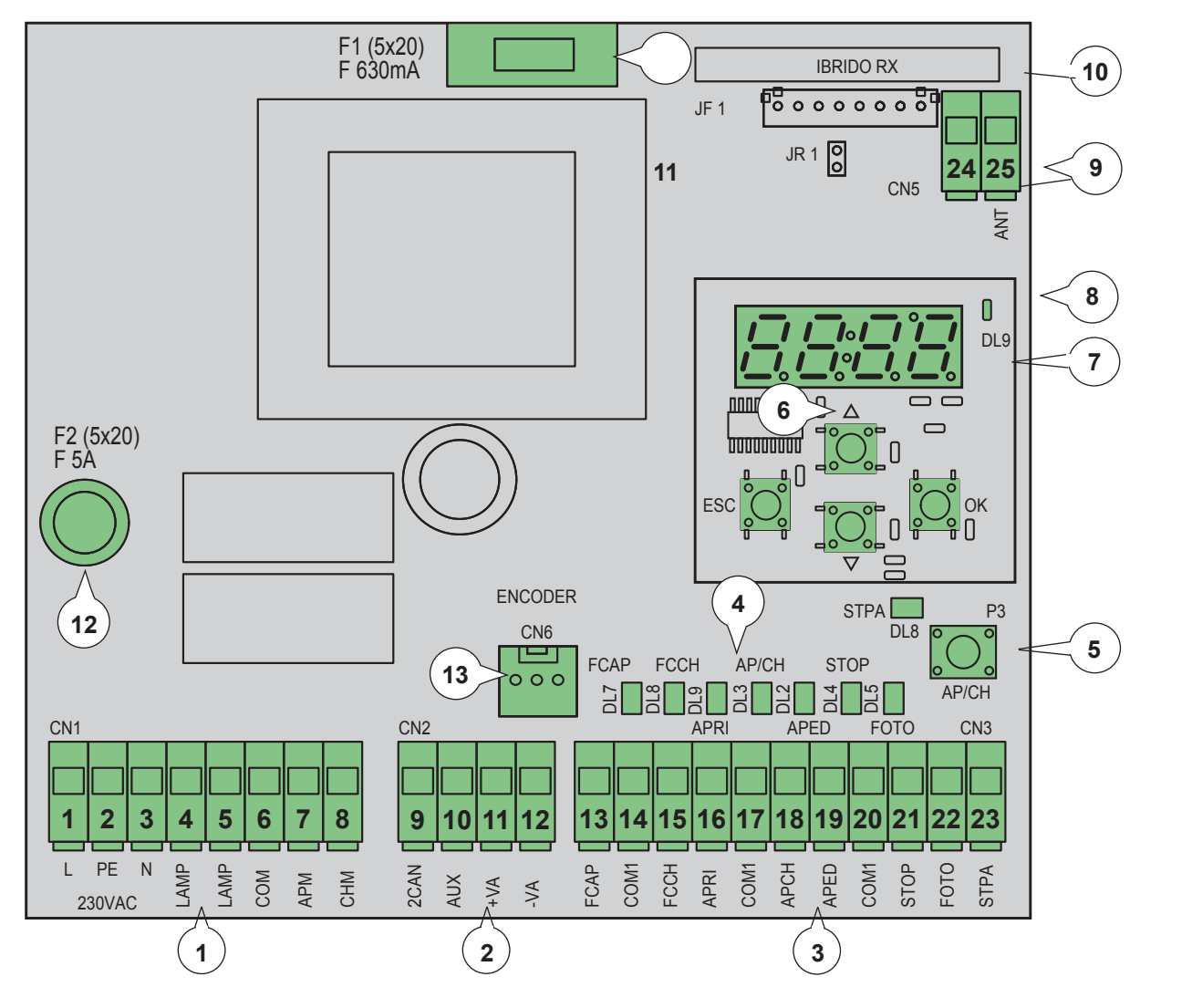

#### Legende:

- 1 Ausziehbare Klemme für Versorgungsleitung, Blinkleuchte und Elektromotor
- 2 Ausziehbare Klemme für 24Vdc Ausgänge
- 3 Ausziehbare Klemme für Sicherheiten und Steuereingänge
- 4 LED für Diagnose der Eingänge
- 5 Sequenzielle Bedientaste
- 6 Tasten für Menü-Scrollen
- 7 Display für Programmierung
- 8 LED für Störungsanzeige
- 9 Abnehmbarer Antennenstecker
- 10 Funkmodul
- 11 Sicherung für 24V Ausgang und Steuerlogik (630mA)
- 12 Sicherung für Motorausgang, Transformator und Blinkleuchte (5A)
- 13 Encoderstecker

Abb. 1

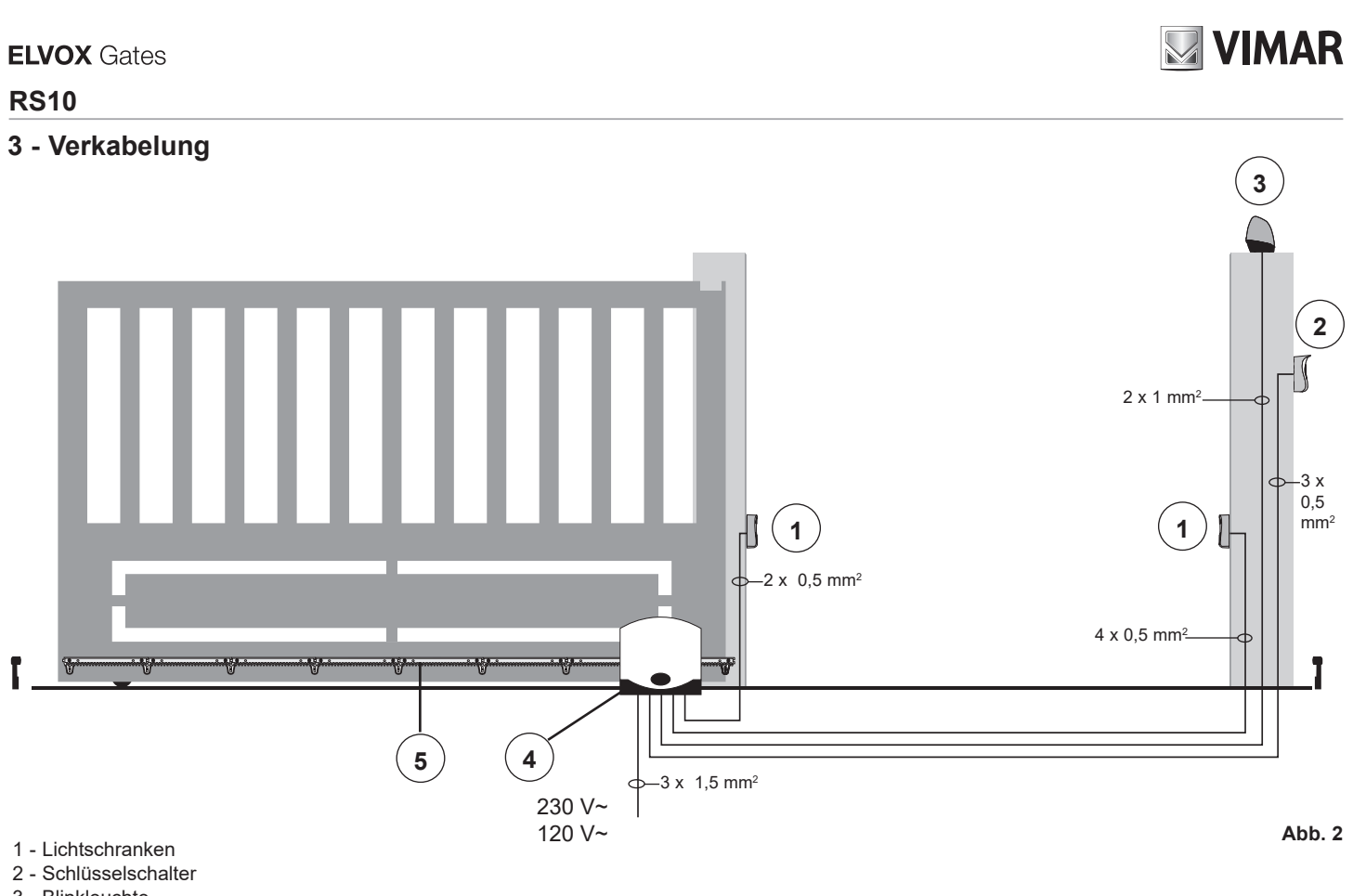

3 - Blinkleuchte

4 - Getriebemotor

5 - Zahnstange

Das Steuergerät arbeitet mit oder ohne Encoder; beim Einschalten führt das Steuergerät daher einen Test aus, um die Präsenz des Encoders am Stecker CN6 festzustellen. Für den Betrieb ohne Encoder muss der Jumper gemäß Abb.3 am Stecker CN6 eingeführt und das Steuergerät anschließend mit Strom versorgt werden. In dieser Konfiguration sind die Funktion der Hinderniserkennung und der Parameter P16 nicht aktiv. Für den Betrieb mit Encoder muss das Kabel des Encoder-Schaltkreises am Stecker CN6 angeschlossen und das Steuergerät anschließend mit Strom versorgt werden.

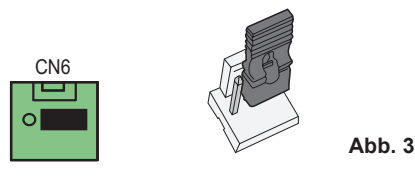

### 3.1 - Verkabelung für Versorgungsleitung, Blinkleuchte und Elektromotor:

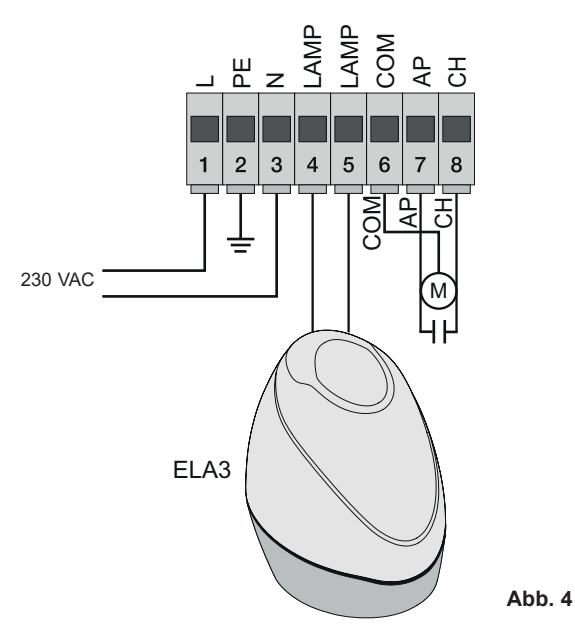

# 3.2 - Verkabelung für 24V Ausgänge:

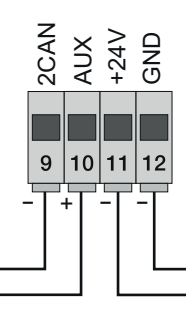

Ausgang zweiter Funkkanal oder Fototest Ausgang für Anzeige der Torbewegung 24Vdc Ausgang für Versorgung von Lichtschranken und Zubehör

Abb. 5

| Nummer                                                           | Beschreibung                            | Funktion                                                                                                    |
|------------------------------------------------------------------|-----------------------------------------|----------------------------------------------------------------------------------------------------|
| 1-2-3                                                            | Versorgungsleitung                      | Versorgungsleitung 230 Vac (1 =Phase / 2 = Erdleiter/ 3= Nullleiter)                                                                                   |
| 4-5 Ausgang für Blinkleuchte Ausgang für Blinkleuchte (230 Vac n |                                         | Ausgang für Blinkleuchte (230 Vac max. 40 W)                                                                                                    |
| 6-7-8                                                            | Ausgang für Versorgung Elektromotor     | Ausgang für Motorversorgung (6 = gemeinsamer Kontakt / 7 = öffnet / 8 = schließt), an Klemme 7 und 8 ist der Kondensator parallel zum Motor geschaltet |
| 9-11                                                             | Ausgang zweiter Funkkanal oder Fototest | Ausgang zweiter Funkkanal oder Fototest (wählbar über Parameter P08, max. 65 mA)                                                                       |
| 10-11                                                            | Ausgang für Anzeige der Torbewegung     | Ausgang für Anzeige der Torbewegung (wählbar über Parameter P=07, max. 65 mA)                                                                          |
| 11-12                                                            | 24Vdc Ausgang für Zubehörversorgung     | 24 Vdc Ausgang für Versorgung von Lichtschranken und Zubehör (11 = GND / 12 = +24 Vdc max. 300 mA)                                                     |

#### 3.3 - Verkabelung der Eingänge:

Das Steuergerät wird mit normalerweise geschlossenen Sicherheitseingängen mit Schaltbrücke (STOP, FOTO, STPA) geliefert, eine Schaltbrücke zwischen dem gemeinsamen Kontakt (COM) und dem nicht zu verwendenden Eingang einfügen.

#### 3.3.1 - Befehls- und Schlüsselschalterverbindung

Öffnerkontakte (rote / rote AP- oder aped-LEDs leuchten auf, wenn der Wahlschalter oder die Tasten parallel geschaltet sind):

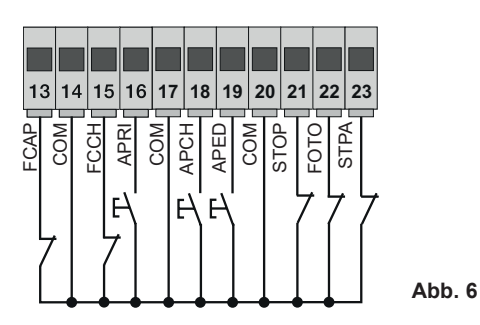

| Klemmennummer | Beschreibung                                                                                                    | Eingangstyp |
|---------------|----------------------------------------------------------------------------------------------------|-------------|
| 14-17-20      | COM: Gemeinsamer Kontakt Steuereingänge (permanente Masse)                                                                      | -           |
| 13            | FCAP :Eingang Öffnungsanschlag bei Toröffnung nach rechts (P18=R), Eingang Schließanschlag bei<br>Toröffnung nach links (P18=L) | Öffner      |
| 15            | FCCH : Eingang Schließanschlag bei Toröffnung nach rechts (P18=R), Eingang Öffnungsanschlag bei Toröffnung nach links (P18=L)   | Öffner      |
| 16            | ÖFFNEN: Eingang Öffnertaste, für Timer oder Detektor von Magnet-Induktionsschleifen                                             | Schließer   |
| 18            | APCH: Sequenzieller Steuereingang für die vollständige Bewegung des Tors                                                        | Schließer   |
| 19            | APED: Sequenzieller Steuereingang für die Fußgänger-Bewegung des Tors                                                           | Schließer   |
| 21            | STOP: Eingang für Torstopp                                                                                                    | Öffner      |
| 22            | FOTO: Eingang Lichtschranke, beim Schließen des Tors aktiviert                                                                  | Öffner      |
| 23            | STPA: Eingang Kontaktleisten oder interne Lichtschranke, beim Schließen und Öffnen des Tors aktiviert                           | Öffner      |

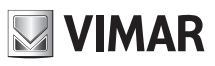

#### 3.4 - Anschluss der Steuertasten und des Schlüsselschalters

Arbeitskontakte (die LEDs APCH oder aped leuchten bei Betätigung des Schlüsselschalters oder der parallel geschalteten Steuertasten auf), der Eingang APCH steuert die vollständige Öffnung oder Schließung des Tors, der Eingang APED steuert die teilweise Öffnung oder Schließung des Tors:

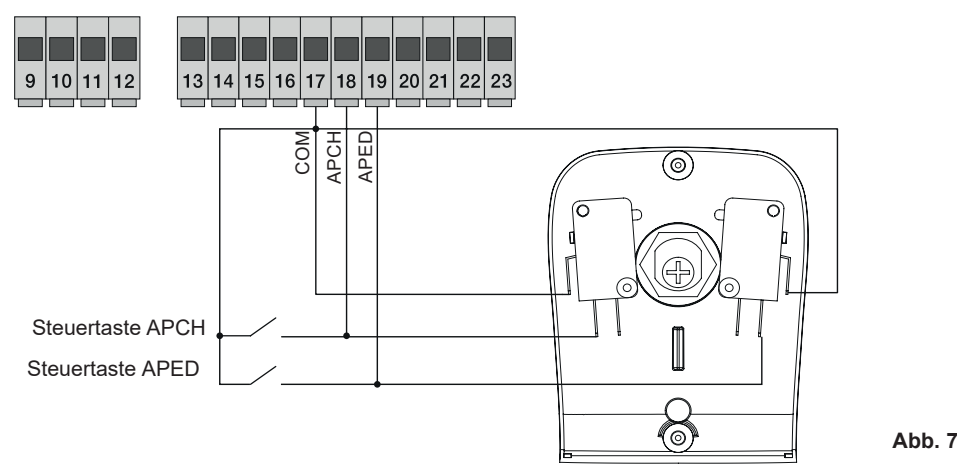

#### 3.5 - Anschluss von Timer oder Detektor mit Magnetinduktion

bei Arbeitskontakt (die LED ÖFFN leuchtet bei Betätigung von Timer oder Detektor mit Magnetinduktion auf) steuert der Eingang ÖFFN die vollständige Öffnung des Tors, solange der Kontakt geschlossen ist, öffnet sich das Tor und bleibt in Öffnungsposition, die Befehle APCH, APED und die gespeicherten Funkfernsteuerungen sind bis zur Schaltung des Kontakts von geschlossen auf geöffnet nicht aktiviert; nach der mit Trimmer PAUSE eingestellten Zeit für das automatische Schließen schließt das Tor; dieser Eingang dient dazu, das Tor während der Stunden intensiver Nutzung zu öffnen und in Öffnungsposition zu halten:

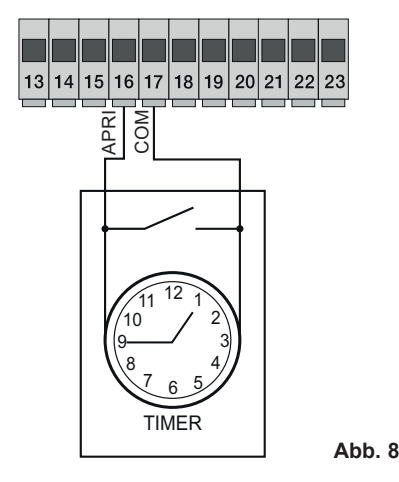

#### 3.6 - Anschluss der Lichtschranken

Ruhekontakt (bei nicht aktivierten Lichtschranken muss die LED FOTO erleuchtet sein), die Aktivierung dieses Eingangs beim Schließen kehrt die Bewegung um, sofern nicht verwendet, eine Schaltbrücke zwischen COM. und FOTO einfügen, hierbei die Polung für die Versorgung der Lichtschranken beachten:

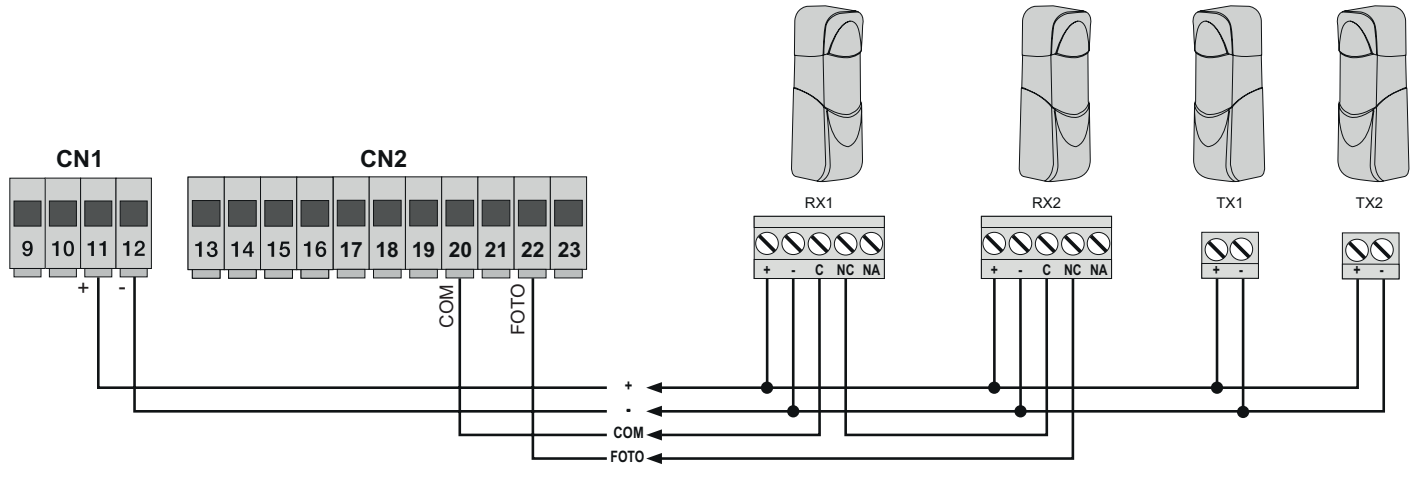

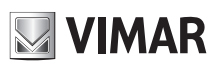

#### 3.7 - Anschluss der Kontaktleiste

Programmierbarer Eingang (bei nicht aktivierter Schließkantensicherung bzw. Lichtschranke muss die LED STPA aufleuchten): die Aktivierung dieses Eingangs beim Öffnen kehrt die Bewegung sofort für 1,5 Sekunden um und stoppt dann das Tor, während beim Schließen die Bewegung bis zur vollständigen Öffnung umgekehrt wird, siehe Parameter P06 zur Auswahl der Kontaktleiste, sofern nicht verwendet, eine Schaltbrücke zwischen COM. und STPA einfügen und den Parameter P06 auf OFF belassen.

#### Anschluss der Kontaktleiste mit Schalter

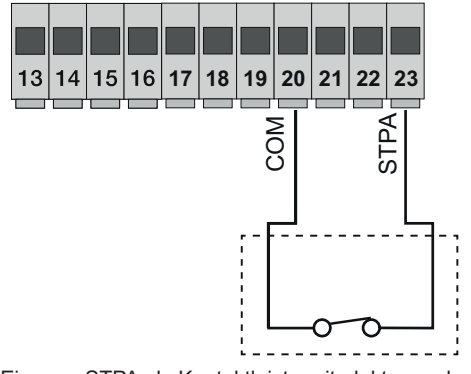

Eingang STPA als Kontaktleiste mit elektromechanischem Schalter, Parameter P06 auf OFF stellen

#### 3.8 - Stromanschluss mit aktiver Fototest-Funktion:

Anschluss der resistiven Kontaktleiste

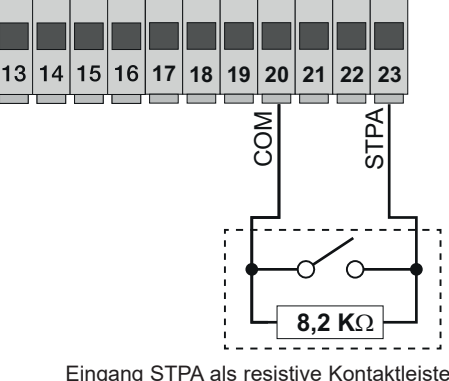

Eingang STPA als resistive Kontaktleiste mit 8,2Kohm, Parameter P06 auf ON stellen

Abb. 10

bei Parameter P08 auf 1 überwacht das Steuergerät den Betrieb der an den Eingang FOTO angeschlossenen Lichtschranken, bei Parameter P08 auf 2 überwacht das Steuergerät den Betrieb der an den Eingang STPA angeschlossenen Lichtschranken, bei Parameter P08 auf 3 überwacht das Steuergerät den Betrieb der an den Eingängen FOTO und STPA angeschlossenen Lichtschranken. Abbildung 10 zeigt ein Anschlussbeispiel mit aktiver Fototest-Funktion nur für den Eingang FOTO.

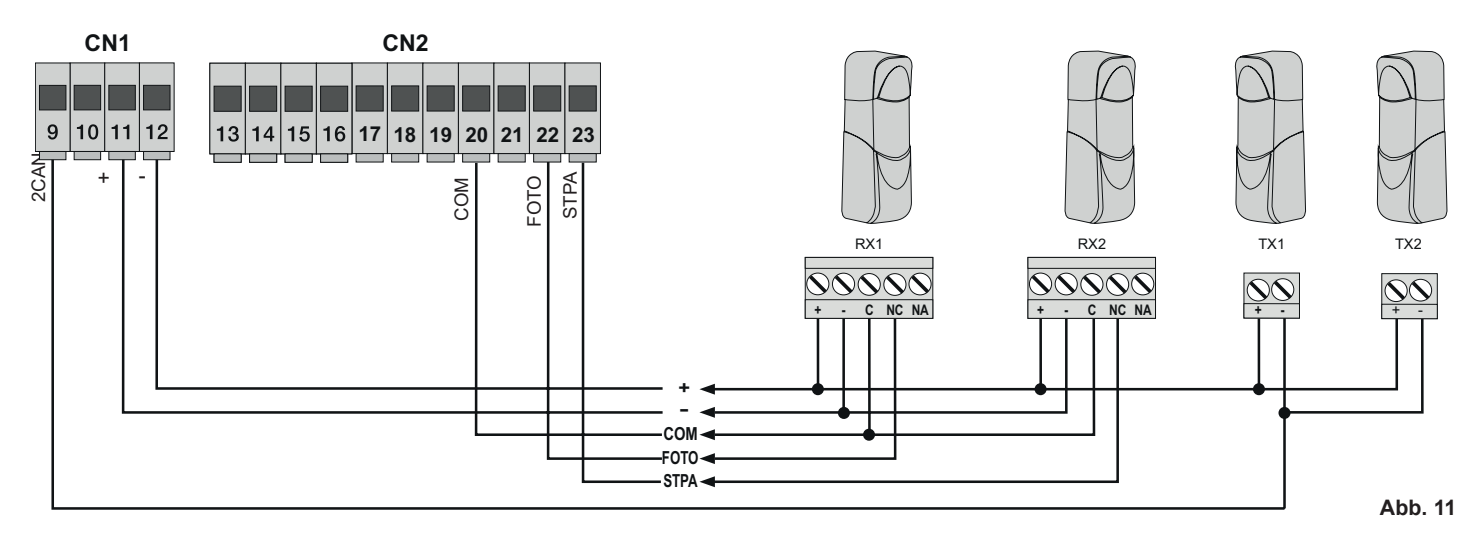

#### 3.9 - Anschluss der Stopptaste:

Ruhekontakt, die Öffnung des Kontakts bewirkt den Stopp des Tors und die Unterbrechung der Zeit für das automatische Schließen (bei nicht gedrückter Taste muss die LED STOP erleuchtet sein), sofern nicht verwendet, eine Schaltbrücke zwischen COM und STOP einfügen:

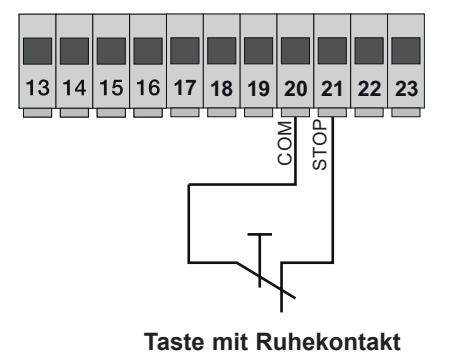

Abb. 12

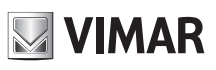

3.10 - Anschluss der Antenne:

Im Lieferumfang ist der verkabelte 17cm starre Draht enthalten, um die Reichweite der Antenne ZL43 It. Abbildung zu erhöhen:

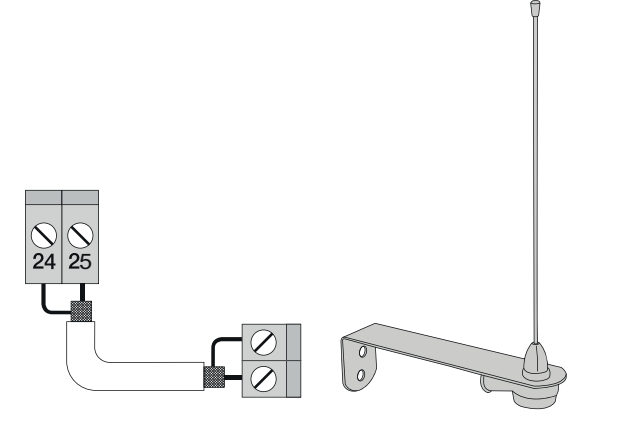

Abb. 13

# 4 - Beschreibung der LEDS im Schaltkreis

| Kürzel | Farbe  | Status der LED    | Status der Klemme                                                                                                    |  |
|--------|--------|-------------------|----------------------------------------------------------------------------------------------------|--|
| ÖFENEN | EN Rot | Aus               | Eingang ÖFFNEN (Klemme 16) nicht beschaltet                                                                                                    |  |
| OFFNEN |        | Ein               | Eingang ÖFFNEN (Klemme 16) beschaltet                                                                                                    |  |
|        | Pot    | Aus               | Eingang APCH (Klemme 18) nicht beschaltet                                                                                                    |  |
| АРСП   | RUL    | Ein               | Eingang APCH (Klemme 18) beschaltet                                                                                                    |  |
|        | Pot    | Aus               | Eingang APED (Klemme 19) nicht beschaltet                                                                                                    |  |
| AFED   | RUL    | Ein               | Eingang APED (Klemme 19) beschaltet                                                                                                    |  |
|        |        | Aus               | Eingang Stop (Klemme 21) beschaltet                                                                                                    |  |
| STOP   | Grün   | Ein               | Eingang STOP (Klemme 21) nicht beschaltet, sofern nicht verwendet, eine Schaltbrücke zwischen<br>den Klemmen COM und STOP einfügen                                                                |  |
|        | Grün   | Aus               | Eingang FOTO (Klemme 22) beschaltet (Lichtstrahl unterbrochen)                                                                                                    |  |
| FOTO   |        | Ein               | Eingang FOTO (Klemme 22) nicht beschaltet, sofern nicht verwendet, eine Schaltbrücke zwischen den Klemmen COM und FOTO einfügen                                                                   |  |
|        | Grün   | Aus               | Eingang STPA (Klemme 23) beschaltet (Kontaktleiste ausgelöst)                                                                                                    |  |
| STPA   |        | Ein               | Eingang STPA (Klemme 23) nicht beschaltet, sofern nicht verwendet, eine Schaltbrücke zwischen<br>den Klemmen COM und FOTO einfügen                                                                |  |
| FCAP   | Grün   | Aus               | Eingang FCAP (Klemme 13) beschaltet. Das Tor befindet sich in Position:<br>Öffnungsanschlag bei Parameter P18=R (Öffnung nach rechts)<br>Schließanschlag bei Parameter P18=L (Öffnung nach links) |  |
|        |        | Ein               | Eingang FCAP (Klemme 13) nicht beschaltet                                                                                                    |  |
| FCCH   | Grün   | Aus               | Eingang FCCH (Klemme 15) beschaltet. Das Tor befindet sich in Position:<br>Schließanschlag bei Parameter P18=R (Öffnung nach rechts)<br>Öffnungsanschlag bei Parameter P18=L (Öffnung nach links) |  |
|        |        | Ein               | Eingang FCAP (Klemme 15) nicht beschaltet                                                                                                    |  |
| DL1    | Rot    | Schnelles Blinken | Schnelle Blinkimpulse bei Beschaltung eines Eingangs                                                                                                    |  |

# 5 - Tasten im Schaltkreis

| Kürzel | Beschreibung                                                          |  |
|--------|-----------------------------------------------------------------------|--|
| AP/CH  | Steuert die Öffnung und Schließung des Tors                           |  |
| ESC    | Beenden oder zurück zum vorherigen Menü                               |  |
| ▲ UP   | Erhöht den angezeigten Wert um eine Einheit oder Scrollen im Menü     |  |
| ▼ DOWN | Vermindert den angezeigten Wert um eine Einheit oder Scrollen im Menü |  |
| ОК     | Bestätigt den Wert oder führt zum nächsten Menü                       |  |

#### Vorabkontrolle:

Nach Einschalten der Steuergerätversorgung erscheinen am Display der Name des Steuergeräts RS10 und die Firmware-Version Fxxx, diese werden dann ausgeblendet. Die Diagnose-LEDs der Eingänge und die LEDs STOP, FOTO, STPA, FCAP und FCCH müssen erleuchtet sein (bei nicht ausgelösten Anschlägen).

# **RS10**

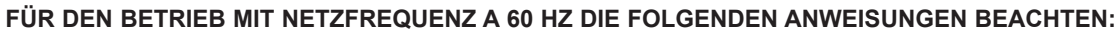

- die Steuergerätversorgung trennen

- die Tastenkombination UP und DOWN drücken

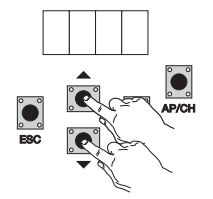

- die Versorgung einschalten und dabei die Tasten bis zum Einblenden der Meldung 60 H am Display gedrückt halten

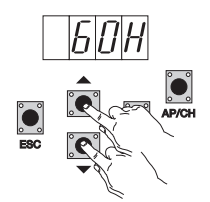

Zum Zurücksetzen des Steuergeräts auf den 50 Hz Betrieb den Vorgang wiederholen, am Display erscheint 50 H.

#### 6 - Ausführliche Beschreibung des Menüs Programmierung

Das Menü Programmierung ist in 3 Stufen gegliedert: Erste Hauptstufe, zweite Parameterstufe und dritte Wertstufe

#### Hauptmenü:

| Displaymeldung | Beschreibung                                                               |  |
|----------------|----------------------------------------------------------------------------|--|
| LRNE           | Anlernen des Torlaufs mit der schnellen Programmierung (siehe Abschnitt 7) |  |
| RAD            | Verwaltung der Funkfernsteuerungen                                         |  |
| LRN            | Anlernen des Torlauf mit der individuellen Programmierung                  |  |
| PAR            | Änderung sämtlicher Parameter des Steuergeräts                             |  |
| DEF            | Wiederherstellung der Werkseinstellungen im Menü Parameter                 |  |
| CNT            | Anzeige der ausgeführten Bewegungsabläufe                                  |  |
| PASS           | Eingabe eines 4-stelligen Passworts                                        |  |
|                |                                                                            |  |

Die gewünschte Option des Hauptmenüs mit Taste UP oder DOWN anwählen und dann mit Taste OK bestätigen.

#### 6.1 - LRNE: Schnelles Verfahren zur Programmierung des Torlaufs

**Hinweis:** Vor Beginn der Programmierung den Parameter 18 überprüfen (Öffnungsrichtung) Bei Toröffnung nach rechts, den Parameter 18 (Öffnungsrichtung) auf R setzen. Bei Toröffnung nach links , den Parameter 18 (Öffnungsrichtung) auf L setzen.

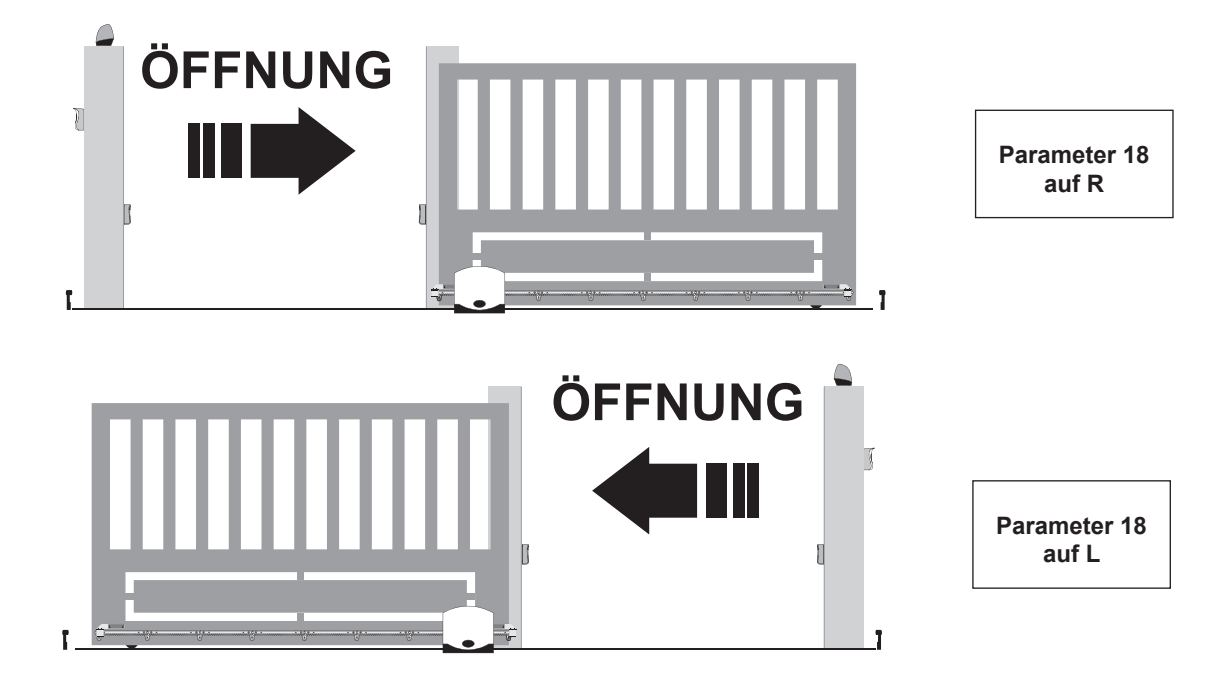

VIMAR

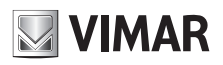

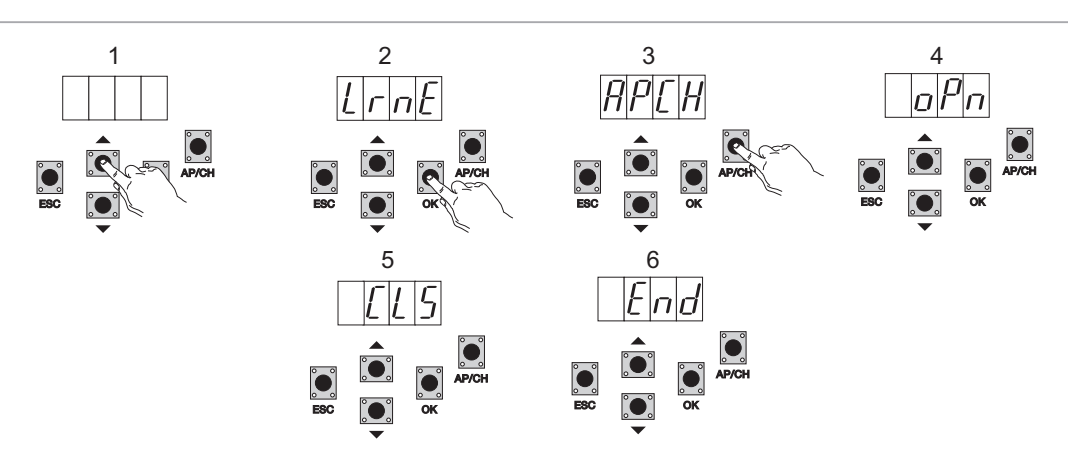

Auch bei nicht geschlossenem Tor startet das Tor nach Aufrufen der Programmierung durch Drücken der Tasten UP, OK und AP/CH in Öffnungsbewegung bis zum Auslösen des Öffnungsanschlags, startet nach 2 Sekunden erneut in Schließbewegung mit Zyklusgeschwindigkeit, bremst ab und läuft bis zur Auslösung des Schließanschlags weiter. Das Steuergerät speichert den Torlauf (Bremsweg und -geschwindigkeit sind Werkseinstellungen).

#### 6.2 - RAD: Das Menü für die Verwaltung der Funkfernsteuerungen ist in 4 Parameter gegliedert:

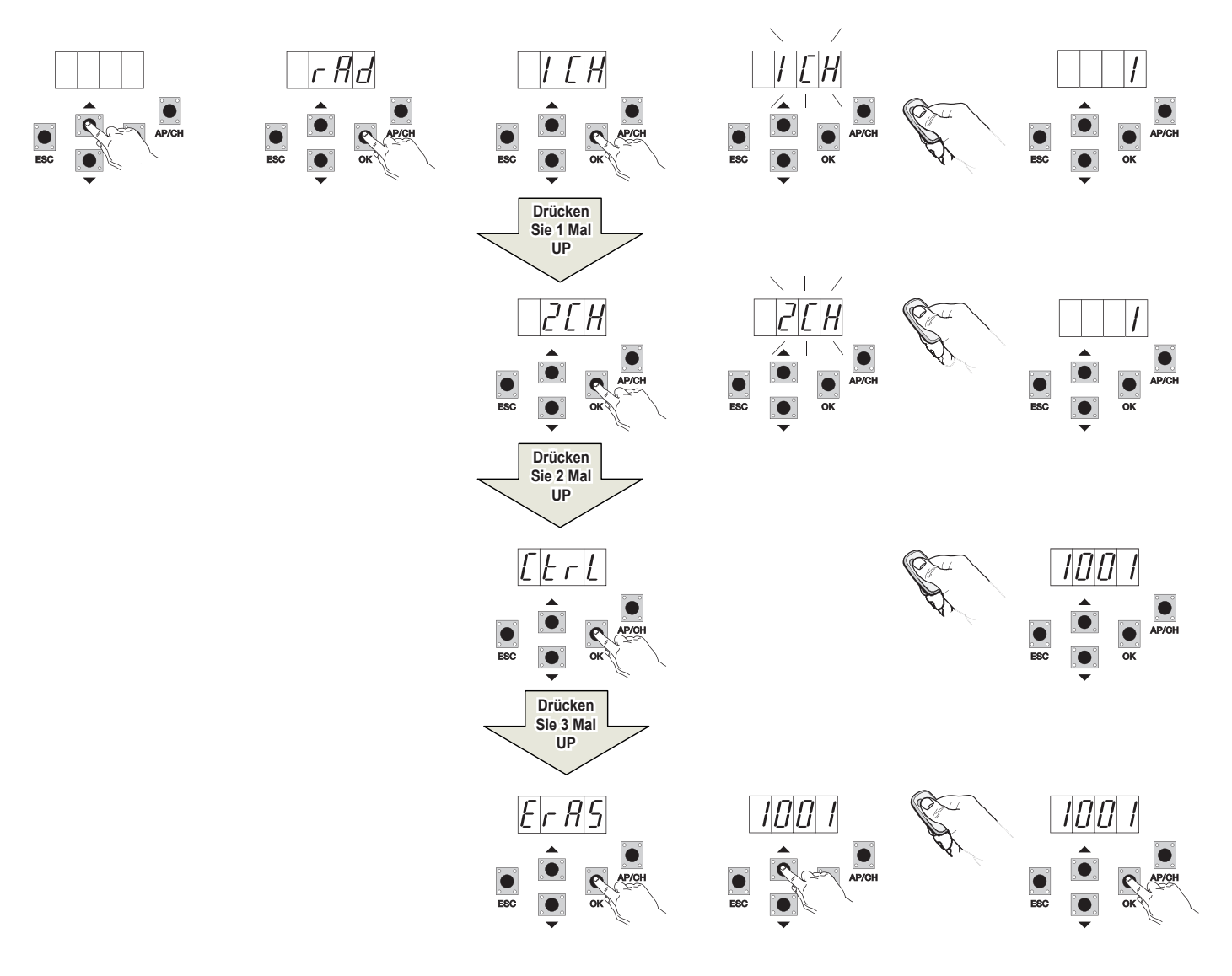

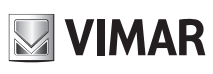

### **RS10**

| Displaymeldung | Beschreibung                                                                                                    | Displaymeldung nach Betätigung der Funkfernsteuerung                                                                                                    |
|----------------|----------------------------------------------------------------------------------------------------|----------------------------------------------------------------------------------------------------|
| 1 CH           | Speicherung der dem Eingang APCH entsprechenden Taste der Funkfernsteuerung                                                             | (Speicherplatz der soeben gespeicherten Funkfernsteuerung)                                                                                                    |
| 2 CH           | Speicherung der dem Eingang PED oder dem Ausgang 2CAN entsprechenden Taste der Funkfernsteuerung                                        | (Speicherplatz der soeben gespeicherten Funkfernsteuerung)                                                                                                    |
| CTRL           | Mit der Taste der Funkfernsteuerung kann der Speicherplatz der<br>Funkfernsteuerung verglichen und angezeigt werden.                    | Erste Displaystelle:<br>- der gespeicherten Taste der Funkfernsteuerung zugewiese-<br>ner Kanal (1 oder 2)<br>Letzte drei Displaystellen:<br>Speicherplatz der soeben gespeicherten Funkfernsteuerung                                                                                                    |
| ERAS           | Hiermit können alle im Speicher abgelegten<br>Funkfernsteuerungen oder eine Funkfernsteuerung aus der<br>Speicherliste gelöscht werden. | <ol> <li>OK drücken, bis am Display ALL erscheint. OK loslassen<br/>Alle Funkfernsteuerungen löschen:         <ul> <li>OK drücken und gedrückt halten, bis am Display oooo<br/>erscheint</li> <li>Eine Funkfernsteuerung löschen:                 <ul> <li>mit den Tasten UP oder DOWN bis zum Speicherplatz der<br/>zu löschenden Funkfernsteuerung scrollen, OK drücken und<br/>gedrückt halten, bis am Display oooo erscheint (das Löschen<br/>einer Funkfernsteuerung vom Speicherplatz löscht die<br/>Zuweisungen des ersten sowie zweiten Kanals)</li> </ul> </li> </ul> </li></ol> |

HINWEIS: Die erste gespeicherte Funkfernsteuerung konfiguriert das Steuergerät dahingehend, entweder nur Funkfernsteuerungen mit Rollingcode oder mit festem 12Bit Code zu erkennen.

Hinweis: Beim Erstellen der endgültigen Tabelle sollte die Nummer der Speicherzelle (die während der Speicherung der Funkfernsteuerung angezeigt wird) dem Benutzernamen zugewiesen werden, um eine Funkfernsteuerung bei eventuellem Verlust gezielt entfernen zu können.

6.3 - LRN: Anlernen des Torlauf mit der individuellen Programmierung, womit die Anfangspunkte der Abbremsung bei Öffnen sowie Schließen festgelegt werden können

**Hinweis:** Vor Beginn der Programmierung den Parameter 18 überprüfen (Öffnungsrichtung) Bei Toröffnung nach rechts, den Parameter 18 (Öffnungsrichtung) auf R setzen.

Bei Toröffnung nach links , den Parameter 18 (Öffnungsrichtung) auf L setzen.

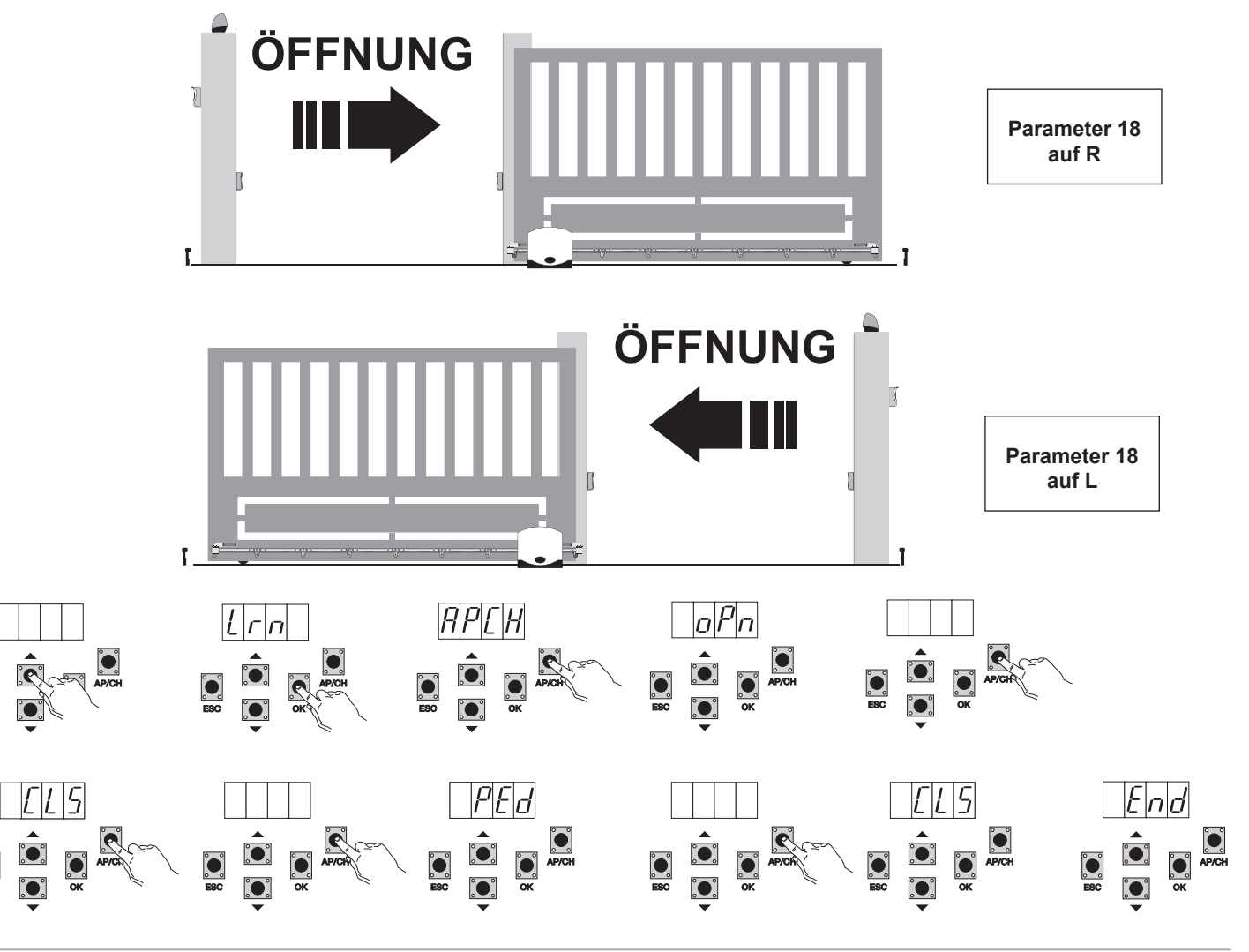

![](_page_67_Picture_1.jpeg)

#### **RS10**

- auch bei nicht geschlossenem Tor mit Taste OK die erweiterte Programmierung des Torlaufs aufrufen, am Display erscheint der Eintrag APCH
   die Taste AP/CH drücken und Ioslassen, das Tor schließt, sofern es nicht geschlossen ist, nach Erreichen des Schließanschlags (Schließanschlag ausgelöst, LED FCCH erloschen) erscheint am Display die Meldung OPN und das Tor öffnet
- die Taste AP/CH drücken und loslassen, um den Anfangspunkt der Abbremsung beim Öffnen festzulegen
- Das Tor setzt den Lauf mit abgebremster Geschwindigkeit bis zum Öffnungsanschlag fort (die LED FCAP erlischt), am Display erscheint die Meldung CLS und das Tor startet in Schließbewegung
- die Taste AP/CH drücken und loslassen, um den Anfangspunkt der Abbremsung beim Schließen festzulegen
- Das Tor setzt den Lauf mit abgebremster Geschwindigkeit bis zum Schließanschlag fort (die LED FCCH erlischt)
- am Display erscheint die Meldung PED und das Tor öffnet
- die Taste AP/CH drücken und Ioslassen, um den Weg für die Fußgänger-Öffnung festzulegen
- Das Tor setzt den Lauf bis zum Schließanschlag fort (die LED FCCH erlischt), am Display erscheint der Eintrag END, der Torlauf ist nun erfolgreich gespeichert worden.

**6.4 - PAR:** Hiermit können alle Parameter des Steuergeräts geändert werden; mit Taste OK die Liste der Parameter aufrufen, am Display erscheint der Eintrag P01 (Parameter Nummer 1), mit der Taste UP oder DOWN kann die Liste der Parameter gescrollt werden (siehe Parametertabelle).

![](_page_67_Figure_12.jpeg)

#### Parametertabelle

| Nummer<br>Parameter | Beschreibung                                       | Einstellbare Werte                                                                                                    | Standardwert | Geänderter<br>Wert |
|---------------------|----------------------------------------------------|----------------------------------------------------------------------------------------------------|--------------|--------------------|
| P01                 | Aktiviert das automatische Schließen               | ON/OFF                                                                                                    | OFF          |                    |
| P02                 | Stellt die Zeit für automatisches<br>Schließen ein | 2-600 Sekunden                                                                                                    | 60 Sekunden  |                    |
| P03                 | Funktionsweise Eingang APCH                        | <ul> <li>1= während der Öffnung ist der Eingang APCH nicht aktiviert<br/>(Mehrfamilienhaus)</li> <li>2= APCH als sequenzieller Eingang (Öffnen, Stopp, Schließen, Öffnen)</li> <li>3= APCH als sequenzieller Eingang (Öffnen, Schließen, Öffnen)</li> <li>4= APCH steuert nur die Öffnung, APED steuert nur die Schließung</li> </ul>                                                                                                    | 1            |                    |
| P04                 | Vorblinken                                         | OFF= Vorblinken nicht aktiviert<br>ON= Vorblinken aktiviert (Ausgang Blinkleuchte für 3 Sek. vor<br>Torbewegung aktiviert)                                                                                                    | ON           |                    |
| P05                 | Sofortiges Schließen                               | ON= bei Toröffnung oder geöffnetem Tor bei Freischalten des<br>Eingangs FOTO (Klemme 22) schließt das Tor 3 Sek. nach Ende der<br>Öffnungsbewegung<br>OFF= normale Funktionsweise                                                                                                    | OFF          |                    |
| P06                 | Logik des Eingangs STPA                            | 0= Kontaktleiste mit Mikroschalter (die Auslösung dieses Eingangs kehrt<br>die Bewegung sofort für 1,5 Sekunden um und stoppt dann das Tor.<br>1= resistive Kontaktleiste (mit Ausgleichswiderstand 8,2Kohm, die<br>Auslösung dieses Eingangs kehrt die Bewegung sofort für 1,5 Sekunden<br>um und stoppt dann das Tor.<br>2=Lichtschranke als interne Sicherheit (stoppt das Tor bei Auslösung bis<br>zur Freigabe, läuft dann in Öffnungsrichtung weiter) | 0            |                    |
| P07                 | Funktionsweise AUX-Ausgang                         | OFF= langsames Blinken bei der Toröffnung und bei stehendem geöffne-<br>tem Tor permanent erleuchtet, schnelles Blinken beim Schließen und bei<br>stehendem geschlossenem Tor erloschen<br>ON = blinkt bei Torbewegung und ist bei stehendem Tor erloschen                                                                                                    | OFF          |                    |
| P08                 | Gibt die Steuerung der<br>Sicherheitseingänge frei | <ul> <li>0 = Steuerung der Eingänge nicht aktiviert</li> <li>1= Steuerung nur des Eingangs FOTO</li> <li>2= Steuerung nur des Eingangs STPA</li> <li>3 = Steuerung der Eingänge STPA und FOTO</li> </ul>                                                                                                    | 0            |                    |

![](_page_68_Picture_1.jpeg)

![](_page_68_Picture_2.jpeg)

| P09 | Bremsweg beim Schließen                                                                                                    | 0 bis 100%<br>0%= Abbremsung beim Schließen ausgeschlossen<br>100% = gesamter Schließlauf mit Abbremsgeschwindigkeit                                                                                     | 30%    |  |
|-----|----------------------------------------------------------------------------------------------------|----------------------------------------------------------------------------------------------------|--------|--|
| P10 | Bremsweg beim Öffnen                                                                                                    | 100 bis 0%<br>100%= Abbremsung beim Öffnen ausgeschlossen<br>0% = gesamter Öffnungslauf mit Abbremsgeschwindigkeit                                                                                       | 70%    |  |
| P13 | Abbremsgeschwindigkeit beim Öffnen                                                                                         | 0 bis 100%<br>0%= min. Abbremsgeschwindigkeit<br>100%= max. Abbremsgeschwindigkeit                                                                                                    | 45%    |  |
| P14 | Abbremsgeschwindigkeit beim<br>Schließen                                                                                   | 0 bis 100%<br>0%= min. Abbremsgeschwindigkeit<br>100%= max. Abbremsgeschwindigkeit                                                                                                    | 45%    |  |
| P15 | Motorkraft                                                                                                    | 0 bis 100%<br>0%= min. Kraft<br>100% = max. Kraft                                                                                                    | 50%    |  |
| P16 | Kraft bei Auslösung der<br>Hinderniserfassung (Parameter nur bei<br>installiertem Encoder verwendet)                       | 0 bis 100%<br>0%= min. Kraft (maximale Hindernisempfindlichkeit)<br>100%= max. Kraft (minimale Hindernisempfindlichkeit)                                                                                 | 50%    |  |
| P17 | Abbremsung                                                                                                    | 0 bis 25<br>0= min. Abbremskraft<br>25= max. Abbremskraft                                                                                                    | 5%     |  |
| P18 | Öffnungsrichtung des Tors                                                                                                  | L= Toröffnung nach links<br>R= Toröffnung nach rechts                                                                                                    | L      |  |
| P20 | Wählt die Funktionsweise des zweiten<br>Funkkanals                                                                         | 2CAN= aktiviert den Ausgang 2CH<br>PEDO= steuert die Fußgänger-Öffnung, während der Ausgang 2CAN als<br>zeitgesteuerte 60 Sekunden Komfortbeleuchtung funktioniert                                       | PEDO   |  |
| P21 | Aktivierungszeit Ausgang Kanal 2                                                                                           | 1 bis 60 Sekunden                                                                                                    | 1 Sek. |  |
| P22 | Weg für Fußgänger-Öffnung                                                                                                  | 0 bis 100% des gesamten Torlaufs                                                                                                    | 50%    |  |
| P24 | Beschleunigung beim Anlauf                                                                                                 | OFF = das Tor startet mit der über Parameter P15 eingestellten Kraft<br>ON = das Tor startet 1 Sekunde lang mit maximaler Leistung und<br>schaltet dann auf über Parameter P15 eingestellte Kraft zurück | ON     |  |
| P25 | Selbsthaltung, steuert mit APCH<br>die Öffnung bei gehaltener Taste,<br>PED steuert die Schließung bei<br>gehaltener Taste | OFF: Funktion nicht aktiviert<br>ON: Funktion bei geöffneten Sicherheiten (FOTO und STPA) akti-<br>viert, das Tor startet nach Betätigung der Taste mit 3 Sekunden<br>Verzögerung                        | OFF    |  |

**6.5 - DEF:** hiermit können die Werksparameter des Steuergeräts wiederhergestellt werden, die Taste OK drücken und loslassen, bis am Display 4 Pünktchen zur Bestätigung des Vorgangs erscheinen.

![](_page_68_Figure_5.jpeg)

**6.6 - CNT:** Hiermit kann die Anzahl der vom Getriebemotor ausgeführten Öffnungen angezeigt werden. Der erste Zähler A zeigt die Anzahl der Bewegungen als Absolutwert, der zweite Zähler P die nach dem Rücksetzen durch den Installateur durchgeführten Bewegungen. Im Nachhinein ein Beispiel:

![](_page_68_Figure_7.jpeg)

Taste UP 6 Mal drücken, am Display erscheint CNT (Zähler)

Taste OK drücken, am Display erscheint der Buchstabe A (nicht rücksetzbarer Absolutzähler), die nachfolgende Zahl ist mit 10000 zu multiplizieren Taste UP drücken, am Display erscheint die Anzahl, die zum Erhalt der insgesamt vom Motor ausgeführten Öffnungen folgendermaßen addiert werden muss: Absolutanzahl = (000\*10000)+(7000)= 7000

Taste UP drücken, am Display erscheint der Buchstabe P (rücksetzbarer Teilzähler), die nachfolgende Zahl ist mit 1000 zu multiplizieren Taste UP drücken, am Display erscheint die Anzahl, die zum Erhalt der Öffnungen nach Rücksetzen des Teilzählers folgendermaßen addiert werden muss: Teilanzahl = (000\*10000)+(1000)= 1000, was darauf hinweist, dass nach 6000 Öffnungen ein Rücksetzen erfolgt ist. Zum Rücksetzen des Teilzählers die Taste OK mindestens 5 Sekunden lang drücken, bis oooo am Display als Bestätigung des Vorgangs erscheint.

![](_page_69_Picture_1.jpeg)

6.7 - PASSWORT: Hiermit kann ein Passwort mit 3 Ebenen aktiviert werden, bei der Ebene 1 wird das Passwort zum Aufrufen des Menüs PAR, DEF, LRNE und LRN aufgefordert, bei der Ebene 2 das Passwort zum Aufrufen des Menüs RAD, bei der Ebene 3 das Passwort zum Aufrufen sämtlicher Optionen des Menüs (LRNE, LRN, DEF, RAD, CNT, PAR, ERR).

Hinweis: Bei Verlust des Passworts den Kundendienst kontaktieren

Eingabebeispiel des Passworts 4-3-2-1 auf zweiter Ebene:

![](_page_69_Figure_6.jpeg)

Bei jedem Zugang zum Hauptmenü wird zur Eingabe des Passworts aufgefordert (durch Drücken der Taste Up oder Down erscheint PASS am Display, für die Anzeige des Hauptmenüs ist die Eingabe des Passworts erforderlich).

Wenn bei Eingabe des Passworts auf Ebene 1 oder 2 die Option des Menüs mit Passwortschutz angewählt wird, erscheint die Aufforderung zur Passworteingabe. Das Passwort eingeben und mit OK bestätigen, beim Beenden des Menüs muss das Passwort erneut eingegeben werden. Bei Eingabe eines falschen Passworts erscheint NO am Display.

# 7 - Fehlermeldungen

| Meldung | Beschreibung                                                                                                 |
|---------|----------------------------------------------------------------------------------------------------|
| F02     | Hindernis bei der Öffnungsbewegung festgestellt                                                              |
| F03     | Hindernis bei der Schließbewegung festgestellt                                                               |
| F04     | Kontakt des Eingangs FOTO geöffnet                                                                           |
| F06     | Kontakt des Eingangs STPA geöffnet                                                                           |
| F09     | Die maximal zulässige Zeit für die Durchführung der normalen Öffnungs- und Schließbewegung ist überschritten |
| F11     | Test auf Eingang FOTO fehlgeschlagen                                                                         |
| F12     | Test auf Eingang STPA fehlgeschlagen                                                                         |

# 8 - Störungen und Abhilfen

| Störung                                                              | Ursache                                                              | Abhilfe                                                                                                    |
|----------------------------------------------------------------------|----------------------------------------------------------------------|----------------------------------------------------------------------------------------------------|
| Antrieb außer Betrieb                                                | Stromausfall                                                         | Schalter der Versorgungsleitung überprüfen                                                                                                    |
|                                                                      | Sicherungen durchgebrannt                                            | Sicherungen durch gleichwertige ersetzen                                                                                                    |
|                                                                      | Steuer- und Sicherheitseingänge unwirksam                            | Die DIAGNOSE-LEDs (STOP, STPA und FOTO müssen erleuchtet sein)                                                                                                    |
| Funkfernsteuerungen können nicht gespeichert werden                  | Batterien der Funkfernsteuerung entladen                             | Batterien austauschen.                                                                                                    |
|                                                                      | Funkfernsteuerungen mit der ersten<br>gespeicherten nicht kompatibel | Die erste gespeicherte Funkfernsteuerung konfigu-<br>riert das Steuergerät dahingehend, entweder nur<br>Funkfernsteuerungen mit Rollingcode oder mit DIP-Schaltern<br>zu speichern.                                                                                             |
|                                                                      | Speicher ist gesättigt                                               | Mindestens eine Funkfernsteuerung löschen oder einen<br>externen Empfänger hinzufügen (maximale Kapazität 128<br>Funkfernsteuerungen).                                                                                                    |
| Kein Zugang zur Programmierung<br>des Torlaufs                       | Sicherheiten geöffnet                                                | Die Diagnose-LEDs überprüfen (STOP, STPA und FOTO müssen erleuchtet sein)                                                                                                    |
| Der Antrieb startet, stoppt und kehrt die<br>Bewegungsrichtung um    | Beschleunigung beim Anlauf gering                                    | Den Parameter 15 und 16 (Motorkraft und Kraft<br>auf Hindernis) vergrößern und den Parameter 24<br>(Beschleunigung beim Anlauf) auf On setzen.                                                                                                    |
|                                                                      | Encoder nicht erfasst                                                | Überprüfen, ob der Encoder-Steckverbinder vorschriftsmäßig<br>angeschlossen ist oder bei nicht vorhandenem Encoder den<br>Jumper am Stecker CN6 einführen (das Steuergerät konfi-<br>guriert sich für den Betrieb mit bzw. ohne Encoder bei der<br>Programmierung des Torlaufs) |
| Beim Abbremsen stoppt der Antrieb und kehrt die Bewegungsrichtung um | Zu niedrige Abbremsgeschwindigkeit                                   | Den Parameter 13 und 14 (Abbremsgeschwindigkeit beim<br>Öffnen und Schließen) vergrößern                                                                                                    |
| Das Tor stoppt einige Zentimeter nach<br>Auslösung des Anschlags     | Hohe Trägheit                                                        | Den Wert von Parameter 17 (Bremskraft) vergrößern                                                                                                    |

![](_page_70_Picture_1.jpeg)

# EG-KONFORMITÄTSERKLÄRUNG

(Einbauerklärung unvollständiger Maschinen nach Anhang IIB der Richtlinie 2006/42/EG)

#### Nr.: ZDT00438.00

Der Unterzeichnende, als Vertreter des Herstellers

Elvox SpA Via Pontarola, 14/A - 35011 Campodarsego (PD) Italien

erklärt hiermit, dass die Produkte

# **LEITERPLATTE - SERIE RS**

Artikel

# RS09, RS10, RS11, RS15

den Bestimmungen der folgenden Gemeinschaftsrichtlinie(n) (einschließlich aller anwendbaren Veränderungen) entsprechen und dass alle folgenden Bezugsnormen und/oder technischen Spezifikationen angewandt wurden

| Niederspannungsrichtlinie 2006/95/EG: | EN 60335-2-103:(2003) + A11:(2009)                   |
|---------------------------------------|------------------------------------------------------|
| EMV-Richtlinie 2004/108/EG:           | EN 61000-6-1 (2007), EN 61000-6-3 (2007) + A1 (2011) |
|                                       | EN 61000-6-2 (2005), EN 61000-6-4 (2007) + A1 (2011) |
| R&TTE-Richtlinie1999/5/EG:            | EN 301 489-3 (2002), EN 300 220-3 (2000)             |
| Maschinenrichtlinie 2006/42/EG        | EN 13241 (2003) + A1 (2011), EN 12453 (2000)         |

Er erklärt weiterhin, dass das Produkt erst dann in Betrieb genommen werden darf, wenn festgestellt wurde, dass die Endmaschine, in die die unvollständige Maschine eingebaut werden soll, den Bestimmungen der Richtlinie 2006/42/EG entspricht.

Er erklärt, dass die zur Maschine gehörende technische Dokumentation von Elvox SpA entsprechend Anhang VII Teil B Richtlinie 2006/42/EG erstellt wurde und folgenden grundlegenden Sicherheitsanforderungen entspricht: 1.1.1, 1.1.2, 1.1.3, 1.1.5, 1.1.6, 1.2.1, 1.2.2, 1.2.6, 1.3.1, 1.3.2, 1.3.3, 1.3.4, 1.3.7, 1.3.8, 1.3.9, 1.4.1, 1.4.2, 1.5.1, 1.5.2, 1.5.4, 1.5.5, 1.5.6, 1.5.7, 1.5.8, 1.5.9, 1.6.1., 1.6.2, 1.7.1, 1.7.2, 1.7.3, 1.7.4.

Er verpflichtet sich, auf begründetes Verlangen einzelstaatlicher Stellen die gesamten zur Maschine gehörenden Begleitunterlagen des Produkts zu übermitteln.

Campodarsego, den 29.04.2013

Der Geschäftsführer

Hinweis: Der Inhalt dieser Erklärung entspricht der Aussage der letzten Überarbeitung der offiziellen Erklärung, die vor dem Druck dieses Handbuchs verfügbar war. Vorliegender Text wurde aus publizistischen Gründen angepasst. Eine Kopie der Originalausführung der Erklärung kann bei Elvox SpA angefordert werden.

# 

# **RS10**

| Περιεχόμενα:                                       | Σελίδα |
|----------------------------------------------------|--------|
| 1 - Χαρακτηριστικά                                 | 57     |
| 2 - Περιγραφή κεντρικής μονάδας                    | 57     |
| 3 - Ηλεκτρικές καλωδιώσεις                         | 58     |
| 4 - Περιγραφή λυχνιών led που υπάρχουν στο κύκλωμα | 62     |
| 5 - Περιγραφή πλήκτρων που υπάρχουν στο κύκλωμα    | 62     |
| 6 - Πλήρης περιγραφή του μενού προγραμματισμού     | 63     |
| 7 - Μηνύματα σφάλματος                             | 68     |
| 8 - Προβλήματα και λύσεις                          | 68     |

![](_page_71_Picture_4.jpeg)

• AHHE - Πληροφορίες για τους χρήστες Το σύμβολο του διαγραμμένου κάδου υποδεικνύει ότι το προϊόν στο τέλος της ζωής του πρέπει να συλλέγεται χωριστά από άλλα απόβλητα και να αποστέλλεται σε εξουσιοδοτημένα κέντρα συλλογής, σύμφωνα με τις διατάξεις της εθνικής νομοθεσίας των χωρών της ΕΕ που εφαρμόζουν την Οδηγία AHHE. Στόχος είναι η πρόληψη των αρνητικών επιπτώσεων για το περιβάλλον και την ανθρώπινη υγεία, διασφαλίζοντας τη σωστή διαχείριση των αποβλήτων του προϊόντος, αποφεύγοντας συνεπώς την εσφαλμένη διάθεση που τιμωρείται από τον νόμο. Για τη σωστή διαχείριση του προϊόντος, ανατρέξτε στις τοπικές διατάξεις που προβλέπονται στη χώρα σας.

Για περισσότερες πληροφορίες <u>www.vimar.com</u>

(EL)
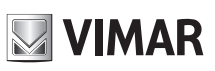

## 1 - Χαρακτηριστικά

Κεντρική μονάδα για τον έλεγχο των κινητήρων με μειωτήρα συρόμενης καγκελόπορτας 230Vac με μέγιστη ισχύ 600W, η οποία διαθέτει εισόδους για τερματικό διακόπτη διαδρομής, προδιαμόρφωση κωδικοποιητή (χρησιμοποιείται για την ανίχνευση εμποδίων και τον έλεγχο της ταχύτητας), ενσωματωμένο δέκτη και interface με οθόνη. Η κεντρική μονάδα διαθέτει:

- δυνατότητα προσαρμογής της απόστασης και της ταχύτητας επιβράδυνσης τόσο στο άνοιγμα όσο και στο κλείσιμο
 - σύστημα αναγνώρισης εμποδίων (εάν υπάρχει κύκλωμα κωδικοποιητή)

- λυχνίες led για το διαγνωστικό έλεγχο των εισόδων

- αφαιρούμενη μνήμη δεδομένων

- ενσωματωμένο δέκτη με χωρητικότητα 128 κωδικών τηλεχειριστηρίων (με σταθερό ή κυλιόμενο κωδικό)

-ιστορικό των τελευταίων 9 βλαβών ή σφαλμάτων

# 2 - Περιγραφή κεντρικής μονάδας

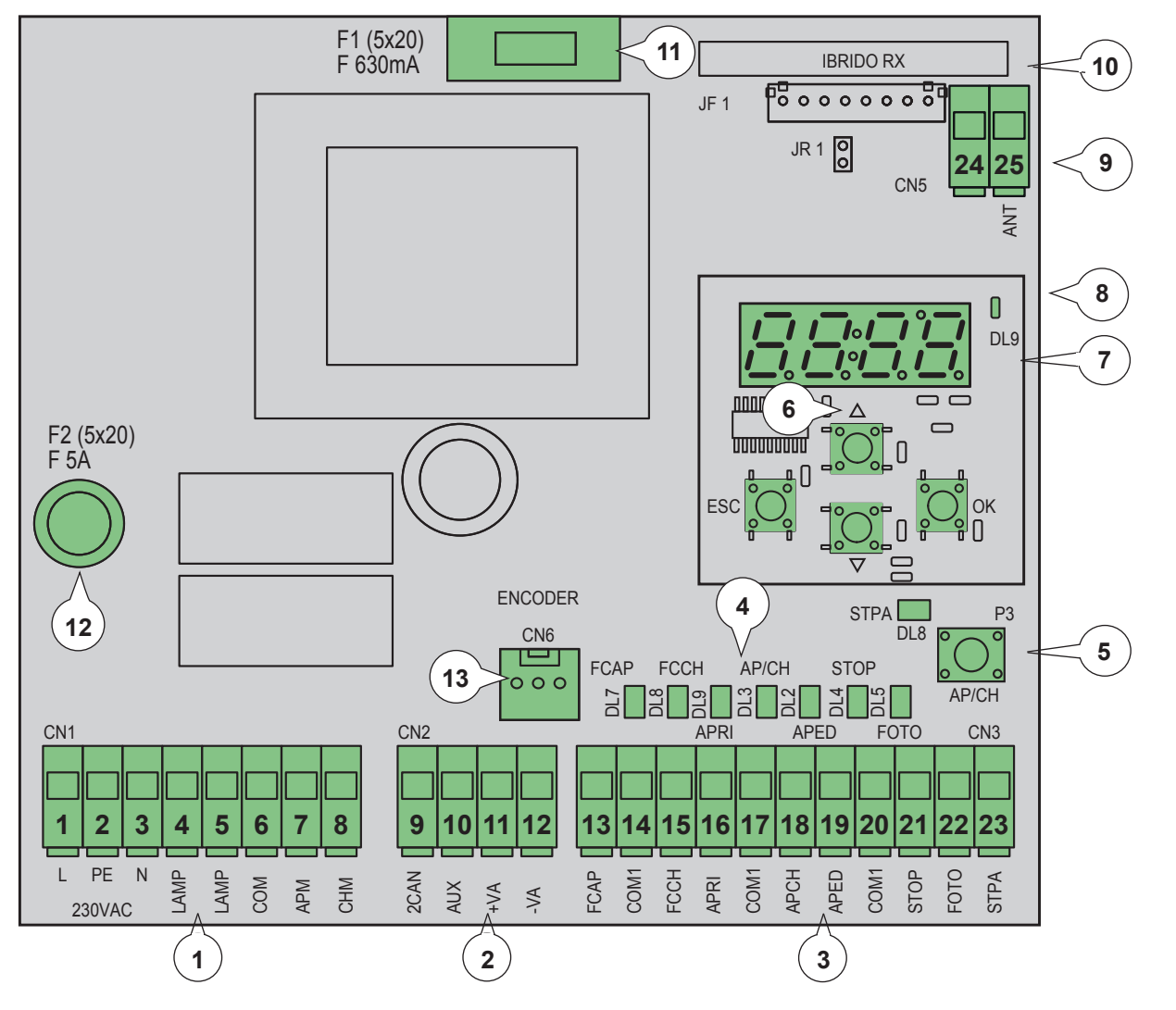

#### Λεζάντα:

- Αφαιρούμενη επαφή κλέμας για τη γραμμή τροφοδοσίας, το φλας και τον ηλεκτρικό κινητήρα 1
- 2 - Αφαιρούμενη επαφή κλέμας για εξόδους 24Vdc
- 3 Αφαιρούμενη επαφή κλέμας για τις ασφάλειες και τις εισόδους ελέγχου
- 4 - Λυχνία led διαγνωστικού ελέγχου εισόδων
- 5 Ακολουθιακό μπουτόν ελέγχου
- 6 Μπουτόν για μετακίνηση στα μενού
- 7 Οθόνη για προγραμματισμό
- 8 Λυχνία led για επισημάνσεις δυσλειτουργιών
- 9 Αφαιρούμενος κονέκτορας για την κεραία
- 10 Μονάδα τηλεχειρισμού
- 11 Ασφάλεια προστασίας για έξοδο 24V και λογικό σύστημα ελέγχου (630mA)
- 12 Ασφάλεια προστασίας για έξοδο κινητήρα, μετασχηματιστή και φλας (5Α)
- 13 Κονέκτορας κωδικοποιητή

Еік. 1

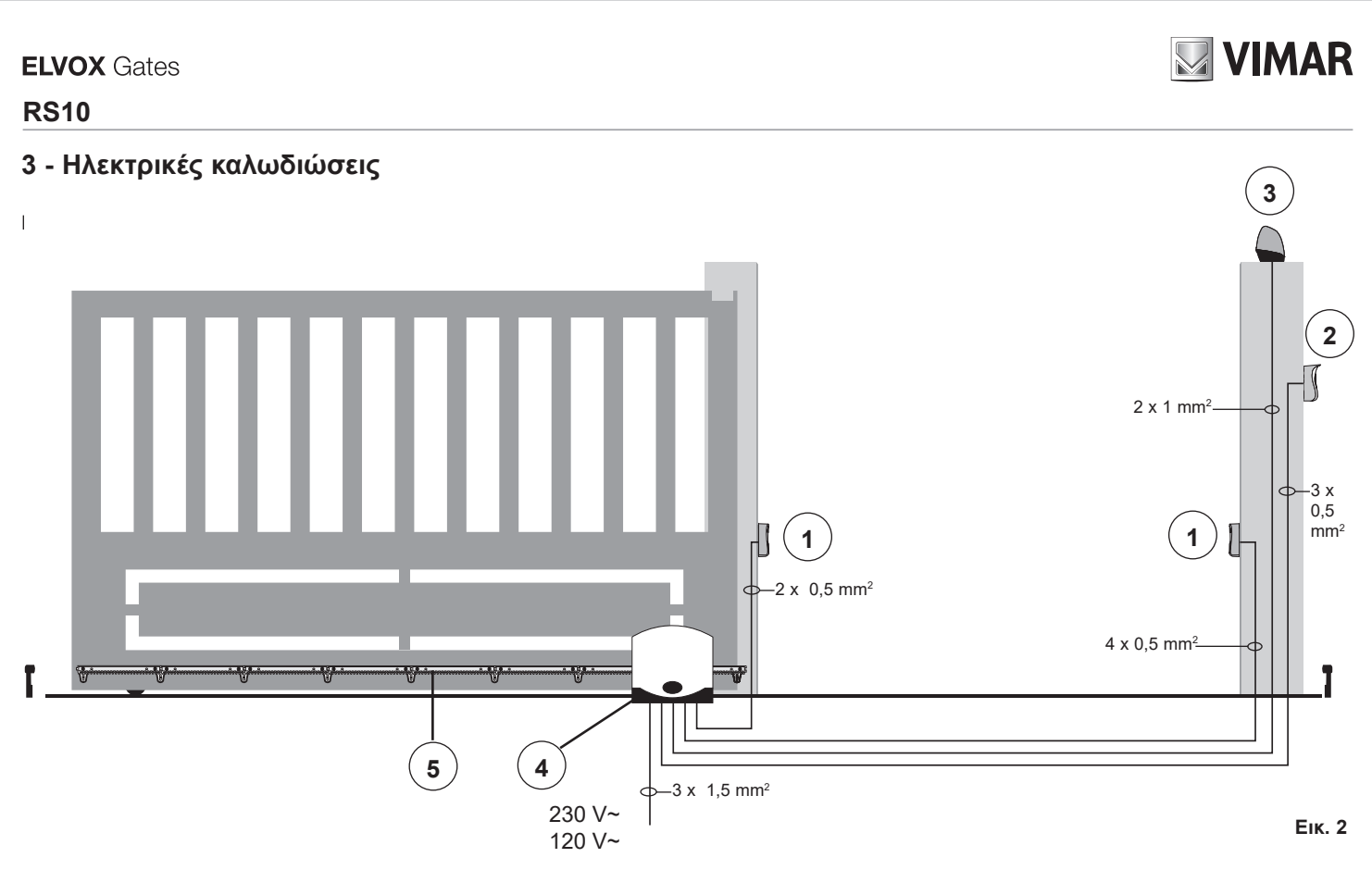

#### Λεζάντα:

- 1 Φωτοκύτταρα
- 2 Επιλογέας
- 3 Φλας
- 4 Κινητήρας με μειωτήρα
- 5 Κρεμαγιέρα

Η κεντρική μονάδα ελέγχου μπορεί να λειτουργήσει με ή χωρίς κωδικοποιητή. Κατά την ενεργοποίηση, η κεντρική μονάδα ελέγχει εάν υπάρχει κωδικοποιητής στον κονέκτορα CN6. Για λειτουργία χωρίς κωδικοποιητή, πρέπει να εισάγετε το βραχυκυκλωτήρα στον κονέκτορα CN6, όπως φαίνεται στην εικόνα 3, και να συνδέσετε την τροφοδοσία της κεντρικής μονάδας. Σε αυτήν τη διαμόρφωση, δεν είναι ενεργοποιημένη η λειτουργία ανίχνευσης εμποδίου και η παράμετρος P16. Για λειτουργία με κωδικοποιητή, πρέπει να εισάγετε το καλώδιο του κυκλώματος κωδικοποιητή στον κονέκτορα CN6 και να συνδέσετε την τροφοδοσία της κεντρικής μονάδας.

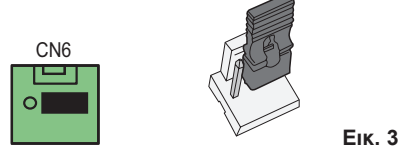

3.1 - Καλωδίωση γραμμής τροφοδοσίας, φλας και ηλεκτρικού κινητήρα:

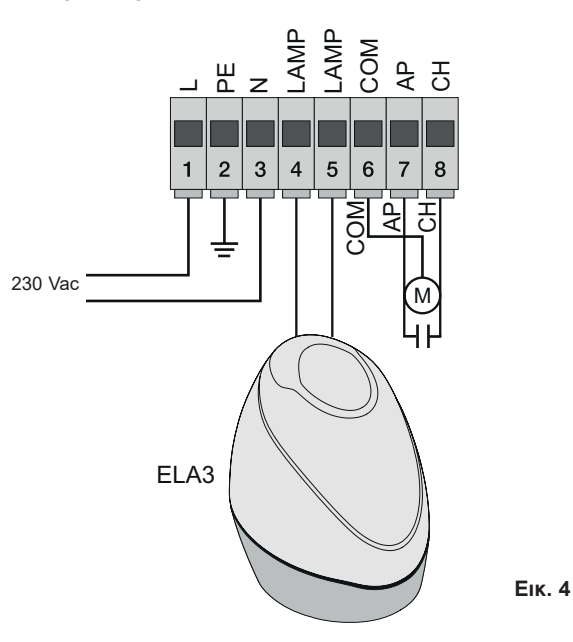

(EL)

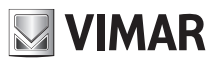

## 3.2 - Καλωδίωση εξόδων 24V:

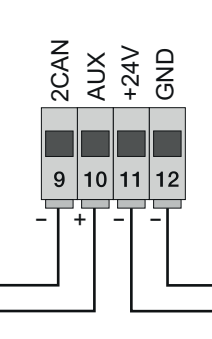

Έξοδος δεύτερου καναλιού τηλεχειριστηρίου ή fototest . Έξοδος για εμφάνιση της κίνησης της καγκελόπορτας

Έξοδος 24Vdc για τροφοδοσία φωτοκυττάρων και εξαρτημάτων

Еік. 5

| Αριθμός | Περιγραφή                                               | Λειτουργία                                                                                                    |
|---------|---------------------------------------------------------|----------------------------------------------------------------------------------------------------|
| 1-2-3   | Γραμμή τροφοδοσίας                                      | Γραμμή τροφοδοσίας 230 V ac (1 = φάση / 2 = αγωγός γείωσης / 3 = ουδέτερος)                                                                                                   |
| 4-5     | Έξοδος για φλας                                         | Έξοδος για φλας (230 V ac το μέγ. 40 W)                                                                                                    |
| 6-7-8   | Έξοδος για τροφοδοσία ηλεκτρικού<br>κινητήρα            | Έξοδος τροφοδοσίας κινητήρα (6 = κοινή επαφή / 7 = άνοιγμα / 8 = κλείσιμο), στην επαφή<br>κλέμας 7 και 8 ο συμπυκνωτής είναι συνδεδεμένος παράλληλα με τον ηλεκτρικό κινητήρα |
| 9-11    | Έξοδος δεύτερου καναλιού<br>τηλεχειριστηρίου ή fototest | Έξοδος δεύτερου καναλιού τηλεχειριστηρίου ή fototest (μπορεί να επιλεγεί μέσω της<br>παραμέτρου P08, το μέγ. 65 mA)                                                           |
| 10-11   | Έξοδος επισήμανσης κίνησης<br>καγκελόπορτας             | Έξοδος επισήμανσης κίνησης καγκελόπορτας (μπορεί να επιλεγεί μέσω της παραμέτρου<br>Ρ=07, το μέγ. 65 mA)                                                                      |
| 11-12   | Έξοδος 24Vdc για τροφοδοσία<br>εξαρτημάτων              | Έξοδος 24 Vdc για τροφοδοσία φωτοκυττάρων και εξαρτημάτων (11 = GND / 12 = +24 V dc το μέγ. 300 mA)                                                                           |

#### 3.3 - Καλωδίωση εισόδων:

"Η κεντρική μονάδα παρέχεται με τις εισόδους ασφαλείας φυσιολογικά κλειστές και μη γεφυρωμένες (STOP, FOTO, STPA). Προσθέστε μια γέφυρα μεταξύ της κοινής επαφής (COM) και της εισόδου που δεν πρόκειται να χρησιμοποιήσετε.

#### 3.3.1 - Σύνδεση μπουτόν ελέγχου και επιλογέα με κλειδί

Επαφές κανονικά ανοικτές (οι κόκκινες λυχνίες LED AP/CH ή APED ανάβουν όταν ενεργοποιηθούν ο επιλογέας ή τα μπουτόν παράλληλης σύνδεσης):

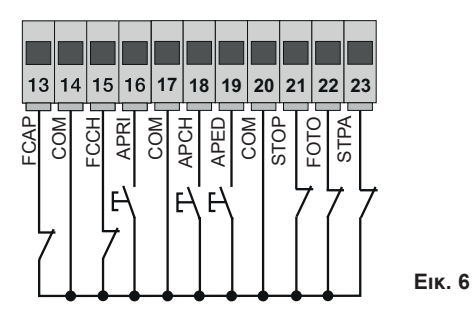

| Αριθμός<br>επαφής<br>κλέμας | Περιγραφή                                                                                                    | Τύπος εισόδου    |
|-----------------------------|----------------------------------------------------------------------------------------------------|------------------|
| 14-17-20                    | COM: Κοινή επαφή κλέμας εισόδων ελέγχου (μόνιμο GND)                                                                                                    | -                |
| 13                          | FCAP: Είσοδος τερματικού διακόπτη διαδρομής ανοίγματος εάν η καγκελόπορτα ανοίγει προς τα δεξιά (P18=R),<br>είσοδος τερματικού διακόπτη διαδρομής κλεισίματος εάν η καγκελόπορτα ανοίγει προς τα αριστερά (P18=L) | Κανονική κλειστή |
| 15                          | FCCH: Είσοδος τερματικού διακόπτη διαδρομής κλεισίματος εάν η καγκελόπορτα ανοίγει προς τα δεξιά (P18=R),<br>είσοδος τερματικού διακόπτη διαδρομής ανοίγματος εάν η καγκελόπορτα ανοίγει προς τα αριστερά (P18=L) | Κανονική κλειστή |
| 16                          | APRI: Είσοδος μπουτόν μόνο ανοίγματος, ειδική για χρονοδιακόπτη ή ανιχνευτή για σπείρες μαγνητικής επαγωγής                                                                                                    | Κανονικά ανοικτή |
| 18                          | APCH: Είσοδος ακολουθιακού ελέγχου, για τον έλεγχο της πλήρους διαδρομής της καγκελόπορτας                                                                                                    | Κανονικά ανοικτή |
| 19                          | APED: Είσοδος ακολουθιακού ελέγχου, για τον έλεγχο της πλήρους διαδρομής της καγκελόπορτας για διέλευση πεζών                                                                                                    | Κανονικά ανοικτή |
| 21                          | STOP: Είσοδος για διακοπή της κίνησης της καγκελόπορτας                                                                                                    | Κανονική κλειστή |
| 22                          | FOTO: Είσοδος φωτοκυττάρου, ενεργή κατά το κλείσιμο της καγκελόπορτας                                                                                                    | Κανονική κλειστή |
| 23                          | STPA: Είσοδος άκρων ή εσωτερικού φωτοκυττάρου, ενεργή κατά το κλείσιμο και το άνοινμα της κανκελόπορτας                                                                                                    | Κανονική κλειστή |

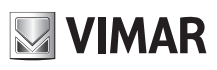

#### 3.4 - Σύνδεση μπουτόν ελέγχου και επιλογέα με κλειδί

Επαφές κανονικά ανοικτές (οι λυχνίες led APCH ή aped ανάβουν όταν ενεργοποιηθούν ο επιλογέας ή τα μπουτόν παράλληλης σύνδεσης). Η είσοδος APCΗ ελέγχει το πλήρες άνοιγμα ή κλείσιμο της καγκελόπορτας, η είσοδος APED ελέγχει το μερικό άνοιγμα ή κλείσιμο της καγκελόπορτας:

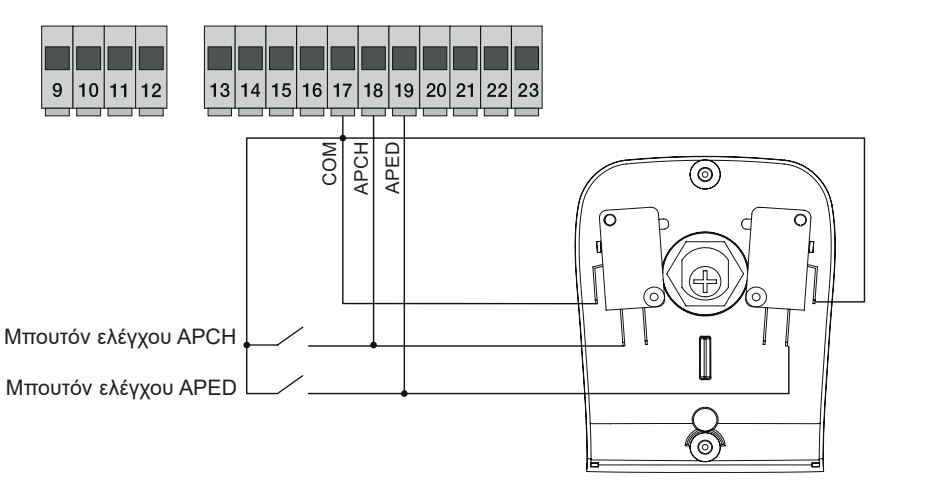

Еік. 7

3.5 - Σύνδεση χρονοδιακόπτη ή ανιχνευτή μαγνητικής επαγωγής Με την επαφή κανονικά ανοικτή (η λυχνία led ανοίγματος ανάβει όταν ο χρονοδιακόπτης ή ο ανιχνευτής μαγνητικής επαγωγής είναι ενεργοποιημένος), η είσοδος APRI ελέγχει το πλήρες άνοιγμα της καγκελόπορτας μέχρι η επαφή να παραμείνει κλειστή, η καγκελόπορτα ανοίγει και παραμένει στην ανοικτή θέση, οι εντολές APCH, APED και τα αποθηκευμένα τηλεχειριστήρια δεν είναι ενεργά μέχρι την επαγαφορά της επαφής από κλειστή σε ανοικτή, μετά θέση, οι εντολές APCH, APED και τα αποθηκευμένα τηλεχειριστήρια δεν είναι ενεργά μέχρι την επαγαφορά της επαφής από κλειστή σε ανοικτή, μετά το διάστημα αυτόματου κλεισίματος που έχει ρυθμιστεί με το trimmer PAUSA η καγκελόπορτα κλείνει, αυτή η είσοδος χρησιμοποιείται για άνοιγμα και διατήρηση της καγκελόπορτας στην ανοικτή θέση στις ζώνες ωραρίου με τη μεγαλύτερη κίνηση:

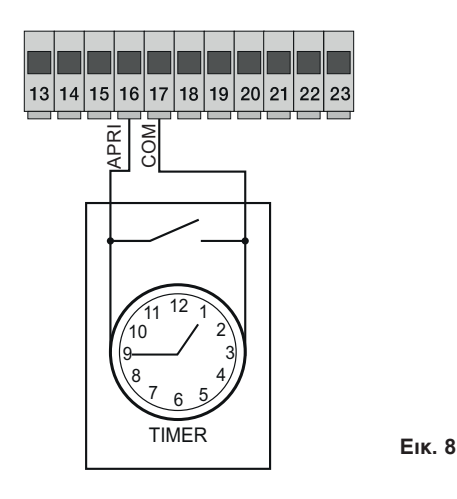

## 3.6 - Σύνδεση φωτοκυττάρων:

Επαφή κανονικά κλειστή (όταν τα φωτοκύτταρα δεν είναι ενεργοποιημένα, η λυχνία led FOTO πρέπει να είναι αναμμένη). Η ενεργοποίηση αυτής της εισόδου κατά το κλείσιμο αντιστρέφει την κίνηση. Εάν δεν χρησιμοποιείται, γεφυρώστε τις εισόδους COM. και FOTO. Πρέπει να τηρείτε την πολικότητα για την τροφοδοσία των φωτοκυττάρων:

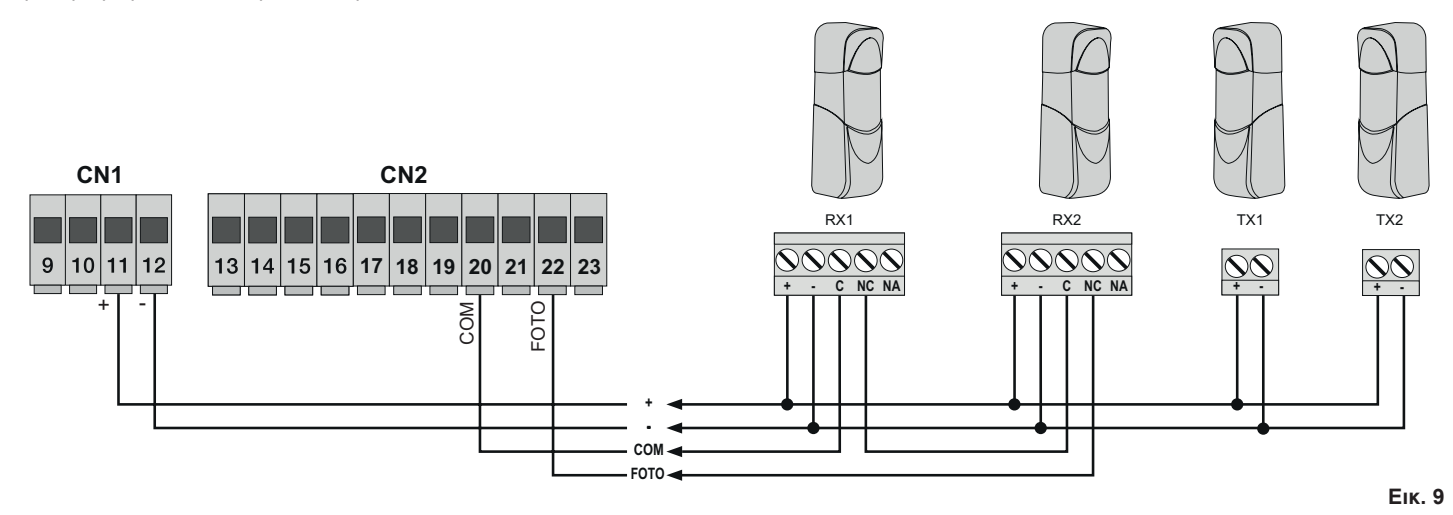

(EL)

## 3.7 - Σύνδεση ευαίσθητου άκρου

Προγραμματιζόμενη είσοδος (όταν το άκρο ή το φωτοκύτταρο δεν χρησιμοποιείται, το led STPA πρέπει να είναι αναμμένο). Η ενεργοποίηση αυτής της εισόδου κατά το άνοιγμα αντιστρέφει αμέσως την κίνηση για 1,5 δευτερόλεπτα και μετά η καγκελόπορτα σταματά, ενώ κατά το κλείσιμο αντιστρέφει την κίνηση μέχρι το πλήρες άνοιγμα. Ανατρέξτε στην παράμετρο P06 για να επιλέξετε τον τύπο του άκρου. Εάν δεν χρησιμοποιείται, γεφυρώστε τις εισόδους COM. και STPA και αφήστε την παράμετρο P06 στο OFF.

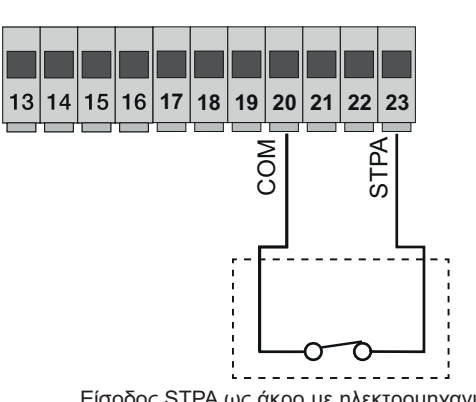

Σύνδεση άκρου με διακόπτη

#### Είσοδος STPA ως άκρο με ηλεκτρομηχανικό διακόπτη. Ρυθμίστε την παράμετρο P06 στο OFF.

#### Σύνδεση σχετικού ευαίσθητου άκρου

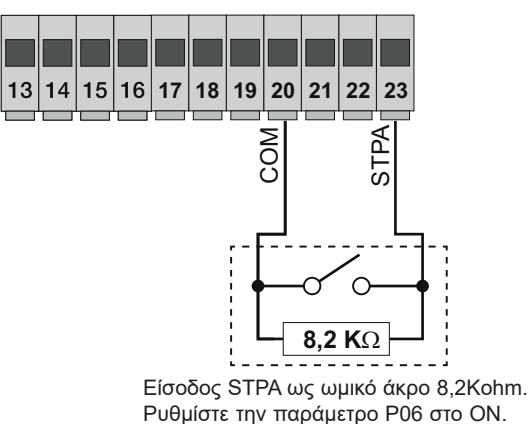

Еік. 10

3.8 - Ηλεκτρική σύνδεση με ενεργή λειτουργία fototest: Όταν η παράμετρος P08 είναι 1, η κεντρική μονάδα ελέγχει τη λειτουργία των συνδεδεμένων φωτοκυττάρων στην είσοδο FOTO, όταν η παράμετρος P08 είναι 2, η κεντρική μονάδα ελέγχει τη λειτουργία των συνδεδεμένων φωτοκυττάρων στην είσοδο STPA και όταν η παράμετρος P08 είναι 3, η κεντρική μονάδα ελέγχει τη λειτουργία των συνδεδεμένων φωτοκυττάρων στην είσοδο STPA και όταν η παράμετρος P08 είναι 3, η κεντρική μονάδα ελέγχει τη λειτουργία των συνδεδεμένων συτοκυττάρων στην είσοδο STPA και όταν η παράμετρος P08 είναι 3, η κεντρική μονάδα ελέγχει τη λειτουργία των συνδεδεμένων συτοκυττάρων στην είσοδο STPA και όταν η παράμετρος P08 είναι 3, η κεντρική μονάδα ελέγχει τη λειτουργία των συνδεδεμένων στις εισόδους FOTO και STPA. Στην εικόνα 10 αναφέρεται ένα παράδειγμα σύνδεσης με τη λειτουργία fototest ενεργοποιημένη μόνο για την είσοδο FOTO.

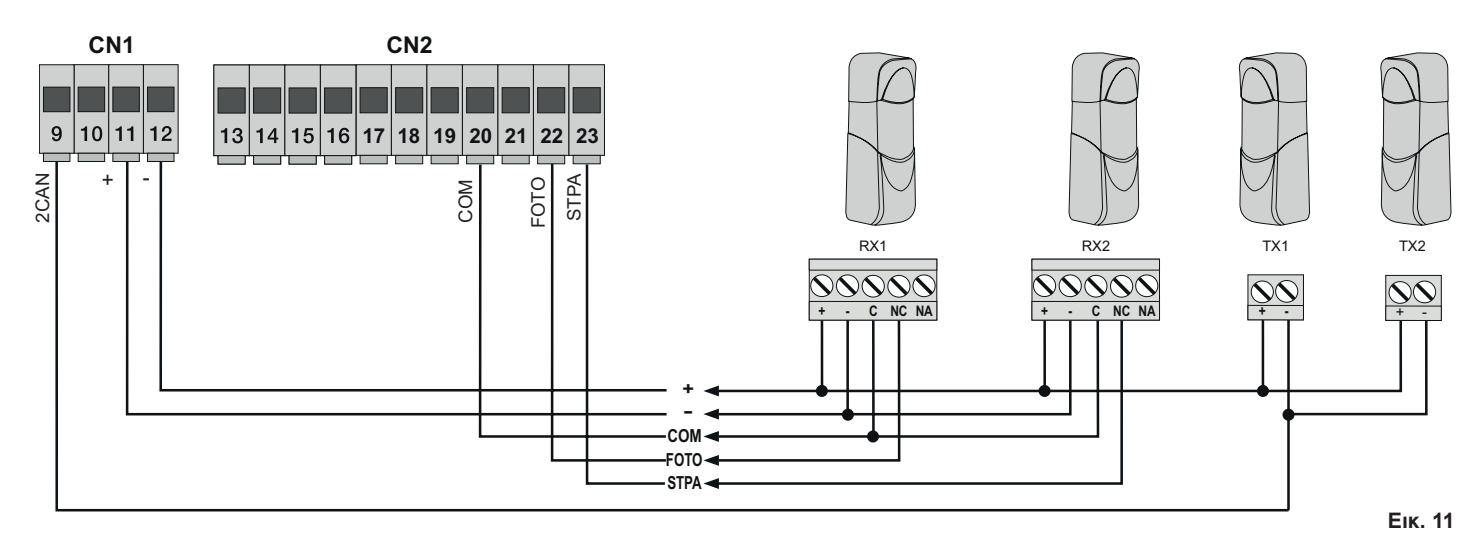

**3.9 - Σύνδεση μπουτόν διακοπής κίνησης:** Επαφή κανονικά κλειστή. Το άνοιγμα της επαφής προκαλεί τη διακοπή της κίνησης της καγκελόπορτας και την αναστολή του διαστήματος αυτόματου κλεισίματος (όταν το μπουτόν δεν είναι πατημένο, η λυχνία led STOP πρέπει να είναι αναμμένη). Εάν δεν χρησιμοποιείται, γεφυρώστε τις εισόδους COM και STOP:

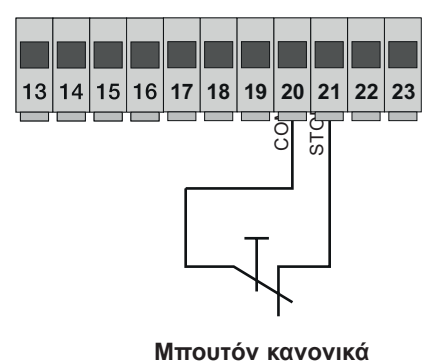

Еік. 12

κλειστό

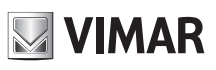

# 3.10 - Σύνδεση κεραίας:

Παρέχεται ένα ήδη συνδεδεμένο άκαμπτο σύρμα 17cm για αύξηση της εμβέλειας. Συνδέστε την κεραία ZL43 όπως φαίνεται στην εικόνα:

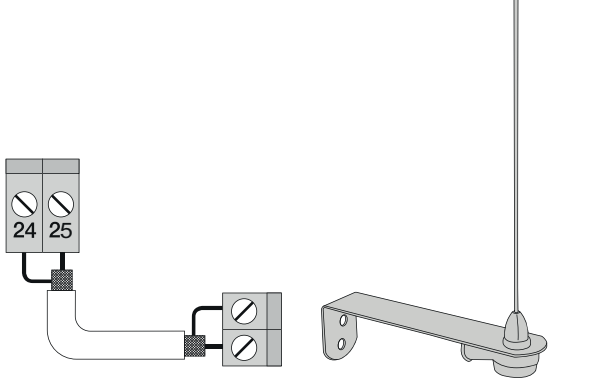

Еік. 13

#### 4 - Περιγραφή των λυχνιών LED που υπάρχουν στο κύκλωμα

| Σύντμηση | Χρώμα     | Κατάσταση λυχνίας<br>led | Κατάσταση επαφής κλέμας                                                                                                    |
|----------|-----------|--------------------------|----------------------------------------------------------------------------------------------------|
| ΑΝΟΙΓΜΑ  | 16 frames | Σβηστή                   | Μη ενεργοποιημένη είσοδος APRI (επαφή κλέμας 16)                                                                                                    |
|          | NUKKIVU   | Αναμμένη                 | Ενεργοποιημένη είσοδος APRI (επαφή κλέμας 16)                                                                                                    |
|          | Κόκκινο   | Σβηστή                   | Μη ενεργοποιημένη είσοδος ΑΡCΗ (επαφή κλέμας 18)                                                                                                    |
| AFCH     |           | Αναμμένη                 | Ενεργοποιημένη είσοδος ΑΡCΗ (επαφή κλέμας 18)                                                                                                    |
|          | Κόκκινο   | Σβηστή                   | Μη ενεργοποιημένη είσοδος APED (επαφή κλέμας 19)                                                                                                    |
|          |           | Αναμμένη                 | Ενεργοποιημένη είσοδος ΑΡΕD (επαφή κλέμας 19)                                                                                                    |
|          |           | Σβηστή                   | Ενεργοποιημένη είσοδος stop (επαφή κλέμας 21)                                                                                                    |
| STOP     | Πράσινο   | Αναμμένη                 | ΜΗ ενεργοποιημένη είσοδος STOP (επαφή κλέμας 21), εάν δεν χρησιμοποιείται, γεφυρώστε τις επαφές κλέμας COM και STOP                                                                                                    |
|          |           | Σβηστή                   | Ενεργοποιημένη είσοδος FOTO (επαφή κλέμας 22) (διακοπή δέσμης φωτοκυττάρου)                                                                                                    |
| FOTO     | Πράσινο   | Αναμμένη                 | Μη ενεργοποιημένη είσοδος FOTO (επαφή κλέμας 22), εάν δεν χρησιμοποιείται, γεφυρώστε τις<br>επαφές κλέμας COM και FOTO                                                                                                    |
|          | Πράσινο   | Σβηστή                   | Ενεργοποιημένη είσοδος STPA (επαφή κλέμας 23) (πατημένο ευαίσθητο άκρο)                                                                                                    |
| STPA     |           | Αναμμένη                 | Μη ενεργοποιημένη είσοδος STPA (επαφή κλέμας 23), εάν δεν χρησιμοποιείται, γεφυρώστε τις<br>επαφές κλέμας COM και FOTO                                                                                                    |
| FCAP     | Πράσινο   | Σβηστή                   | «Ενεργοποιημένη είσοδος FCAP (επαφή κλέμας 13). Η καγκελόπορτα βρίσκεται στην εξής θέση:<br>Τερματικός διακόπτης διαδρομής ανοίγματος εάν η παράμετρος P18=R (άνοιγμα προς τα δεξιά)<br>Τερματικός διακόπτης διαδρομής κλεισίματος εάν η παράμετρος P18=L (άνοιγμα προς τα<br>αριστερά)» |
|          |           | Αναμμένη                 | Μη ενεργοποιημένη είσοδος FCAP (επαφή κλέμας 13).                                                                                                    |
| FCCH     | Πράσινο   | Σβηστή                   | «Ενεργοποιημένη είσοδος FCCH (επαφή κλέμας 15). Η καγκελόπορτα βρίσκεται στην εξής θέση:<br>Τερματικός διακόπτης διαδρομής κλεισίματος εάν η παράμετρος P18=R (άνοιγμα προς τα δεξιά)<br>Τερματικός διακόπτης διαδρομής ανοίγματος εάν η παράμετρος P18=L (άνοιγμα προς τα<br>αριστερά)» |
|          |           | Αναμμένη                 | Μη ενεργοποιημένη είσοδος FCAP (επαφή κλέμας 15).                                                                                                    |
| DL1      | Κόκκινο   | «Αναβοσβήνει<br>γρήγορα» | Αναβοσβήνει γρήγορα σε περίπτωση που ενεργοποιηθεί μία από τις εισόδους                                                                                                    |

#### 5 - Μπουτόν που υπάρχουν στο κύκλωμα

| Σύντμηση                                                                                                    | Περιγραφή                                                                                                    |  |
|----------------------------------------------------------------------------------------------------|----------------------------------------------------------------------------------------------------|--|
| AP/CH                                                                                                    | Ελέγχει το άνοιγμα και το κλείσιμο της καγκελόπορτας.                                                             |  |
| ESC                                                                                                    | Χρησιμοποιείται για έξοδο ή επιστροφή στο κατώτερο επίπεδο του μενού.                                             |  |
| ▲ ΠΑΝΩ                                                                                                    | Χρησιμοποιείται για αύξηση κατά μία μονάδα της τιμής που εμφανίζεται ή για μετακίνηση στο ίδιο επίπεδο του μενού. |  |
| ★ ΚΑΤΩ Χρησιμοποιείται για μείωση κατά μία μονάδα της τιμής που εμφανίζεται ή για μετακίνηση στο ίδιο επίπεδο του μενού |                                                                                                    |  |
| ОК                                                                                                    | Χρησιμοποιείται για επιβεβαίωση της τιμής ή για μετάβαση στο ανώτερο επίπεδο του μενού.                           |  |

#### Προκαταρκτικός έλεγχος:

Μετά τη σύνδεση της τροφοδοσίας της κεντρικής μονάδας, στην οθόνη εμφανίζεται το όνομα της κεντρικής μονάδας RS10 και η έκδοση του υλικολογισμικού Fxxx. Στη συνέχεια, η οθόνη σβήνει. Ελέγξτε τις λυχνίες led διαγνωστικού ελέγχου των εισόδων. Οι λυχνίες led STOP, FOTO, STPA, FCAP και FCCH πρέπει να είναι αναμμένες (εάν οι τερματικοί διακόπτες διαδρομής δεν έχουν ενεργοποιηθεί).

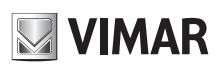

## **RS10**

#### ΓΙΑ ΤΗ ΛΕΙΤΟΥΡΓΙΑ ΜΕ ΣΥΧΝΟΤΗΤΑ ΔΙΚΤΥΟΥ 60 ΗΖ ΑΚΟΛΟΥΘΗΣΤΕ ΤΙΣ ΠΑΡΑΚΑΤΩ ΟΔΗΓΙΕΣ:

- διακόψτε την τροφοδοσία της κεντρικής μονάδας

- πατήστε ταυτόχρονα το πλήκτρο ΠΑΝΩ και το πλήκτρο ΚΑΤΩ

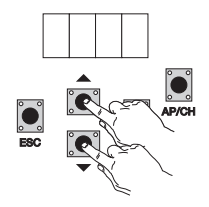

- συνδέστε την τροφοδοσία κρατώντας πατημένα τα πλήκτρα μέχρι στην οθόνη να εμφανιστεί η ένδειξη 60 Η

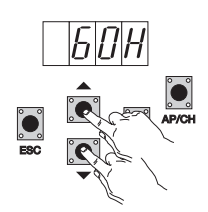

. . .

Για επαναρρύθμιση της κεντρικής μονάδας στη λειτουργία με 50 Hz, επαναλάβετε τη διαδικασία. Στην οθόνη θα εμφανιστεί η ένδειξη 50 H.

## 6 - Πλήρης περιγραφή του μενού προγραμματισμού

Το μενού προγραμματισμού χωρίζεται σε 3 επίπεδα: πρώτο επίπεδο κύριου μενού, δεύτερο επίπεδο παραμέτρων και τρίτο επίπεδο τιμών

| νυριο μενου:  |                                                                                |  |
|---------------|--------------------------------------------------------------------------------|--|
| Μήνυμα οθόνης | Περιγραφή                                                                      |  |
| LRNE          | Απομνημόνευση διαδρομής με γρήγορο προγραμματισμό (βλ. παράγραφο 7)            |  |
| RAD           | Διαχείριση τηλεχειριστηρίων                                                    |  |
| LRN           | Ν Απομνημόνευση διαδρομής με προσαρμοσμένο προγραμματισμό                      |  |
| PAR           | Παρέχει τη δυνατότητα τροποποίησης όλων των παραμέτρων της κεντρικής μονάδας   |  |
| DEF           | Παρέχει τη δυνατότητα επαναφοράς των προεπιλεγμένων τιμών του μενού παραμέτρων |  |
| CNT           | Παρέχει τη δυνατότητα εμφάνισης των κινήσεων που πραγματοποιήθηκαν             |  |
| PASS          | Παρέχει τη δυνατότητα εισαγωγής ενός 4ψήφιου κωδικού πρόσβασης                 |  |

Μετά την επιλογή του επιθυμητού στοιχείου του κύριου μενού μέσω του πλήκτρου ΠΑΝΩ ή ΚΑΤΩ, επιβεβαιώστε πατώντας το πλήκτρο ΟΚ.

#### 6.1 - LRNE: γρήγορη διαδικασία για τον προγραμματισμό της διαδρομής της καγκελόπορτας

**ΣΗΜ.:** πριν από την έναρξη του προγραμματισμού, ελέγξτε την παράμετρο 18 (κατεύθυνση ανοίγματος) Εάν η καγκελόπορτα ανοίγει προς τα δεξιά, ρυθμίστε την παράμετρο 18 (κατεύθυνση ανοίγματος) στο R. Εάν η καγκελόπορτα ανοίγει προς τα αριστερά, ρυθμίστε την παράμετρο 18 (κατεύθυνση ανοίγματος) στο L.

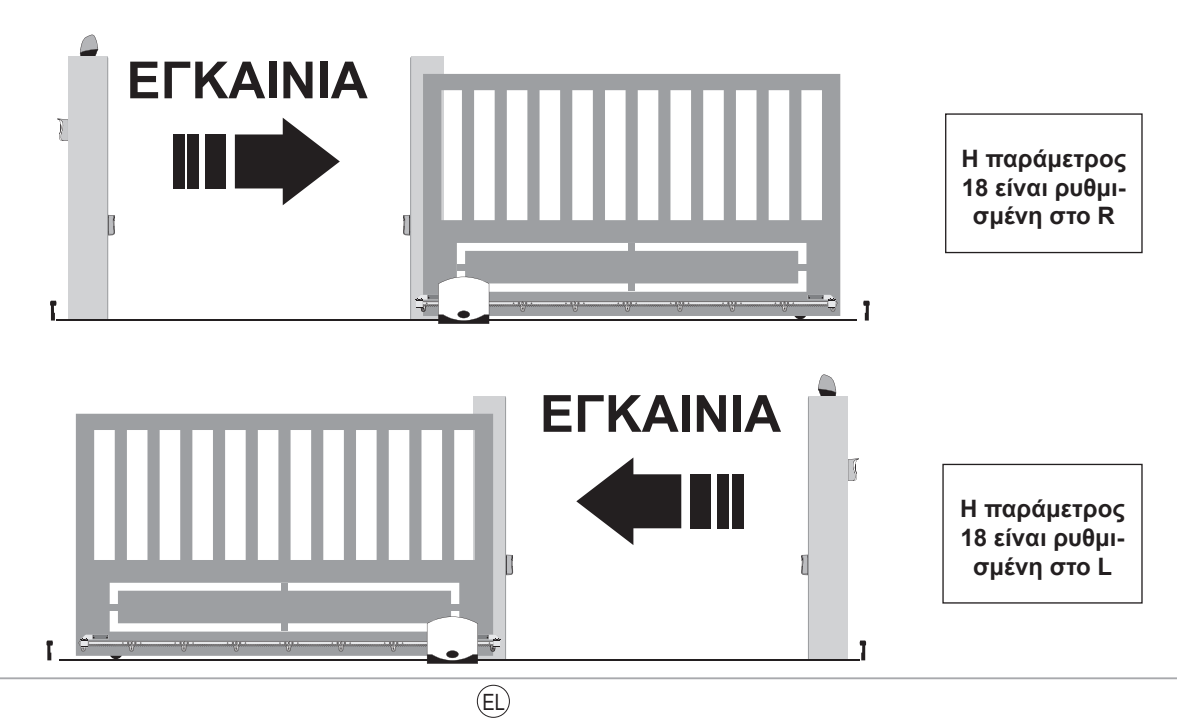

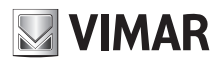

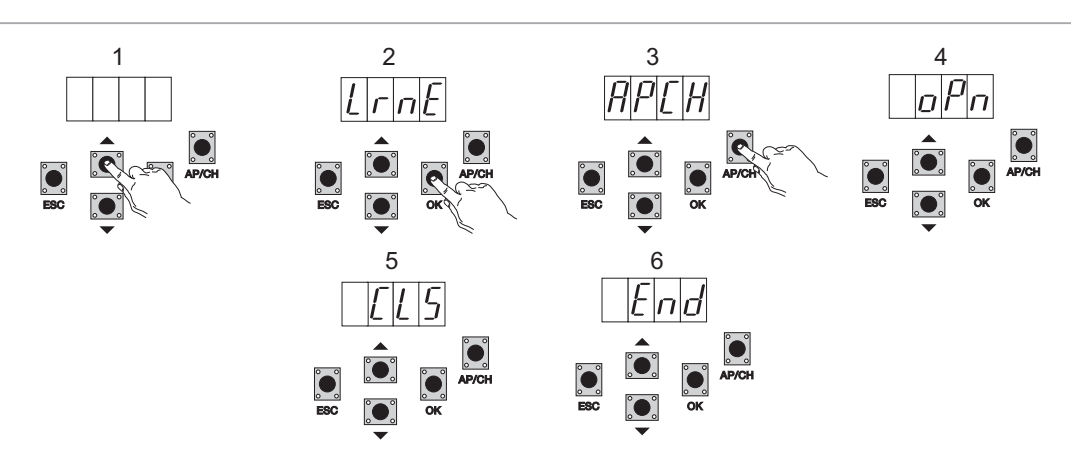

Ακόμη και με την καγκελόπορτα κλειστή, μετά την ενεργοποίηση του προγραμματισμού με πάτημα των πλήκτρων ΠΑΝΩ, ΟΚ και ΑΡ/CH, η καγκελόπορτα ανοίγει μέχρι να ενεργοποιηθεί ο τερματικός διακόπτης διαδρομής. Μετά από 2 δευτερόλεπτα, η καγκελόπορτα κλείνει με ταχύτητα κύκλου, επιβραδύνεται και συνεχίζει μέχρι την ενεργοποίηση του τερματικού διακόπτη διαδρομής κλεισίματος. Η κεντρική μονάδα αποθηκεύει τη διαδρομή της καγκελόπορτας (ο χώρος και η ταχύτητα επιβράδυνσης ρυθμίζονται στις προεπιλεγμένες τιμές).

#### 6.2 - RAD: το μενού διαχείρισης τηλεχειριστηρίων χωρίζεται σε 4 παραμέτρους

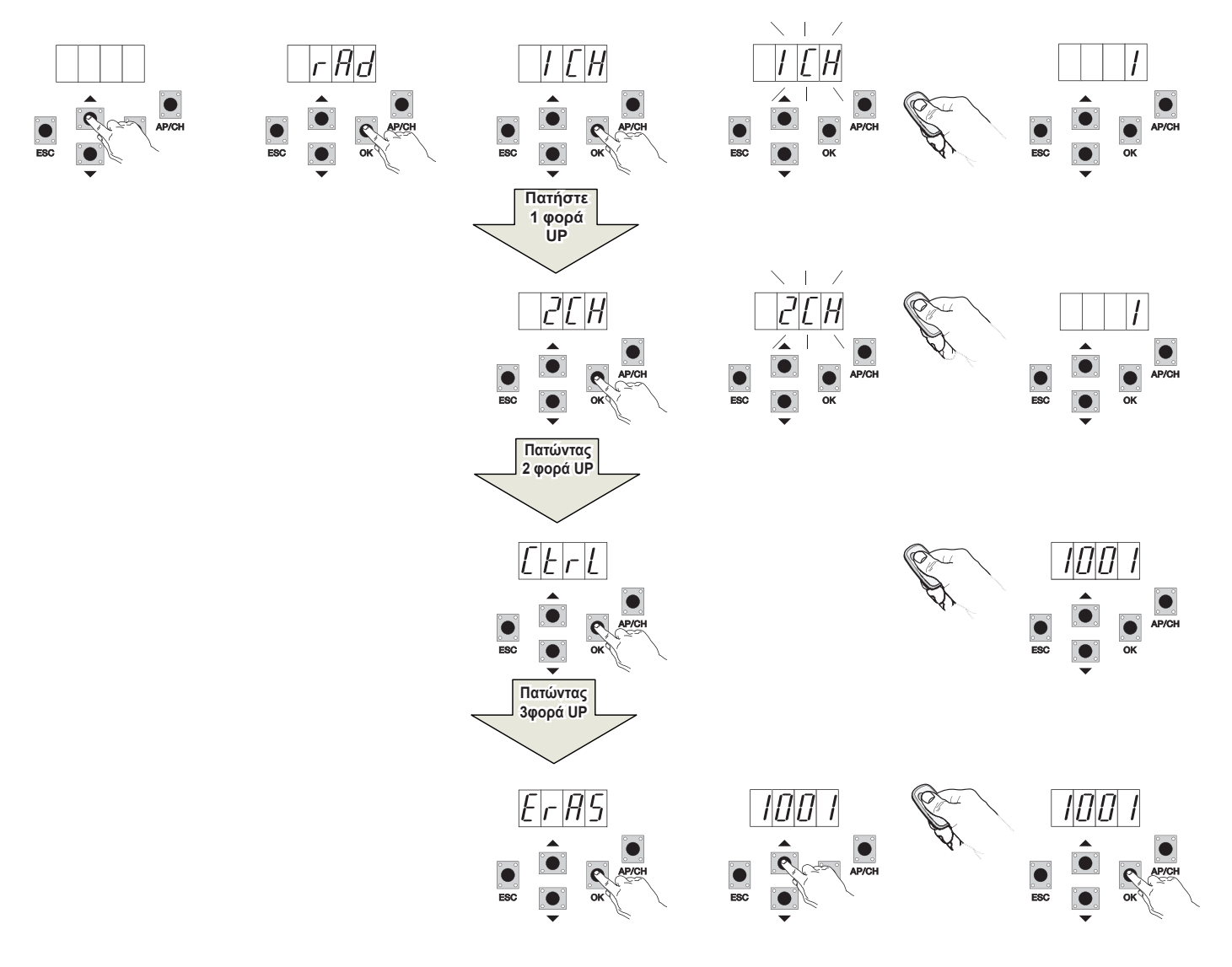

## **RS10**

| Μήνυμα<br>οθόνης | Περιγραφή                                                                                                    | Μήνυμα οθόνης μετά την ενεργοποίηση του τηλεχειριστηρίου                                                                                                    |
|------------------|----------------------------------------------------------------------------------------------------|----------------------------------------------------------------------------------------------------|
| 1 CH             | Παρέχει τη δυνατότητα απομνημόνευσης του πλήκτρου<br>του τηλεχειριστηρίου που αντιστοιχεί στην είσοδο APCH                                   | (θέση μνήμης που καταλαμβάνεται από το τηλεχειριστήριο που μόλις αποθηκεύτηκε)                                                                                                    |
| 2 CH             | Παρέχει τη δυνατότητα απομνημόνευσης του πλήκτρου<br>του τηλεχειριστηρίου που αντιστοιχεί στην έξοδο PED ή<br>στην είσοδο 2CAN               | (θέση μνήμης που καταλαμβάνεται από το τηλεχειριστήριο που μόλις αποθηκεύτηκε)                                                                                                    |
| CTRL             | Εάν πατήσετε το πλήκτρο του τηλεχειριστηρίου,<br>μπορείτε να συγκρίνετε και να εμφανίσετε τη θέση<br>μνήμης όπου έχει αποθηκευτεί.           | Πρώτος χαρακτήρας ένδειξης:<br>- το κανάλι που έχει αντιστοιχιστεί στο πλήκτρο του αποθηκευμένου τηλεχειριστηρίου<br>(1 ή 2)<br>Τελευταίοι τρεις χαρακτήρες ένδειξης:<br>- θέση μνήμης που καταλαμβάνεται από το τηλεχειριστήριο που μόλις αποθηκεύτηκε                                                                                                    |
| ERAS             | Παρέχει τη δυνατότητα διαγραφής ενός τηλεχειριστηρίου<br>που υπάρχει στη λίστα μνήμης ή όλων των<br>τηλεχειριστηρίων που υπάρχουν στη μνήμη. | <ol> <li>Πατήστε το ΟΚ μέχρι στην οθόνη να εμφανιστεί η ένδειξη ALL. Αφήστε το ΟΚ<br/>Για να διαγράψετε όλα τα τηλεχειριστήρια:</li> <li>πατήστε παρατεταμένα το ΟΚ μέχρι στην οθόνη να εμφανιστεί η ένδειξη οοοο<br/>Για να διαγράψετε ένα μεμονωμένο τηλεχειριστήριο:</li> <li>μετακινηθείτε με κύλιση χρησιμοποιώντας τα πλήκτρα ΠΑΝΩ ή ΚΑΤΩ μέχρι τη<br/>θέση μνήμης που καταλαμβάνει το τηλεχειριστήριο που θέλετε να διαγράψετε,<br/>πατήστε παρατεταμένα το ΟΚ μέχρι στην οθόνη να εμφανιστεί η ένδειξη οοοο<br/>(η<br/>διαγραφή ενός τηλεχειριστηρίου από τη θέση μνήμης συνεπάγεται τη διαγραφή των<br/>αντιστοιχίσεων τόσο του πρώτου όσο και του δεύτερου καναλιού)</li> </ol> |

ΣΗΜ.: το πρώτο αποθηκευμένο τηλεχειριστήριο διαμορφώνει την κεντρική μονάδα για αποδοχή μόνο των τηλεχειριστηρίων με κωδικοποίηση κυλιόμενου κωδικού ή μόνο των τηλεχειριστηρίων με κωδικοποίηση σταθερού κωδικού 12 bit.

Σημείωση: Συνιστάται να συμπληρώσετε τον πίνακα στο τέλος του εγχειριδίου με τους αριθμούς των στοιχείων μνήμης (εμφανίζεται κατά την απομνημόνευση του τηλεχειριστηρίου) σε συνδυασμό με τα ονόματα των χρηστών, ώστε να είναι δυνατή η διαγραφή ενός τηλεχειριστηρίου σε περίπτωση απώλειας.

6.3 - LRN: Η απομνημόνευση της διαδρομής με τον προσαρμοσμένο προγραμματισμό παρέχει τη δυνατότητα ορισμού των σημείων έναρξης της επιβράδυνσης τόσο στο άνοιγμα όσο και στο κλείσιμο

ΣΗΜ.: πριν από την έναρξη του προγραμματισμού, ελέγξτε την παράμετρο 18 (κατεύθυνση ανοίγματος)

Εάν η καγκελόπορτα ανοίγει προς τα δεξιά, ρυθμίστε την παράμετρο 18 (κατεύθυνση ανοίγματος) στο R.

Εάν η καγκελόπορτα ανοίγει προς τα αριστερά, ρυθμίστε την παράμετρο 18 (κατεύθυνση ανοίγματος) στο L.

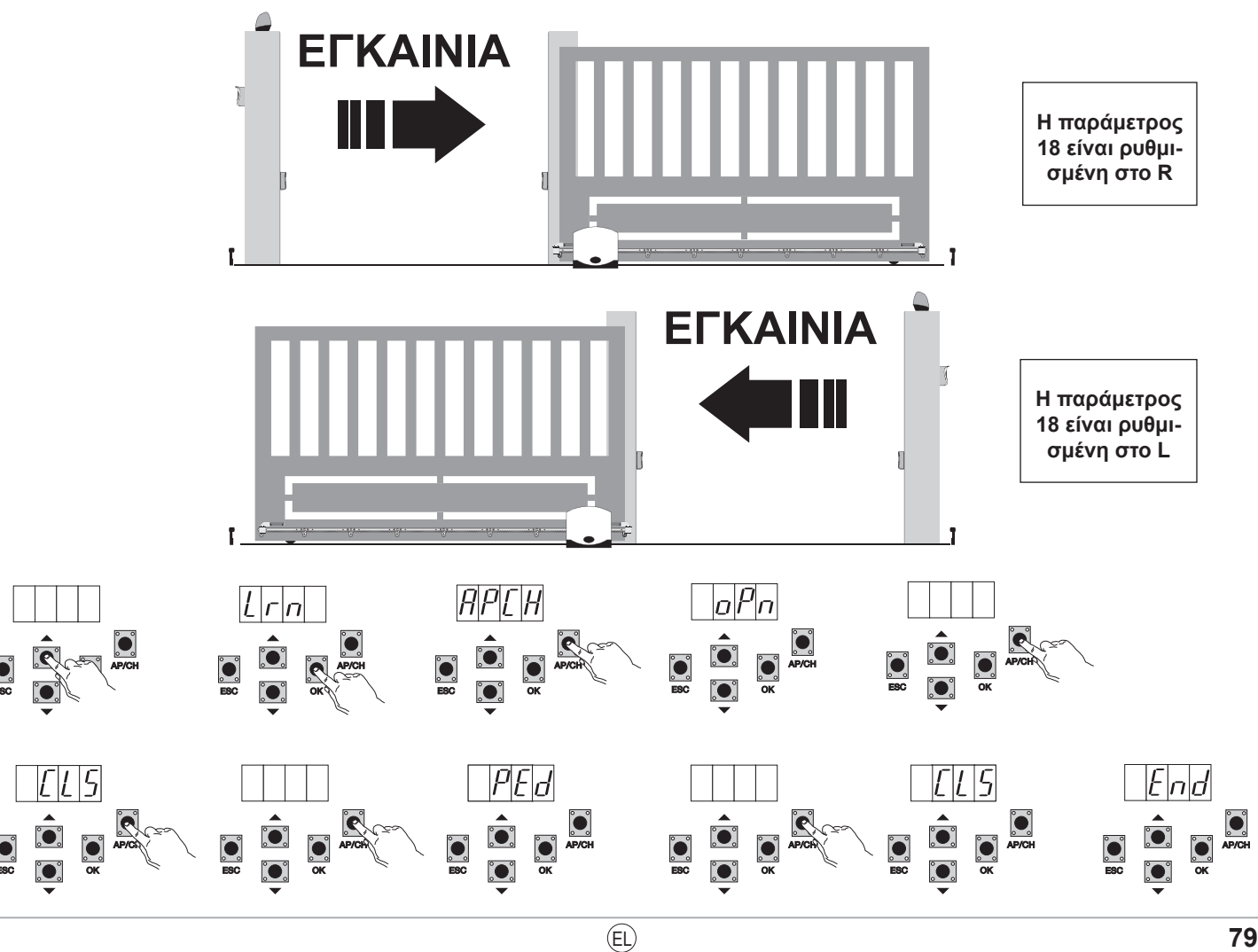

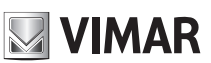

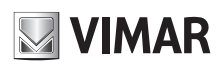

## **RS10**

- Ακόμη και με την καγκελόπορτα κλειστή, πατήστε το πλήκτρο ΟΚ για έναρξη του προηγμένου προγραμματισμού της διαδρομής. Στην οθόνη εμφανίζεται η ένδειξη ΑΡCH
- Πατήστε στιγμιαία το πλήκτρο AP/CH. Η καγκελόπορτα κλείνει εάν δεν βρίσκεται στη θέση κλεισίματος. Όταν επιτευχθεί η θέση τερματικού διακόπτη κλεισίματος (ενεργοποιημένος τερματικός διακόπτης κλεισίματος, σβηστή λυχνία LED FCCH), στη οθόνη εμφανίζεται το μήνυμα OPN και η καγκελόπορτα ανοίγει
- Πατήστε στιγμιαία το πλήκτρο AP/CH για να καθοριστεί το σημείο έναρξης της επιβράδυνσης στο άνοιγμα.
- Η καγκελόπορτα συνεχίζει να επιβραδύνεται μέχρι την ενεργοποίηση του τερματικού διακόπτη διαδρομής ανοίγματος (η λυχνία led FCAP σβήνει) και,
   Στην οθόνη εμφανίζεται το μήνυμα CLS και η καγκελόπορτα αρχίζει να κλείνει.
- Πατήστε στιγμιαία το πλήκτρο AP/CH για να καθοριστεί το σημείο έναρξης της επιβράδυνσης στο κλείσιμο.
  - Η επιβράδυνση της καγκελόπορτας συνεχίζεται μέχρι την ενεργοποίηση του τερματικού διακόπτη διαδρομής κλεισίματος (η λυχνία led FCCH σβήνει). Στην οθόνη εμφανίζεται το μήνυμα PED και η καγκελόπορτα ανοίγει
- Πατήστε στιγμιαία το πλήκτρο AP/CH για να καθορίσετε την απόσταση ανοίγματος για διέλευση πεζών.
- Η καγκελόπορτα συνεχίζει μέχρι την ενεργοποίηση του τερματικού διακόπτη διαδρομής κλεισίματος (η λυχνία led FCCH σβήνει). Στην οθόνη εμφανίζεται η ένδειξη END (Τέλος). Η διαδρομή έχει αποθηκευτεί σωστά.

6.4 - PAR: Παρέχει τη δυνατότητα τροποποίησης όλων των παραμέτρων της κεντρικής μονάδας. Πατήστε το πλήκτρο ΟΚ για να εμφανίσετε τις παραμέτρους. Στην οθόνη εμφανίζεται η ένδειξη Ρ01 (παράμετρος αρ. 1). Το πλήκτρο ΠΑΝΩ ή ΚΑΤΩ παρέχει τη δυνατότητα μετακίνησης στη λίστα παραμέτρων (βλ. πίνακα παραμέτρων).

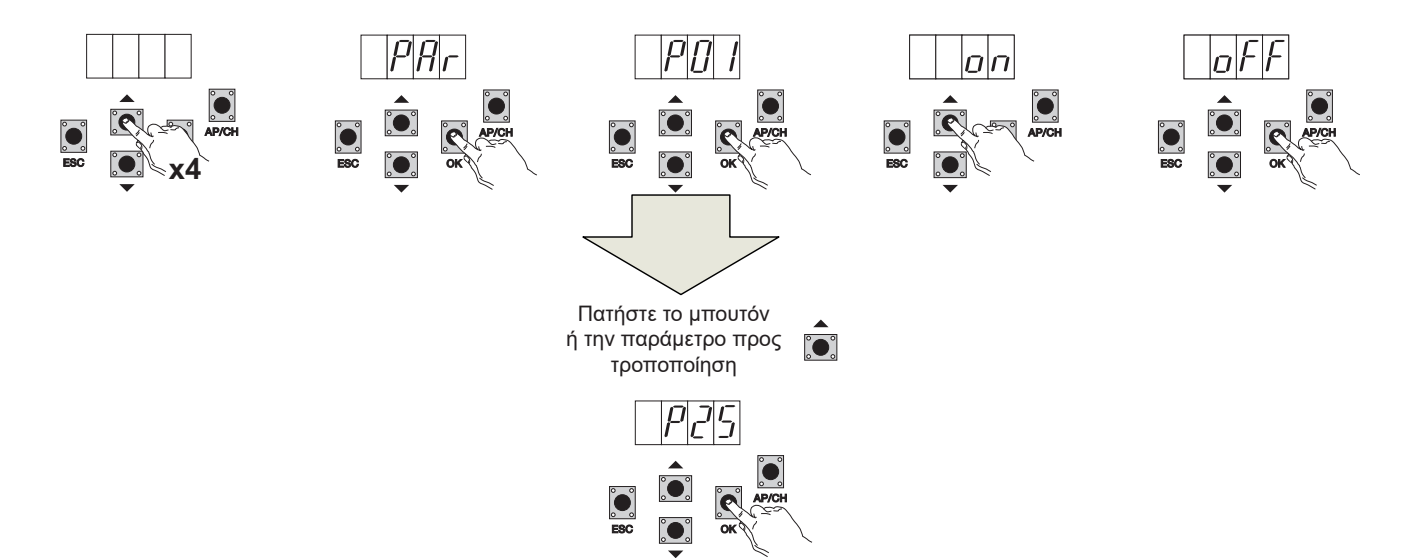

## Πίνακας παραμέτρων

| Αριθμός<br>παραμέτρου | Περιγραφή                                       | Ρυθμιζόμενες τιμές                                                                                                    | Προεπιλεγμένη<br>τιμή | Τροποποιημένη<br>τιμή |
|-----------------------|-------------------------------------------------|----------------------------------------------------------------------------------------------------|-----------------------|-----------------------|
| P01                   | Ενεργοποιεί το αυτόματο<br>κλείσιμο             | ON/OFF                                                                                                    | OFF                   |                       |
| P02                   | Ρυθμίζει το διάστημα<br>αυτόματου κλεισίματος   | 2-600 δευτερόλεπτα                                                                                                    | 60 δευτερόλεπτα       |                       |
| P03                   | Λειτουργία εισόδου ΑΡCΗ                         | 1= κατά το άνοιγμα, η είσοδος APCH δεν είναι ενεργοποιημένη (λειτουργία<br>πολυκατοικίας)<br>2= APCH ως ακολουθιακή εντολή (άνοιγμα, διακοπή, κλείσιμο, άνοιγμα)<br>3= APCH ως ακολουθιακή εντολή (άνοιγμα, κλείσιμο, άνοιγμα)<br>4= APCH για έλεγχο μόνο του ανοίγματος, APED για έλεγχο μόνο του<br>κλεισίματος                                                                                                    | 1                     |                       |
| P04                   | Προαναλαμπή                                     | OFF= μη ενεργοποιημένη προαναλαμπή<br>ON= ενεργοποιημένη προαναλαμπή (ενεργοποιημένη έξοδος φλας για 3 δευτ.<br>πριν από την κίνηση της καγκελόπορτας)                                                                                                    | ON                    |                       |
| P05                   | Άμεσο κλείσιμο                                  | ON= με την καγκελόπορτα στη φάση ανοίγματος ή ανοικτή, κατά την<br>απενεργοποίηση της εισόδου FOTO (επαφή κλέμας 22) η καγκελόπορτα κλείνει<br>3 δευτ. μετά την κίνηση ανοίγματος<br>OFF= κανονική λειτουργία                                                                                                    | OFF                   |                       |
| P06                   | Λογικό σύστημα εισόδου<br>STPA                  | 0= ευαίσθητο άκρο με μικροδιακόπτη, η ενεργοποίηση αυτής της εισόδου<br>αντιστρέφει αμέσως την κίνηση για 1,5 δευτερόλεπτα και, στη συνέχεια,<br>διακόπτει την κίνηση της καγκελόπορτας.<br>1= ωμικό ευαίσθητο άκρο (εξισορροτείται με αντίσταση 8,2Kohm), η<br>ενεργοποίηση αυτής της εισόδου αντιστρέφει αμέσως την κίνηση για 1,5<br>δευτερόλεπτα και, στη συνέχεια, διακόπτει την κίνηση της καγκελόπορτας.<br>2=φωτοκύπταρο ως εσωτερική προστασία (εαν είναι ενεργοποιημένο, διακόπτει<br>την κίνηση της καγκελόπορτας μέχρι να απενεργοποιηθεί και να συνεχιστεί το<br>άνοιγμα) | 0                     |                       |
| P07                   | Τρόπος λειτουργίας εξόδου<br>ΑUX                | OFF= αναβοσβήνει αργά κατά το άνοιγμα της καγκελόπορτας και ανάβει<br>σταθερά με την καγκελόπορτα ακίνητη στην ανοικτή θέση, αναβοσβήνει<br>γρήγορα κατά το κλείσιμο και σβήνει με την καγκελόπορτα ακίνητη στην κλειστή<br>θέση<br>ON = αναβοσβήνει κατά την κίνηση της καγκελόπορτας και σβήνει με την<br>καγκελόπορτα ακίνητη                                                                                                    | OFF                   |                       |
| P08                   | Ενεργοποιεί τον έλεγχο των<br>εισόδων ασφαλείας | 0 = μη ενεργοποιημένος έλεγχος εισόδων<br>1= έλεγχος μόνο της εισόδου FOTO<br>2= έλεγχος μόνο της εισόδου STPA<br>3 = έλεγχος εισόδων FOTO και STPA                                                                                                    | 0                     |                       |

(EL)

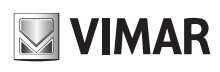

## **RS10**

| P09 | Απόσταση επιβράδυνσης στο<br>κλείσιμο                                                                                                    | Από 0 έως 100%<br>0%= απενεργοποίηση επιβράδυνσης στο κλείσιμο<br>100% = επιβράδυνση όλης της διαδρομής κλεισίματος                                                                                                    | 30%     |  |
|-----|----------------------------------------------------------------------------------------------------|----------------------------------------------------------------------------------------------------|---------|--|
| P10 | Απόσταση επιβράδυνσης στο<br>άνοιγμα                                                                                                    | Από 100 έως 0%<br>100%= απενεργοποίηση επιβράδυνσης στο άνοιγμα<br>0% = επιβράδυνση όλης της διαδρομής ανοίγματος                                                                                                    | 70%     |  |
| P13 | Ταχύτητα επιβράδυνσης<br>ανοίγματος                                                                                                    | Από 0 έως 100%<br>0%= ελάχίστη ταχύτητα επιβράδυνσης<br>100% = μέγιστη ταχύτητα επιβράδυνσης                                                                                                    | 45%     |  |
| P14 | Ταχύτητα επιβράδυνσης<br>κλεισίματος                                                                                                    | Από 0 έως 100%<br>0%= ελάχίστη ταχύτητα επιβράδυνσης<br>100% = μέγιστη ταχύτητα επιβράδυνσης                                                                                                    | 45%     |  |
| P15 | Δύναμη κινητήρα                                                                                                    | Από 0 έως 100%<br>0%= ελάχιστη δύναμη<br>100% = μέγιστη δύναμη                                                                                                    | 50%     |  |
| P16 | Δύναμη κατά την<br>ενεργοποίηση της ανίχνευσης<br>εμποδίου (η παράμετρος<br>μπορεί να χρησιμοποιηθεί<br>μόνο όταν υπάρχει<br>κωδικοποιητής)          | Από 0 έως 100%<br>0%= ελάχίστη δύναμη (μέγιστη ευαισθησία εμποδίου)<br>100% = μέγιστη δύναμη (ελάχιστη ευαισθησία εμποδίου)                                                                                                    | 50%     |  |
| P17 | Πέδηση                                                                                                    | Από 0 έως 25<br>0= ελάχιστη δύναμη πέδησης<br>25= μέγιστη δύναμη πέδησης                                                                                                    | 5%      |  |
| P18 | Κατεύθυνση φοράς<br>ανοίγματος καγκελόπορτας                                                                                                    | L= άνοιγμα της καγκελόπορτας προς τα αριστερά<br>R= άνοιγμα της καγκελόπορτας προς τα δεξιά                                                                                                    | L       |  |
| P20 | Επιλέγει τη λειτουργία<br>του δεύτερου καναλιού<br>τηλεχειριστηρίου                                                                                  | 2CAN= ενεργοποίηση της εξόδου 2CH<br>PEDO= ελέγχει το άνοιγμα διέλευσης πεζών ενώ η έξοδος 2CAN λειτουργεί ως<br>βοηθητικό φως που έχει προγραμματιστεί χρονικά στα 60 δευτερόλεπτα                                                       | PEDO    |  |
| P21 | Χρόνος ενεργοποίησης<br>εξόδου καναλιού 2                                                                                                    | Από 1 έως 60 δευτερόλεπτα                                                                                                    | 1 δευτ. |  |
| P22 | Απόσταση ανοίγματος<br>διέλευσης πεζών                                                                                                    | Από 0 έως 100% της συνολικής διαδρομής της καγκελόπορτας                                                                                                    | 50%     |  |
| P24 | Επιτάχυνση στην εκκίνηση                                                                                                    | OFF = η καγκελόπορτα ξεκινά με τη δύναμη που έχει ρυθμιστεί με την<br>παράμετρο P15<br>ON = η καγκελόπορτα ξεκινά για 1 δευτερόλεπτο στη μέγιστη ισχύ και, στη<br>συνέχεια, επιστρέφει στη δύναμη που έχει ρυθμιστεί με την παράμετρο P15 | ON      |  |
| P25 | Αυτόματη διακοπή<br>λειτουργίας, το APCH ελέγχει<br>το άνοιγμα με το μπουτόν<br>πατημένο και το PED ελέγχει<br>το κλείσιμο με το μπουτόν<br>πατημένο | ΟFF: μη ενεργοποιημένη λειτουργία<br>ΟN: ενεργοποιημένη λειτουργία, εάν οι ασφάλειες είναι ανοικτές (FOTO και<br>STPA) η εκκίνηση της καγκελόπορτα καθυστερεί κατά 3 δευτερόλεπτα από τη<br>στιγμη ενεργοποίησης του μπουτόν              | OFF     |  |

**6.5 - DEF:** Παρέχει τη δυνατότητα επαναφοράς των προεπιλεγμένων παραμέτρων της κεντρικής μονάδας. Πατήστε στιγμιαία το πλήκτρο ΟΚ μέχρι στην οθόνη να εμφανιστούν 4 κουκκίδες ως επιβεβαίωση της διαδικασίας.

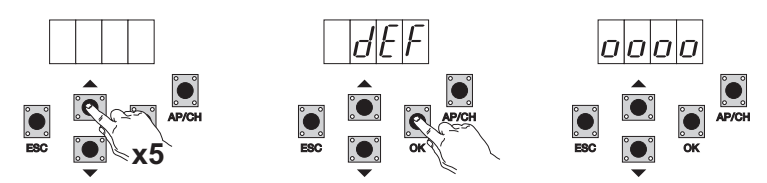

**7.6 CNT:** παρέχει τη δυνατότητα εμφάνισης του αριθμού των ανοιγμάτων που πραγματοποιούνται από τον κινητήρα με μειωτήρα. Ο πρώτος μετρητής Α εμφανίζει τον αριθμό των απόλυτων κινήσεων, ενώ ο δεύτερος μετρητής Ρ εμφανίζει τις κινήσεις που πραγματοποιήθηκαν μετά το μηδενισμό από τον τεχνικό εγκατάστασης. Στη συνέχεια παρέχεται ένα παράδειγμα:

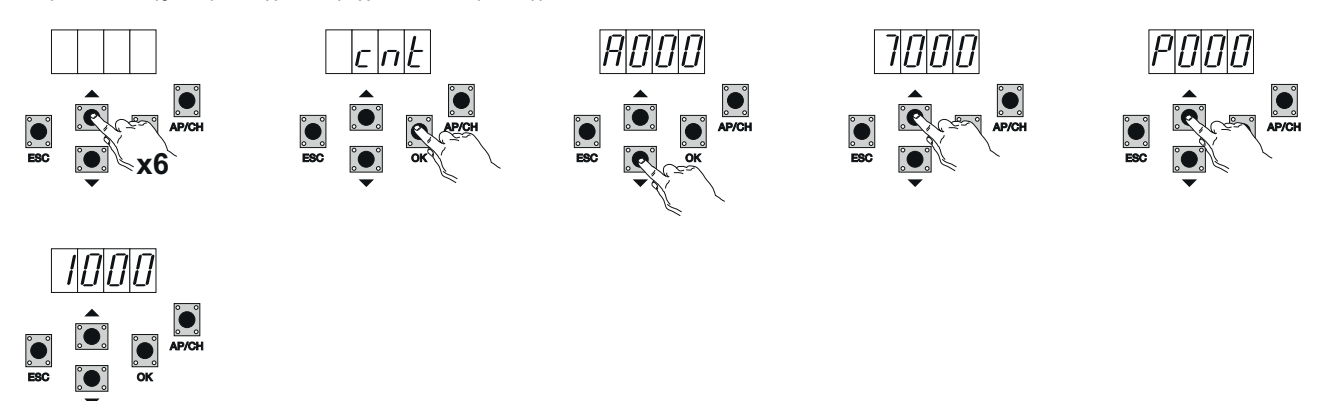

Εάν πατήσετε 6 φορές το πλήκτρο ΠΑΝΩ, στην οθόνη εμφανίζεται η ένδειξη CNT (μετρητής).

Πατήστε το πλήκτρο ΟΚ. Στην οθόνη εμφανίζεται το γράμμα Α (απόλυτος μετρητής που δεν μπορεί να μηδενιστεί) και ο αριθμός που ακολουθεί πρέπει να πολλαπλασιαστεί με το 10000.

Πατήστε το πλήκτρο ΠΑΝΩ και στην οθόνη θα εμφανιστεί ο αριθμός που πρέπει να προστεθεί για να επιτευχθεί ο συνολικός αριθμός των ανοιγμάτων που πραγματοποιούνται από τον κινητήρα: απόλυτος αριθμός = (000\*10000)+(7000)= 7000

Πατήστε το πλήκτρο ΠΑΝΩ. Στην οθόνη εμφανίζεται το γράμμα Ρ (μερικός μετρητής που μπορεί να μηδενιστεί) και ο αριθμός που ακολουθεί πρέπει να πολλαπλασιαστεί με το 1000.

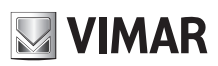

Πατήστε το πλήκτρο ΠΑΝΩ και στην οθόνη θα εμφανιστεί ο αριθμός που πρέπει να προστεθεί για να επιτευχθεί ο αριθμός των ανοιγμάτων μετά το μηδενισμό του μερικού μετρητή: μερικός αριθμός = (000\*10000)+(1000)= 1000. Αυτό σημαίνει ότι ο μηδενισμός έγινε στα 6000 ανοίγματα. Για να μηδενίσετε το μερικό μετρητή, πατήστε παρατεταμένα το πλήκτρο ΟΚ για τουλάχιστον 5 δευτερόλεπτα μέχρι στην οθόνη να εμφανιστεί η ένδειξη οοοο ως επιβεβαίωση της διαδικασίας.

6.7 - ΚΩΔΙΚΟΣ ΠΡΟΣΒΑΣΗΣ: μπορείτε να ενεργοποιήσετε έναν κωδικό πρόσβασης 3 επιπέδων: στο επίπεδο 1 απαιτείται κωδικός πρόσβασης για είσοδο στο μενού PAR, DEF, LRNE και LRN, στο επίπεδο 2 απαιτείται κωδικός πρόσβασης για είσοδο στο μενού PAR, DEF, LRNE και LRN, στο επίπεδο 2 απαιτείται κωδικός πρόσβασης για είσοδο στο μενού PAR, DEF, LRNE και LRN, στο επίπεδο 2 απαιτείται κωδικός πρόσβασης για είσοδο στο μενού PAR, DEF, LRNE και LRN, στο επίπεδο 2 απαιτείται κωδικός πρόσβασης για είσοδο στο μενού PAR, DEF, LRNE και LRN, στο επίπεδο 2 απαιτείται κωδικός πρόσβασης για είσοδο στο μενού PAR, DEF, LRNE και LRN, στο επίπεδο 2 απαιτείται κωδικός πρόσβασης για είσοδο στο μενού PAR, DEF, LRNE και LRN, στο επίπεδο 2 απαιτείται κωδικός πρόσβασης για είσοδο στο μενού PAR, DEF, LRNE και LRN, DEF, LRN, DEF, RAD, CNT, PAR, ERR).

Παράδειγμα εισαγωγής κωδικού πρόσβασης 4-3-2-1 στο δεύτερο επίπεδο:

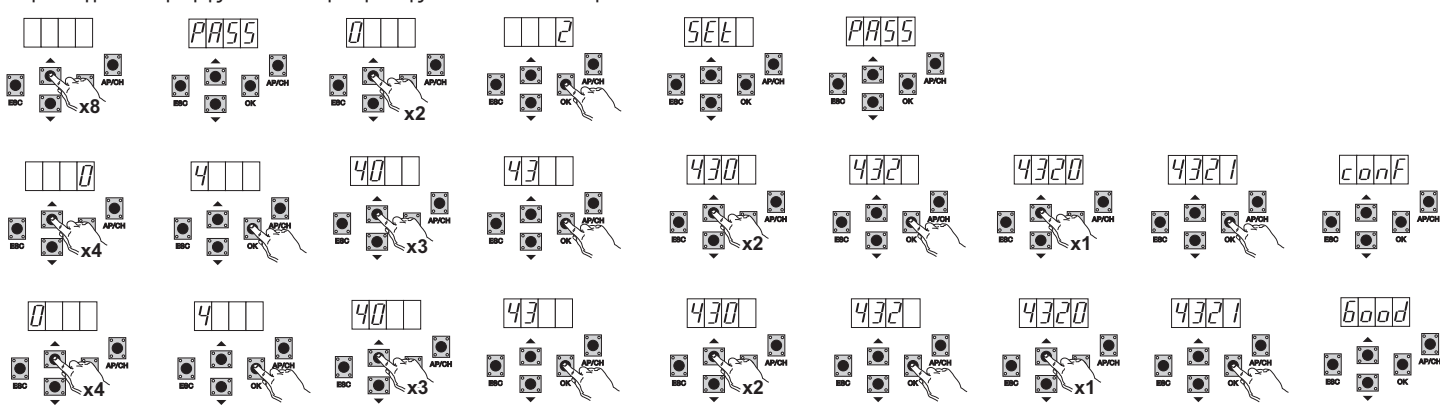

Με κάθε απόπειρα εισόδου στο κύριο μενού, θα σας ζητηθεί να καταχωρίσετε τον κωδικό πρόσβασης (εάν πατήσετε το πλήκτρο Πάνω ή Κάτω, στην οθόνη εμφανίζεται η ένδειξη PASS, πρέπει να καταχωρίσετε τον κωδικό πρόσβασης για να εμφανίσετε το κύριο μενού). Εάν εισαχθεί ο κωδικός πρόσβασης στο επίπεδο 1 ή 2, όταν επιλέξετε το προστατευμένο στοιχείο μενού, θα σας ζητηθεί ο κωδικός πρόσβασης. Καταχωρίστε τον κωδικό πρόσβασης και επιβεβαιώστε με το ΟΚ. Εάν κλείσετε το μενού, θα σας ζητηθεί ο κωδικός πρόσβασης. Εάν ο κωδικός πρόσβασης δεν είναι σωστός, στην οθόνη εμφανίζεται η ένδειξη ΝΟ.

## 7 - Μηνύματα σφάλματος

| Μήνυμα | Περιγραφή                                                                          |
|--------|------------------------------------------------------------------------------------|
| F02    | Ανιχνεύτηκε εμπόδιο κατά την κίνηση ανοίγματος                                     |
| F03    | Ανιχνεύτηκε εμπόδιο κατά την κίνηση κλεισίματος                                    |
| F04    | Ανοικτή επαφή εισόδου FOTO                                                         |
| F06    | Ανοικτή επαφή εισόδου STPA                                                         |
| F09    | Υπέρβαση του μέγιστου χρόνου για την εκτέλεση της κίνησης ανοίγματος ή κλεισίματος |
| F11    | Ανεπιτυχής έλεγχος στην είσοδο FOTO                                                |
| F12    | Ανεπιτυχής έλεγχος στην είσοδο STPA                                                |

## 8 - Προβλήματα και λύσεις:

| Πρόβλημα                                                                                                    | Αιτία                                                                  | Λύση                                                                                                    |
|----------------------------------------------------------------------------------------------------|------------------------------------------------------------------------|----------------------------------------------------------------------------------------------------|
| Ο αυτοματισμός δεν λειτουργεί                                                                                                    | Έλλειψη τροφοδοσίας δικτύου                                            | Ελέγξτε το διακόπτη της γραμμής τροφοδοσίας                                                                                                    |
|                                                                                                    | Καμένες ασφάλειες                                                      | Αντικαταστήστε τις ασφάλειες με άλλες ασφάλειες ίδιας τιμής                                                                                                    |
|                                                                                                    | Οι είσοδοι ελέγχου και ασφαλείας δεν<br>λειτουργούν                    | Ελέγξτε τις λυχνίες led διαγνωστικού ελέγχου (οι λυχνίες<br>STOP, STPA και FOTO πρέπει να είναι αναμμένες)                                                             |
| Δεν είναι δυνατή η απομνημόνευση των<br>τηλεχειριστηρίων                                                                                   | Ανοικτές ασφάλειες                                                     | Ελέγξτε τις λυχνίες led διαγνωστικού ελέγχου (οι λυχνίες<br>STOP, STPA και FOTO πρέπει να είναι αναμμένες)                                                             |
|                                                                                                    | Εξαντλημένες μπαταρίες τηλεχειριστηρίου                                | Αντικαταστήστε τις μπαταρίες                                                                                                    |
|                                                                                                    | Μη συμβατό τηλεχειριστήριο με το πρώτο<br>αποθηκευμένο τηλεχειριστήριο | Το πρώτο αποθηκευμένο τηλεχειριστήριο διαμορφώνει την<br>κεντρική μονάδα για απομνημόνευση μόνο τηλεχειριστηρίων<br>με κυλιόμενο κωδικό ή μόνο τηλεχειριστηρίων με dip |
|                                                                                                    | Συμπληρώθηκε η χωρητικότητα της μνήμης                                 | Διαγράψτε τουλάχιστον ένα τηλεχειριστήριο ή προσθέστε έναν<br>εξωτερικό δέκτη (μέγιστη χωρητικότητα 128 τηλεχειριστηρίων)                                              |
| Το τηλεχειριστήριο δεν λειτουργεί                                                                                                    | Εξαντλημένες μπαταρίες τηλεχειριστηρίου                                | Αντικαταστήστε τις μπαταρίες                                                                                                    |
| Δεν είναι δυνατή η ενεργοποίηση του προγραμματισμού<br>της διαδρομής                                                                       | Ανοικτές ασφάλειες                                                     | Ελέγξτε τις λυχνίες led διαγνωστικού ελέγχου (οι λυχνίες<br>STOP, STPA και FOTO πρέπει να είναι αναμμένες)                                                             |
| Μόλις ξεκινήσει η καγκελόπορτα, σταματά και<br>αντιστρέφεται                                                                               | Χαμηλή επιτάχυνση στην εκκίνηση<br>Δεν εντοπίστηκε κωδικοποιητής       | Αυξήστε την τιμή των trimmer FORZA και SENS<br>Βεβαιωθείτε ότι έχει εισαχθεί ο κονέκτορας του κωδικοποιητή                                                             |
| Κατά την επιβράδυνση, η καγκελόπορτα σταματά και<br>αντιστρέφεται                                                                          | Πολύ χαμηλή ταχύτητα επιβράδυνσης                                      | Αυξήστε την τιμή των trimmer V.rall και sens                                                                                                    |
| Η καγκελόπορτα δεν σταματά όταν ενεργοποιηθούν οι<br>τερματικοί διακόπτες διαδρομής και ενεργοποιείται η<br>λειτουργία ανίχνευσης εμποδίου | Ο τερματικός διακόπτης διαδρομής δεν<br>ενεργοποιείται σωστά           | Προωθήστε τη βάση του τερματικού διακόπτη διαδρομής                                                                                                    |

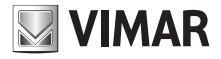

# ΔΗΛΩΣΗ ΣΥΜΜΟΡΦΩΣΗΣ ΕΚ

(Δήλωση ενσωμάτωσης οιονεί μηχανών, παράρτημα ΙΙΒ της οδηγίας 2006/42/ΕΚ)

## Ap.:ZDT00438.00

Ο κάτωθι υπογεγραμμένος, αντιπρόσωπος του παρακάτω κατασκευαστή

Elvox SpA Via Pontarola, 14/A - 35011 Campodarsego (PD) Italy

δηλώνει ότι τα προϊόντα

#### ΠΛΑΚΕΤΑ ΕΛΕΓΧΟΥ - ΣΕΙΡΑ RS

Προϊόντα κωδ.

RS09, RS10, RS11, RS15

συμμορφώνονται με τις διατάξεις των παρακάτω κοινοτικών οδηγιών (συμπεριλαμβανομένων όλων των τροποποιήσεων που ισχύουν) και ότι έχουν εφαρμοστεί όλα τα παρακάτω πρότυπα ή/και τεχνικές προδιαγραφές

| Οδηγία BT 2006/95/EK:             | EN 60335-2-103 (2003) + A11 (2009)                   |
|-----------------------------------|------------------------------------------------------|
| Οδηγία EMC 2004/108/EK:           | EN 61000-6-1 (2007), EN 61000-6-3 (2007) + A1 (2011) |
|                                   | EN 61000-6-2 (2005), EN 61000-6-4 (2007) + A1 (2011) |
| Οδηγία R&TTE 1999/5/EK:           | EN 301 489-3 (2002), EN 300 220-3 (2000)             |
| Οδηγία για τις μηχανές 2006/42/ΕΚ | EN 13241(2003) + A1 (2011), EN 12453 (2000)          |

Επίσης, δηλώνει ότι το προϊόν πρέπει να τίθεται σε λειτουργία μόνο εάν η τελική μηχανή, στην οποία θα ενσωματωθεί, συμμορφώνεται (εάν είναι απαραίτητο) με τις διατάξεις της οδηγίας 2006/42/ΕΚ.

Δηλώνει ότι η σχετική τεχνική τεκμηρίωση έχει συνταχθεί από την Elvox SpA σύμφωνα με το παράρτημα VIIB της οδηγίας 2006/42/EK και ότι έχουν τηρηθεί οι παρακάτω ουσιώδεις απαιτήσεις: 1.1.1, 1.1.2, 1.1.3, 1.1.5, 1.1.6, 1.2.1, 1.2.2, 1.2.6, 1.3.1, 1.3.2, 1.3.3, 1.3.4, 1.3.7, 1.3.8, 1.3.9, 1.4.1, 1.4.2, 1.5.1, 1.5.2, 1.5.4, 1.5.5, 1.5.6, 1.5.7, 1.5.8, 1.5.9, 1.6.1, 1.6.2, 1.7.1, 1.7.2, 1.7.3, 1.7.4.

Δεσμεύεται να προσκομίσει, κατόπιν επαρκώς αιτιολογημένης αίτησης των κρατικών αρχών, όλα τα απαιτούμενα δικαιολογητικά έγγραφα που αφορούν το προϊόν.

Campodarsego, 29/04/2013

## Ο Διευθύνων Σύμβουλος

Σημείωση: Το περιεχόμενο της παρούσας δήλωσης αντιστοιχεί στο περιεχόμενο της τελευταίας αναθεώρησης της επίσημης δήλωσης που ήταν διαθέσιμη πριν από την εκτύπωση του παρόντος εγχειριδίου. Το παρόν κείμενο έχει προσαρμοστεί για λόγους συντακτικής επιμέλειας. Αντίγραφο της πρωτότυπης δήλωσης διατίθεται από την Elvox SpA κατόπιν αίτησης.

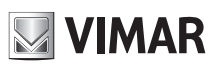

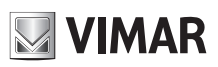

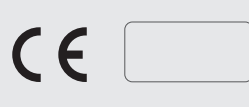

Viale Vicenza 14 36063 Marostica VI - Italy www.vimar.com

49402040A0 00 2503